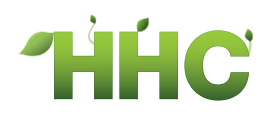

# 浄化槽維持管理システム ver.2 基本操作マニュアル

# 净化槽維持管理システム ECOPRO

ver2基本操作マニュアル

システム概説編

第2.1.1版 改修 2020年6月3日

# 目次

| 1. | はじ   | こめに                    | 1-3    |
|----|------|------------------------|--------|
|    | 1.1. | ECOPRO 5つの特徴           | 1-3    |
|    | 1.2. | 追加機能                   | 1-4    |
| 2. | EC   | <b>OPRO</b> の動作環境      | 2-6    |
|    | 2.1. | クラウドサービスを利用するための環境について | 2-6    |
|    | 2.2. | 初期設定                   | 2-7    |
|    | STI  | EP1:設定ファイルのダウンロード      | 2-7    |
|    | STI  | EP2:設定作業               | 2-8    |
| 3. | シフ   | ステムの始め方と終わり方           | . 3-11 |
| 4. | EC   | <b>OPRO</b> の機能と運用方法   | .4-13  |
|    | 4.1. | メニュー                   | .4-13  |
|    | 4.2. | 運用の流れ                  | .4-16  |
|    | 4.3. | 便利な共通事項                | .4-18  |

# はじめに

# 1. はじめに

ECOPRO は浄化槽維持管理業務の為に開発された統合管理システムです。 浄化槽設置先の台帳管理、売上入金販売管理、請求管理、コンビニや自動引落し、請求書発行などの請 求業務、浄化槽点検清掃のスケジュール管理、し尿汲取り業務管理などから構成されています。

# 1.1. ECOPRO 5つの特徴

#### ●みんなで情報共有できます。

浄化槽のお客様を台帳管理されている 場合、お客様のデータが変わるごとに 個々の情報の書き直しが必要となり管 理面での作業が大変です。

顧客情報や取引情報を会社全体で管理 し、必要な社員に必要な情報だけだけ を提供し会社全体で一括管理すること が求められています。

# ECOPRO 社員みんなのパソコン・ スマートフォンをとおして クラウドにある情報を 共有できます。

#### ●低コスト・短期間でシステムを稼働できます。

ECOPRO はクラウドサービスで運用されていま す。自社サーバーが不要なため、初期費用を大幅 に削減できます。必要なサービスを必要な分だけ 利用する柔軟性を持っていますので、業務の拡大 に合わせて自由に選択できます。

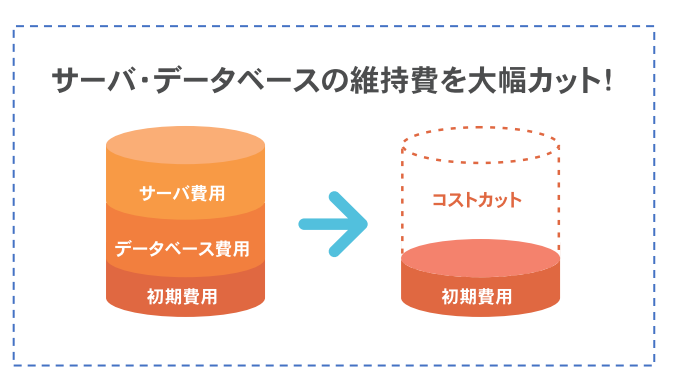

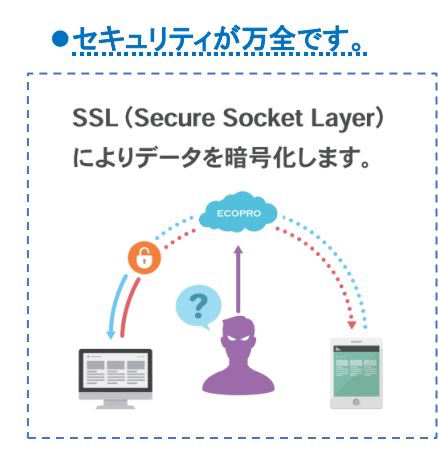

ECOPRO のサーバーはクラウドサービス提供事業者が管理する高 いセキュリティ環境下で運用されていますので悪意のある利用者 からの攻撃を防ぎ、情報セキュリティ上、脅威となりうるもの寄せ 付けません。また大規模災害時の対応を含め、二重三重のバックア ップ体制を整えています。

#### いつでもどこでもアクセスが可能です。

ECOPROはECOマスタとの連携を基に作成されています。 現場で入力したデータがリアルタイムで事務所に反映し確 認できます。無駄な転記作業や確認作業がカットされお客様 をお待たせしないスムーズな受付処理が運用できます。

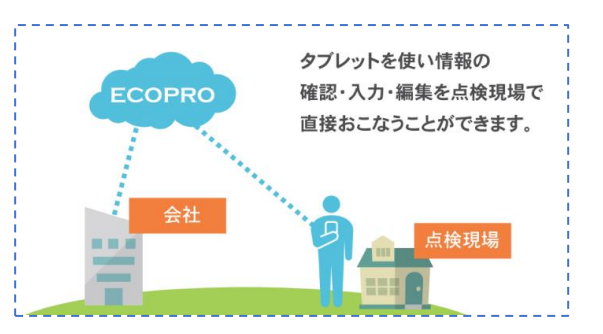

#### ●定額制で常に最新バージョンが利用できます

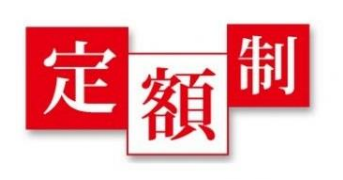

ECOPRO のクラウドサービスはハードウェアやソフトウェアを購入 するのではなく、使用した分の対価を支払うサブスクリプション方式 (定額制)ですので、システムを利用する費用を低く抑えることができ ます。また常に最新のシステム機能や、新しいツール、セキュリティ更 新、バグ修正をいち早く入手できます。

# 1.2. 追加機能

#### ●データベースの活用

ECOPRO では各業務に向けて多くの帳票類を用意しています が、自社独自の集計表を作成したり、行政からの特別な帳票を手 早く作成できるように他社アプリとの連動をご用意しています。 ECOPRO のデータベースを公開することで EXCEL マクロで VBA を作成したり、EAST 社の SKYLINK で新たな帳票をお客 様自身が作成できます。

| CON     CON     C | EAST September (日本の)     AST オプション     AST オプション     AST AT 2000 (日本の)     AST AT 2000 (日本の)     AST A | 2946 -<br>2946 -<br>2946 -<br>48 Set 5-r 5 (200-r)<br>48 Set 5-r 5 (200-r)<br>7-97-3                                                                                                    |
|----------------------------------------------------------------------------------------------------|----------------------------------------------------------------------------------------------------|----------------------------------------------------------------------------------------------------|
| ■ 熱気相じてスク           ■ 入気ファイル器           ■ 入気ファイル器           ■ 入気ファイル器           ■ 入気ファイル器           ■ 入気ファイル器           ■ 入気ファイル           ■ 和助用でスク(図)           ■ 和助用でスク(図)           ■ 和助用でスク(図)           ■ 和助用でスク(図)           ■ たま物でスク(別)           ■ たま物でスク(別)           ■ たま物でスク(別)           ■ 和助用でスク(別)           ■ たま物でスク(別)           ■ 和助用でスク(別)           ■ の助用でスク(別)           ■ たま物でスク(別)           ■ の助用でスク(別)           ■ の助用でスク(別)           ■ たま物でスク(別)           ■ の助用でスク(別)           ■ の助用でスク(別)                                                                                                    | ドレオマスク     ジョスを知っ     ・     ・     ・     ・     ・     ・     ・     ・     ・     ・     ・     ・     ・     ・     ・     ・     ・     ・     ・     ・     ・     ・     ・     ・     ・     ・     ・     ・     ・     ・     ・     ・     ・     ・     ・     ・     ・     ・     ・     ・     ・     ・     ・     ・     ・     ・     ・     ・     ・     ・     ・     ・     ・     ・     ・     ・     ・     ・     ・     ・     ・     ・     ・     ・     ・     ・     ・     ・     ・     ・     ・     ・     ・     ・     ・     ・     ・     ・     ・     ・     ・     ・     ・     ・     ・     ・     ・     ・     ・     ・     ・     ・     ・     ・     ・     ・     ・     ・     ・     ・     ・     ・      ・     ・      ・     ・      ・      ・      ・      ・      ・      ・      ・      ・      ・      ・      ・      ・      ・      ・      ・      ・      ・      ・      ・      ・      ・      ・      ・      ・      ・      ・      ・      ・      ・      ・      ・      ・      ・      ・      ・      ・      ・      ・      ・      ・      ・      ・      ・      ・      ・      ・      ・      ・      ・      ・      ・      ・      ・      ・      ・      ・      ・      ・      ・      ・      ・      ・      ・      ・      ・      ・      ・      ・      ・      ・      ・      ・      ・      ・      ・      ・      ・      ・      ・      ・      ・      ・      ・      ・      ・      ・      ・      ・      ・      ・      ・      ・      ・      ・      ・      ・      ・      ・      ・      ・      ・      ・      ・      ・      ・      ・      ・      ・      ・      ・      ・      ・      ・      ・      ・      ・      ・      ・      ・      ・      ・      ・      ・      ・      ・      ・      ・      ・      ・      ・      ・      ・      ・      ・      ・      ・      ・      ・      ・      ・      ・      ・      ・      ・      ・      ・      ・      ・      ・      ・      ・      ・      ・      ・      ・      ・      ・      ・      ・      ・      ・      ・      ・      ・      ・      ・      ・      ・      ・      ・      ・      ・      ・      ・      ・      ・      ・      ・      ・      ・      ・      ・      ・      ・      ・      ・      ・      ・      ・      ・      ・      ・      ・     ・      ・      ・      ・      | Alegender State         State         State |

#### ●多様化する回収作業に対応

どの業界もキャッシュレスの対応を迫られています。現金も持ち歩かずカードやスマートフォンでの決済を多くの消費者が利用しています。

現場回収作業を行わないことで現金を取り扱う様々なトラブルから社員を守ることができます。回収作 業を代行業者に委託することで現場作業や事務処理作業が大幅に軽減できます。

ECOPRO ではコンビニ代理収納業務や自動引落し業務を追加することができます。

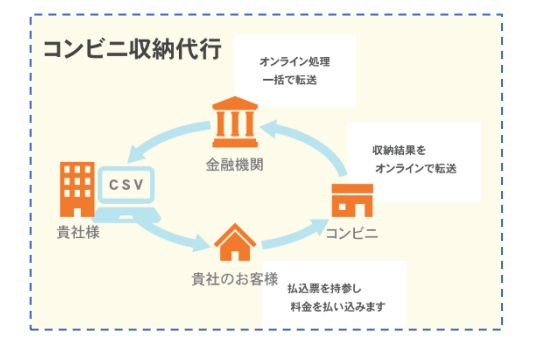

| 12 払 込 取 扱 票 ###4.5#金<br>加入者在社 | 1                   | 目科化达是非普遍受到正                                             | 私は文明社<br>111111111111111111111111111111111111 |
|--------------------------------|---------------------|---------------------------------------------------------|-----------------------------------------------|
| コンビニ て お女払いください 3150           |                     | コンビニーで                                                  | デスト 印刷 器                                      |
| DSKFANG                        |                     | お支払いください<br>DSKF2AG                                     | 00000015458250406                             |
| +35 NE #                       |                     | 3 1 5 0                                                 | 1 (507) INVESTIGA                             |
|                                | Cash Administration | **** SEARSTANDCC<br>*********************************** | 2844<br>D3K+31-8<br>TEL 0123-45-4789<br>W     |

#### ●ECOPRO 新たな取り組み

HHC では以前から作業効率化の為、音声認識処理など新た な技術に対する取り組みを進めてきました。業務をもっと効 率化する為に何か必要か、お客様対応をスムーズに進めるた めにどう改善すべきか常に考え検討を重ねています。

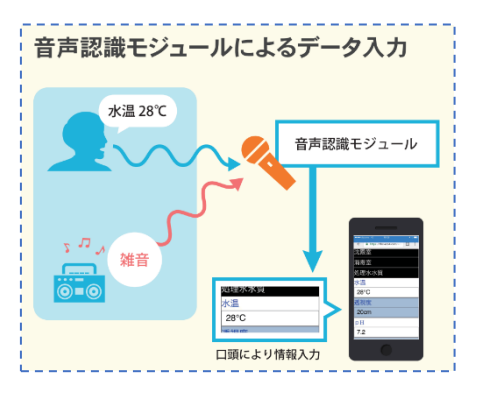

現在進めているビッグデータの活用や SNS の導入などの新技術は、技術レベルの均一化と人材不足を IT の力で改善することを目指しています。

今後も常に新しい技術を迅速にシステムに反映させ、皆様にシステムの最新版をご提供していきます。

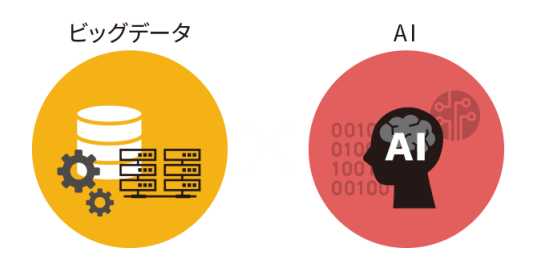

# 2. ECOPRO の動作環境

# 2.1. クラウドサービスを利用するための環境について

#### ●インターネットを利用

**ECOPRO** のクラウドサービスを利用するためには個々のパソコンが、インターネットにつながっていることが条件になります。

インターネットを利用するために必要なもの

1インターネットに接続する回線とルータ

2インターネットに接続するプロバイダ

3インターネットを利用する機器

※まだ、インターネット環境をご用意されていない場合は、お近くの電気店かパソコンショップにご相 談ください。

#### ●パソコンの性能

ハードウエア(パソコン)は、高速に計算ができるパソコンやメモリー容量を求められることもありま すが、ECOPROでは通常の事務用パソコンで支障ありません。

#### ●セキュリティ対策

インターネットを利用する以上、ウイルス等へのセキュリティ対策は欠かせません。前もってセキュリ ティソフトの導入を済ませておくことが必須となります。

| 使用パソコン      | Windows パソコン                |
|-------------|-----------------------------|
| OS          | Windows10、windows8.1        |
| 対応ブラウザ      | Internet Explorer 11        |
| インターネット接続回線 | 光回線を推奨                      |
| 周辺機器        | 上記 OS に対応したディスプレイ・マウス・キーボード |
| ディスプレイ解像度   | 1366×768 以上を推奨              |

#### ●ECOPRO の運用条件

# 2.2. 初期設定

運用開始にはパソコンの初期設定が必要となります。

運用端末を追加する場合は、必ず初期設定を行ってください。

HHC のホームページのサポート/ダウンロードセンター(<u>https://hhc.co.jp/support/download/</u>)から初期 設定に必要なファイルをダウンロードして設定を行います。

| ඔ ⊡ // × G G                                                           | oogle ×   🗘 設定        | × 升 サポート+採式会社HHC            | × +                   | - a ×       |
|------------------------------------------------------------------------|-----------------------|-----------------------------|-----------------------|-------------|
| $\leftarrow \rightarrow$ C $\triangle$ $\triangleq$ hhc.co.jp/support/ |                       |                             | ९ 🖈 🖌 🍨 🍕 Y 🔚 🛡 🍝 0 🚝 | s × 🖂 🖉 🌓 i |
|                                                                        | <b>THHC</b> 株式会社HHC   | ·                           | ▶ お知らせ ▶ お問い合わせ 💿     | Î           |
|                                                                        | 会社情報 商品               | 採用情報                        | サポート CSR              |             |
|                                                                        | <u>探式会社HHC</u> > サポート |                             |                       |             |
|                                                                        | サポート                  |                             |                       |             |
|                                                                        |                       |                             |                       |             |
|                                                                        |                       |                             |                       |             |
| 1                                                                      |                       |                             |                       |             |
| 1                                                                      |                       |                             |                       |             |
|                                                                        | •                     |                             | <u> </u>              |             |
|                                                                        | ▶ お問い合わせ              | ・よくあるご質問                    | ▶ 遠隔サポート              |             |
| Ī                                                                      |                       |                             |                       |             |
|                                                                        | 1                     |                             |                       |             |
|                                                                        | Ľ                     |                             |                       |             |
|                                                                        |                       |                             |                       |             |
|                                                                        | ・ダウンロードセンター           | <ul> <li>マニュアル動画</li> </ul> |                       |             |
| l l                                                                    |                       |                             |                       | 1           |
| '<br> <br>                                                             |                       |                             |                       |             |

# STEP1:設定ファイルのダウンロード

HHC のホームページを開きサポートタグのダウンロードセンターから設定ファイルの ECOPRO 設定 ファイルのダウンロードページをクリックします。

|           |           | ・お知らせ )        | お問い合わせ 💿 |          |
|-----------|-----------|----------------|----------|----------|
| 採用情報      | サポー       | F              | CSR      |          |
|           |           |                |          |          |
|           |           |                |          |          |
|           |           |                | <u>,</u> | こをクリック   |
|           |           |                |          |          |
| するために必要な話 | 没定ファイルです。 | ×              |          |          |
|           |           |                | . ~7     |          |
|           | L         | * 9 Y J U - FA |          | <u>i</u> |
|           |           |                | N N      |          |
|           |           |                |          |          |
|           |           |                |          |          |

| 次に画面が変わったら | 設定ファイルをダウンロー | ドをクリックします。 |
|------------|--------------|------------|
|------------|--------------|------------|

| サポート         | ECOPRO 設定ファイル              |                      |
|--------------|----------------------------|----------------------|
| ▶ お問い合わせ     | 浄化槽の維持管理を行うwebアプリECOPROを開始 | するために必要な設定ファイルです。    |
| ▶ よくあるご質問    | ダウンロード                     |                      |
| ▶ 遠隔サポート     |                            |                      |
| ▶ ダウンロードセンター | 土 設知                       | <b>ミ</b> ファイルをダウンロード |
| ▶マニュアル動画     | L                          |                      |
|              | ファイル概要                     |                      |
|              | ファイル名                      | HHC_Default.zip      |
|              | ファイルサイズ                    | 25.4КВ               |
|              | 作成方法                       | 自己解凍                 |
|              | 作成者                        | 株式会社HHC              |

画面の左下に HHC\_Default.zip ファイル名が表示されたらダウンロードが終了です。

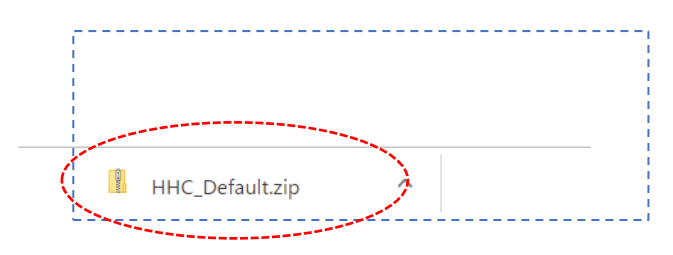

# STEP2:設定作業

#### ●HHC-default ファイルの解凍

HHC-default.zip を解凍します。

| ヾウンロードしたフォルダーを開き、 | HHC_default.zp ファイ | ルをマウスで右クリックします。 |
|-------------------|--------------------|-----------------|
|-------------------|--------------------|-----------------|

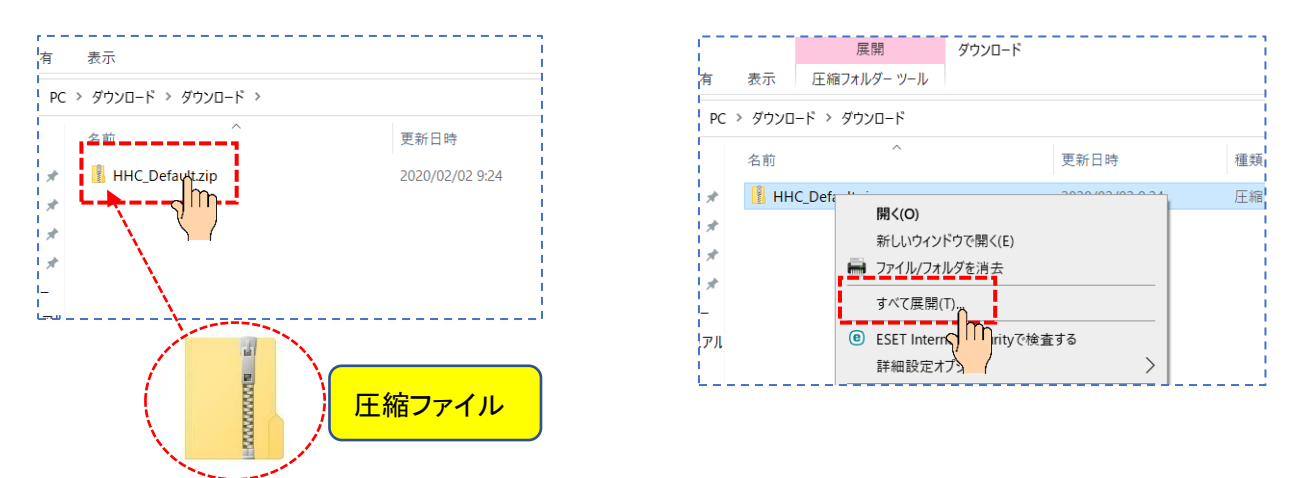

表示されたプルダウンメニューから「すべて展開(T)...」をクリックします。

#### 2 ECOPRO の動作環境

圧縮ファルダ-の展開画面が表示されるので展開するフォルダーを選択し、展開ボタンを押します。

| ← III 圧縮 (ZIP 形式) フォルダーの展開                            | 解凍するフォルダーを選択する |
|-------------------------------------------------------|----------------|
| 展開先の選択とファイルの展開<br>                                    |                |
| D:¥ダウンロード¥HHC_Default 参照(R)<br>「完了時に展開されたファイルを表示する(H) |                |
|                                                       |                |
|                                                       |                |
|                                                       |                |
| 展開(E) キャンセル                                           |                |

#### ●<u>HHC\_defarult ファイルの実行</u>

解凍されたフォルダーをクリックし、さらにもう一回クリックした後、表示された「Install.bat」をク

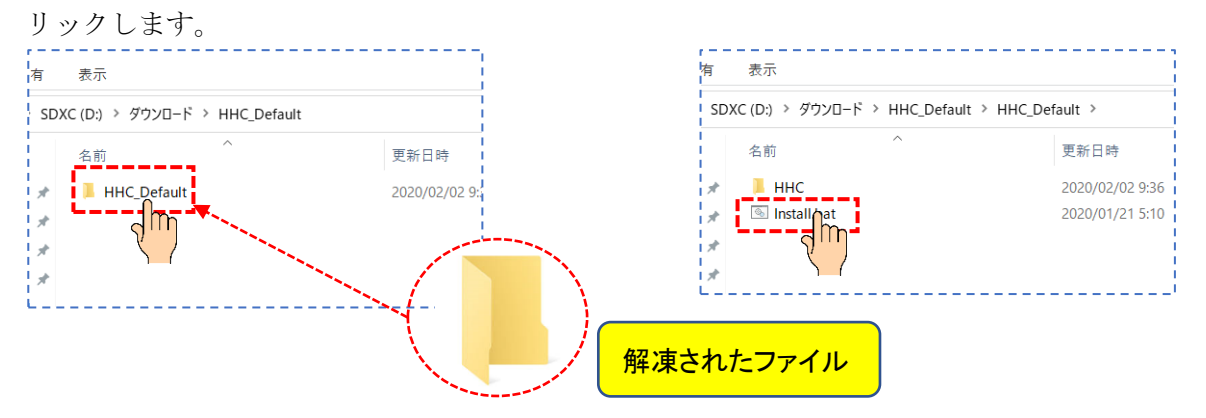

バッチファイルの実行画面が表示されるので Enter キーを押します。

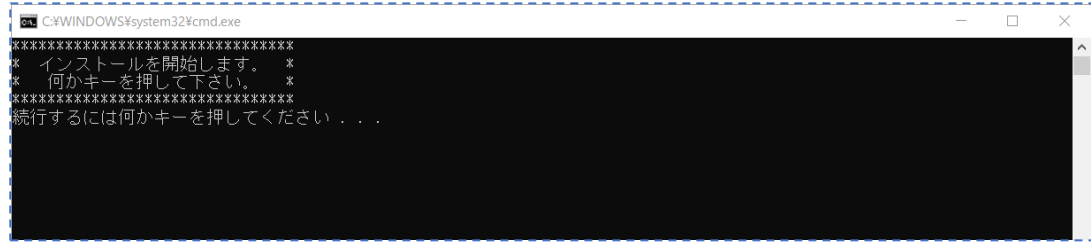

#### 再度、メッセージが表示されるので Enter きーを押します。

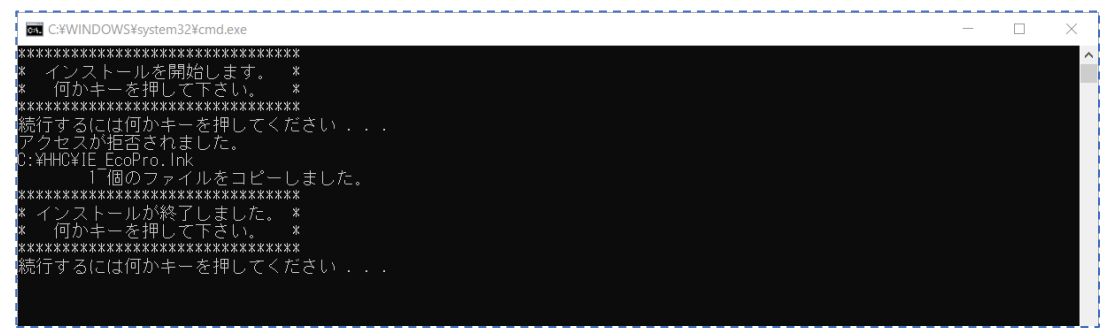

| ●パソコン再起動               |                  |              |      |
|------------------------|------------------|--------------|------|
| 管理 TIH03               | 37400B (C:)      |              |      |
| 表示 ドライブ ツール            |                  |              |      |
| C > TIH0337400B (C:) > |                  |              |      |
| 名前                     | 更新日時             | 種類           | サイズ  |
| ННС                    | 2019/11/11 13:00 | ファイル フォルダー   |      |
| Intel                  | 2019/10/09 2:06  | ファイル フォルダー   |      |
| PerfLogs               | 2019/03/19 13:52 | ファイル フォルダー   |      |
| 📜 Program Files        | 2020/01/21 4:24  | ファイル フォルダー   |      |
| 📜 Program Files (x86)  | 2020/01/19 20:33 | ファイル フォルダー   |      |
| TOSAPINS               | 2019/10/09 2:20  | ファイル フォルダー   |      |
| 📜 tosutils             | 2019/10/09 2:20  | ファイル フォルダー   |      |
| Windows                | 2020/01/26 14:29 | ファイル フォルダー   |      |
| 📕 ユーザー                 | 2019/11/07 16:35 | ファイル フォルダー   |      |
| ie.css                 | 2020/01/19 10:10 | カスケード スタイル シ | 1 KB |
| Ŀ                      |                  |              |      |

Cドライブの直下に HHC というディレクトリが表示されているのを確認出来たら パソコンを再起動します。 3 システムの始め方と終わり方

# 3. システムの始め方と終わり方

ECOPRO 浄化槽維持管理システムの開始と終了の方法について説明します

#### ●作業をはじめるには

ディスクトップの Internet Explorer を起動します。

浄化槽維持管理システムとなっている場合もあります。

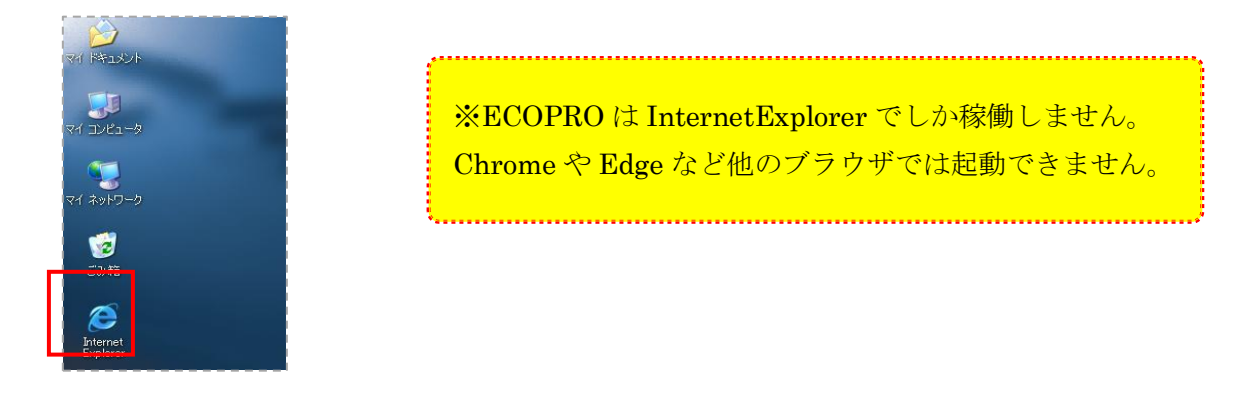

#### ●<u>ログインするには</u>

ログインの画面が表示されますので管理者 ID とパスワードを入力してください。

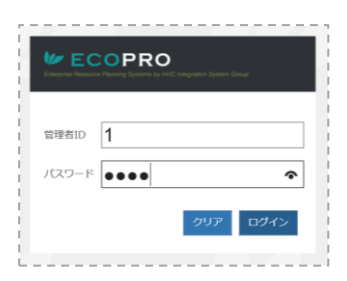

ユーザー名とパスワード入力でユーザーを管理しています。ログインしたユーザーによって、行える作 業が変化するので、ユーザー名とパスワードの管理が必要です。

| 画面項目  | 内容                          | 入力必須       |
|-------|-----------------------------|------------|
| ユーザー名 | ログインするユーザー名です               | 0          |
| パスワード | ユーザーのパスワードです                | 0          |
| クリア   | ユーザー名、パスワードをクリアします          |            |
| ログイン  | ログインをするためのボタンです。管理者 ID とパスワ | 0          |
|       | ードが一致していないとエラーになります         | $\bigcirc$ |

 ログイン画面が表示されない場合は お気に入りから選択してください。

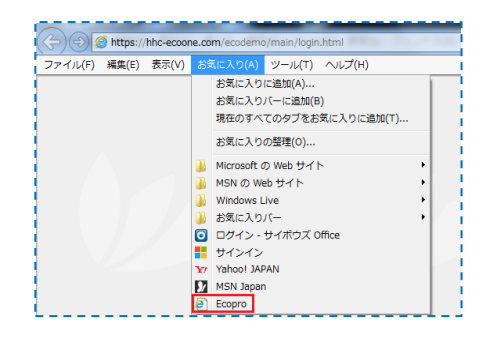

#### ●複数画面対応

ECOPOE では、片方の画面で残高情報を確認しながら、別の画面で売上の登録を行うなど、一度に複数の画面を表示させながら作業を行うことができます。

複数の画面を表示する方法は、現在起動している画面を閉じずに、もう一度『(1)システムの開始』を行 うだけです。ただし、あまり多くの画面を表示させると処理速度が低下するのでご注意ください。

| <ul> <li>(4) (5) (5) https://hhc-eco4.com</li> <li>(6) 浄化橋管理システム</li> </ul> | /EcoDemo2/Main/<br>多 浄化橋管理シスラ | FrameMain.as - 量 🖉 🕅 検索<br>Fム × ご | - □ ×<br>₽- în☆ @ ⊜ | <ul> <li></li></ul>     | om/EcoDemo2/Main<br><i>〇</i> 浄化槽管理シス | FrameMaina:         | → 量 〇 検索。  |                         | <br>م                                         | □ ×<br>☆ © 🤇 |
|-----------------------------------------------------------------------------|-------------------------------|-----------------------------------|---------------------|-------------------------|--------------------------------------|---------------------|------------|-------------------------|-----------------------------------------------|--------------|
| 👍 🕘 EcoPro浄化積管理システム 🖸 サ                                                     | イボウズ Office 💁 🤉               | X−J↓ 🕘 Surface 🔻                  |                     | 嬦 🕘 EcoPro浄化槽管理システム 🖸   | リーン サイボウズ Office 💁                   | 🖌 — 🎩 🕘 Surfac      | e •        |                         |                                               |              |
| ECOPF                                                                       | 20                            |                                   |                     | ECOP                    | RO                                   |                     |            |                         |                                               |              |
| ●保守点検業務 🔨 🔨                                                                 |                               |                                   | ·•••••              | ● 保守点検業務                |                                      |                     |            |                         | 主ト登録面の                                        |              |
| √ 清掃業務                                                                      | 請求先コート                        | ド1 請求先名HHC                        | iH-45.              | ✓ 清掃業務                  | 作業区分                                 | 每化槽                 |            |                         | 元工 豆稣團世<br>設置先                                |              |
| ¥ 売上入金業務                                                                    |                               |                                   |                     | ¥ 売上入金業務                | 設置先名                                 | HC                  |            |                         | 3-4                                           |              |
| > 売上登録                                                                      | 基本情報                          | 送付情報 請求情報 設置先付                    | 特報 残高情報             | > 売上登録                  | 住所                                   | 奇玉県川越市              | 诫愆工町1−16-4 |                         |                                               |              |
| > 入全容録                                                                      | 請求先コート                        | ×1                                |                     | ) 入全登録                  | 490-5772-D.1                         | IL地SSビル3F           | >          |                         | 49-14-34                                      | <b>R</b> 0   |
| 、 <u>M双理</u> 研                                                              | 請求先名                          | HHO                               |                     | 和西西大。                   | 地区                                   | 越市                  | >          |                         | 电动量<br>市町村                                    | 54           |
| / 則文詞水                                                                      | テリカテ                          | 350-0056                          |                     | ,則之謂水                   | - 1/X                                |                     |            |                         |                                               |              |
| ▶ □座振替業務                                                                    | 住所                            | 埼玉県川越市松江町1-16-4                   |                     | ● □座振替業務                |                                      |                     |            |                         |                                               |              |
| ●問合せ業務                                                                      |                               | 川樾SSピル3F                          |                     | ●問合せ業務                  | 売上日*                                 | 2019/11/22          | • 11       | : 11                    | 担当者                                           | * HHC太       |
| > 請求先問合せ                                                                    | 地区 雷託服長 1                     | 川越市                               |                     | 🗋 日次帳票                  | * L * D                              |                     |            |                         |                                               |              |
| > 浄化槽問合せ                                                                    | FAX                           | 049-298-5530                      |                     | ▶ 月次帳票                  | 元 二 問 品 分                            | 類                   | 商品         | 請求                      | 数量                                            | 単価           |
| > し尿問合せ                                                                     | コメント                          |                                   |                     | ■ 請求帳票                  | 浄化槽                                  | 点~維持管               | 管理料(合併)    | <ul> <li>随時請</li> </ul> | 1                                             | 350          |
| > 一般顧客問合せ                                                                   | 元請                            |                                   |                     |                         |                                      | ~                   |            | ~                       |                                               |              |
| > 住所绿作成                                                                     |                               |                                   |                     | がシステム管理                 |                                      | ~                   |            | ~                       |                                               |              |
|                                                                             |                               |                                   |                     | V <sub>0</sub> / A/ ABA |                                      | ~                   |            | ~                       |                                               |              |
| 「の知らせ先行履歴                                                                   |                               |                                   |                     |                         | 売上伝票                                 |                     |            |                         |                                               |              |
| 日次帳票                                                                        |                               |                                   |                     |                         | 伝票                                   | <del>時</del><br> H1 | <u>請求</u>  | 先                       | 清求<br>(5) (5) (5) (5) (5) (5) (5) (5) (5) (5) | <b>这分</b>    |
| ▶ 月次帳票                                                                      |                               |                                   |                     |                         | AND SCIENCES                         | 1.1.4               | -          |                         | 102-010                                       |              |
| 🖹 請求帳票                                                                      |                               |                                   |                     |                         |                                      |                     |            |                         |                                               |              |
| 響マスタ登録業務                                                                    |                               |                                   | ~                   |                         |                                      |                     |            |                         |                                               | i            |
| <b>が</b> シ,フテム管理                                                            | <                             |                                   | >                   | L                       | <                                    |                     |            |                         |                                               | >            |

### ●作業を終了するには

ECOPRO を終了方法はブラウザ画面右上の終了ボタンを押す等、通常の画面を閉じる作業で終了となります。

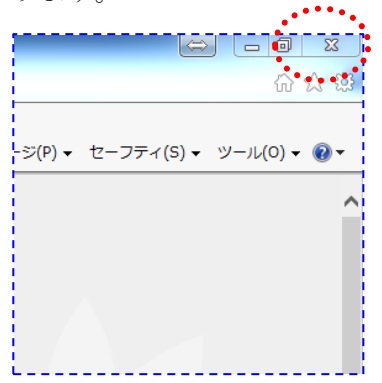

# 4. ECOPRO の機能と運用方法

## 4.1. メニュー

#### ●<u>保守点検</u>

点検予定の作成と結果を管理します。点検作業を行うには点検予定の作成が必要となります。 月末もしくは月初等で必ず作成してください。

| 点検予定登録  | 点検予定データの作成を行います。浄化槽(設置先)マスタの点検ス                          |
|---------|----------------------------------------------------------|
| (個別/一括) | ケジュールを元に該当する月の点検予定データが作成されます                             |
|         |                                                          |
|         |                                                          |
| 点検結果登録  | 点検結果を入力し、点検記録票を印刷します                                     |
| 点検結果登録  | 点検結果を入力し、点検記録票を印刷します<br>ECO マスタで点検した結果と連動していますが、記録票は専用用紙 |

#### ●<u>清掃</u>

清掃予定の作成と結果を管理します。清掃作業を行うには清掃予定の作成が必要となります。 浄化槽マスタの清掃予定表からの一括登録かもしくは電話受付などによる個別登録が可能です。 また ECO マスタからの清掃依頼データからも清掃予定が作成されます。

作業区分を「し尿」に変更することでし尿予定の作成も管理できます。

| 清掃予定登録   | 清掃予定データもしくはし尿予定データの作成を行います      |
|----------|---------------------------------|
| (個別/一括)  |                                 |
| 清掃結果登録   | 清掃結果を入力し、清掃記録票を印刷します            |
|          | 専用記録票ではなく、一般のコピー用紙に罫線枠付きで印刷されます |
| し尿結果登録   | し尿汲取り結果を入力します。し尿作業伝票の機能は有りません   |
| 清掃予定カレンダ | 清掃作業スケジュールを1か月単位で表示できます         |
| -        | 個別のデータをクリックすることでそのまま清掃結果登録作業に移  |
|          | 行できます。カレンダーに直接清掃予定を登録することができます  |

## ●<u>売上·入金</u>

売上伝票や入金伝票を登録し売掛管理を行います。

ECO マスタの端末から入力したデータとリンクします。

| 売上登録 | 売上の登録・変更・削除をします   |
|------|-------------------|
| 入金登録 | 入金の登録・変更・削除をします   |
| 前受請求 | 前受顧客の年間契約明細を作成します |

#### ●<u>問合せ</u>

作業の状況や売掛残高、契約状況など、お客様からの問合せに対応します。 顧客データを元に住所録やお知らせ配布状況を一覧でひょうじできます。

| 浄化槽問合せ   | 浄化槽マスタの情報と、過去の点検作業結果を表示します           |
|----------|--------------------------------------|
|          | ECO マスタ連携で顧客 BOX、点検 BOX の閲覧や書込みができます |
| 請求先問合せ   | 請求先マスタの情報と請求先の元帳情報を表示します             |
| し尿問合せ    | し尿マスタの情報と、過去の点検作業結果を表示します            |
| 一般顧客問合せ  | 一般顧客マスタの情報を表示します                     |
| 住所録作成    | 請求先、設置先、し尿、一般顧客を元に住所録一覧を作成します        |
| お知らせ発行履歴 | 様式9号、10号の配布状況を一覧で作成します               |

## ●<u>日次帳票</u>

担当者別の日報、過去の記録票の印刷などを行います。

過去の記録票を印刷できます。

| 日報    | 担当者ごとに1日分の作業内容一覧と売上入金の一覧を出力します  |
|-------|---------------------------------|
| 点検記録票 | 過去の点検記録票を出力します 顧客の個別指定出力と担当者、日時 |
|       | の抽出指定で一括出力する方法があります             |
| 清掃記録票 | 過去の清掃記録票を出力します 顧客の個別指定出力と担当者、日時 |
|       | の抽出指定で一括出力する方法があります             |

#### ●<u>月次帳票</u>

月単位で把握する作業予定や進捗状況、顧客一覧などを印刷します。

| 点検計画予定表  | 浄化槽マスタの点検予定に登録されている点検予定表を出力します |
|----------|--------------------------------|
| 清掃計画予定表  | 浄化槽マスタの清掃予定に登録されている清掃予定表を出力します |
| 点検作業予定表  | 点検予定登録で作成された点検予定データの一覧表を出力します  |
| 清掃作業予定表  | 清掃予定登録で作成された清掃予定データの一覧表を出力します  |
| 点検実績一覧表  | 点検済みになった点検先の一覧表を出力します          |
| 清掃実績一覧表  | 清掃済みになった清掃先の一覧表を出力します          |
| 汲取り実績一覧表 | 汲取作業済みになった汲取先の一覧表を出力します        |
| 在庫一覧表    | 現在入力されている在庫の一覧表を出力します          |
| 顧客一覧表    | 浄化槽マスタに登録されている顧客の一覧を出力します      |
| 廃止一覧表    | マスタ管理で廃止登録にした顧客の一覧を出力します       |

#### ●<u>請求帳票</u>

請求に関連する一覧を出力します。

| 売上一覧表   | 売上登録や ECO マスタで入力した売上を、一覧で出力します  |
|---------|---------------------------------|
| 入金一覧表   | 入金登録や ECO マスタで入力した入金を、一覧表を出力します |
| 集金一覧表   | 現金集金の請求先で未収の明細があるお客様の一覧を出力します。  |
| 残高一覧表   | 残高のある顧客を期間指定で一覧表を出力します          |
| 残高明細表   | 顧客の明細を一覧で出力します。元帳としても使用できます     |
| 商品売上集計表 | 商品分類ごとに商品売上の集計表を出力します           |
| 地区売上集計表 | 地区ごとに地区売上の集計表を出力します             |
| 前受予定一覧表 | 前受請求の顧客に対し請求月の一覧表を出力します         |
| 振替予定一覧表 | 口座振替対象の顧客を銀行別、締日別に出力します         |
| 振替結果一覧表 | 振替依頼データの一覧、振替結果、不能結果の一覧表を出力します  |
| 請求書一覧表  | 請求書を発行する顧客の一覧を出力します             |
| 請求書     | 請求書を発行します。顧客毎または一括で出力できます       |

### ●マスタ管理

数々のマスタ登録を行います。

| 請求先マスタ  | 請求先の登録、変更削除を行います                |
|---------|---------------------------------|
| 浄化槽マスタ  | 浄化槽設置先の登録、変更削除を行います             |
| 会社マスタ   | 自社の登録、取引先の登録、変更削除を行います          |
| 担当者マスタ  | 短 t 納車の登録、変更削除を行います             |
| 車両マスタ   | 清掃作用に必要な車両の登録、変更削除を行います         |
| 地区マスタ   | 市町村、地区の登録、変更削除を行います             |
| 金融機関マスタ | 金融機関の登録、変更削除を行います               |
| 商品マスタ   | 商品の登録、変更削除を行います                 |
| メーカーマスタ | 浄化槽やブロワなどの製造会社を登録、変更削除します       |
| 連絡事項マスタ | ECO マスタで使用する所見の定例文を登録、変更削除します   |
| その他マスタ  | 職位、職種、建築物用途、清掃依頼先、汚泥処分先、放流先、締日、 |
|         | 廃止理由の名称の登録、変更削除をします             |

## ●<u>口座振替</u>

自動引落業務の金融機関アプリとのデータやり取りを行います。

| 振替データ作成 | 口座振替の登録を元に、請求データの作成・修正・削除をします。 |
|---------|--------------------------------|
| 振替データ送信 | 作成したデータを互換システム等へ送信します。         |
| 振替データ受信 | 金融機関から戻ってきたデータを受信します。          |
| 振替入金登録  | 口座振替で入金が入った分の顧客に一括で入金登録をします。   |

# 4.2. 運用の流れ

#### ●作業単位

ECOPRO では業務ごとに作業の段取りが発生します。

点検業務と清掃業務では仕事の区切りが大きく異なります。

点検業務は月単位で作業を区切って考えますし、清掃業務は一日単位で作業を区切って進めます。

#### ●<u>点検業務</u>

設置先マスタのスケジュールに沿って一ヶ月単位で作業を組み立てます。

作業の手はずは管理士がご自身で組み立てて、作業の進捗は月単位で管理します。

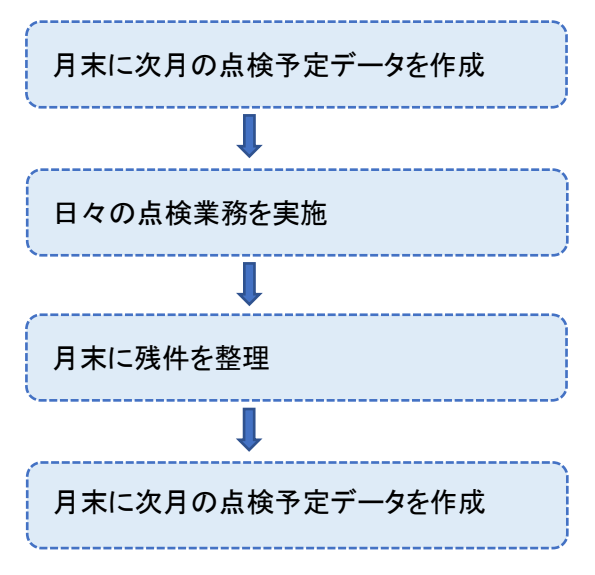

#### ●<u>清掃業務</u>

いくつかの作業指示を元に一日単位で作業を組み立てます。

作業手はずは事務からの指示、または作業員が組み立てます。作業の進捗は1日単位で管理します。

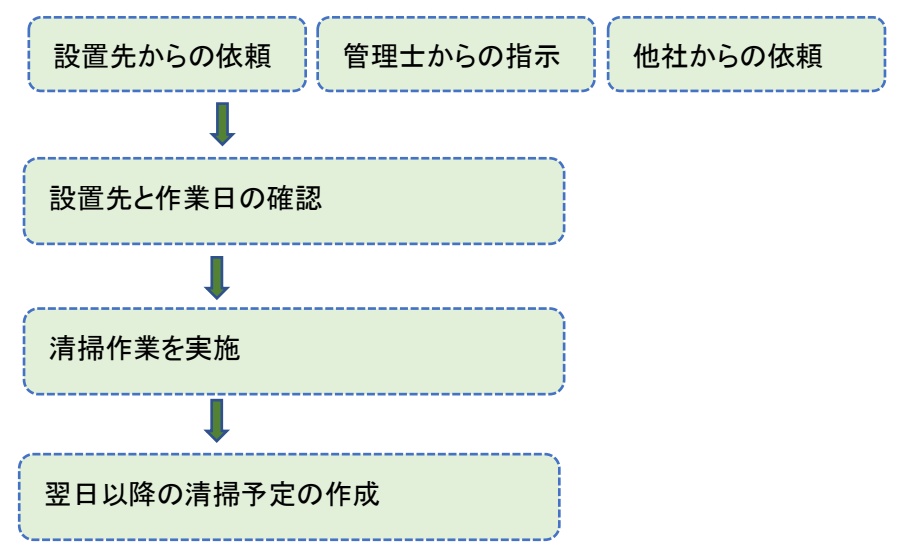

#### ●マスタ登録

新規のお客様はマスタ登録が必要となります。マスタ登録には1件のお客様に対し作業用マスタと請 求用マスタの登録が必要になります。お客様の種類によってマスタ登録の手順が違ってきます。 手順にそって登録作業を行ってください。

【浄化槽顧客手順】

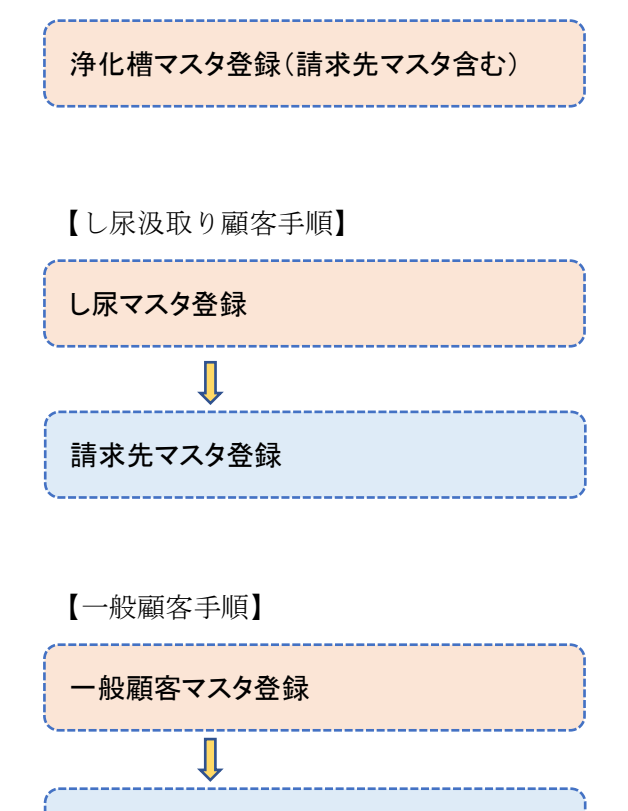

請求先マスタ登録

## ●マスタ修正

マスタ修正の場合は作業用マスタ、請求用マスタの双方を修正する必要があります。

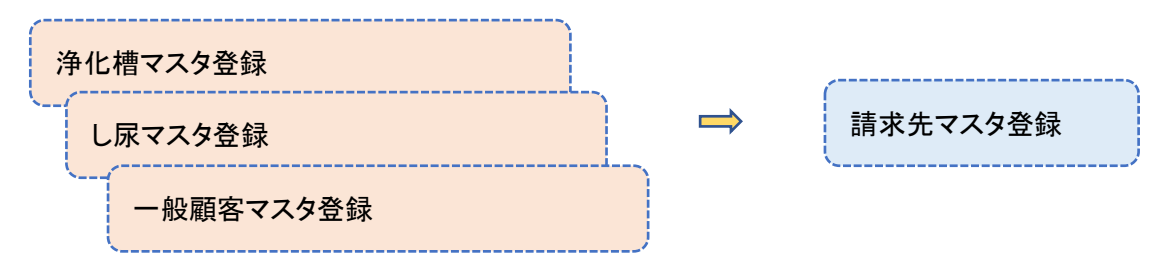

# 4.3. 便利な共通事項

#### ●<u>必須項目</u>

画面上で項目に\*があるものは、入力必須項目となります。 \*のない項目は空欄のままでも登録可能です。

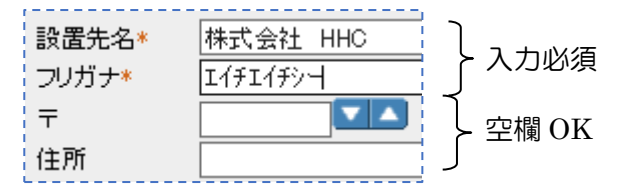

必須項目が空欄のままで登録しようとすると、「○○を入力して下さい」という メッセージが表示され、登録ができません。また、登録ボタンや更新ボタンを 押さずに別の画面へ飛ぶと、その内容は登録されません。

#### ●入力項目移動

ひとつの項目を入力後、次の項目へ移動する際は、キーボードの「T a b」キーを押すか、またはマウ スで直接次の欄をクリックしてください。

#### ●<u>プルダウンメニュー</u>

入力欄の右側に「▼」の表示がある場合、▼をクリックするとその項目に適した内容の一覧が表示され ます。

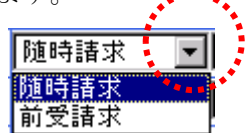

#### ●<u>日付入力</u>

日付を入力する項目で▼表示がある場合、▼をクリックするとカレンダーが表示されます。 該当する日付をクリックすると日付欄に入力がされます。

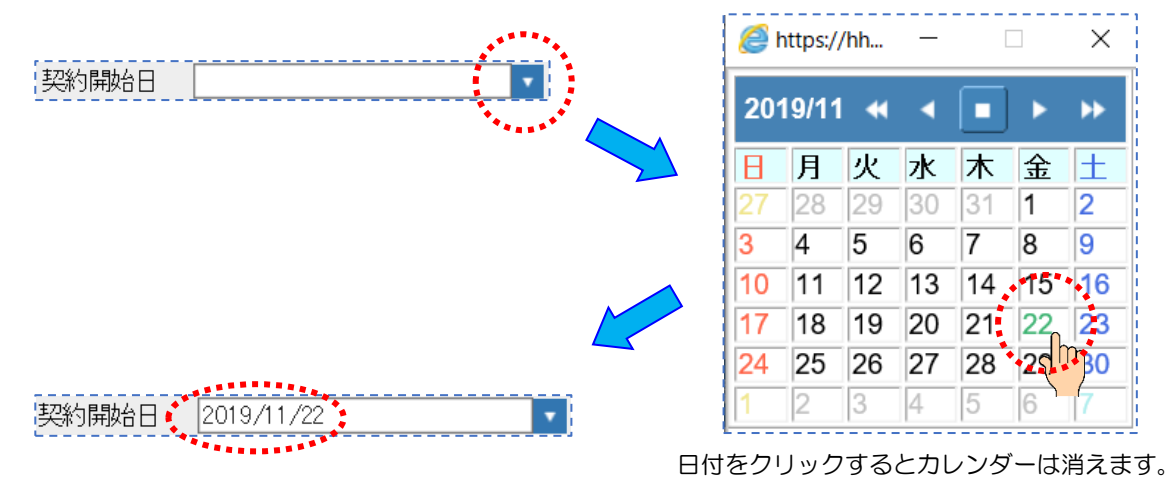

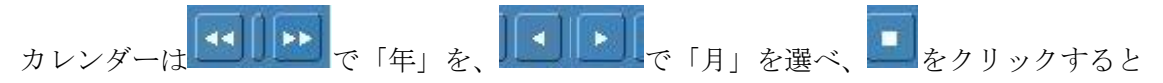

現在を表示できます。今日の日付は緑色で表示されます。

#### ●あいまい検索

すべての検索画面では入力条件のあいまい検索ができます。

検索画面の各項目に検索条件を入力し Enter を押すと、その条件に一致する一覧表が表示されます。 その一覧から指定情報をダブルクリックで選択します。

#### 【検索例1 顧客名の一部から検索する】

| <b>浄化槽マスタ登録</b><br>○ 新規登録 ● 変更削除                                               | 検索画面                                                  |                                                                        |
|--------------------------------------------------------------------------------|-------------------------------------------------------|------------------------------------------------------------------------|
| 検索ワード        浄化槽コード*        設置先名     HH       フリガナ                             | 廃止表示                                                  |                                                                        |
| Enter                                                                          |                                                       |                                                                        |
| 浄化橋コード     浄化橋設置先名       1     HHC       5     HHD       56     HHC            | 電話番号1<br>049-298-5533<br>049-111-2222<br>049-298-5533 | 電話番号2<br>埼玉県川越市松江町1-16-4川越SSビル3F<br>川越市松江町3<br>埼玉県川越市松江町1-16-4川越SSビル3F |
| タフルク 選択顧客の各画面へ移動 【検索例2 電話番号の一部から検                                              | リック<br>ピンク<br>問合せ<br>を選択<br>索する】                      | 2色で表示されている顧客は廃止扱い<br>さ画面とマスタ管理には廃止顧客の表示<br>Rできるチェックボックスがあります。          |
| 浄化槽マスタ登録 検索回<br>○ 新規登録 ● 変更削除<br>検索ワード<br>浄化槽コード*<br>設置先名<br>フリガナ<br>電話番号 5533 | <b>画面</b><br>廃止表示   ☑                                 |                                                                        |
| 浄化橋コード<br>浄化橋設置先名<br>1<br>HHC<br>56<br>HHC                                     | € 5533<br>049-298-5533<br>049-298-5533                | 電話指号2 伯所<br>埼玉県川越市松江町1-16-4川越SSビル 9F<br>埼玉県川越市松江町1-16-4川越SSビル 9F       |

これらの検索手段は、あらゆるマスタや問合せ・売上入金など、様々な画面で使用します。

#### ●並び替え

顧客一覧画面は並び替えができます。問合せなどで顧客検索をした際に表示される一覧は、各項目の名称をクリックするとその項目の順に並べ替えることが出来ます。

最初に表示される並び順は、コード順です。

| 浄化槽コード | 净化槽設置先名  | 電話番号1        | 電話番号2 | 住所                      |  |
|--------|----------|--------------|-------|-------------------------|--|
| 1      | HHC      | 049-298-5533 |       | 埼玉県川越市松江町1-16-4川越SSビル3F |  |
| 2      | 渡辺正一(単独) | 049-298-533  |       | 埼玉県川越市松江町1-16-4         |  |
| 3      | 齋藤 英俊    |              |       | 川越市松江町                  |  |
| 4      | 広田 美智    | 049-111-1111 |       | 川越市松江町3                 |  |
| 5      | HHD      | 049-111-2222 |       | 川越市松江町3                 |  |
| 6      | 渡辺 繁     | 049-111-3333 |       | 川越市松江町4                 |  |
| 7      | 吉田 忠男    | 049-111-4444 |       | 川越市松江町5                 |  |

改定

第 2.1 版 改良 2020 年 2 月 15 日 第 2.1.1 版 改修 2020 年 6 月 3 日

# 净化槽維持管理システム ECOPRO

# ver2基本操作マニュアル

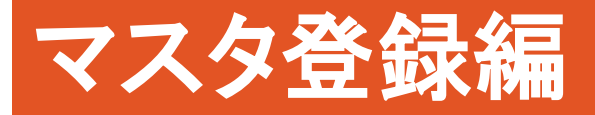

第2.1.1版 改修 2020年6月3日

# 目次

| 1. | 浄化槽マスタ登録(設置先マスタ)        | . 1-12 |
|----|-------------------------|--------|
|    | 1.1. 新規登録               | . 1-12 |
|    | STEP1:基本情報の入力           | . 1-12 |
|    | STEP 2 : 管理者情報の入力       | . 1-14 |
|    | STEP 3 : 浄化槽情報の入力       | . 1-16 |
|    | STEP4:清掃点検の入力           | . 1-17 |
|    | STEP 5 : 請求情報の入力        | . 1-18 |
|    | STEP6:請求マスタの同時入力        | . 1-23 |
|    | STEP 7 : 登録する           | . 1-24 |
|    | 1.2. 浄化槽マスタの変更・削除       | . 1-25 |
|    | STEP1:変更・削除先の検索         | . 1-25 |
|    | STEP 2 : 浄化槽マスタの変更      | . 1-26 |
|    | <b>STEP</b> 3:浄化槽マスタの削除 | . 1-26 |
| 2. | 請求先マスタ登録                | . 2-29 |
|    | 2.1. 新規登録               | . 2-29 |
|    | STEP1:基本情報の入力           | . 2-29 |
|    | STEP 2 : 送付情報の入力        | . 2-29 |
|    | STEP 3 : 請求情報の入力        | . 2-30 |
|    | STEP4:登録する              | . 2-32 |
|    | 2.2. 請求先マスタの変更・削除       | . 2-32 |
|    | STEP1:変更・削除先の検索         | . 2-32 |
|    | STEP 2 : 請求先マスタの変更      | . 2-33 |
|    | STEP 3 : 請求先マスタの削除      | . 2-34 |
| 3. | し尿マスタ登録                 | . 3-36 |
|    | 3.1. 新規登録               | . 3-36 |
|    | STEP1:基本情報の入力           | . 3-36 |
|    | STEP 2 : 送付情報の入力        | . 3-38 |
|    | STEP3: 汲取り情報の入力         | . 3-39 |
|    | STEP 5 : 請求情報の入力        | . 3-40 |
|    | STEP6:登録する              | . 3-42 |
|    | 3.2. 変更・削除              | . 3-43 |
|    | STEP1:変更・削除先の検索         | . 3-43 |
|    | <b>STEP</b> 2:し尿マスタの変更  | . 3-44 |
|    | <b>STEP</b> 3:し尿マスタの削除  | . 3-44 |
| 4. | 一般顧客マスタ登録               | . 4-47 |
|    | 4.1. 新規登録               | . 4-47 |

| STEP1:基本情報の入力               |      |
|-----------------------------|------|
| STEP 2 : 請求情報の入力            |      |
| STEP6:登録する                  |      |
| 4.2. 変更・削除                  |      |
| STEP1:変更・削除先の検索             |      |
| STEP 2: 一般顧客マスタの変更          |      |
| STEP 3 一般顧客アマスタの削除          |      |
| <ol> <li>会社マスタ登録</li> </ol> | 5-55 |
| 5.1. 新規登録                   | 5-55 |
| STEP1. 会社を登録する              | 5-55 |
| STEP2.会社の修正・削除              | 5-56 |
| 6. 担当者マスタ登録                 | 6-58 |
| 6.1. 新規登録                   | 6-58 |
| STEP1. 担当者を登録する             | 6-58 |
| 6.2. 変更・削除                  | 6-60 |
| STEP1. 担当者の修正・削除            | 6-60 |
| 7. 車両マスタ登録                  |      |
| 7.1. 新規登録                   |      |
| STEP1. 車種を登録する              |      |
| STEP2. 車両の変更追加              | 7-63 |
| STEP3. 車両の削除                | 7-63 |
| STEP4. 車種を削除する              | 7-64 |
| 8. 地区マスタ登録                  |      |
| 8.1. 新規登録                   |      |
| STEP1. 地区を登録する              |      |
| STEP2. 市町村の変更追加             |      |
| STEP3. 市町村の削除               |      |
| STEP4. 地区を削除する              |      |
| 9. 金融機関マスタ登録                | 9-68 |
| 9.1. 新規登録                   |      |
| STEP1. 地区を登録する              | 9-68 |
| STEP2. 支店の変更追加              | 9-69 |
| STEP3. 金融機関の削除              |      |
| STEP4.銀行名を削除する              |      |
| 10.         商品マスタ登録         |      |
| 10.1. 新規登録                  |      |
| STEP1. 商品分類の事前設定            |      |
| STEP2. 商品の変更追加              |      |

| STE    | 2 P 2. 商品の変更削除 |  |
|--------|----------------|--|
| STE    | ♡P3.商品の削除      |  |
| 11. メー | -カーマスタ登録       |  |
| STE    | 2P1.メーカーを登録する  |  |
| 11.1.  | 変更·削除          |  |
| STE    | CP1.メーカーの修正・削除 |  |
| 12. 連絡 | 3事項マスタ登録       |  |
| 12.1.  | 新規登録           |  |
| 12.2.  | 変更·削除          |  |
| 13. その | )他マスタ登録        |  |
| 13.1.  | 新規登録           |  |
| 13.2.  | 変更·削除          |  |

# マスタ管理

マスタの情報を登録・確認するためのグループです。

メニュー画面の左側に並んだ項目のうち「マスタ管理」上にマウスを乗せると、「請求先マスタ」 「浄化槽マスタ」「会社マスタ」「担当者マスタ」「車両マスタ」「地区マスタ」「商品マスタ」 「メーカーマスタ「連絡事項マスタ」「その他マスタ」の項目が表示されます。作業したい項目を クリックして選択し、下記手順に沿って作業をしていきます。

| マスタ登録業務     |
|-------------|
| 〉請求先登録      |
| > 浄化槽登録     |
| > し尿登録      |
| 〉一般顧客登録     |
| 〉会社登録       |
| 〉担当者登録      |
| 〉車両登録       |
| > 地区登録      |
| > 銀行マスタ登録   |
| 〉商品登録       |
| > メーカーマスタ登録 |
| 〉連絡事項登録     |
| > その他マスタ登録  |
|             |

### <u>ECOPRO マスタの構成</u>

ECOPROを構成するマスタとしてはお客様を登録するグループと取引先を登録する会社マスタ 更にそれぞれに付属するサブマスタグループから成り立っています

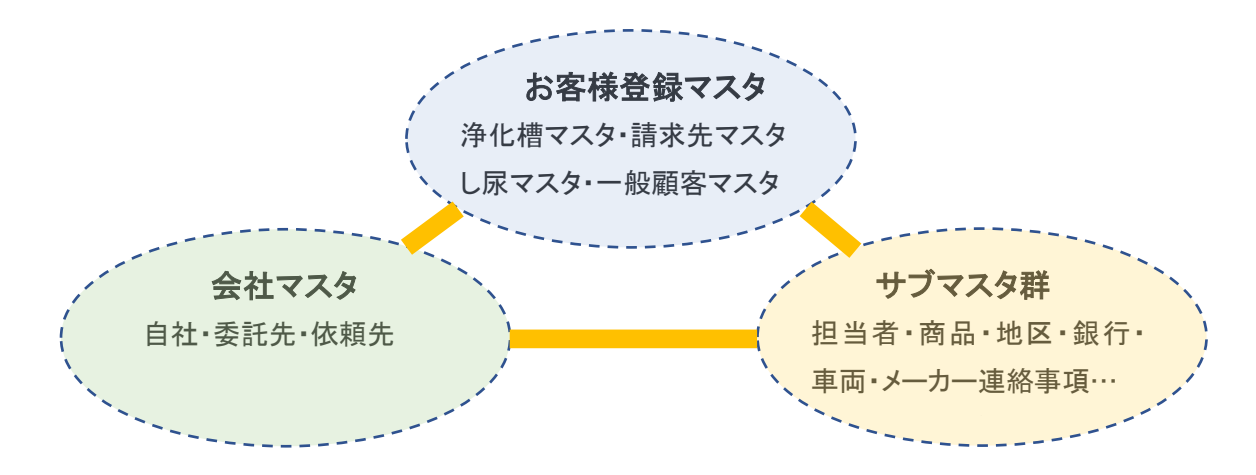

1-5

#### お客様情報を登録するマスタ

お客様の種類により登録するマスタが違ってきます。

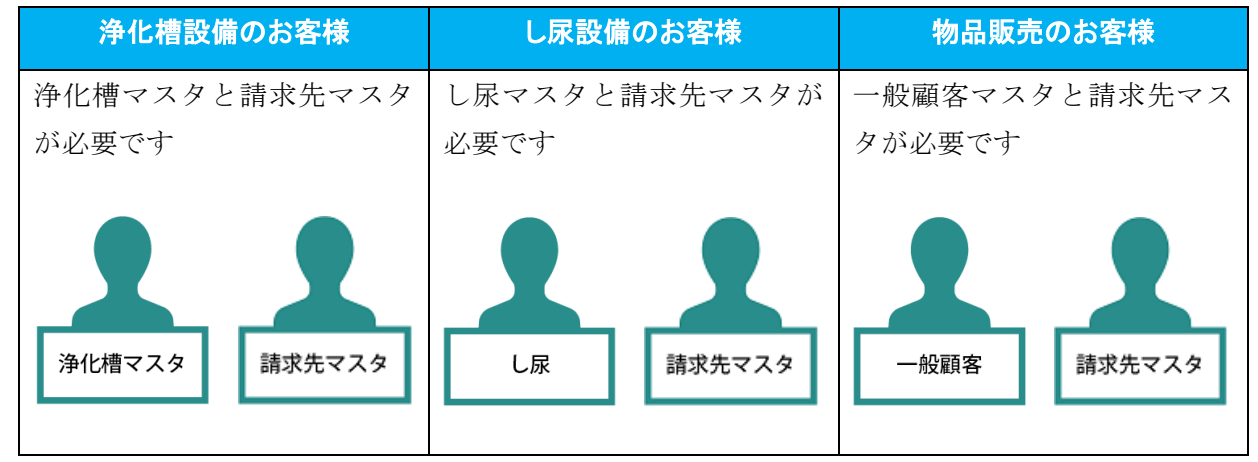

浄化槽マスタと請求マスタの関連

一つの設置先の請求を作業別に振り分けたり、いくつかの浄化槽の請求を一つにまとめたりできます。

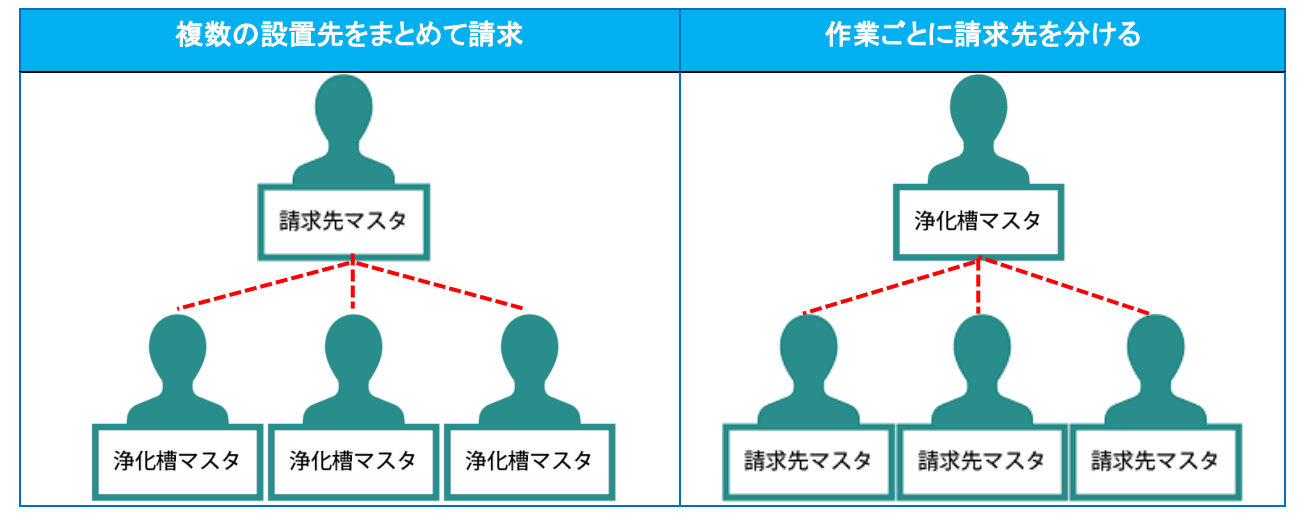

取引先情報を登録するマスタ

取引先とは点検業務や清掃業務を行う企業です。 取引先の登録には自社も含みますが仕入れ先は登録できません。 会社

サブマスタ

以上のメインマスタを補足するためにサブマスタの登録を 行います。サブマスタはメインマスタの登録の際に追加修正 が可能です。

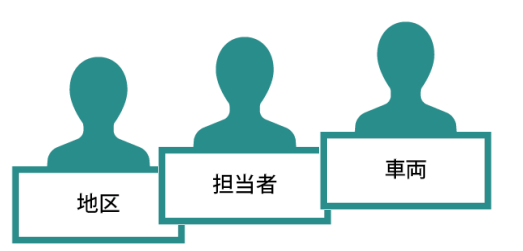

# 画面の構成(共通部分)

## 新規登録

各マスタメニューをクリックするとスタートメニューが表示されます。 新規登録にチェックが付いている状態で新規ボタンを押します。

| 浄化槽マスタ登録検索画面  |    |
|---------------|----|
| ● 新規登録 ○ 変更削除 |    |
|               | 新規 |

マスタの新規登録画面が表示されます。

| 浄化構コード | <b>净</b> (                                                                                                    | と槽マスタ 登録画面              | Ō |            |
|--------|----------------------------------------------------------------------------------------------------|-------------------------|---|------------|
|        |                                                                                                    |                         |   |            |
| 基本情報   | 管理者情報 净化槽情報 清掃点検 請求情報                                                                                                    |                         |   |            |
| 設置先名*  |                                                                                                    |                         |   |            |
| フリガナ*  |                                                                                                    |                         |   |            |
| Ŧ      |                                                                                                    |                         |   |            |
| 住所     |                                                                                                    |                         |   |            |
|        |                                                                                                    |                         |   |            |
| 建築物用途  | 住宅                                                                                                    |                         |   | ×          |
| 地区*    | • · ·                                                                                                    | ・ 市町村*                  |   | ✓ …        |
| 地図番号   |                                                                                                    |                         |   |            |
| 電話番号 1 |                                                                                                    | 電話番号 2                  |   |            |
| FAX    |                                                                                                    | _                       |   |            |
| 管理会社*  | 株式会社HHC水質管理                                                                                                    | · 清掃会社                  |   | <b>~</b>   |
| 管理士*   | HHC太郎                                                                                                    | · 清掃担当者                 |   | <b>~</b>   |
| 技術管理者  | V                                                                                                    |                         |   |            |
| 清掃車種   | V                                                                                                    | · 清掃号車                  |   | V          |
| 突約方式,  | ``                                                                                                    |                         |   |            |
|        |                                                                                                    | 过 <u>间</u> 口<br>(生田間440 |   |            |
| 官理留与   | \ \ |                         |   |            |
| 虎山珪田   | <b></b>                                                                                                    | / 尻止口                   |   |            |
| コメント   |                                                                                                    |                         |   | $\bigcirc$ |
|        |                                                                                                    |                         |   |            |
|        |                                                                                                    |                         |   |            |
|        |                                                                                                    |                         |   | 戻る登録       |

# <u>変更•削除</u>

スタートメニューが表示されている状態で変更削除にチェックを入れます。

| 浄化槽マスタ登録 検索画面 ○ 新規登録 ● 変更削除 |    |
|-----------------------------|----|
|                             | 新規 |

検索メニュー画面が表示されます。

| ○ 新規登録  | <b>浄化槽マスタ</b><br>● 変更削除 | 登録 検索画 | गतंत |            |
|---------|-------------------------|--------|------|------------|
| 検索ワード   |                         |        |      |            |
| 浄化槽コード* |                         | ]      | 廃止表示 |            |
| 設置先名    |                         | -      |      |            |
| フリガナ    |                         |        |      |            |
| 電話番号    |                         |        |      |            |
| 住所      |                         | -      |      |            |
| 地区      |                         |        |      | $\sim$     |
| 市町村     |                         |        |      | $\sim$     |
| コメント    |                         |        |      | $\bigcirc$ |
|         |                         |        | クリア  | 検索         |

1 浄化槽マスタ登録(設置先マスタ)

#### 直接検索の方法

浄化槽コードを入力した場合は、検索キーを押して直接修正画面を表示します。

| <ul> <li>新規登録</li> <li>検索ワード</li> <li>浄化増コード</li> <li>浄健増コード</li> <li>浄置先名</li> <li>フリガナ</li> <li>電所</li> <li>地区</li> <li>市町村</li> <li>コメト</li> </ul> | 浄化槽マスタ登録 検索画面<br>③ 変更削除<br>11234 廃止表示 □ |                           |                                       |          |
|----------------------------------------------------------------------------------------------------|-----------------------------------------|---------------------------|---------------------------------------|----------|
|                                                                                                    | 净化相                                     | 言マスタ 登録画面                 | 0                                     |          |
| 浄化槽コード1                                                                                                    | 1234                                    |                           |                                       |          |
| 基本情報                                                                                                    | 管理者情報 浄化槽情報 清掃点検 請求情報                   |                           |                                       |          |
| 設置先名*                                                                                                    | HHC太郎                                   |                           |                                       | ×        |
| フリガナ*<br>=                                                                                                    | エイチエイチシータロウ                             |                           |                                       |          |
| ⊤<br>住所                                                                                                    | 330-0036 ▲ ▲<br>川越市松江町1-16-4            |                           |                                       |          |
|                                                                                                    |                                         |                           |                                       |          |
| 建築物用途                                                                                                    |                                         |                           | +/\>=m=                               | ✓        |
| 地区*<br>地図番号                                                                                                    |                                         | אן (אן מרדי) <u>א</u> ן א | M2(10)                                | •        |
| 電話番号 1                                                                                                    | 03-6240-9005                            | 電話番号 2                    |                                       |          |
| FAX                                                                                                    |                                         |                           |                                       |          |
| 官理会社*<br>管理十*                                                                                                    | 株式会社HHC水質管理     ✓ …       HHC大郎     ✓ … | 清掃会社<br>清掃相当者             |                                       | V        |
| 技術管理者                                                                                                    |                                         | /11/02_18                 |                                       |          |
| 清掃車種                                                                                                    | <b></b>                                 | 清掃号車                      |                                       | ✓ …      |
| 契約方式<br>設置位置                                                                                                    | └                                       | 契約開始日<br>報答日              |                                       |          |
| 管理番号                                                                                                    |                                         | 使用開始日                     |                                       |          |
| 廃止理由                                                                                                    |                                         | 廃止日                       | · · · · · · · · · · · · · · · · · · · |          |
| コメント                                                                                                    |                                         |                           |                                       | 0        |
|                                                                                                    |                                         |                           |                                       |          |
|                                                                                                    |                                         |                           |                                       | 豆ス 恋田 削除 |

#### <u>あいまい検索の方法</u>

複数の項目をセットすると検索結果が絞り込まれます。検索ワードは複数のワードをセットし効率よく 絞り込みが可能です。検索結果一覧から選択し変更したい設置先を表示します。

| <ul> <li>新規登録</li> </ul>                                  | 浄化槽マスタ登録 検索画面<br>● 変更削除 | 🥖 浄化槽一覧画                                       | 面 - Internet Explorer                   |
|-----------------------------------------------------------|-------------------------|------------------------------------------------|-----------------------------------------|
| 検索ワード<br>浄化<br>槽コード<br>設<br>置<br>先<br>名<br>フリガナ<br>電<br>氏 |                         | 浄化槽コード<br>3349<br>3360<br>3370<br>3378<br>3381 | 浄化博設置先名 窪田 耕一 上田 登司 澤田自動車電機 田中富士子 坂田 任久 |
|                                                           | クリア検索                   |                                                |                                         |

#### 廃止先を含む検索

廃止表示にレ点を入れると通常表示されない廃止先も選択できます。

| <b>浄化槽マスタ登録 検索画面</b><br>○ 新規登録 ● 変更削除                                          |                        | ❷ 浄化槽一覧画面 - Internet Explorer                                                              |         |  |
|--------------------------------------------------------------------------------|------------------------|--------------------------------------------------------------------------------------------|---------|--|
| 検索ワード (中町<br>浄化槽コード* 廃止表示 ✓<br>設置先名<br>フリガナ<br>電話番号<br>住所<br>地区<br>ホ町村<br>コメノト | $\bigcirc \rightarrow$ | 净化槽コード       3367     大木 義助       3368     吉野 圭寿       3376     神田 和男       3378     田中富士子 | 净化槽設置先名 |  |
| クリア検索                                                                          |                        |                                                                                            |         |  |

#### <u>浄化槽コード指定の仕方</u>

コードが既に決まっている場合は、コード指定をして登録することができます。 コードを指定するには、浄化槽コード欄にコードを登録してください。 この欄を空欄にして登録するとコンピュータが自動的に採番します。 コードは6桁(数字のみ)まで使用可能です。

| 浄化槽マスタ登録画面                               |
|------------------------------------------|
| 浄化槽コート 請求先情報セント                          |
|                                          |
| 基本情報 管理者情報 净化槽情報 清掃点検 請求情報               |
|                                          |
| 設置先名*                                    |
| フリガナ*                                    |
|                                          |
| ※ 眶に住田されていてっ… じなり もした相合け改得できないので注意してください |
| ※ 既に使用されているユニトを八刀した笏首は笠蠍できないので住息してくたさい。  |

#### プルダウンリスト入力

入力項目欄にマークがついている項目はプルダウンリストから入力する項目を選択します。

| 基本情報                  | 管理者情報 浄化槽情報 清掃点検 請求情報          |                 | 基本情報                  | 管理者情報 浄化槽情報 清掃点検 請求情報        |
|-----------------------|--------------------------------|-----------------|-----------------------|------------------------------|
| 設置先名*<br>フリガナ*<br>-   | 柿沼 敬治<br>カキヌマケイジ               |                 | -<br>設置先名*<br>フリガナ*   | 柿沼 敬治<br>                    |
| 〒<br>住所               | 355-0363 _ ▼ ▲<br>埼玉県飯能市南町13-5 |                 | 〒<br>住所               | 355-0363 🔽 🔺<br>埼玉県飯能市南町13-5 |
| 建築物用途<br>地区*<br>地区来日  | ÉÊ<br>✓… (                     | $\frown$        | 建築物用途<br>地区*          | 川越市<br>鴻巣市<br>政策市            |
| 地区番号<br>電話番号 1<br>FAX | 042-973-3738                   | · · · · · · · · | 地図番号<br>電話番号 1<br>FAX | 入間市<br>042-973-3738<br>      |

#### プリダウンリスト追加

入力項目欄右端に…マークがついている項目はプルダウンリストに項目を追加できます。

| 基本情報       | 管理者情報            | 浄化槽情報 | 清掃点検 | 請求情報 |  |  |  |  |
|------------|------------------|-------|------|------|--|--|--|--|
| 設置先名*      | 柿沼 敬治            |       |      |      |  |  |  |  |
| フリガナ*<br>ー | カキヌマケイジ          | _     |      |      |  |  |  |  |
| T<br>什所    | 355-0363         | ▲▲    |      |      |  |  |  |  |
| 112771     | です工業成長にに当時113-23 |       |      |      |  |  |  |  |
| 建築物用途      | 住宅 /             |       |      |      |  |  |  |  |
| 地区*        |                  |       |      |      |  |  |  |  |
| 地図番号       |                  |       |      |      |  |  |  |  |
| 電話番号 1     | 042-973-373      | 3     |      |      |  |  |  |  |
| FAA        |                  |       |      |      |  |  |  |  |

※追加方法詳細は共通マニュアルをご覧ください。

#### 1 浄化槽マスタ登録(設置先マスタ)

| 人力項目右端にマークかついている項目はカレンターか | <u>ら日竹を選択でき</u> | 5      | ) <sub>0</sub> | _  |    |    |          |
|---------------------------|-----------------|--------|----------------|----|----|----|----------|
| 清掃号車                      | 6               | カレン.   |                | _  |    |    | $\times$ |
| 契約開始日                     |                 |        |                |    |    |    |          |
|                           | 2               | 019/11 |                |    |    |    | ••       |
| 使用開始日                     |                 | 月      | 火              | 水  | 木  | 金  | ±        |
| 廃止日 ▼                     | 27              | 28     | 29             | 30 | 31 | 1  | 2        |
|                           | 3               | 4      | 5              | 6  | 7  | 8  | 9        |
| •                         | 10              | 11     | 12             | 13 | 14 | 15 | 16       |
|                           | 17              | 18     | 19             | 20 | 21 | 22 | 23       |
| 百7 杰西 判除                  | 24              | 25     | 26             | 27 | 28 | 29 | 30       |
| 天る 変史 削除                  | 1               | 2      | 3              | 4  | 5  | 6  | 7        |
|                           |                 |        |                |    |    |    |          |
|                           |                 |        |                |    |    |    |          |

入力項目右端に 🔽 マークがついている項目はカレンダーから日付を選択できます。

※日付項目は直接入力も可能です。

#### 郵便番号・住所入力の補助

郵便番号から住所入力、もしくは住所から郵便番号入力をすることができます。

#### 郵便番号⇒住所を入力する

郵便番号を入力後
を押すと、該当する郵便番号の住所が入力されます。

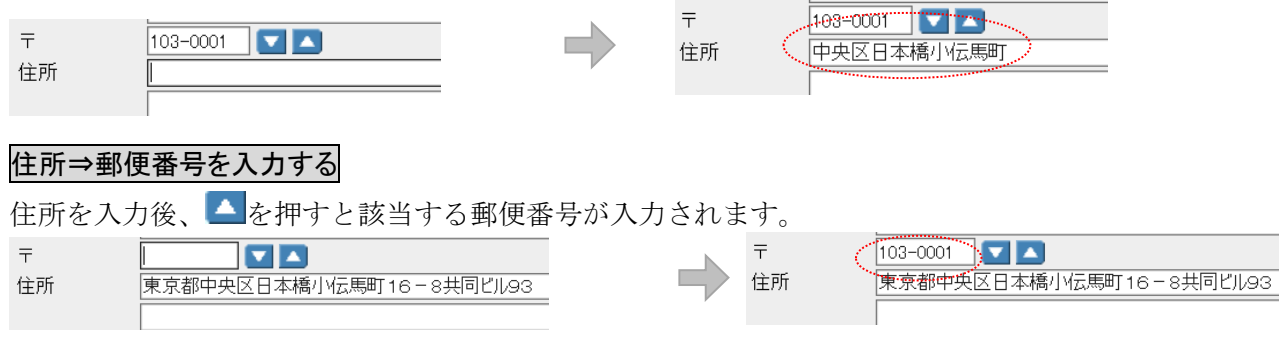

※市町村統廃合のされた地域は郵便番号・住所は正しく表示されない場合があります。

#### <u>必須入力項目の区別</u>

項目名の後ろに\*マークがついた項目は必須項目です。

必ず入力してください。

| FAX   |             | <br>∗項目 | (オレンジ) | は必須項目です。 |
|-------|-------------|---------|--------|----------|
| 管理会社* | 株式会社HHO水質管理 |         |        |          |
| 管理士*  | HHC太郎       |         |        |          |
| 技術管理者 |             |         |        |          |
| 清掃車種  |             |         |        |          |

※必須項目に入力漏れがあると登録されません。その場合は入力漏れのあった欄に戻って入力後、 登録ボタンをクリックして下さい。

<u>ダイヤログ</u>

入力する項目の説明文がポップアップで表示される部分があります。

カーソルを目的の入力項目欄に移動すると、入力するデータの意味付けが5秒間だけ表示されます。

| en en en en en en en en en en en en en e |                     |                       |      |       |
|------------------------------------------|---------------------|-----------------------|------|-------|
| 基本情報                                     | 管理者情報 浄化槽情          | 液 清掃点検                | 請求情報 |       |
|                                          | 吉田 忠男               |                       |      |       |
| フリガナ <b>*</b>                            | ======<br>3>9° 99°t |                       |      |       |
| Ŧ                                        | 350-0056 🔽 🔼        |                       |      |       |
| 住所                                       | 川越市松江町5             | 1 Million 11 Days and |      |       |
| i.                                       |                     | 人信异出用切姓               | 10区分 |       |
| 建築物用途                                    | 住宅                  |                       |      |       |
| 地区*                                      | 川越市                 |                       |      | V ··· |
| +01100                                   |                     |                       |      |       |

#### 新規顧客のコード登録について

新規顧客を登録する際に、コード登録について2種類あります。

- ※ あらかじめコードを振ってから登録する
- ※ コンピュータの自動採番によって登録する

請求先マスタ・浄化槽マスタは顧客にコードを割り振って登録することができます。 自動採番の場合は空き番号から順に採番され、登録時に指定する必要はありません。

① どちらの採番方法が適当かは、お客様の環境によって異なりますので、

システム担当者にご相談ください。

1 浄化槽マスタ登録(設置先マスタ)

# 1. 浄化槽マスタ登録(設置先マスタ)

浄化槽の設置先に関する情報を登録します。

管理者や設置されている住所、管理者、作業スケジュールや請求先との関連などを登録します。 浄化槽マスタは対となる請求先マスタが同時に作られます。請求先マスタ

# 1.1. 新規登録

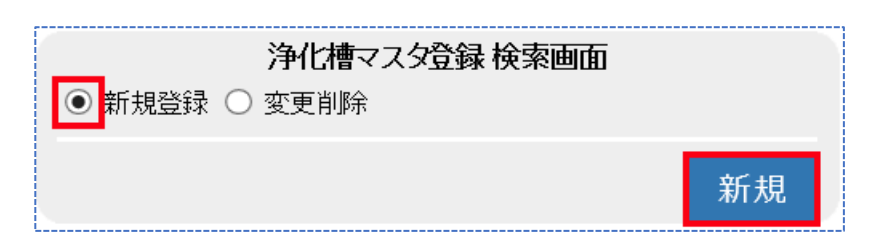

新規登録にチェックが付いている状態で新規ボタンを押します。

登録内容は情報ごとにフレーム画面で分かれており、浄化槽マスタは以下のフレーム画面から成り 立っています。それぞれ必要となる情報を入力します。

| タグ名   | 登録内容                                |
|-------|-------------------------------------|
| 基本情報  | 浄化槽が設置されている住所や使用者の氏名、点検会社、管理士や清掃会社な |
|       | ど基本的な情報をセットします。                     |
| 管理者情報 | 浄化槽を管理されている方(持ち主)の情報をセットしていきます。     |
|       | 個人宅の場合などは基本情報と同じ住所、氏名がセットされます。      |
| 浄化槽情報 | 設置されている浄化槽のメーカーや型式、ブロワの種類などをセットします。 |
| 清掃点検  | 定期的に実施される点検日や清掃日をカレンダーにセットします。      |
| 請求情報  | 作業内容によって請求先を振り分けたり、点検や清掃の単価をセットします。 |

# STEP1:基本情報の入力

浄化槽が設置されている場所、使用者、設置日や点検会社、清掃会社など設置先の基本情報を 入力します。

|        |                                               |                                                                                                    | と槽マスタ 登録画面                | <br>ĵ                                 |    |     |
|--------|-----------------------------------------------|----------------------------------------------------------------------------------------------------|---------------------------|---------------------------------------|----|-----|
| 浄化槽コード | 請求先情報                                         | マント しょうしょう しょうしょう しょう |                           |                                       |    |     |
| 基本情報   | 管理者情報 浄化槽情報 清                                 | 計求情報 請求情報                                                                                                    |                           |                                       |    |     |
|        |                                               |                                                                                                    |                           |                                       |    |     |
| 設置先名*  | 川越 太郎                                         |                                                                                                    |                           |                                       |    |     |
| フリガナ*  | חקביבאל ארא ארא ארא ארא ארא ארא ארא ארא ארא א |                                                                                                    |                           |                                       |    |     |
| Ŧ      | 350-0056                                      |                                                                                                    |                           |                                       |    |     |
| 住所     | 埼玉県川越市松江町16-4                                 |                                                                                                    |                           |                                       |    |     |
|        |                                               |                                                                                                    |                           |                                       |    |     |
| 建築物用途  | 住宅                                            |                                                                                                    | _                         |                                       | ~  |     |
| 地区*    | 川越市                                           | ✓ ···                                                                                                    | · 市町村*                    | 松江町                                   |    | ✓ … |
| 地図番号   | 18P54A4                                       |                                                                                                    |                           |                                       |    |     |
| 電話番号 1 | 043-973-8780                                  |                                                                                                    | 電話番号 2                    |                                       |    |     |
| FAX    |                                               |                                                                                                    |                           |                                       |    |     |
| 管理会社*  | 株式会社HHC水質管理                                   | ✓ ···                                                                                                    | · 清掃会社                    | HHC清掃センター                             |    | ✓ … |
| 管理士*   | HHC太郎                                         | ✓ ···                                                                                                    | <ul> <li>清掃担当者</li> </ul> | 堀内隆                                   |    | ✓ … |
| 技術管理者  | 山田太郎                                          | ✓ ··                                                                                                    | · _                       |                                       |    |     |
| 清掃車種   | バキューム車                                        | ✓ …                                                                                                    | · 清掃号車                    | 1号車                                   |    | ✓ … |
| 契約方式   | 点検+清掃                                         | · · · · · · · · · · · · · · · · · · ·                                                                                                    | <ul> <li>契約開始日</li> </ul> | 1998/10/01                            |    |     |
| 設置位置   |                                               |                                                                                                    | 設置日                       | 1998/10/12 🔹                          |    |     |
| 管理番号   | M2-987123                                     |                                                                                                    | 使用開始日                     | 1998/12/17                            |    |     |
| 廃止理由   |                                               | · · · · · · · · · · · · · · · · · · ·                                                                                                    | ✔ 廃止日                     | · · · · · · · · · · · · · · · · · · · |    |     |
| コメント   | 点検清掃時、車の移動を連絡                                 |                                                                                                    |                           |                                       | 0  |     |
|        | ·                                             |                                                                                                    |                           |                                       |    |     |
|        |                                               |                                                                                                    |                           |                                       | 戻る | 登録  |

#### ● 設置先名· 〒住所

浄化槽が設置されている住所と使用者を登録します。所有者は管理者に登録します。

●<u>フリガナ</u>

半角・全角どちらも入力可能です。リストや帳票の並び替えの基準として使用します。

#### ●建築物用途区分

建築物の用途別によるし尿浄化槽の処理対象人員算定基準の規定に基づく区分分けを基準としていま す。(対象人員算定基準: JIS A 3302-2000)

#### ●地区·市町村

地域・エリアを括り分けするために使用します。(通常は地域の括りとして活用) 括り分けには2段階の区分があり、大きなくくりを地区、小さなくくりを市町村としています。 括り分けを通常の行政単位で行う場合は(地区:市町村名)/(市町村:あざ名)となります。 括り分けを営業エリア等で管理することもできます。

| 地区  | 市町村         |
|-----|-------------|
| 飯能市 | 美杉台、南町、仲町…  |
| 川越市 | 松江町、古谷、仙波町… |

#### ●地図番号

ゼンリンなどの地図情報を書き留めておけます。半角・全角文字で10文字まで入力可能です。

#### ●<u>管理会社</u>・管理士

浄化槽の点検業務を行う会社名と管理士名を登録します。 登録した内容は点検記録票の点検業者名、管理士名に反映します。 ※技術管理者はの情報は点検記録票などの帳票には反映されません。

#### ●清掃会社·清掃担当者

浄化槽の清掃を行う会社名と担当者名を登録します。

1 浄化槽マスタ登録(設置先マスタ)

登録した内容は清掃記録票の清掃業者名、担当者名に反映されます。 ※担当者、清掃車種、清掃号車は清掃予定登録にて再度入力できます。

#### ●契約方式

契約している作業内容を登録します。(点検、清掃、点検清掃、点検清掃法延検査)

#### ●設置位置

浄化槽の設置位置を書き留められます。半角・全角文字で10文字まで入力可能です。

#### ●管理番号

浄化槽コードとは別に行政などからの指定番号などを登録できます。 前システムからの移行などで旧コードをセットし連携を図ることもできます。

#### ●基本情報の日付項目

それぞれの日付を登録できます。廃止日は予定作成、問合せ、帳票などの処理が出来なくなりますので 廃止理由と連動して入力します。

契約開始日:浄化槽維持管理の契約書締結された日

設置日 : 浄化槽が設置された日

使用開始日:浄化槽使用を開始した日

※それぞれの日付は他画面、帳票との関連性を持っていません。

#### ●廃止理由·廃止日

廃止モードに移行する際の重要項目です。2つの項目に登録すると廃止モードとなり、予定作成は問い 合わせができなくなります。

#### コメント

申し送りなど会社側で伝達する内容を登録します。問合せ画面や ECO マスターの点検清掃業務の基本 情報画面に掲載されます。浄化槽設置先(お客様)への表示や記録表への記載はありません。 半角・全角文字で 128 文字入力できます。

#### STEP2:管理者情報の入力

浄化槽の管理者情報を登録します
|            |                                 | <br>浄化檀 | マスタ登録画面 | <br> |        |
|------------|---------------------------------|---------|---------|------|--------|
| 浄化槽コード     | 請求先情報も                          | w۲      |         |      |        |
| 其木情報       | 管理老情報 海化搏情報 清摄                  | 志捨 清求情報 |         |      |        |
| 42°T*110TK |                                 |         |         |      |        |
| 基本情報       |                                 |         |         |      |        |
| 管理者名*      | 加越 太郎                           |         |         | <br> |        |
| フリガナ       | לים? ביבלל                      |         |         |      |        |
| て          | [300-0006] M▲<br>[埼玉県川越市松江町16-4 |         |         |      |        |
| 12771      |                                 |         |         | <br> |        |
| 電話番号 1     | 043-973-8780                    |         | 電話番号 2  |      |        |
| FAX        |                                 |         |         |      |        |
|            |                                 |         |         |      |        |
|            |                                 |         |         |      |        |
|            |                                 |         |         |      |        |
|            |                                 |         |         |      |        |
|            |                                 |         |         |      |        |
|            |                                 |         |         |      |        |
|            |                                 |         |         |      |        |
|            |                                 |         |         |      |        |
|            |                                 |         |         |      |        |
|            |                                 |         |         |      |        |
|            |                                 |         |         |      |        |
|            |                                 |         |         |      |        |
|            |                                 |         |         | <br> | 大る  豆球 |

## ●<br /> 管理者情報の各項目

管理者は浄化槽法でいう「当該浄化槽の所有者、占有者その他の者で当該浄化槽の管理について権限を 有するもの」のことですので管理者名には浄化槽の所有者を登録します。 氏名、住所、電話番号などを設置先とは区別して登録することができます。

### ●設置先情報の反映

一般家庭槽などのように設置者と管理者が同じ場合は、基本情報の内容をそのまま管理者情報に反映することができます。基本情報チェック欄にチェックを入力することですべての基本情報がセットされます。

#### ●設置先と管理者名の違い

例えば、行政管轄の中央公園の公衆トイレの場合 設置先名:中央公園公衆トイレ/設置場所:公衆トイレの場所 管理者:市教育総務課/管理者住所:市役所の住所となります。 設置先情報と管理者情報は点検記録票に以下のように掲載されます。

| 管理者 | (模式2-1) (模式5)<br>点検No. 327 <b>净</b> | 化槽保守点 | 検記録票 (1/2)          | 設置先 |
|-----|-------------------------------------|-------|---------------------|-----|
|     | (33-5)<br>净化槽管理者(氏名)日高市教育総務課        | 様     | (住所) 日高市高麗川2-13-18  |     |
|     | 施設名称 中央公園東側トイレ                      | / 様   | (電話番号) 042-973-3738 |     |
|     | 嫌気ろ床接触ばっ気                           | 共 通   | 項 目ニッコー / NP-5      |     |
|     | 1 躯体・スラブ・マンホール                      |       | 4 ブロワ・制御機器          |     |
|     | 01 マンホール等の破損状況                      | 1     | 01 ブロワの作動状況         | 2   |
|     | 02 スラブの変形・破損等                       | 0     | 02 制御、安全機器の作動状況     | 0   |
|     | 03 躯体の変形・破損                         | 0     | 03 フィルタの汚損状況        | 0   |
|     | 04 荷重の状況                            | 0     | 04 ダイヤフラムの汚損状況      | 0   |
|     | 05 躯体の浮上、沈下の状況                      | 0     | 05 タイマーの現在時刻表示      | * * |
|     | 06 漏水の状況                            | 0     | 5 消毒槽               |     |
|     | 07 躯体の水平の狂い                         | 0     | 01 スカム・堆積汚泥の萎積状況    | 0   |

# STEP3:浄化槽情報の入力

浄化槽のメーカーや型式など機能面についての情報を登録します。

|                           | 浄化槽マスタ登録画面                                             |   |
|---------------------------|--------------------------------------------------------|---|
| 浄化槽コード1                   | 2345 請求先情報セット HHC太郎                                    | ] |
| 基本情報                      | 管理者情報 净化槽情報 清掃点検 請求情報                                  |   |
| メーカー<br>処理区分*<br>人槽<br>容量 | フジクリーシ     マー型式       小型合併     処理方式*       5     実使用人員 |   |
| 製造番号<br>日平均汚水量<br>放流先     |                                                        |   |
| 中継ポンブ<br>放流ポンブ<br>三次処理装置  | □ 流入ポンプ □<br>□ 油脂分離槽 □                                 |   |
| ブロワーメー<br>カー<br>製造番号      |                                                        |   |
|                           |                                                        |   |
|                           |                                                        |   |
|                           | 戻る 登録                                                  |   |

## ●浄化槽・ブロワメーカー情報

浄化槽メーカーのサイトまたは取説を確認しながら登録してください。

## ●<u>処理区分・処理方式</u>

標準の処理区分と処理方式の一覧は以下の表の通りです。

| 処理区分      | 処理方式                     |
|-----------|--------------------------|
| 単独処理浄化槽   | 全ばっ気、分離ばっ気、分離接触ばっ気、腐敗式、  |
|           | 平面酸化散水ろ床                 |
| 小型合併処理浄化槽 | 嫌気ろ床接触ばっ気、小容量型生物ろ過、窒素除去型 |
|           | 沈殿分離                     |
| 大型合併処理浄化槽 | 大型                       |

※単独処理浄化槽と小型合併処理浄化槽以外の処理区分については該当する記録票がありません。 大型浄化槽などの点検項目については担当者にご相談ください。

## ●付帯設備他の項目

実使用人員は実際に浄化槽を使用している人数を登録します。

放流先は放流先マスタのリストから選択し登録します。

中継ポンプ、流入ポンプ、放流ポンプ、油脂分理槽、三次処理装置に関しては、付帯している場合、各 項目にチェックを入力してください。

## STEP4:清掃点検の入力

浄化槽点検清掃作業の年間スケジュール(予定日)を登録します。

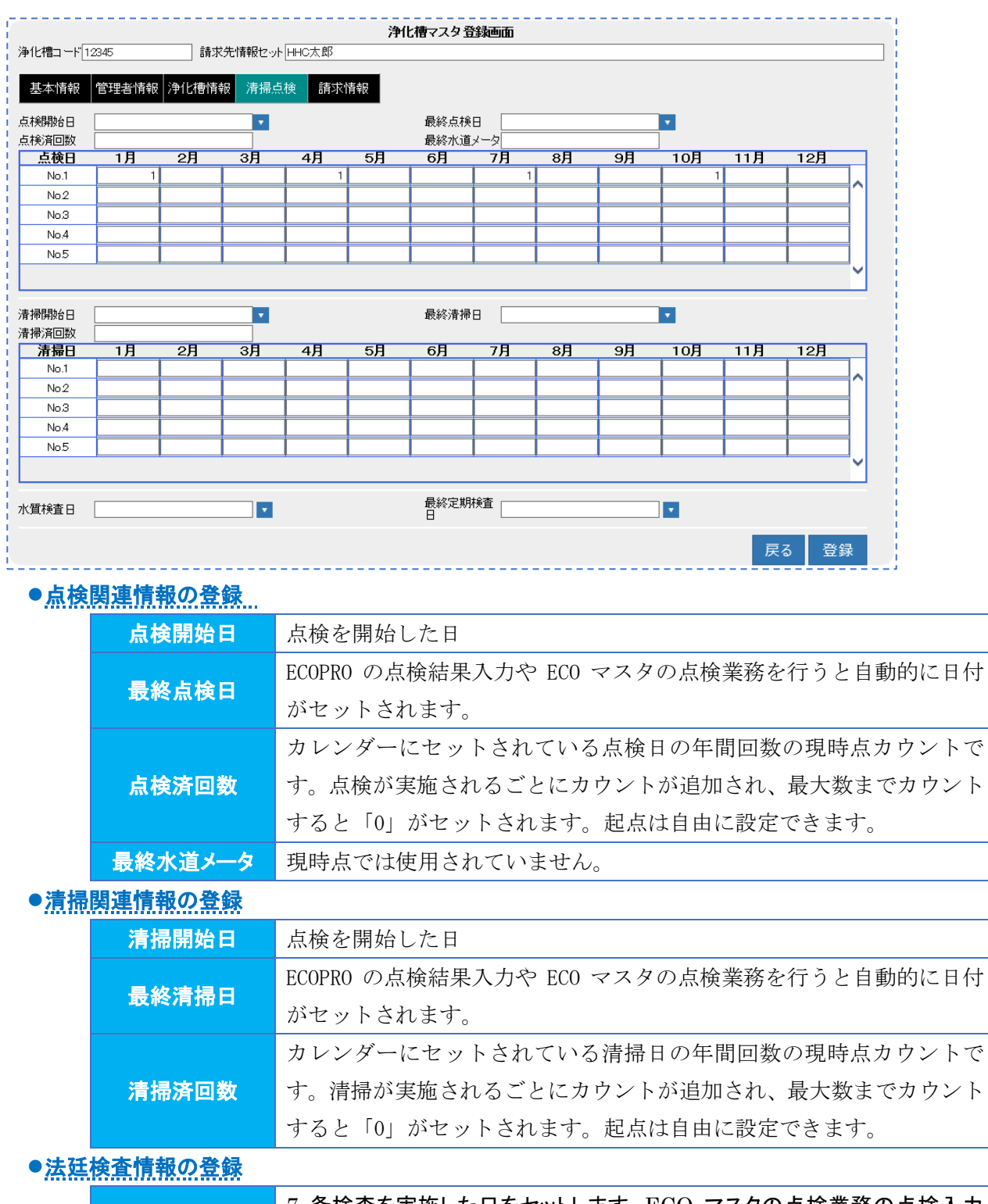

| <b>水</b> 质坋木口 | 7 条検査を実施した日をセットします。ECO マスタの点検業務の点検入力 |
|---------------|--------------------------------------|
| 小貝俠宜口         | 「検査の種類」の入力データが自動的にセットされます。           |
| 具效空期於木口       | 11条検査を実施した日をセットします。点検・清掃結果入力やECOマスタの |
| 取於足别便宜口       | 点検業務・清掃業務の「検査の種類」の入力データが自動的にセットされま   |

す。

#### ●点検清掃の最終日の取り込み情報の取り扱いについて

点検最終日・清掃最終日は点検結果や清掃結果の日付を毎回更新してセットしていますが、基本制御管理マ スタの取得方法を変更することによって、商品売上日付をセットすることが可能です。

例えば、清掃業務はタブレットなどで作業管理を行わず売上入力のみ行っている場合、清掃日を毎回更新しなくても売上入力で清掃作業を商品として選択した場合、自動的に清掃作業の売上日が最終清掃日にセット されます。

※詳細は基本制御管理マスタの取り扱いにてご確認ください。

#### ●点検スケジュールを登録する

各月の点検日付を入力します。点検日は、月間5回まで入力できます。(変更可) スケジュール表の見方は、横軸が月、縦軸が週になります。点検日は日付を入力します。

| 点検日  | 1月 | 2月 | 3月 | 4月 | 5月 | 6月 | 7月 | 8月 | 9月 | 10月 | 11月 | 12月 |
|------|----|----|----|----|----|----|----|----|----|-----|-----|-----|
| No.1 | 1  | 1  | 1  | 1  | 1  | 1  | 1  | 1  | 1  | 1   | 1   | 1   |
| No.2 | 15 | 15 | 15 | 17 | 15 | 15 | 16 | 15 | 15 | 16  | 15  | 15  |
| No.3 |    |    |    |    |    |    |    |    |    |     |     |     |
| No.4 |    |    |    |    |    |    |    |    |    |     |     |     |
| No.5 |    |    |    |    |    |    |    |    |    |     |     |     |
|      |    |    |    |    |    |    |    |    |    |     |     |     |

その月に1回目点検に行く場合は"1"、2回目は"2"のように回数を入力することもできます。

| 点検日  | 1月 | 2月 | 3月 | 4月 | 5月 | 6月 | 7月 | 8月 | 9月 | 10月 | 11月 | 12月 |   |
|------|----|----|----|----|----|----|----|----|----|-----|-----|-----|---|
| No.1 | 1  | 1  | 1  | 1  | 1  | 1  | 1  | 1  | 1  | 1   | 1   | 1   |   |
| No.2 | 2  | 2  | 2  | 2  | 2  | 2  | 2  | 2  | 2  | 2   | 2   | 2   |   |
| No.3 | 3  |    |    | 3  |    |    | 3  |    |    | 3   |     |     | ] |
| No.4 |    |    |    |    |    |    |    |    |    |     |     |     |   |
| No.5 |    |    |    |    |    |    |    |    |    |     |     |     | ] |
|      |    |    |    |    |    |    |    |    |    |     |     |     | ~ |

## ●清掃スケジュールを登録する

清掃の場合は、定期清掃を行う場合のみ入力します。入力の方法は点検と同様です。 清掃依頼がある都度、予定登録する場合は、メニューの清掃業務/清掃予定登録から行ってください。 ※清掃マニュアル・清掃予定登録参照

## STEP5:請求情報の入力

商品分類ごとに売上請求先を設定する画面です。

|                                    |               | 浄化槽マスタ登録画面         |               |         |
|------------------------------------|---------------|--------------------|---------------|---------|
| 浄化槽コード                             | 請求先情報セット      |                    |               |         |
| 基本情報 管理者                           | 情報 浄化槽情報 清掃点検 | 請求情報               |               |         |
| 商品分類                               | 商品            | 請求先                | 請求方           | <u></u> |
| 浄化槽点検                              | 維持管理料(合併) 🗸   |                    | … 随時請求 🖌 35   | 00 ¥    |
| 浄化槽清掃                              | 浄化槽清掃(合併) 🗸   |                    | … 随時請求 ✔ 150  | 00 ¥    |
| その他清掃                              |               |                    | ··· 随時請求      |         |
| 物品                                 |               |                    | ··· 随時請求      |         |
| 工事                                 |               |                    | ··· 随時請求      |         |
| 修理                                 |               |                    | … 随時請求        |         |
| その他                                |               |                    | ··· 随時請求      |         |
| 塵芥                                 |               |                    | ··· 随時請求      |         |
| 締日* 月末締必<br>回収会社* 株式会社<br>回収区分* 振込 | )<br>土HHC水質管理 | ✓ ✓ 回収担当者* ✓ 回収方法* | HHC太郎<br>コンビニ | v<br>v  |
|                                    |               |                    |               | 戻る  登録  |

商品分類ごとに請求先を分けることができ、浄化槽設置先と請求先の関係付けを行います。

商品分類は運用開始時に商品群グループのごとに設定し取り扱う商品を最大 10 に分類できます。 また商品分類ごとに請求先を別々に指定できます。

例えば、家作など借家の場合、点検業務の費用は設置先に、清掃業務の費用は管理会社に、修理工事費 用などは家主に設定するなど請求を分担することができます。

商品分類の「浄化槽点検」「浄化槽清掃」は、それぞれ作業時に売り上げる商品、およびその請求方法 が設定できます。

※導入時の設定で、清掃を行わない場合は随時請求固定の設定になっています。

## ●<u>浄化槽マスタと請求マスタが同一の場合</u>

一般家庭のように浄化槽設置先と請求先が同じ場合には請求先を指定せず、請求方法と請求マスタの請 求情報を登録すると浄化槽マスタと設置先マスタに同じコードが構成されます。

|                |                    |                      |                 |          | 浄化槽マスタ登                                                 |                       |                |          |
|----------------|--------------------|----------------------|-----------------|----------|---------------------------------------------------------|-----------------------|----------------|----------|
| 浄化             | は書コード              |                      | 請求先情報           | セット      |                                                         |                       |                |          |
| 基              | 基本情報               | 管理者情報                | 浄化槽情報 清         | 掃点検      | 請求情報                                                    |                       |                |          |
|                | 商品                 | 分類                   | 商品              |          | 請求先                                                     |                       | 請求方法           |          |
|                | 浄化槽点               | 倹                    | 維持管理料(合併)       | $\sim$   |                                                         |                       | 随時請求 🖌 3500¥   |          |
|                | 浄化槽清               | <b>·</b> 帚           | 浄化槽清掃(合併)       | $\sim$   |                                                         |                       | 随時請求 🖌 15000 ¥ |          |
|                | その他清排              | 帚                    |                 |          |                                                         |                       | 随時請求           |          |
|                | 物品                 |                      |                 |          |                                                         |                       | 随時請求           |          |
|                | 工事                 |                      |                 |          |                                                         |                       | 随時請求           |          |
|                | 修理                 |                      |                 |          |                                                         |                       | 随時請求           |          |
|                | その他                |                      |                 |          |                                                         |                       | 随時請求           |          |
|                | 塵芥                 |                      |                 |          |                                                         |                       | 随時請求           |          |
| 締日<br>回収<br>回収 | ]*<br>【会社*<br>【区分* | 月末締め<br>株式会社HH<br>振込 | 2水質管理           |          | <ul> <li>・・・・・・・・・・・・・・・・・・・・・・・・・・・・・・・・・・・・</li></ul> | 旦当者* HHC太<br>5法* コンビニ | фß             | <u> </u> |
|                |                    | 設黄                   | 置先と管理≉<br>枠の請求先 | 者が<br>マス | 同じ場合は赤枠の請<br>タの項目情報を登録                                  | 求先は登<br>する            | き録しない。         | 百7 双相    |
|                |                    |                      |                 |          |                                                         |                       |                | 大る「豆邨」   |

## ●異なる請求先を検索する場合

請求先で、請求先名の一部を入力して Enter を押すと、その名前が一致する請求先の一覧が表示されます。また、コードを入力して Enter を押しても同様です。

|                      |                     |        | 浄化槽マスタ登録画面 |                        |
|----------------------|---------------------|--------|------------|------------------------|
| 浄化槽コード               | 請求先情報セット            |        |            |                        |
| 其本情報 管理老情報           | 浄化横情報   清掃占約        | ★ 請求情報 |            |                        |
| 五日八類                 |                     |        | 建代生        | 建代卡注                   |
| <u>尚加刀規</u><br>浄化構占給 | 1900<br>維持管理料(全併) ✓ | HHC    |            | 調水//広<br>協時請求 ↓ 3500 ¥ |
| /デ10/10/10/10/10     |                     | IIIIO  |            |                        |
| /ヂ1し作音/月1市           | /ヂリし作賞/月丁帝(ロコオノ) 🔻  |        |            | 2011年1月27 ▼ 13000 年    |
| その他清掃                |                     |        |            | 随時請求                   |
| 物品                   |                     |        |            | 随時請求                   |
| 工事                   |                     |        |            | 随時請求                   |
| 修理                   |                     |        |            | 随時請求                   |
| その他                  |                     |        |            | 随時請求                   |
| 壓齐                   |                     |        |            | 随時請求                   |

| 1 |           |                       |              |                              | <br>_ |     |
|---|-----------|-----------------------|--------------|------------------------------|-------|-----|
| 1 | 🛃 請求先一覧團團 | I - Internet Explorer |              |                              |       |     |
| i |           | 請求先名                  | 電話番号1 電話番号2  |                              |       | i i |
| 1 | 1         | ннс                   | 049-298-5533 | 埼玉県川越市松江町1-16-4川越SSビル3F      |       |     |
| 1 | 11234     | HHC太郎                 | 03-6240-9005 | 川越市松江町1-16-4                 |       | 1   |
| i | 12345     | HHC太郎                 | 03-6240-9005 | 川越市松江町1-16-4                 |       | 1   |
| 1 |           |                       |              | y n <u>e 1 101 - 11 11 1</u> |       |     |

※コードと請求先名であいまい検索をすることもできます。コードの一部・請求先名の一部を入力して Enterを押すとあいまい検索になります。

請求先のコードを一覧から選択すると、左下図のメッセージが表示されます。

| 請求先情報一括入力の確認                | × |
|-----------------------------|---|
| 請求先コード:12345<br>請求先名 :HHC太郎 |   |
| この請求先を、全ての商品分類の請求先に入力しますか?  |   |
| (はい(Y) いいえ(N)               |   |

「はい」を選択すると、全ての商品分類に同じ請求先が自動的に設定されます。

「いいえ」を選択すると、請求先を入力した商品分類のみ、その請求先が設定されます。 商品分類の中で請求先が異なる商品がある場合は、その請求先を修正してください。

|            |               |           | 浄化槽マスタ登録画面 |                    |
|------------|---------------|-----------|------------|--------------------|
| 浄化槽コード     | 請求先情報セット      |           |            |                    |
| 基本情報 管理者情報 | 8 浄化槽情報 清掃点   | 黄家情報      |            |                    |
| 商品分類       | 商品            |           | 請求先        | 請求方法               |
| 浄化槽点検      | 維持管理料(合併) 🗸 🗸 | 1234 川越 🤇 | 欠郎 ×       | <br>随時請求 🗸 3500 ¥  |
| 浄化槽清掃      | 浄化槽清掃(合併) 🗸 🗸 | 1234 川越 3 | 欠郎         | <br>随時請求 🖌 15000 ¥ |
| その他清掃      |               | 1234 川越 3 | 欠郎         | <br>随時請求           |
| 物品         |               | 1234 川越 3 | 欠郎         | <br>随時請求           |
| 工事         |               | 1234 川越 3 | 欠郎         | <br>随時請求           |
| 修理         |               | 1234 川越 3 | 欠郎         | <br>随時請求           |
| その他        |               | 1234 川越 3 | 欠郎         | <br>随時請求           |
| 塵芥         |               | 1234 川越 ) | 欠郎         | <br>随時請求           |

### ●請求方法について

請求を行う方法には、随時請求・前受請求・後受請求・一括請求があります。

| 随時請求         | 作業時に都度請求する方法で一回当たりの作業金額を入力します。    |
|--------------|-----------------------------------|
| 승규 고가 글로 나는  | 年間の保守点検料金や清掃料金を作業開始前にまとめて請求する方法で、 |
| 削文词水         | その年間合計金額と請求月日を入力します。              |
| <u>後卒</u> 主士 | 年間の保守点検料金や清掃料金を作業終了時にまとめて請求する方法で、 |
| 饭文胡水         | その年間合計金額と請求月日を入力します。              |
|              | 年間の保守点検料金や清掃料金などをまとめて作業開始時にまとめて請  |
| 一拍請水         | 求する方法で、その年間合計金額と請求月日を入力します。       |

## ●随時請求の入力

随時請求の場合は、点検/清掃の1回当たりの金額を入力します。 金額が固定ではない場合は、0円とし売上時に金額入力を行うこともできます。

|            | 請求方法 |   |    |
|------------|------|---|----|
| <br>随時請求 ∨ | 3500 | ¥ |    |
| <br>随時請求 🖌 |      | ¥ |    |
|            |      |   | 11 |

## ●前受請求・後受請求の入力

前受請求の場合は、年間の点検金額と回数を入力します。また、請求日も同時に入力が必要です。 日付が分からない場合は初回点検月の1日で入力してください。

|      |          | 請求方法                |
|------|----------|---------------------|
| •••  | 前受金 🗸 🗸  | 14000¥4 回作業04月01日請求 |
| •••• | 随時請求 🗸   | ¥                   |
|      | ©±n±∋±+÷ |                     |

#### ●一括請求の入力

一括請求の場合は、点検の年間分の金額を入力します。(清掃は一回分の金額)請求日も同時に入力が 必要です。金額が固定ではない場合は、0円とし売上時に金額入力を行うということもできます。

| ł |      |        |                |
|---|------|--------|----------------|
| Ĩ |      | 一括請求 🗸 | 14000¥05月01日請求 |
|   | •••• | 随時請求 🗸 | 0 ¥            |

### ●一括と前受の処理の違い

前受の場合、請求した金額は預り金として処理され、毎回行われる作業ごとに売上が計上され、預り金 勘定が目減りしていきます。

一方、一括の場合、売上した金額はその月の売り上げとして全額計上され、その後作業を行った場合で も売上は計上されません。

※前受請求登録は ECO マスタで処理できません。後で ECOPRO 側から売上登録が必要となります。※前受請求登録を行った顧客は、必ず売上・入金メニューの『前受請求登録』を行ってください。※前受請求明細(契約)が作成されていれば、契約期間中に金額請求日を変更しても売上等に影響はありません。ただし、変更する場合は、現在契約中の契約期間と重ならないように注意して下さい。変更時に請求日が登録内容よりも前になる場合は、現在の前受請求明細(契約)の期間を短くする作を行ってください。

※前受登録の詳細については売上・入金の「前受請求顧客を登録する」をご覧ください。

# STEP6:請求マスタの同時入力

設置先と請求先が同じ場合、浄化槽マスタ登録で請求先マスタを同時に入力することができます。 請求送付先が違う場合は、請求先マスタから入力します。

|                       |       |            |        | 浄化槽マス | タ登録画面           |        |      |    |             |
|-----------------------|-------|------------|--------|-------|-----------------|--------|------|----|-------------|
| 浄化槽コード                | 11234 | 請求先情報セッ    | ۲      |       |                 |        |      |    |             |
| 基本情報                  | 管理者情報 | 》净化槽情報 清掃, | 点検 請   | 求情報   |                 |        |      |    |             |
| 南                     | 品分類   | 商品         |        | 請求先   |                 |        | 請求方法 |    |             |
| 浄化槽                   | 点検    | 維持管理料(合併)  | ✔ 1234 | 川越 次郎 |                 | 随時請求 🖌 | 0 ¥  |    |             |
| 浄化槽                   | 清掃    | 浄化槽清掃(合併)  | ✔ 1234 | 川越 次郎 |                 | 随時請求 🖌 | 0 ¥  |    |             |
| その他                   | 清掃    |            | 1234   | 川越 次郎 |                 | 随時請求   |      |    |             |
| 物品                    |       |            | 1234   | 川越 次郎 |                 | 随時請求   |      |    |             |
| 工事                    |       |            | 1234   | 川越 次郎 |                 | 随時請求   |      |    |             |
| 修理                    |       |            | 1234   | 川越 次郎 |                 | 随時請求   |      |    |             |
| その他                   |       |            | 1234   | 川越 次郎 |                 | 随時請求   |      |    |             |
| 塵齐                    |       |            | 1234   | 川越 次郎 |                 | 随時請求   |      |    |             |
| 締日*<br>回収会社*<br>回収区分* |       |            |        |       | 回叹担当者*<br>回収方法* |        |      |    | <b>&gt;</b> |
|                       |       |            |        |       |                 |        |      | 戻る | 登録          |

| 項目名   | 内容                                |
|-------|-----------------------------------|
| 締日    | 締日は、請求書を一括出力する時に使用するグループ分けです。     |
|       | ここで選択した締日によって売上等の制限がされるということはありませ |
|       | ん。不明の場合は「締日未定」または「月末締め」を選択してください。 |
| 回収会社  | 自社で集金回収しない場合に設定します。               |
| 回収区分  | 回収する手段を選びます。現金、振込、自動振込等があります。     |
| 回収担当者 | その請求先の回収責任者を選択できます。               |
| 回収方法  | 回収区分と連動して選択できます。                  |
|       | 現金の場合:集金/持ち込み                     |
|       | 振込の場合:銀行振込/郵便局振込/コンビニ代行           |
|       | 自動振替の場合:銀行振替/郵便局振替となります           |

## ●浄化槽マスタで登録できる請求先マスタ情報

### ●自動振替の設定

回収区分を自動振替にするとそれぞれの金融機関の登録ができます。

#### 銀行振替の場合

| 締日*                 |                                                                                                    | ~        |               |       |
|---------------------|----------------------------------------------------------------------------------------------------|----------|---------------|-------|
| 回収会社*               | 株式会社HHC水質管理                                                                                                    | <b>v</b> | 回収担当者* HHC太郎  | V ··· |
| 回収区分*               | 自動振替                                                                                                    | ~        | 回収方法* 銀行自振    | ~     |
|                     |                                                                                                    |          |               |       |
| +                   |                                                                                                    |          |               |       |
| よどの銀行*              |                                                                                                    | ~        |               |       |
| - 五間(成)判*<br>ロ広夕美人・ | 二変末示UFJ<br>  加力ですかの白                                                                                                    | •        | 又佔* 川巡        |       |
| □ □ 座 石 我 八 *       | 11/1 1/1 / 1/1 / | V        | 口座番号* 1234567 |       |
| ■新規口座               |                                                                                                    |          |               |       |
|                     |                                                                                                    |          |               |       |
|                     |                                                                                                    |          |               | 戻る 登録 |
| <u></u>             |                                                                                                    |          |               |       |

#### 郵便自動振替の場合

| 締日*<br>回収会社*<br>回収区分*              | [銀行自振<br>【株式会社HHC水質管理<br>自動振替  | <ul><li>✓</li><li>✓</li><li>✓</li></ul> | 回収担当者*<br>回収方法* | HHC太郎<br>郵便自振 |      |    | <ul><li>✓ …</li><li>✓</li></ul> |
|------------------------------------|--------------------------------|-----------------------------------------|-----------------|---------------|------|----|---------------------------------|
| まとめ銀行*<br>口座名義人*<br>記号-番号*<br>新規口座 | <br>カフゴはタロク<br>1 1 0 - 1234567 | ~                                       |                 |               | <br> |    |                                 |
|                                    |                                |                                         |                 |               |      | 戻る | 登録                              |

※口座を新規に登録する場合は新規口座にチェックを入れてください。 回収区分が現金以外の区分に関しては請求業務のマニュアルを参照ください。

## STEP7:登録する

基本、管理者、浄化槽、清掃点検、請求先の各情報の入力を終えたら、登録ボタンを押して下さい。 下図のようにメッセージが表示されたら、登録完了です。

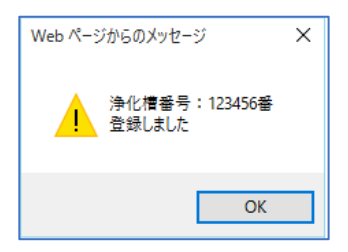

※必須項目に入力漏れがあると登録されません。その場合は入力漏れのあった欄に戻って入力後、登録 ボタンをクリックして下さい。

※浄化槽コードに直接コードを入力した場合、既に使用されているコードが入力されると登録ができま せん。入力前に確認してください。また、空のまま登録すると自動的に番号が割り振られます。

# 1.2. 浄化槽マスタの変更・削除

既に登録済の内容を変更する場合です。 変更したい浄化槽設置先の情報をセットし検索します。

# STEP1:変更・削除先の検索

## ●直接検索の方法

浄化槽コードを入力した場合は、検索キーを押して直接修正画面を表示します。

| 〇 新規登                                                                                         | <b>浄化槽マスタ登録 検索画面</b><br>録  変更削除                      |                                      |              |       |
|-----------------------------------------------------------------------------------------------|------------------------------------------------------|--------------------------------------|--------------|-------|
| 検索ワード<br>浄化<br>売<br>フリガナ<br>電<br>住所<br>住<br>所<br>地区<br>市町村<br>コメノト                            | ۶× 11234 5                                           | ▲止表示                                 |              |       |
| 浄化槽コード[<br>基本情報                                                                               | 11234<br>管理者情報 浄化禮情報 清掃点検 請求                         | 浄化槽マスタ登録画面                           |              |       |
| 設置先名*<br>フリガナ*<br>〒<br>住所                                                                     | HHC太郎<br>エイチエイチシークロウ<br>350-0056 ▼▲<br>川越市松江町J1-16-4 |                                      |              | X     |
| 建築物用途<br>地区<br>*<br>電話番号 1<br>FAX<br>管理理会社*<br>管理士*<br>技術管車<br>清禄車<br>東<br>約<br>5<br>(1)<br>* | 住宅<br>川越市<br>02-6240-9005<br>林式会社HHC水質管理<br>HHC太郎    | ・・・・・・・・・・・・・・・・・・・・・・・・・・・・・・・・・・・・ | ▼            |       |
| x回じ回<br>管理番号<br>廃止理由<br>コズノト                                                                  |                                                      | ● X回<br>使用開始日<br>▼ 廃止日               | 、<br>▼<br>反る | 変更 削除 |

## ●あいまい検索の方法

複数の項目をセットすると検索結果が絞り込まれます。検索ワードは複数のワードをセットし効率よく 絞り込みが可能です。検索結果一覧から選択し変更したい設置先を表示します。

| ○ 新規登録 | 浄化槽マスタ登録 検索画面<br>● 変更削除 |
|--------|-------------------------|
| 検索ワード  |                         |
| 浄化槽コード | 廃止表示 □                  |
| 設置先名   | Ξ                       |
| フリガナ   |                         |
| 電話番号   |                         |
| 住所     | 飯能                      |
| 地区     | ✓                       |
| 市町村    | ✓                       |
| コメント   | \$                      |
|        | クリア 検索                  |

|   | 浄化槽コード | 净化槽設置先名 |
|---|--------|---------|
|   | 3349   | 窪田 耕一   |
|   | 3360   | 上田 登司   |
|   | 3370   | 澤田自動車電機 |
|   | 3378   | 田中富士子   |
| r | 3381   | 坂田 任久   |

### ●廃止先を含む検索

廃止表示にレ点を入れると通常表示されない廃止先も選択できます。

| <b>浄化槽マスタ登録 検索画面</b><br>○ 新規登録 ● 変更削除 |
|---------------------------------------|
| 検索ワード (仲町)<br>浄化槽コード* 原止表示 ☑<br>設置先名  |
| フリガナ        電話番号        住所            |
| 地区<br>市町村<br>コズノト                     |
| <br>クリア 検索                            |

# STEP2:浄化槽マスタの変更

変更作業が完了したら変更ボタンを押下してください。変更メッセージが表示されたら完了です。

| 「矢約万式」      |            |   | •••••        | - 突和师妃后 - | -12013701703 |   |    |     |    |
|-------------|------------|---|--------------|-----------|--------------|---|----|-----|----|
| 設置位置        | 1234567890 | ] |              | 設置日       |              | • |    |     |    |
| 管理番号        | bs         | ] |              | 使用開始日     |              | • |    |     |    |
| 廃止理由        |            |   | $\checkmark$ | 廃止日       |              | • |    |     |    |
| コメント        | 犬注意        |   |              |           |              |   | ĉ  |     |    |
|             |            |   |              |           |              |   | •  |     |    |
| · · · · · · |            |   |              |           |              |   |    |     |    |
|             |            |   |              |           |              |   | 戻る | 変更  | 削除 |
| L           |            |   |              |           |              |   |    | ~~~ |    |
|             |            |   |              |           |              |   |    |     |    |
| Web ペー      | ジからのメッセージ  | × |              |           |              |   |    |     |    |

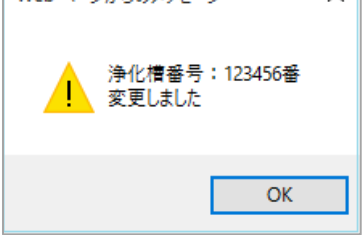

# STEP3:浄化槽マスタの削除

削除には2通りの処理がありますので目的に合った方法で処理を行えます。 一度削除した浄化槽コードは新規コードとしては扱えません。

| 中止・廃止扱い | 登録内容はそのまま残し、画面上でも確認できる状態 |
|---------|--------------------------|
| 消去・撤去   | 廃止や下水転換などで設備そのものが無くなった場合 |

#### ●削除方法その1(中止・廃止扱い)

|                 |               |          | 浄化槽    | マスタ登録画面            |            |          |      |          |
|-----------------|---------------|----------|--------|--------------------|------------|----------|------|----------|
| 浄化槽コード[1        | 1234          |          |        |                    |            |          |      |          |
| 基本情報            | 管理者情報 浄化槽情報 清 | 掃点検 請求情報 |        |                    |            |          |      |          |
| 設置先名*           | HHC太郎         |          |        |                    |            |          |      |          |
| フリガナ*           | エイチエイチシータロウ   |          |        |                    |            |          |      |          |
| Ŧ               | 350-0056 🔽 🔼  |          |        |                    |            |          |      |          |
| 住所              | 川越市松江町1-16-4  |          |        |                    |            |          |      |          |
|                 |               |          |        |                    |            |          |      |          |
| 建築物用途           | 住宅            |          |        |                    |            |          |      | ✓        |
| 地区*             | 川越市           |          | ✓ …    | 市町村*               | 松江町        |          |      | ✓ …      |
| 地図番号            |               |          |        |                    | <b></b>    |          |      |          |
| 電話番号 1          | 03-6240-9005  |          |        | 電話番号 2             |            |          |      |          |
| FAX             |               |          |        | \=13 \ 11          |            |          |      |          |
| 官埋云征*           | 林式云杠HHG水貨管理   |          | ¥      | 浦柿云红<br>法######### |            |          |      |          |
| '官'理工*<br>技術管理者 | HHCAB         |          | V      | /月1年123-13         |            |          |      | •        |
| 清掃車種            |               |          | ¥      | 清掃号車               |            |          |      | <b>×</b> |
| 契約方式            |               |          | ~      | 契約開始日              |            | •        |      |          |
| 設置位置            |               |          |        | 設置日                |            |          |      |          |
| 管理番号            |               |          |        | 使用開始日              |            | •        |      |          |
| 廃止理由            | 解約            |          | $\sim$ | 廃止日                | 2019/12/02 | <b>•</b> |      |          |
| コズノト            |               |          |        |                    |            |          | ^    |          |
|                 |               |          |        |                    |            |          | ~    |          |
|                 |               |          |        |                    |            |          |      |          |
|                 |               |          |        |                    |            |          | 戻る 変 | 5. 可用 一  |
|                 |               |          |        |                    |            |          |      |          |

変更画面から廃止理由と廃止日を入力すると廃止モードとなり各種帳票や問い合わせ予定データの作 成などができない状態となります。(ただし廃止にする以前に作成した点検予定は入力可能) 廃止理由・廃止日を入力し変更ボタンを押すと関連する請求先も廃止にするか同課の確認画面が表示 されます。未収金など残高が発生している場合はキャンセルして浄化槽マスタだけ廃止モードにでき ます。

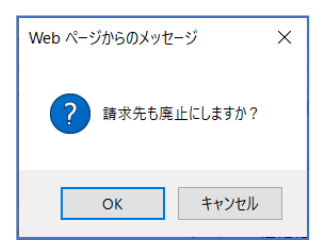

廃止モードになった設置先の廃止理由・廃止日を未記入にすれば元の通常モードに戻ります。 ※廃止日を入力した顧客は、マスタや問合せなどで表示される際に、赤く表示されます。

| ł  | 🥔 浄化槽一覧画面 - Internet Explorer |                   |              | _ | $\times$ |
|----|-------------------------------|-------------------|--------------|---|----------|
| 1  | │浄化槽コート 浄化槽設置先名               | │ 電話番号1 │ 電話番号2 │ |              |   |          |
| j  | 4 広田 美智                       | 049-111-1111      | 川越市松江町3      |   |          |
| 3  | 6 渡辺 繁                        | 049-111-3333      | 川越市松江町4-16-1 |   | ^        |
| ł  | 7 吉田 忠男                       | 049-111-4444      | 川越市松江町5      |   |          |
| Ĵ, | 8 玉木 隆夫                       | 049-111-0022      | 川越市松江町       |   |          |
| 1  | 8 玉木 隆夫                       | 049-111-0022      | 川越市松江町       |   |          |
|    |                               |                   |              |   |          |

## ●削除方法その2(消去扱い)

設置先マスタの変更時に、削除ボタンを押すと全ての処理から確認できなくなります。

| → ¥¥175式 | 1234567890<br>bs | •••••••••••••••••••••••••••••••••••••• | 「突約 開始日」「<br>設置日<br>使用開始日 |   |    |    |    |
|----------|------------------|----------------------------------------|---------------------------|---|----|----|----|
| 廃止理由     |                  | ~                                      | 廃止日                       | • |    |    |    |
| コメント     | 犬注意              |                                        |                           |   | \$ |    |    |
| 1        |                  |                                        |                           |   |    |    |    |
|          |                  |                                        |                           |   | 戻る | 変更 | 削除 |

削除されたコードの再利用はできませんので同じコードを使って別顧客の登録を行いたい場合は変更 処理を行ってください。ただし、点検清掃などの予定データや未収金などの残高がある場合、削除は できません。

点検清掃予定や請求残がある場合は関連するデータを全て削除してから再度削除処理を行ってくだ さい。

| Web ページからのメッセージ                     | × |
|-------------------------------------|---|
| 浄化槽番号:11234番<br>既に使用されているため削除ができません |   |
| ОК                                  | ] |

## 2. 請求先マスタ登録

請求書送付先や回収方法、締日、請求方法など請求に関する情報を登録するマスタです。

## 2.1. 新規登録

設置先マスタ(浄化槽マスタ)を登録すると同時に請求先マスタも生成されます。 設置先と関連がない請求先だけの登録などで使用します。

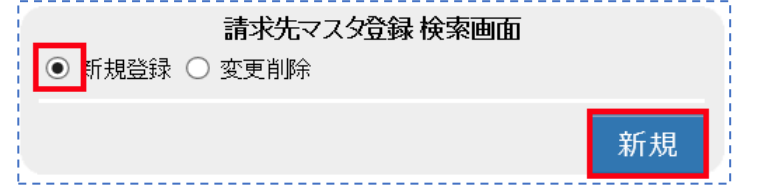

新規登録にチェックが付いている状態で新規ボタンを押します。

登録タグの内容について

請求先マスタは以下の情報から成り立っています。

それぞれ必要となる情報を入力します。

| タグ名  | 登録内容                                |
|------|-------------------------------------|
| 基本情報 | 請求先の住所や氏名、電話番号など点検会社、基本的な情報をセットします。 |
| 送付情報 | 請求書など書類の送付先を入力する画面です。               |
| 請求情報 | 締日、回収会社、回収区分、回収方法、担当者を選択します。        |
|      | ここで回収担当者を選択すると、売上登録や入金登録画面で入力する担当者の |
|      | 初期値にこの担当者が反映されます。                   |

# STEP1:基本情報の入力

請求先の住所、氏名、電話番号など基本情報を入力します。 \*項目(オレンジ)は必須項目です。

| 請求先⊐−  | ۲                          | 請求先マスタ登録画面    |      |
|--------|----------------------------|---------------|------|
| 基本情報   | <b>股</b> 送付情報 請求情報         |               |      |
| 請求先名*  | 川越太郎                       |               |      |
| フリガナ*  | カワゴエタロウ                    |               |      |
| Ŧ      | 350-1213 🔽 🔼               |               |      |
| 住所     | 埼玉県日高市高萩1732-42            |               |      |
|        |                            |               |      |
| 地区*    | 日高市                        | ✓ … 市町村* _ 高萩 | ✓…   |
| 電話番号 1 | 042-973-3738               | 電話番号 2        |      |
| FAX    |                            |               |      |
| コメント   | 集金日、前日に必ず連絡入れ <sup>;</sup> |               |      |
| 元請     |                            | 廃止日           |      |
|        |                            |               |      |
|        |                            |               | る 登録 |

# STEP2:送付情報の入力

請求書など書類の送付先を入力する画面です。

2 請求先マスタ登録

ここで登録した内容が、請求書等のお客様名やご住所に印字されます。

| i |        | 請求先マスタ登録画面            |      |    |
|---|--------|-----------------------|------|----|
| i | 請求先コー  | ۲                     |      |    |
|   | 基本情報   | 报 送付情報 請求情報           |      |    |
| ł | 基本情報   |                       |      |    |
| i | 送付先名*  | 川越太郎                  | 様    | ×  |
| i | フリガナ   |                       |      |    |
| i | Ŧ      | 350-1213 🔽 🔼          |      |    |
| ł | 住所     | 埼玉県日高市高萩1732-42       |      |    |
| i |        |                       |      |    |
| i | 電話番号 1 | 042-973-3738 × 電話番号 2 |      |    |
| ł | FAX    |                       |      |    |
| ł |        |                       |      |    |
| ł |        |                       |      |    |
| ł |        |                       |      |    |
| ļ |        | ۶.                    | ₹3 § | 登録 |

## ●送付先の簡単入力

基本情報画面で入力した内容と送付情報が同様のような場合は、"基本情報"欄にチェックをすることで、入力 作業を軽減することができます。請求先と書類の送付先が同様の場合に活用できます。

|    | 請求先コート        | × 123458                                                                                                    |
|----|---------------|----------------------------------------------------------------------------------------------------|
| i. | 基本情報          | <b>送付情報</b> 請求情報                                                                                                    |
| i. | 基本情報<br>送付先名* |                                                                                                    |
|    | フリガナ          | אבי געע<br>אריי געער איין אריי געער איין גערער איין גערער איין גערער גערער גערער גערער גערער גערער גערער גערער גערער גערער |
|    | 〒<br>住所       | 350-1213                                                                                                    |

基本情報にチェックを入れると基本情報の入力内容が送付 先情報に反映される

## ●敬称の選択

書類の宛先につける敬称を設定することができます。 選択しない場合は規定値として「様」がセットされます。他に「殿」「御中」から選択してください。

|  | 様  |   |  |
|--|----|---|--|
|  | 殿  | h |  |
|  | 御中 | Ľ |  |

# STEP3:請求情報の入力

締日、回収会社、回収区分、回収方法を選択します。

担当者は必要に応じて入力してください。ここで回収担当者を選択すると、売上登録や入金登録画面で 入力する担当者の初期値にこの担当者が反映されます。

| 請求先コート | <i>z</i>    |                   |    |              |
|--------|-------------|-------------------|----|--------------|
| 基本情報   | 送付情報請求情報    |                   |    |              |
| 締日*    | 20日 締め      | ~                 |    |              |
| 回収会社*  | 株式会社HHC水質管理 | ✔ ··· 回収担当者 HHC太郎 |    | ✓…           |
| 回収区分*  | 現金          | ✔ 回収方法* 現金集金      |    | $\checkmark$ |
|        |             |                   |    |              |
|        |             |                   |    |              |
|        |             |                   |    |              |
|        |             |                   |    |              |
|        |             |                   |    |              |
|        |             |                   |    |              |
|        |             |                   |    |              |
|        |             |                   |    |              |
|        |             |                   |    | _            |
|        |             |                   | 戻る | 登録           |
| L      |             |                   |    |              |

### ●締日の登録

締日は、請求書を一括出力する時に使用します。出力する際のグループ分けです。 ここで選択した締日によって売上等の制限がされるということはありません。 不明の場合は「締日未定」を選択してください。

## ●回収会社の選択

通常は自社をセットしますが営業所等がある場合は各営業所を選択します。 または回収作業を他社に委託している場合などにはその会社をセットします。

## ●<u>回収区分の選択</u>

各回収区分と対応する回収方法は下表の通りです。回収区分を選択すると、それぞれ対応する 回収方法が選択できるようになります。

| 回収区分 | œ٩   | 又方法  |
|------|------|------|
| 不明   | 不明   | 不明   |
| 現金   | 現金集金 | 現金   |
| 振込   | 銀行振込 | 振込   |
| 自動振替 | 銀行振替 | 自動振替 |

## ●<u>自動振替の登録</u>

回収区分を自動振替にすると、銀行もしくは郵便振替用の入力欄が表示されます。 ※口座を新規に登録する場合は新規口座にチェックを入れてください。

#### 2 請求先マスタ登録

|      |                          | 請求先マン  | マスタ登録画面          |
|------|--------------------------|--------|------------------|
| 請求先コ |                          |        |                  |
| 基本   | 報 送付情報 請求情報              |        |                  |
| 締日*  | 20日締め                    | $\sim$ | _                |
| 回収会社 | ★ 株式会社HHC水質管理            | ✓ …    | 回収担当者 HHC太郎 VIII |
| 回収区分 | * 自動振替                   | $\sim$ | 回収方法* 銀行自振 🗸     |
|      |                          |        |                  |
|      |                          |        |                  |
| まとめ銀 | 亍∗ Z菱東京UFJ               | $\sim$ |                  |
| 金融機関 | * _ 三菱東京UFJ              | $\sim$ | 支店* 川越 🗸         |
| 口座名義 | 人* <mark>カワコ`エタロウ</mark> |        |                  |
| 口座種別 | * 普通                     | $\sim$ | □座番号* 1234567    |
| 新規□座 |                          |        |                  |
|      | -                        |        |                  |
|      |                          |        |                  |
|      |                          |        | 戻る 登録            |

# STEP4:登録する

基本、送付、請求の各情報の入力を終えたら、登録ボタンを押して下さい。 下図のようにメッセージが表示されたら、登録完了です。

| Web ページからのメッセージ         | × |
|-------------------------|---|
| 請求先番号:123458番<br>登録しました |   |
| ОК                      | ] |

## 2.2. 請求先マスタの変更・削除

既に登録済の内容を変更する場合です。 変更したい浄化槽設置先の情報をセットし検索します。

# STEP1:変更・削除先の検索

## ●直接検索の方法

請求先コードを入力した場合は、検索キーを押して直接変更画面を表示します。

| ○ 新規登録  | <b>請求先マスタ</b><br>変更削除 | 登録 検索画面 |      |              |
|---------|-----------------------|---------|------|--------------|
| 検索ワード   |                       | _       |      |              |
| 請求先コード。 | 123458 ×              | 廃       | 止表示  |              |
| 請求先名    |                       |         |      |              |
| フリガナ    |                       |         |      |              |
| 電話番号    |                       |         |      |              |
| 住所      |                       |         |      |              |
| 地区      |                       |         |      | $\checkmark$ |
| 市町村     |                       |         |      | ~            |
| コメント    |                       |         | \$   |              |
|         |                       | ク       | リア オ | <b>検索</b>    |

#### 2 請求先マスタ登録

| <b>請求先マスタ登録画面</b><br>請求先コード 123458 |                 |             |          |  |
|------------------------------------|-----------------|-------------|----------|--|
| 基本情報                               | 服 送付情報 請求情報     |             |          |  |
| 請求先名*                              | 川越太郎            |             |          |  |
| フリガナ*                              | カワゴエタロウ         |             |          |  |
| Ŧ                                  | 350-1213 🔽 🔼    |             |          |  |
| 住所                                 | 埼玉県日高市高萩1732-42 |             |          |  |
|                                    |                 |             |          |  |
| 地区*                                | 日高市             | ✓ … 市町村* 高萩 | <b>~</b> |  |
| 電話番号 1                             | 042-973-3738    | 電話番号 2      |          |  |
| FAX                                |                 |             |          |  |
| コメント                               | 集金日、前日に必ず連絡入れる  | دک 💲        |          |  |
| 元請                                 |                 | 廃止日 📃 🔽     |          |  |
|                                    |                 |             |          |  |
|                                    |                 | 戻るの変更       | 削除       |  |

## ●あいまい検索の方法

複数の項目をセットすると検索結果が絞り込まれます。検索ワードは複数のワードをセットし効率よく 絞り込みが可能です。検索結果一覧から選択し変更したい設置先を表示します。

| 7          | 請求先    | マスタ  | 登録 検索 | 画面    |    |
|------------|--------|------|-------|-------|----|
| ○ 新規登録     | ● 変更削除 |      |       |       |    |
| 検索ロード      | 口宣士宣恭  | 1710 |       |       |    |
| 1928 2 12  |        | 0/00 |       | 威止実示  |    |
| - 請水九二 · * |        |      |       | 売皿設介い |    |
| フリガナ       |        |      |       |       |    |
| 電話番号       |        |      | ]     |       |    |
| <br>住所     |        |      | 1     |       |    |
| 地区         |        |      |       |       | ~  |
| 市町村        |        |      |       |       | ~  |
| コメント       |        |      |       |       | ^  |
|            |        |      |       |       | ~  |
|            |        |      |       | лцэ   | 冷赤 |
|            |        |      |       | עניס  | 快糸 |

|        | 「請求先コード」 |      | 1 電    |
|--------|----------|------|--------|
| $\neg$ | 123458   | 川越太郎 | 042-93 |
|        | 123458   | 川越太郎 | 042-   |
| P      | •        |      |        |

## ●廃止先を含む検索

廃止表示にレ点を入れると通常表示されない廃止先も選択できます。

| [                                     | 請求先マスタ登録 検索画面 |
|---------------------------------------|---------------|
| ○ 新規登録                                | ? ● 変更削除      |
| 検索ワード                                 | 飯能市 田         |
| └ 請求先コード*                             | * 廃止表示 ☑      |
| 請求先名                                  |               |
| フリガナ                                  |               |
| 電話番号                                  |               |
| 住所                                    |               |
| 地区                                    | ×             |
| 市町村                                   | ×             |
| コメント                                  |               |
| · · · · · · · · · · · · · · · · · · · |               |
|                                       | クリア 検索        |
|                                       |               |

|   | 🏉 請求先一覧画i | 面 - Internet Explorer | <br> |
|---|-----------|-----------------------|------|
|   | 請求先コード    |                       |      |
|   | 3346      | 田端富士男                 |      |
|   | 3349      | 窪田 耕一                 |      |
|   | 13360     | 上田 登司                 |      |
|   | 3370      | 澤田自動車電機               |      |
| V | 3376      | 神田 和男                 |      |
|   | 3378      | 田中富士子                 |      |
|   | 3380      | 山田善次郎                 |      |
|   | 3381      | 坂田 任久                 |      |
|   |           |                       | <br> |

## STEP2:請求先マスタの変更

変更作業が完了したら変更ボタンを押下してください。変更メッセージが表示されたら完了です。

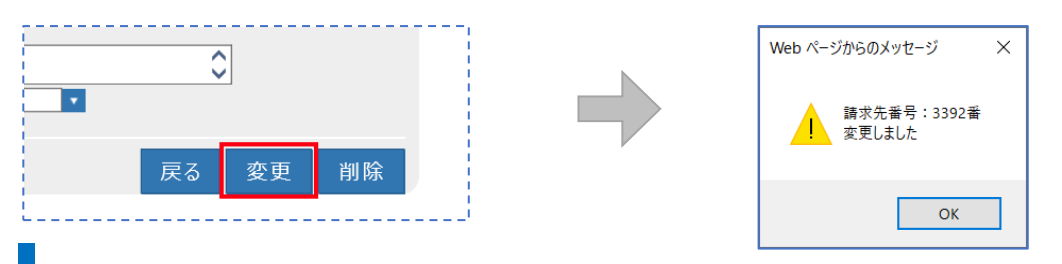

## STEP3:請求先マスタの削除

削除には2通りの処理がありますので目的に合った方法で処理を行えます。

一度削除した浄化槽コードは新規コードとしては扱えません。

| 中止・廃止扱い | 登録内容はそのまま残し、画面上でも確認できる状態 |
|---------|--------------------------|
| 消去·撤去   | 廃止や下水転換などで設備そのものが無くなった場合 |

## ●<u>削除方法その1(中止・廃止扱い)</u>

|        | 請求先マスタ登録画面                  |          |    |    |
|--------|-----------------------------|----------|----|----|
| 請求先コー  | -K <sup>*</sup> 3392        |          |    |    |
| 基本情報   | 報 送付情報 請求情報                 |          |    |    |
| 請求先名*  | * 児玉 浩二                     |          |    |    |
| フリガナ*  | יארב דיצב                   |          |    |    |
| Ŧ      | 350-1227                    |          |    |    |
| 住所     | 日高市女影1180                   |          |    |    |
|        |                             |          |    |    |
| 地区*    | 日高市 女影                      |          |    | ✓… |
| 電話番号 1 | 1 042-973-3738 電話番号 2       |          |    |    |
| FAX    |                             |          |    |    |
| コメント   | 点検時、実家と同じ日に作業のこと<br>奥様に挨拶する | $\hat{}$ |    |    |
| 元請     | □ 廃止日 2019/12/01 ▼          |          |    |    |
|        |                             |          |    |    |
|        |                             | 戻る       | 変更 | 削除 |

変更画面から廃止日を入力すると廃止モードとなり各種帳票や問い合わせなどができない状態となり ます。

廃止モードになった設置先の廃止理由・廃止日を未記入にすれば元の通常モードに戻ります。 ※廃止日を入力した顧客は、マスタや問合せなどで表示される際に、赤く表示されます。

|      | 請求先名  | 電話番号1    | 電話番号2 |              |  |
|------|-------|----------|-------|--------------|--|
| 3346 | 田端富士男 | 000-000  |       | 埼玉県飯能市南町〇-〇〇 |  |
| 3350 | 山崎三男  | 000-000  |       | 埼玉県飯能市南町〇-〇〇 |  |
| 3355 | 笠原 照男 | 000-000  |       | 埼玉県飯能市南町〇-〇〇 |  |
| 3361 | 岡部 英男 | 000-000  |       | 埼玉県飯能市南町〇-〇〇 |  |
| 3376 | 神田 和男 | 000-000  |       | 埼玉県飯能市南町〇-〇〇 |  |
| 3377 | 澤口和男  | 000-0000 |       | 埼玉県飯能市南町13-6 |  |

## ●削除方法その2(消去扱い)

請求先マスタの変更時に、削除ボタンを押すと全ての処理から確認できなくなります。

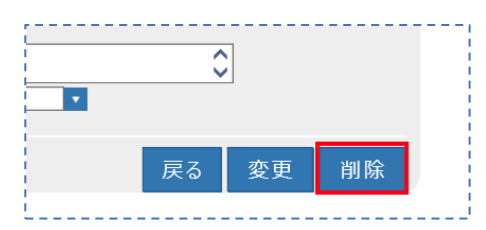

削除されたコードの再利用はできませんので同じコードを使って別顧客の登録を行いたい場合は変更

処理を行ってください。

ただし、未収金などがある場合、削除はできません。

請求残がある場合は関連するデータを全て処理してから再度削除処理を行ってください。

| Web ページからのメッセージ                    | × |
|------------------------------------|---|
| 請求先番号:3336番<br>既に使用されているため削除ができません |   |
| ОК                                 |   |

#### <u>!!注意!!</u>

この方法で削除を行うと、一見請求先コード自体もなくなったようになりますが、削除した顧客のコードを新規顧客に使用することはできません。

削除対象者のコードで新規顧客を登録する場合は、<u>削除ではなく修正で</u>新しい顧客に変更してください。

## ●顧客が削除できないときは…

| Web ページからのメッセージ                       | × |
|---------------------------------------|---|
| 請求先番号: 123456番<br>既に使用されているため削除ができません |   |
| ОК                                    |   |

このメッセージが表示されて削除ができない場合は、

- ※ 点検/清掃予定が登録されていないか確認し、ある場合は予定を削除する
   〔→点検予定登録 削除項目参照〕
- ※ 売上/入金があるか確認し、ある場合はそれぞれ明細を全て削除する 〔→売上登録・入金登録 - 削除項目参照〕

## ●廃止した顧客を復活させるには

- ① 検索時に、「廃止表示」にチェックを入れて検索します。
- ② 請求先マスタの場合は「廃止日」を空欄にします。
   浄化槽マスタの場合は「廃止理由」と「廃止日」を空欄にします。
- ③ 最後に変更ボタンを押すと復活します。

※詳しくは、Q&Aの登録コーナーをご覧ください。

## 3. し尿マスタ登録

し尿便槽の設置先に関する情報を登録します。

設置されている住所、請求送付先、作業スケジュールや請求先との関連などを登録します。 し尿マスタは対となる請求先マスタの登録が先に必要となります。

## 3.1. 新規登録

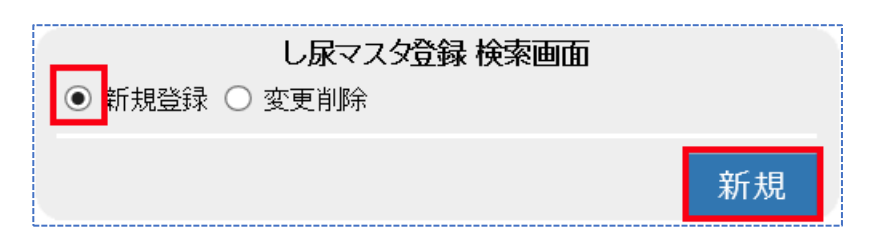

新規登録にチェックが付いている状態で新規ボタンを押します。

登録内容は情報ごとにフレーム画面で分かれており、し尿マスタは以下のフレーム画面から成り 立っています。それぞれ必要となる情報を入力します。

| タグ名   | 登録内容                                |
|-------|-------------------------------------|
| 基本情報  | し尿の便槽が設置されている住所や使用者の氏名、便槽の容量、汲取り会社な |
|       | ど基本的な情報をセットします。                     |
| 送付先情報 | し尿便槽を管理されている方(持ち主)の情報をセットしていきます。    |
|       | 個人宅の場合などは基本情報と同じ住所、氏名がセットされます。      |
| 汲取り点検 | 定期的に実施される汲取り日をカレンダーにセットします。         |
| 請求情報  | 作業内容によって請求先を振り分けたり、汲取り単価をセットします。    |

# STEP1:基本情報の入力

し尿便槽が設置されている場所、使用者、設置日や汲取り会社など設置先の基本情報を入力します。

|          |                 |      | し尿マス         | タ登録画面                |                                       |             |    |     |
|----------|-----------------|------|--------------|----------------------|---------------------------------------|-------------|----|-----|
| し尿コード338 | 1               |      |              |                      |                                       |             |    |     |
|          |                 |      |              |                      |                                       |             |    |     |
| 基本情報     | 送付情報   汲取情報   請 | 「求情報 |              |                      |                                       |             |    |     |
| 設置先名*    | 熊谷 五郎           |      |              |                      |                                       |             |    | ×   |
| フリガナ*    | לימלי ביחלי     |      |              |                      |                                       |             |    |     |
| Ŧ        | 357-8501 🔽 🔼    |      |              |                      |                                       |             |    |     |
| 住所       | 埼玉県飯能市大字双柳1番地1  |      |              |                      |                                       |             |    |     |
|          |                 |      |              |                      |                                       |             |    |     |
| 地区*      | 飯能市             |      | ✓ …          | 市町村*                 | 双柳                                    |             |    | ✓ … |
| 地図番号     | 355113919       |      |              |                      |                                       |             |    |     |
| 電話番号 1   | 042-973-2111    |      |              | 電話番号 2               |                                       |             |    |     |
| I FAX    | 042-9/4-0044    |      |              |                      |                                       |             |    |     |
| 辺辺古種     | 「おり」と言う         |      | ¥            | 汲取日言                 |                                       |             |    | V   |
| 容量       | 20              |      |              | 10040 <del>9</del> + |                                       |             |    |     |
| 契約方式     |                 |      | $\checkmark$ | 契約開始日                | 1968/12/16                            |             |    |     |
| 廃止理由     |                 |      | ~            | 廃止日                  | · · · · · · · · · · · · · · · · · · · |             |    |     |
| コメント     | 在宅時のみ作業         |      |              |                      |                                       | C           |    |     |
|          |                 |      |              |                      |                                       | •           |    |     |
|          |                 |      |              |                      |                                       |             |    |     |
|          |                 |      |              |                      |                                       |             |    |     |
|          |                 |      |              |                      |                                       |             |    |     |
|          |                 |      |              |                      |                                       |             |    |     |
|          |                 |      |              |                      |                                       | <b>戸</b> 7- | 亦再 | 出版  |
|          |                 |      |              |                      |                                       | 天る          | 変史 | 削际  |

## ● 設置先名·〒住所

便槽が設置されている住所と使用者を登録します。

## ●<u>フリガナ</u>

半角・全角どちらも入力可能です。リストや帳票の並び替えの基準として使用します。

#### ●地区·市町村

地域・エリアを括り分けするために使用します。(通常は地域の括りとして活用) 括り分けには2段階の区分があり、大きなくくりを地区、小さなくくりを市町村としています。 括り分けを通常の行政単位で行う場合は(地区:市町村名)/(市町村:あざ名)となります。 括り分けを営業エリア等で管理することもできます。

| 地区  | 市町村         |
|-----|-------------|
| 飯能市 | 美杉台、南町、仲町…  |
| 川越市 | 松江町、古谷、仙波町… |

### ●地図番号

ゼンリンなどの地図情報を書き留めておけます。半角・全角文字で10文字まで入力可能です。

### ●<u>清掃会社•清掃担当者</u>

し尿便槽の清掃を行う会社名と担当者名を登録します。

※担当者、清掃車種、清掃号車は清掃予定登録にて変更ができます。

#### ●容量

し尿汲取りの便槽の容量を登録します。

### ●契約方式

契約している作業内容を登録します。(現在し尿汲取り作業では使用しておりません)

## ●<u>契約開始日</u>

し尿汲取り業務の契約書締結日を登録します。

#### ●廃止理由·廃止日

廃止モードに移行する際の重要項目です。2つの項目に登録すると廃止モードとなり、予定作成は問い 合わせができなくなります。

#### ●<u>コメント</u>

申し送りなど会社側で伝達する内容を登録します。問合せ画面に掲載されます。

し尿マスタへの表示や記録表への記載はありません。半角・全角文字で128文字入力できます。

# STEP2:送付情報の入力

請求書など書類の送付先を入力する画面です。

ここで登録した内容が、請求書等のお客様名やご住所に印字されます。

|       | し尿マスタ登録画面           |    |    |
|-------|---------------------|----|----|
| し尿コード | 請求先情報セット            |    |    |
| 基本情報  | 送付情報 汲取情報 請求情報      |    |    |
| 基本情報  |                     |    |    |
| 送付先名* | 熊谷 五郎               | 様  | ~  |
| フリガナ  | לימ"ב לימ"ב לימ     |    |    |
| Ŧ     | 357-8501 🔽 🔺        |    |    |
| 住所    | 埼玉県飯能市大字双柳1番地1      |    |    |
|       |                     |    |    |
| 電話番号1 | 042-973-2111 電話番号 2 |    |    |
| FAX   | 042-974-0044        |    |    |
|       |                     |    |    |
|       |                     |    |    |
|       |                     |    |    |
|       |                     |    |    |
|       |                     |    |    |
|       |                     |    |    |
|       |                     |    |    |
|       |                     |    |    |
|       |                     |    |    |
|       |                     |    |    |
|       |                     |    |    |
|       |                     |    |    |
|       |                     | _  | _  |
|       |                     | 戻る | 登録 |

## ●送付先の簡単入力

基本情報画面で入力した内容と送付情報が同様のような場合は、"基本情報"欄にチェックをすることで、入力 作業を軽減することができます。請求先と書類の送付先が同様の場合に活用できます。

| し尿コード                            | 請求先情報セット                                                                                                    |
|----------------------------------|----------------------------------------------------------------------------------------------------|
| 基本情報                             | 送付情報 汲取情報 請求情報                                                                                                    |
| 基本情報<br>送付先名*<br>フリガナ<br>〒<br>住所 | <ul> <li>▶</li> <li>▶</li></ul> |

| 基本情報にチェックを入れると基本情報の入力内容が送付 |
|----------------------------|
| 情報に反映される                   |

#### ●敬称の選択

書類の宛先につける敬称を設定することができます。

選択しない場合は規定値として「様」がセットされます。他に「殿」「御中」から選択してください。

| 1 |         |  |
|---|---------|--|
|   | 様       |  |
|   | 殿<br>御中 |  |
| i |         |  |

# STEP3:汲取り情報の入力

汲取り作業の年間スケジュール(予定日)を登録します。

|                |            |      |          |    |    | し尿マスタ | 登録画面   |           |    |     |     |     |          |
|----------------|------------|------|----------|----|----|-------|--------|-----------|----|-----|-----|-----|----------|
| し尿コード          |            | 請求先  | 情報セット    |    |    |       |        |           |    |     |     |     |          |
| 基本情報           | 送付情報       | 汲取情報 | 8 請求憎    | 報  |    |       |        |           |    |     |     |     |          |
|                |            |      |          |    |    |       |        |           |    |     |     |     |          |
| 波取開始日<br>汲取落同数 | 1969/02/13 |      | <b>•</b> |    |    | 最終。   | 反取日 20 | 019/12/19 |    | •   |     |     |          |
| 汲取日            | 1月         | 2月   | 3月       | 4月 | 5月 | 6月    | 7月     | 8月        | 9月 | 10月 | 11月 | 12月 |          |
| No.1           | 1          | 1    | 1        |    | 1  | 1     | 1      | 1         | 1  | 1   | 1   | 1   | 1        |
| No.2           |            |      |          |    |    |       |        |           |    |     |     |     |          |
| No.3           |            |      |          |    |    |       |        |           |    |     |     |     |          |
| No.4           |            |      |          |    |    |       |        |           |    |     |     |     |          |
| No.5           |            |      |          |    |    |       |        |           |    |     |     |     |          |
|                |            |      |          |    |    |       |        |           |    |     |     |     |          |
|                |            |      |          |    |    |       |        |           |    |     |     |     |          |
|                |            |      |          |    |    |       |        |           |    |     |     |     |          |
|                |            |      |          |    |    |       |        |           |    |     |     |     |          |
|                |            |      |          |    |    |       |        |           |    |     |     |     |          |
|                |            |      |          |    |    |       |        |           |    |     |     |     |          |
|                |            |      |          |    |    |       |        |           |    |     |     |     |          |
|                |            |      |          |    |    |       |        |           |    |     |     |     |          |
|                |            |      |          |    |    |       |        |           |    |     |     |     |          |
|                |            |      |          |    |    |       |        |           |    |     |     |     | <b>V</b> |
|                |            |      |          |    |    |       |        |           |    |     |     |     |          |
| -              |            |      |          |    |    |       |        |           |    |     |     |     |          |
|                |            |      |          |    |    |       |        |           |    |     |     |     |          |

## ●汲取り開始日の登録

作業を開始した日を入力します。

### ●最終汲取り日の登録

清掃業務の汲取り結果登録で入力した作業日がセットされます。

### ●汲取り最終日の取り込み情報の取り扱いについて

汲取り最終日は汲取り結果の日付を毎回更新して自動登録していますが、基本制御管理マスタの取得方法を 変更することによって、商品売上日付をセットすることが可能です。

例えば、汲取り業務はタブレットなどで作業管理を行わず売上入力のみ行っている場合、汲取り日を毎回更新 しなくても売上入力で汲取り作業を商品として選択した場合、自動的に汲取り作業の売上日が最終清掃日に セットされます。

※詳細は基本制御管理マスタの取り扱いにてご確認ください。

## ●汲取りスケジュールを登録する

各月の汲取り日付を入力します。汲取り日は、月間5回まで入力できます。(変更可) スケジュール表の見方は、横軸が月、縦軸が週になります。点検日は日付を入力します。

| 汲取日  | 1月 | 2月 | 3月 | 4月 | 5月 | 6月 | 7月 ; | 8月 🤤 | 月 10 | )月 11 | 月 12 | 月 |
|------|----|----|----|----|----|----|------|------|------|-------|------|---|
| No.1 | 1  | 1  | 1  | 1  | 1  | 1  | 1    | 1    | 1    | 1     | 1    | 1 |
| No.2 |    |    |    |    |    |    |      |      |      |       | [    |   |
| No.3 |    |    |    |    |    |    |      |      |      |       |      |   |
| No.4 |    |    |    |    |    |    |      |      |      |       |      |   |
| No.5 |    |    |    |    |    |    |      |      |      |       |      |   |

その月に1回目点検に行く場合は"1"、2回目は"2"のように回数を入力することもできます。

| 汲取日  | 1月 | 2月 | 3月 | 4月 | 5月 | 6月 | 7月 8 | 8月 9 | 列 10 | )月 11 | 月 12 | F |
|------|----|----|----|----|----|----|------|------|------|-------|------|---|
| No.1 | 1  | 1  | 1  | 1  | 1  | 1  | 1    | 1    | 1    | 1     | 1    | 1 |
| No.2 | 2  |    | 2  |    | 2  |    | 2    |      | 2    |       | 2    |   |
| No.3 |    |    |    |    |    |    |      |      |      |       |      |   |
| No.4 |    |    |    |    |    |    |      |      |      |       |      |   |
| No.5 |    |    |    |    |    |    |      |      |      |       |      |   |

# STEP5:請求情報の入力

商品分類ごとに売上請求先を設定する画面です。

|         |             | し尿マスタ登録   | 禄画面 |                |       |
|---------|-------------|-----------|-----|----------------|-------|
| し尿コード   | 請求先情報セット    |           |     |                |       |
| 基本情報 送付 | 情報 汲取情報 請求情 | 報         |     |                |       |
| 商品分類    | 商品          | 請求先       |     | 請求方法           |       |
| し尿      | 汲み取り 💙 12   | 3459 飯能太郎 |     | 随時請求 🖌 2,600 ¥ |       |
| その他清掃   | 12          | 3459 飯能太郎 |     | 随時請求           |       |
| 物品      | 12          | 3459 飯能太郎 |     | 随時請求           |       |
| 工事      | 12          | 3459 飯能太郎 |     | 随時請求           |       |
| 修理      | 12          | 3459 飯能太郎 |     | 随時請求           |       |
| その他     | 12          | 3459 飯能太郎 |     | 随時請求           |       |
| 塵芥      | 12          | 3459 飯能太郎 |     | 随時請求           |       |
|         |             |           |     |                | Ţ     |
|         |             |           |     |                |       |
|         |             |           |     | Ē              | そる 登録 |

商品分類ごとに請求先を分けることができ、し尿設置先と請求先の関係付けを行います。 商品分類は運用開始時に商品群グループのごとに設定し取り扱う商品を最大 10 に分類できます。 また商品分類ごとに請求先を別々に指定できます。

例えば、し尿業務の費用は設置先に、工事・修理の費用は管理会社に設定するなど請求を分担すること ができます。商品分類の「し尿」は、作業時に売り上げる商品、およびその請求方法が設定できます。

## ●し尿マスタと請求マスタの関係

し尿マスタを登録する場合、先に対応する請求先を登録しておく必要があります。

※し尿マスタと請求先マスタが同一でない場合はあとで登録し関連付けできます。

※し尿マスタと請求先マスタの顧客コードを同一にしない場合はあとで登録し関連付けできます。

一般住宅のようにし尿設置先と請求先が同じ場合には先に請求先マスタを登録しておきましょう。

し尿マスタの方を先に登録作業行った場合は請求先欄の…を押して請求先マスタ登録を起動し登録を 完了させてから請求先をセットしてください。

## ●異なる請求先を検索する場合

請求先で、請求先名の一部を入力して Enter を押すと、その名前が一致する請求先の一覧が表示されます。また、コードを入力して Enter を押しても同様です。

| し尿マスタ登録画面<br>- 尿コード 講求先情報セット |          |        |     |  |              |  |  |  |
|------------------------------|----------|--------|-----|--|--------------|--|--|--|
| 基本情報 送付情                     | 報 汲取情報 請 | 求情報    |     |  |              |  |  |  |
| 商品分類                         | 商品       |        | 語代生 |  | 請求方法         |  |  |  |
| し尿                           | 汲み取り     | $\sim$ | 太郎  |  | 随時請求 🖌 🛛 0 ¥ |  |  |  |
| その他清掃                        |          |        |     |  | 随時請求         |  |  |  |
| 物品                           |          |        |     |  | 随時請求         |  |  |  |
| 工事                           |          |        |     |  | 随時請求         |  |  |  |
| 修理                           |          |        |     |  | 随時請求         |  |  |  |
| その他                          |          |        |     |  | 随時請求         |  |  |  |
| 塵芥                           |          |        |     |  | 随時請求         |  |  |  |
|                              |          |        |     |  |              |  |  |  |

| 🏉 請求先一覧画詞 | 面 - Internet Explorer |              |                 | - | $\times$ |
|-----------|-----------------------|--------------|-----------------|---|----------|
|           | 請求先名                  | 電話番号1        |                 |   |          |
| 11234     | HHC太郎                 | 03-6240-9005 | 川越市松江町1-16-4    |   |          |
| 123458    | 川越太郎                  | 042-973-3738 | 埼玉県日高市高萩1732-42 |   | ^        |
| 123459    | 飯能太郎                  | 03-6240-9005 | 埼玉県飯能市南町13番5号   |   |          |
| 123459    | 國政 前已《 因 3            | 03-6240-9005 | 岡玉県駅能中閉町13番5号   |   | <br>     |

※コードと請求先名であいまい検索をすることもできます。コードの一部・請求先名の一部を入力して Enterを押すとあいまい検索になります。

\_\_\_\_\_ 請求先のコードを一覧から選択すると、左下図のメッセージが表示されます。

| 請求先情報一括入力の確認                                              | $\times$ |
|-----------------------------------------------------------|----------|
| 請求先コード:123459<br>請求先名 :飯能太郎<br>この請求先を、全ての商品分類の請求先に入力しますか? |          |
| (はい(Y) しいえんN)                                             |          |

「はい」を選択すると、全ての商品分類に同じ請求先が自動的に設定されます。

「いいえ」を選択すると、請求先を入力した商品分類のみ、その請求先が設定されます。 商品分類の中で請求先が異なる商品がある場合は、その請求先を修正してください。

| [] |          |           |        |      |     |            |    |  |  |
|----|----------|-----------|--------|------|-----|------------|----|--|--|
|    |          |           |        |      |     |            |    |  |  |
|    | 基本情報 送付情 | 報 汲取情報 請求 | 討義     |      |     |            |    |  |  |
| h  | 商品分類     | 商品        |        | 清求先  |     | 請求方法       |    |  |  |
| !  | し尿       | 汲み取り 🗸 🗸  | 123459 | 飯能太郎 |     | 随時請求 🖌 🛛 🖌 |    |  |  |
| :  | その他清掃    |           | 123459 | 飯能太郎 |     | 随時請求       |    |  |  |
|    | 物品       |           | 123459 | 飯能太郎 |     | 随時請求       | 11 |  |  |
|    | 工事       |           | 123459 | 飯能太郎 |     | 随時請求       | 11 |  |  |
|    | 修理       |           | 123459 | 飯能太郎 |     | 随時請求       | 1  |  |  |
|    | その他      |           | 123459 | 飯能太郎 | ••• | 随時請求       | 1  |  |  |
|    | 塵芥       |           | 123459 | 飯能太郎 |     | 随時請求       | 11 |  |  |
| i  |          |           |        |      |     |            |    |  |  |

## ●請求方法について

請求を行う方法には、随時請求・前受請求・後受請求・一括請求があります。

| 随時請求 | 作業時に都度請求する方法で一回当たりの作業金額を入力します。    |
|------|-----------------------------------|
| 前巫津武 | 年間の汲取り料金を作業開始前にまとめて請求する方法で、その年間合計 |
| 削文词不 | 金額と請求月日を入力します。                    |
| 後亚建士 | 年間の汲取り料金を作業終了時にまとめて請求する方法で、その年間合計 |
| 夜文詞水 | 金額と請求月日を入力します。                    |

一括請求
年間の汲取り料金などをまとめて作業開始時にまとめて請求する方法で、
その年間合計金額と請求月日を入力します。

#### ●随時請求の入力

随時請求の場合は、汲取りの1回当たりの金額を入力します。

金額が固定ではない場合は、0円とし売上時に金額入力を行うこともできます。

|     |        | 請求方法 |   |
|-----|--------|------|---|
| ••• | 随時請求 🖌 | 3500 | ¥ |
|     | 随時請求 🖌 |      | ¥ |
|     |        |      |   |

### ●前受請求・後受請求の入力

前受請求の場合は、年間の汲取り金額と回数を入力します。また、請求日も同時に入力が必要です。 日付が分からない場合は初回点検月の1日で入力してください。

|                    | 請求方法                |
|--------------------|---------------------|
| <br>前受金 🗸 🗸        | 14000¥4 回作業04月01日請求 |
| <br>随時請求 🗸         | ¥                   |
| <br>■ かたの土 ==主 ++・ |                     |

## ●一括請求の入力

一括請求の場合は、汲取りの一回分の金額を入力します。請求日も同時に入力が必要です。金額が固定 ではない場合は、0円とし売上時に金額入力を行うということもできます。

| ĩ |      |        |                |  |  |  |  |  |  |
|---|------|--------|----------------|--|--|--|--|--|--|
| 1 | 請求方法 |        |                |  |  |  |  |  |  |
| Į |      | 一括請求 🗸 | 14000¥05月01日請求 |  |  |  |  |  |  |
| Ĩ |      | 随時請求 🖌 | 0 ¥            |  |  |  |  |  |  |

#### ●一括と前受の処理の違い

前受の場合、請求した金額は預り金として処理され、毎回行われる作業ごとに売上が計上され、預り金 勘定が目減りしていきます。

一方、一括の場合、売上した金額はその月の売り上げとして全額計上され、その後作業を行った場合で も売上は計上されません。

※前受請求登録は ECO マスタで処理できません。後で ECOPRO 側から売上登録が必要となります。※前受請求登録を行った顧客は、必ず売上・入金メニューの『前受請求登録』を行ってください。※前受請求明細(契約)が作成されていれば、契約期間中に金額請求日を変更しても売上等に影響はありません。ただし、変更する場合は、現在契約中の契約期間と重ならないように注意して下さい。変更時に請求日が登録内容よりも前になる場合は、現在の前受請求明細(契約)の期間を短くする作を行ってください。

※前受登録の詳細については売上・入金の「前受請求顧客を登録する」をご覧ください。

## STEP6:登録する

基本、送付、汲取り、請求の各情報の入力を終えたら、登録ボタンを押して下さい。 下図のようにメッセージが表示されたら、登録完了です。

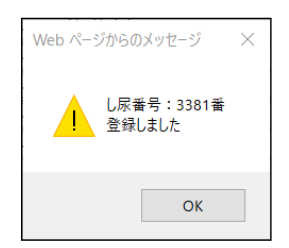

## 3.2. 変更·削除

既に登録済の内容を変更する場合です。 変更したいし尿設置先の情報をセットし検索します。

# STEP1:変更・削除先の検索

## ●直接検索の方法

し尿コードを入力した場合は、検索キーを押して直接変更画面を表示します。

| ○ 新規登録                                  | し尿マスタ登録 検察<br>録 <ul> <li>変更削除</li> </ul> | 南画家    |        |                |              |    |    |       |
|-----------------------------------------|------------------------------------------|--------|--------|----------------|--------------|----|----|-------|
|                                         |                                          |        |        |                |              |    |    |       |
| 検索ワード                                   |                                          |        | -      |                |              |    |    |       |
|                                         | 33/1 ×                                   | 廃止表示 🗌 |        |                |              |    |    |       |
| 可しガナ                                    |                                          |        |        |                |              |    |    |       |
| 「「「」」」「「」」」「「」」」」」「「」」」」」」」」」「「」」」」」」」」 |                                          |        |        |                |              |    |    |       |
|                                         |                                          |        | 1      |                |              |    |    |       |
| 1411X                                   |                                          |        |        |                |              |    |    |       |
| anti (                                  |                                          |        |        |                |              |    |    |       |
| - 미페에 - [                               |                                          |        |        |                |              |    |    |       |
|                                         |                                          | $\sim$ |        |                |              |    |    |       |
|                                         |                                          | クリア検索  |        |                |              |    |    |       |
|                                         |                                          |        |        | 1 The American |              |    |    |       |
|                                         |                                          |        | し尿マス   | タ登録画面          |              |    |    |       |
| Ubra-r <u>33</u> 7                      | 1                                        |        |        |                |              |    |    |       |
| 基本情報                                    | 送付情報 汲取情報 讀                              | 青求情報   |        |                |              |    |    |       |
| 設置先名*                                   | 五島 純雄                                    |        |        |                |              |    |    |       |
| フリガナ*                                   | コドウスミオ                                   |        |        |                |              |    |    |       |
| <b>T</b>                                |                                          |        |        |                |              |    |    |       |
| 住所                                      | 埼玉県飯能市南町13-5                             |        |        |                |              |    |    |       |
| twl⊠*                                   |                                          |        | V ···· | 古町村*           | 南町           |    |    | V     |
| 地図番号                                    | DXHE 11                                  |        | •      | 110014.14      | [#]@]        |    |    | •     |
| 電話番号 1                                  | 042-973-8780                             |        |        | 電話番号 2         |              |    |    |       |
| FAX                                     |                                          | ]      |        |                | ·            |    |    |       |
| 汲取会社*                                   | HHC清掃センター                                |        | ✓ …    | 汲取担当者          | 山田太郎         |    |    | ✓ ··· |
| 汲取車種                                    | バキューム車                                   | 1      | ✓ …    | 汲取号車           | 1号車          |    |    | ✓ …   |
| 谷里                                      | 40                                       |        |        | まの約月月五ムロ       | 1060 (00 (00 |    |    |       |
| 天ギリクエ、<br>                              |                                          |        | ~      | 大洋リーディーロー      |              |    |    |       |
|                                         |                                          |        | •      |                |              | ^  |    |       |
|                                         |                                          |        |        |                |              | ~  |    |       |
|                                         |                                          |        |        |                |              |    |    |       |
|                                         |                                          |        |        |                |              |    |    |       |
|                                         |                                          |        |        |                |              |    |    |       |
|                                         |                                          |        |        |                |              |    |    |       |
|                                         |                                          |        |        |                |              | 戻る | 変更 | 削除    |

## ●あいまい検索の方法

複数の項目をセットすると検索結果が絞り込まれます。検索ワードは複数のワードをセットし効率よく 絞り込みが可能です。検索結果一覧から選択し変更したい設置先を表示します。

| ○ 新規登 | し <b>尿マスタ登録 検索画面</b><br>録 ●変更削除 |
|-------|---------------------------------|
| 検索ワード | 飯能市                             |
| し尿コード | 廃止表示 □                          |
| 設置先名  |                                 |
| フリガナ  |                                 |
| 電話番号  |                                 |
| 住所    |                                 |
| 地区    | ×                               |
| 市町村   | ×                               |
| コメント  | $\Diamond$                      |
|       | クリア検索                           |

| 3371 五島 純雄 0  |       |
|---------------|-------|
|               | 42-9  |
| 3380 山田善次郎 0- | 142-9 |

## ●廃止先を含む検索

廃止表示にレ点を入れると通常表示されない廃止先も選択できます。

|                     | し尿マスタ登録 検索画面<br>録 ● 変更削除 |              |
|---------------------|--------------------------|--------------|
| - 検索ワード<br>- レ尿コード* | 飯能市                      |              |
| 設置先名                |                          |              |
| フリガナ                |                          |              |
| 電話番号                |                          |              |
| 住所                  |                          |              |
| 地区                  |                          | $\sim$       |
| 市町村                 |                          | $\checkmark$ |
| コメント                |                          | $\Diamond$   |
|                     | クリア                      | 検索           |

|  | <i> し</i> 尿一覧画面 | - Internet Explorer |             |
|--|-----------------|---------------------|-------------|
|  | し尿コード           |                     |             |
|  | 3367            | 中村けん                | 042-1234-56 |
|  | 3371            | 五島 純雄               | 042-973-878 |
|  | 3380            | 山田善次郎               | 042-973-373 |

## STEP2:し尿マスタの変更

変更作業が完了したら変更ボタンを押下してください。変更メッセージが表示されたら完了です。

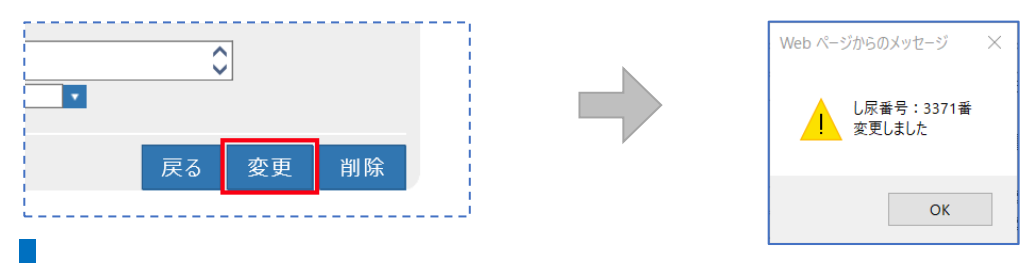

# STEP3:し尿マスタの削除

削除には2通りの処理がありますので目的に合った方法で処理を行えます。

一度削除した浄化槽コードは新規コードとしては扱えません。

| 中止・廃止扱い | 登録内容はそのまま残し、画面上でも確認できる状態 |
|---------|--------------------------|
| 消去·撤去   | 廃止や下水転換などで設備そのものが無くなった場合 |

## ●<u>削除方法その1(中止・廃止扱い)</u>

|           |                 | し尿マス         | タ登録画面       |            |    |    |          |
|-----------|-----------------|--------------|-------------|------------|----|----|----------|
| し尿コード3367 |                 |              |             |            |    |    |          |
| 基本情報      | 送付情報 汲取情報 請求情報  |              |             |            |    |    |          |
| 設置先名*     | 中村けん            |              |             |            |    |    | ×        |
| フリガナ*     | ナカムラケン          |              |             |            |    |    |          |
| Ŧ         |                 |              |             |            |    |    |          |
| 住所        | 埼玉県飯能市南町123-45  |              |             |            |    |    |          |
|           |                 |              |             |            |    |    |          |
| 地区*       | 飯能市             | ✓ …          | 市町村*        | 南町         |    |    | <b>∨</b> |
| 地図番号      |                 |              | mentation o |            |    |    |          |
| 電話留号      | 042-1234-5678   |              | 電話番号 2      |            |    |    |          |
| 汲取会社*     | LHC 清掃かんー       | <b>v</b>     | 汲取拍当者       |            |    |    | <b>V</b> |
| 汲取車種      | (100) A 10 C5 2 | <b>v</b>     | 汲取号車        |            |    |    | V        |
| 容量        |                 |              |             |            |    |    |          |
| 契約方式      |                 | $\checkmark$ | 契約開始日       | <b></b>    |    |    |          |
| 廃止理由      | 下水道切替           | $\sim$       | 廃止日         | 2017/12/29 |    |    |          |
| コメント      |                 |              |             |            | \$ |    |          |
|           | L               |              |             |            |    |    |          |
|           |                 |              |             |            |    |    |          |
|           |                 |              |             |            |    |    |          |
|           |                 |              |             |            |    |    |          |
|           |                 |              |             |            |    |    |          |
|           |                 |              |             |            | 戻る | 変更 | 削除       |

変更画面から廃止理由と廃止日を入力すると廃止モードとなり各種帳票や問い合わせなどができない 状態となります。

廃止モードになったし尿設置先の廃止理由・廃止日を未記入にすれば元の通常モードに戻ります。 ※廃止日を入力した顧客は、マスタや問合せなどで表示される際に、赤く表示されます。

| <i>〇</i> し尿一覧画面 | - Internet Explorer |               |                 | - | ×    |
|-----------------|---------------------|---------------|-----------------|---|------|
| - し尿コード         | し尿設置先名              | 電話番号1         |                 |   |      |
| 1               | 渡辺正一(くみ取り)          | 049-298-533   | 埼玉県川越市松江町1-16-4 |   |      |
| 3367            | 中村 けん               | 042-1234-5678 | 埼玉県飯能市南町123-45  |   | ^    |
| 3371            | 五島 純雄               | 042-973-8780  | 埼玉県飯能市南町13-5    |   |      |
| 3380            | 山田善次郎               | 042-973-3738  | 埼玉県飯能市南町13-1    |   |      |
|                 |                     |               |                 |   |      |
| L               |                     |               | <br>            |   | <br> |

## ●削除方法その2(消去扱い)

請求先マスタの変更時に、削除ボタンを押すと全ての処理から確認できなくなります。

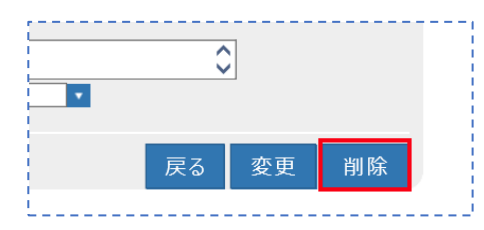

削除されたコードの再利用はできませんので同じコードを使って別顧客の登録を行いたい場合は変更 処理を行ってください。

ただし、未収金などがある場合、削除はできません。

請求残がある場合は関連するデータを全て処理してから再度削除処理を行ってください。

| Web ページからのメッセージ                   | $\times$ |
|-----------------------------------|----------|
| し尿番号:3380番<br>既に使用しています。登録に失敗しました |          |
| ОК                                |          |

<u>!!注意!!</u>

この方法で削除を行うと、一見請求先コード自体もなくなったようになりますが、削除した顧客のコードを新規顧客に使用することはできません。

削除対象者のコードで新規顧客を登録する場合は、<u>削除ではなく修正で</u>新しい顧客に変更してください。

## ●顧客が削除できないときは…

| Web ページからのメッセージ                   | $\times$ |
|-----------------------------------|----------|
| し尿番号:3380番<br>既に使用されているため削除ができません |          |
| ОК                                |          |

このメッセージが表示されて削除ができない場合は、

- ※ 点検/清掃予定が登録されていないか確認し、ある場合は予定を削除する 〔→点検予定登録 - 削除項目参照〕
- ※ 売上/入金があるか確認し、ある場合はそれぞれ明細を全て削除する
   〔→売上登録・入金登録 削除項目参照〕

## ●廃止した顧客を復活させるには

- ④ 検索時に、「廃止表示」にチェックを入れて検索します。
- ⑤ 請求先マスタの場合は「廃止日」を空欄にします。 浄化槽マスタの場合は「廃止理由」と「廃止日」を空欄にします。
- ⑥ 最後に変更ボタンを押すと復活します。

※詳しくは、Q&Aの登録コーナーをご覧ください。

## 4. 一般顧客マスタ登録

浄化槽やし尿設備を持たない一般顧客先に関する情報を登録します。

浄化槽以外の廃棄物収集や工事などの販売管理で利用でき、住所、電話番号や請求先との関連などを登録します。

一般顧客マスタは対となる請求先マスタの登録が先に必要となります。

## 4.1. 新規登録

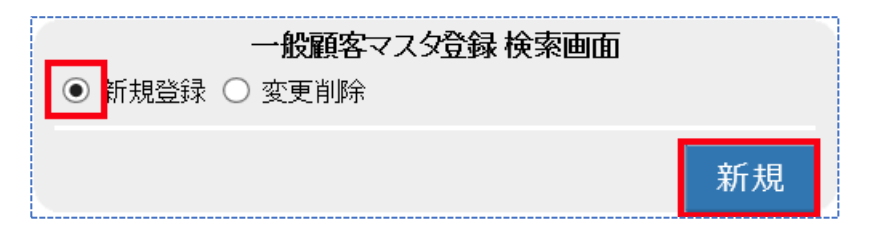

新規登録にチェックが付いている状態で新規ボタンを押します。

登録内容は情報ごとにフレーム画面で分かれており、一般顧客マスタは以下のフレーム画面から成り 立っています。それぞれ必要となる情報を入力します。

| タグ名  | 登録内容                               |
|------|------------------------------------|
| 基本情報 | 顧客の住所や氏名、電話番号など基本的な情報をセットします。      |
| 請求情報 | 販売した商品の内容によって請求先を振り分けたり、単価をセットします。 |

# STEP1:基本情報の入力

お客様の住所、名前、電話番号など一般顧客の基本情報を入力します。

|                 | 一般顧客マスタ登録画面          |              |                                       |       |  |
|-----------------|----------------------|--------------|---------------------------------------|-------|--|
| 顧客コード           | 請求先情報セット             |              |                                       |       |  |
| 基本情報            | 請求情報                 |              |                                       |       |  |
| 設置先名*           | 佐藤工務店                |              |                                       |       |  |
| フリガナ*           | サトウコウムテン             |              |                                       |       |  |
| Ŧ               | 350-1213             |              |                                       |       |  |
| 住所              | 埼玉県日高市高萩1732-42      |              |                                       |       |  |
| th IV           |                      | ±m_++.       | <b>*</b>                              |       |  |
| ↓ 地区*<br>  地図悉是 |                      | אַןאַנשנדי [ | 同秋                                    | •     |  |
| - 電話番号 1        | 042-973-8087         | 電話番号 2       |                                       |       |  |
| FAX             |                      | 515 th 7 -   |                                       |       |  |
| 契約方式            | ×                    | 契約開始日        | •                                     |       |  |
| 廃止理由            | ×                    | 〕 廃止日        | · · · · · · · · · · · · · · · · · · · |       |  |
| コメント            | 第1、第3月曜:可燃、第2月曜:不燃収集 |              | 0                                     |       |  |
|                 |                      |              | · · · · · ·                           | 1     |  |
|                 |                      |              |                                       |       |  |
|                 |                      |              |                                       |       |  |
|                 |                      |              |                                       |       |  |
|                 |                      |              |                                       |       |  |
|                 |                      |              |                                       |       |  |
|                 |                      |              |                                       |       |  |
|                 |                      |              |                                       |       |  |
|                 |                      |              |                                       | 戻る 登録 |  |
| L               |                      |              |                                       |       |  |

●<u>設置先名·</u>〒住所

4 一般顧客マスタ登録

契約している顧客の住所と氏名を登録します。

#### ●<u>フリガナ</u>

半角・全角どちらも入力可能です。リストや帳票の並び替えの基準として使用します。

#### ●地区·市町村

地域・エリアを括り分けするために使用します。(通常は地域の括りとして活用)

括り分けには2段階の区分があり、大きなくくりを地区、小さなくくりを市町村としています。 括り分けを通常の行政単位で行う場合は(地区:市町村名)/(市町村:あざ名)となります。 括り分けを営業エリア等で管理することもできます。

| 地区  | 市町村         |
|-----|-------------|
| 飯能市 | 美杉台、南町、仲町…  |
| 川越市 | 松江町、古谷、仙波町… |

#### ●地図番号

ゼンリンなどの地図情報を書き留めておけます。半角・全角文字で10文字まで入力可能です。

#### ●契約方式

契約している作業内容を登録します。(一般顧客向けには使用しておりません)

### ●<u>契約開始日</u>

廃棄物収集などのように定期的な作業を契約している場合、その開始日を登録します。

### ●<u>廃止理由・廃止日</u>

廃止モードに移行する際の重要項目です。2つの項目に登録すると廃止モードとなり、問い合わせがで きなくなります。

## ●<u>コメント</u>

申し送りなど会社側で伝達する内容を登録します。問合せ画面に掲載されます。

一般顧客マスタへの表示や記録表への記載はありません。半角・全角文字で128文字入力できます。

## STEP2:請求情報の入力

商品分類ごとに売上請求先を設定する画面です。

#### 4 一般顧客マスタ登録

| 一般顧客マスタ登録画面 |          |               |     |      |       |  |  |
|-------------|----------|---------------|-----|------|-------|--|--|
| 顧客コード       | 請求先情報セット |               |     |      |       |  |  |
| 基本情報 請求情報   | 報        |               |     |      |       |  |  |
| 商品分類        | 商品       | 請求先           |     | 請求方法 |       |  |  |
| その他清掃       |          | 123461   佐藤 隆 | ••• | 随時請求 |       |  |  |
| 物品          |          | 123461  佐藤 隆  |     | 随時請求 |       |  |  |
| 工事          |          | 123461   佐藤 隆 |     | 随時請求 |       |  |  |
| 修理          |          | 123461   佐藤 隆 | ••• | 随時請求 |       |  |  |
| その他         |          | 123461   佐藤 隆 |     | 随時請求 |       |  |  |
| 塵芥          |          | 123461 佐藤 隆   |     | 随時請求 |       |  |  |
|             |          |               |     |      |       |  |  |
|             |          |               |     |      | ×     |  |  |
|             |          |               |     |      | 戻る 登録 |  |  |

商品分類ごとに請求先を分けることができます。

商品分類は運用開始時に商品群グループのごとに設定し取り扱う商品を最大10に分類できます。 また商品分類ごとに請求先を別々に指定できます。

例えば、工事・修理の費用は個人宛てに、廃棄物収集業務は会社へ設定するなど請求を分担することが できます。

## ●一般顧客マスタと請求マスタの関係

一般顧客マスタを登録する場合、先に対応する請求先を登録しておく必要があります。

一般顧客マスタと請求先マスタを同じコードにしない場合はあとで登録し関連付けできます。

ー般顧客マスタの方の登録作業を先に行った場合は請求先欄の…を押して請求先マスタ登録を起動し 登録を完了させてから請求先をセットしてください。

## ●異なる請求先を検索する場合

請求先で、請求先名の一部を入力して Enter を押すと、その名前が一致する請求先の一覧が表示されます。また、コードを入力して Enter を押しても同様です。

|          |          |     | マスタ登録画面 |      |      |  |
|----------|----------|-----|---------|------|------|--|
| 顧客コード    | 請求先情報セット |     |         |      |      |  |
| 基本情報 請求情 | 報        |     |         |      |      |  |
| 商品分類     | 商品       | 請求先 |         |      | 請求方法 |  |
| その他清掃    |          | 佐藤  | ×       | 随時請求 |      |  |
| 物品       |          |     |         | 随時請求 |      |  |
| 工事       |          |     |         | 随時請求 |      |  |
| 修理       |          |     |         | 随時請求 |      |  |
| その他      |          |     |         | 随時請求 |      |  |
| 塵芥       |          |     |         | 随時請求 |      |  |
|          |          |     |         |      |      |  |
|          |          |     |         |      |      |  |

| <i> 請求</i> 先一覧画 | 面 - Internet Explore | er |       |                 | _ | ×    |
|-----------------|----------------------|----|-------|-----------------|---|------|
| 「請求先コード         |                      |    | 電話番号1 |                 |   |      |
| 123461          | 佐藤 隆                 |    |       | 埼玉県日高市高萩1732-42 |   |      |
|                 |                      |    |       |                 |   | ~    |
| 1               |                      |    |       | <br>            |   | <br> |

※コードと請求先名であいまい検索をすることもできます。コードの一部・請求先名の一部を入力して Enterを押すとあいまい検索になります。

請求先のコードを一覧から選択すると、左下図のメッセージが表示されます。

| 請求先情報一括入力の確認                                              | $\times$ |
|-----------------------------------------------------------|----------|
| 請求先コード:123461<br>請求先名 :佐藤 隆<br>この請求先を、全ての商品分類の請求先に入力しますか? |          |
| (はい(Y) しいえ(N)                                             |          |

「はい」を選択すると、全ての商品分類に同じ請求先が自動的に設定されます。

「いいえ」を選択すると、請求先を入力した商品分類のみ、その請求先が設定されます。 商品分類の中で請求先が異なる商品がある場合は、その請求先を修正してください。

| ľ.  | <b>般顧客マスタ 登録画面</b><br>顧客コード |    |        |      |   |      |      |              |  |  |
|-----|-----------------------------|----|--------|------|---|------|------|--------------|--|--|
|     | 基本情報 請求情                    | 報  |        |      |   |      |      |              |  |  |
| ł.  | 商品分類                        | 商品 |        | 詩七生  |   |      | 請求方法 |              |  |  |
| ł.  | その他清掃                       |    | 123461 | 佐藤 隆 | × | •••  | 随時請求 |              |  |  |
| 1   | 物品                          |    | 123461 | 佐藤 隆 |   |      | 随時請求 | $\mathbf{r}$ |  |  |
| ł.  | 工事                          |    | 123461 | 佐藤 隆 |   | •••• | 随時請求 | 11           |  |  |
| i.  | 修理                          |    | 123461 | 佐藤 隆 |   |      | 随時請求 | 11           |  |  |
| i.  | その他                         |    | 123461 | 佐藤 隆 |   |      | 随時請求 | 11           |  |  |
| ł.  | 塵芥                          |    | 123461 | 佐藤 隆 |   |      | 随時請求 | 11           |  |  |
| ł.  |                             |    |        |      |   |      |      |              |  |  |
| £., |                             |    |        |      |   |      |      |              |  |  |

## ●請求方法について

請求を行う方法は、作業つど、販売のつどに行う随時請求のみです。 前受や一括請求などの指定はできません。

## STEP6:登録する

基本、請求の各情報の入力を終えたら、登録ボタンを押して下さい。 下図のようにメッセージが表示されたら、登録完了です。

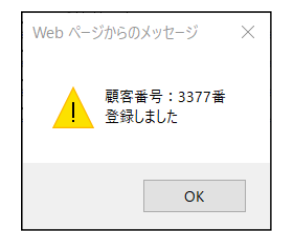
### 4.2. 変更·削除

既に登録済の内容を変更する場合です。 変更したいし尿設置先の情報をセットし検索します。

### STEP1:変更・削除先の検索

#### ●直接検索の方法

し尿コードを入力した場合は、検索キーを押して直接変更画面を表示します。

| 〇 新規登録                                                            | <b>般顧客マスタ登録 検索画面</b><br>● 変更削除                                                                                                    |          |
|-------------------------------------------------------------------|----------------------------------------------------------------------------------------------------|----------|
| 検索ワード<br>顧客コード<br>設置先名<br>フリガナ<br>電話番号<br>住所<br>地区<br>市町村<br>コメント | 377 廃止表示 □                                                                                                    |          |
|                                                                   | クリア 検索                                                                                                    |          |
| ■安つ                                                               | - 一般顧客マスタ 登録画面                                                                                                    |          |
| 基本情報                                                              | ,<br>請求情報                                                                                                    |          |
| 設置先名*                                                             |                                                                                                    | x        |
| フリガナ*<br>〒                                                        | サトウ ユウムデン<br>350-1213 🔽 🔼                                                                                                    |          |
| 住所                                                                | <u>埼玉県日高市高萩1732-42</u>                                                                                                    |          |
| 地区*                                                               | 日高市 マー・・・・ 市町村* 高萩                                                                                                    | ✓ …      |
| 地図番号<br>雷話番号 1                                                    |                                                                                                    |          |
| FAX                                                               |                                                                                                    |          |
| 契約方式                                                              | ✓ 契約開始日                                                                                                    | <u> </u> |
| 廃止理由                                                              | ○     ○     ○     ○     ○     ○     ○     ○     ○     ○     ○     ○     ○     ○     ○     ○     ○     ○     ○     ○     ○     ○     ○     ○     ○     ○     ○     ○     ○     ○     ○     ○     ○     ○     ○     ○     ○     ○     ○     ○     ○     ○     ○     ○     ○     ○     ○     ○     ○     ○     ○     ○     ○     ○     ○     ○     ○     ○     ○     ○     ○     ○     ○     ○     ○     ○     ○     ○     ○     ○     ○     ○     ○     ○     ○     ○     ○     ○     ○     ○     ○     ○     ○     ○     ○     ○     ○     ○     ○     ○     ○     ○     ○     ○     ○     ○     ○     ○     ○     ○     ○     ○     ○     ○     ○     ○     ○     ○     ○     ○     ○     ○     ○     ○     ○     ○     ○     ○     ○     ○     ○     ○     ○     ○     ○     ○     ○     ○     ○     ○     ○     ○     ○     ○     ○     ○< |          |
| コメント                                                              | マウト、マウックフッ催・ミンバル、デジンプラ催・小VがAIX未                                                                                                    | <u> </u> |
|                                                                   |                                                                                                    |          |
|                                                                   |                                                                                                    |          |
|                                                                   |                                                                                                    |          |
|                                                                   |                                                                                                    |          |
|                                                                   |                                                                                                    |          |
|                                                                   |                                                                                                    | 戻る 変更 削除 |

### ●<u>あいまい検索の方法</u>

複数の項目をセットすると検索結果が絞り込まれます。検索ワードは複数のワードをセットし効率よく 絞り込みが可能です。検索結果一覧から選択し変更したい設置先を表示します。

| <b>般顧客マスタ登録 検索画面</b> ○ 新規登録 ● 変更削除 | 2 一般願客一覧画面 - Internet Explorer |
|------------------------------------|--------------------------------|
| 検索ワード<br>飯能市<br>顧客コード* 廃止表示 □      | <u> </u>                       |
| 設置先名<br>フリガナ<br>雷話番号               | L                              |
| 住所<br>  加区                         |                                |
|                                    |                                |
| クリア 検索                             |                                |

### ●廃止先を含む検索

廃止表示にレ点を入れると通常表示されない廃止先も選択できます。

| <ul> <li>一般顧客マスタ登録 検索画面</li> <li>○ 新規登録 ● 変更削除</li> </ul> |                                                   |
|-----------------------------------------------------------|---------------------------------------------------|
| 検索ワード 飯能市                                                 |                                                   |
| 顧客⊐−F** 廃止表示 ☑<br>設置先名                                    | <u> 前客つ上日登司</u><br>3360 上田登司<br>3376 上田登司<br>3376 |
| フリガナ                                                      |                                                   |
| 電話番号                                                      |                                                   |
|                                                           |                                                   |
| 市町村 🗸                                                     |                                                   |
|                                                           |                                                   |
| クリア 検索                                                    |                                                   |

### STEP2:一般顧客マスタの変更

\_\_\_\_\_,

変更作業が完了したら変更ボタンを押下してください。変更メッセージが表示されたら完了です。

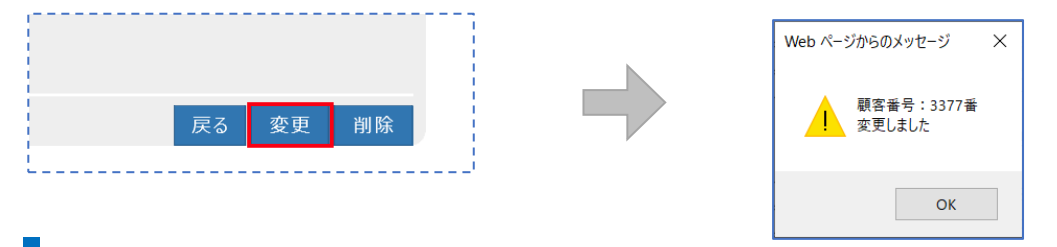

### STEP3一般顧客アマスタの削除

削除には2通りの処理がありますので目的に合った方法で処理を行えます。

| 度削除した顧客コードは新規コードとしては扱えません。 |                          |  |  |  |  |  |
|----------------------------|--------------------------|--|--|--|--|--|
| 中止・廃止扱い                    | 登録内容はそのまま残し、画面上でも確認できる状態 |  |  |  |  |  |
|                            |                          |  |  |  |  |  |

●削除方法その1(中止・廃止扱い)

消去·撤去

転居などで顧客自体がいなくなった場合など

#### 4 一般顧客マスタ登録

|                 |                                                                                                    | 一般顧客 | マスタ登録画      | 面<br>面     |    |    |       |
|-----------------|----------------------------------------------------------------------------------------------------|------|-------------|------------|----|----|-------|
| 顧客コード 33        |                                                                                                    |      |             |            |    |    |       |
| 基本情報            | 請求情報                                                                                                    |      |             |            |    |    |       |
| 設置先名*           | 佐藤工務店                                                                                                    |      |             |            |    |    |       |
| フリガナ*           | サトウ コウムテン                                                                                                    |      |             |            |    |    |       |
| Ŧ               | 350-1213 🔽 🔼                                                                                                    |      |             |            |    |    |       |
| 住所              | 埼玉県日高市高萩1732-42                                                                                                    |      |             |            |    |    |       |
|                 |                                                                                                    |      |             |            |    |    |       |
| 地区*             | 日高市                                                                                                    | ✓ …  | 市町村*        | 高萩         |    |    | ✓ ··· |
| 地図番号            |                                                                                                    |      | marine -    |            |    |    |       |
| 電話番号 1          | 042-973-8087                                                                                                    |      | 電話番号 2      |            |    |    |       |
| FAX             |                                                                                                    |      | ₩7000円約40 D |            |    |    |       |
| 威止理由            | <b>4</b> 72.2句                                                                                                    | ž    | 家正日         | 2010/10/21 |    |    |       |
| жш. <u>+</u> ±Ш | /ハ++ッ<br>第1 第3日曜・可燃 第2日曜・不燃収集に変更                                                                                                    | •    | 焼止し         | 2018/10/01 | ^  |    |       |
|                 | No residence of the second second sec |      |             |            | ~  |    |       |
|                 |                                                                                                    |      |             |            |    |    |       |
| 1               |                                                                                                    |      |             |            |    |    |       |
| i i             |                                                                                                    |      |             |            |    |    |       |
|                 |                                                                                                    |      |             |            |    |    |       |
|                 |                                                                                                    |      |             |            |    |    |       |
|                 |                                                                                                    |      |             |            |    |    |       |
|                 |                                                                                                    |      |             |            |    |    |       |
|                 |                                                                                                    |      |             |            | 戻る | 変更 | 削除    |

変更画面から廃止理由と廃止日を入力すると廃止モードとなり各種帳票や問い合わせなどができない 状態となります。

廃止モードになったし尿設置先の廃止理由・廃止日を未記入にすれば元の通常モードに戻ります。 ※廃止日を入力した顧客は、マスタや問合せなどで表示される際に、赤く表示されます。

| 🏉 一般顧客一覧 | 画面 - Internet Explorer |              |                 | - | $\times$ |   |
|----------|------------------------|--------------|-----------------|---|----------|---|
| 顧客コード    |                        | 電話番号1        |                 |   |          |   |
| 1        | 渡辺正一(一般)               | 049-298-533  | 埼玉県川越市松江町1-16-4 |   |          |   |
| 3360     | 上田 登司                  | 000-000      | 埼玉県飯能市南町〇-〇〇    |   |          | ^ |
| 3376     | 神田 和男                  | 042-973-2111 | 埼玉県飯能市双柳1-1     |   |          |   |
| 3377     | 佐藤工務店                  | 042-973-8087 | 埼玉県日高市高萩1732-42 |   |          |   |
|          |                        |              |                 |   |          |   |
| 1        |                        |              |                 |   |          |   |
|          |                        |              |                 |   |          |   |

### ●削除方法その2(消去扱い)

請求先マスタの変更時に、削除ボタンを押すと全ての処理から確認できなくなります。

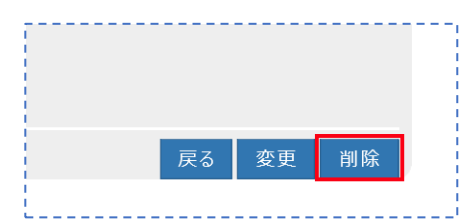

削除されたコードの再利用はできませんので同じコードを使って別顧客の登録を行いたい場合は変更 処理を行ってください。

ただし、未収金などがある場合、削除はできません。

請求残がある場合は関連するデータを全て処理してから再度削除処理を行ってください。

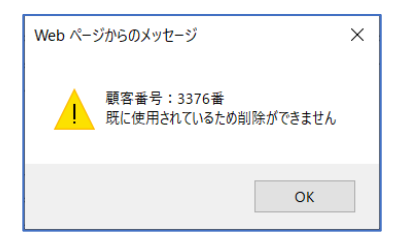

<u>!!注意!!</u>

この方法で削除を行うと、一見請求先コード自体もなくなったようになりますが、削除した顧客のコー

#### ドを新規顧客に使用することはできません。

削除対象者のコードで新規顧客を登録する場合は、<u>削除ではなく修正で</u>新しい顧客に変更してください。

### ●顧客が削除できないときは…

| Web ページからのメッセージ                  | ×  |
|----------------------------------|----|
| し尿番号:3380番<br>既に使用されているため削除ができませ | έĥ |
| OK                               |    |

このメッセージが表示されて削除ができない場合は、

- ※ 点検/清掃予定が登録されていないか確認し、ある場合は予定を削除する 〔→点検予定登録 - 削除項目参照〕
- ※ 売上/入金があるか確認し、ある場合はそれぞれ明細を全て削除する 〔→売上登録・入金登録 - 削除項目参照〕

### ●廃止した顧客を復活させるには

- ⑦ 検索時に、「廃止表示」にチェックを入れて検索します。
- ⑧請求先マスタの場合は「廃止日」を空欄にします。
   浄化槽マスタの場合は「廃止理由」と「廃止日」を空欄にします。
- ⑨ 最後に変更ボタンを押すと復活します。

※詳しくは、Q&Aの登録コーナーをご覧ください。

### 5. 会社マスタ登録

システムで使用する取引先会社情報を登録します。 まずは自社を登録しましょう。

### 5.1. 新規登録

登録種別が新規登録になっていることを確認し新規ボタンを押します。

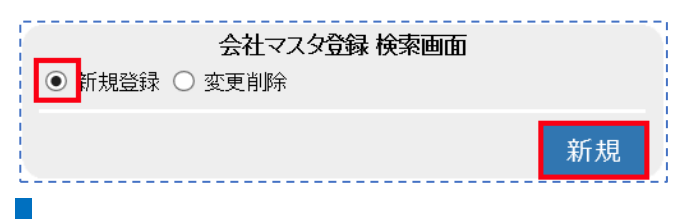

### STEP1. 会社を登録する

必要事項を入力します。

#### ●<u>登録番号</u>

県の許可証となります

複数県へ許可申請を行っている場合は、別登録として営業所の住所、電話番号で別登録とします。

#### ●<u>振込先情報</u>

自社の場合、振込情報を入力します。入力したデータは請求書・領収書などへ表示されます。 請求書などに記載される振込先情報は金融機関3行と郵便局1行です。

|                 | 会社マスタ登録画面                             |
|-----------------|---------------------------------------|
| 管理会社名*          | 株式会社 HHC                              |
| フリガナ            | I/fI/fy-                              |
| 登録番号            | 5533                                  |
| 代表者名            |                                       |
| 職位              | <u> </u>                              |
| ⊤               | 103-0001 🔽 🔼                          |
| 住所              | 中央区日本橋小伝馬町16-8                        |
|                 |                                       |
| 電話番号            | 03-6240-9005 FAX                      |
| 振込先銀行1<br>口座名義人 | ✓ 支店 ✓                                |
| 口座種別            | ───────────────────────────────────── |
| 振込先銀行2<br>口座名義人 | ✓ 支店 ✓                                |
| 口座種別            | ✓ □座番号                                |
| 振込先銀行3<br>□座名義人 | ✓ 支店 ✓                                |
| 口座種別            | ───────────────────────────────────── |
| 口座名義人<br>記号-番号  |                                       |
|                 | 戻る登録                                  |

登録キーを押すと登録メッセージが表示されます。

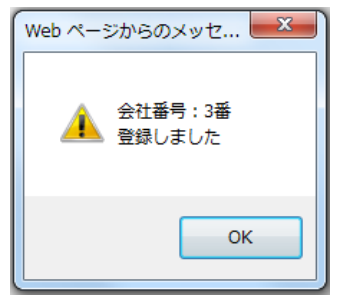

### STEP2. 会社の修正・削除

既に登録済の内容を変更します。

変更したい取引先の情報をセットし検索します。

Enter キーを押すと登録されている取引先一覧が表示されますので

修正削除する取引先を選択します。

| 会社マスタ登録 検索画面<br>○ 新規登録 ● 変更削除 |  |
|-------------------------------|--|
| 管理会社コード*<br>管理会社名             |  |
| クリア 検索                        |  |

| 🥖 管理会社一覧 | 這画面 - Internet Explorer - | × |
|----------|---------------------------|---|
|          | * 管理会社名                   |   |
| 1        | 株式会社HHC水質管理               |   |
| 2        | HHC清掃センター                 | ^ |
| 3        | テスト会社                     |   |
| 4        | HHC衛生社                    |   |
| 5        | 株式会社 HHC                  |   |

|                | 会社マスタ登録画面                             |
|----------------|---------------------------------------|
| 管理会社名          | * HHC清掃センター                           |
| フリガナ           |                                       |
| 登録番号           |                                       |
| 代表者名           |                                       |
| 職位             | <b>v</b>                              |
| Ŧ              | 103-0004                              |
| 住所             | 東京都中央区東日本橋                            |
|                | 1-1-20三幸プラザビル601                      |
| 電話番号           | 042-973-8087 FAX                      |
| <br>  振込先銀行:   |                                       |
| 口座名義人          |                                       |
| 口座種別           | ✓ □座番号                                |
|                |                                       |
| 振込先銀行:         | 2                                     |
| □ □            |                                       |
| 口腔植所           |                                       |
| 振込先銀行:         | 3                                     |
| 口座名義人          |                                       |
| 口座種別           | ✓□座番号                                 |
| 口应夕表人          |                                       |
| 口座石我八<br>司史_釆旦 |                                       |
| 山方市方           |                                       |
|                | 一 一 一 一 一 一 一 一 一 一 一 一 一 一 一 一 一 一 一 |
|                | 大る 女史 刑防                              |

各項目を変更したら変更キーを押します。

### 5 会社マスタ登録

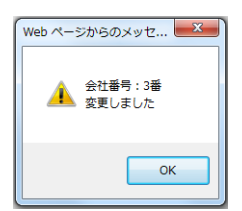

削除キーを押すと会社マスタから取引先が削除されます。

※浄化槽マスタなどのお客様登録で使用されている取引先は削除できません。

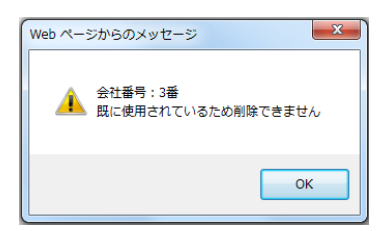

6 担当者マスタ登録

### 6. 担当者マスタ登録

システムで使用する担当者を登録します。

### 6.1. 新規登録

登録種別が新規登録になっていることを確認し新規ボタンを押します。

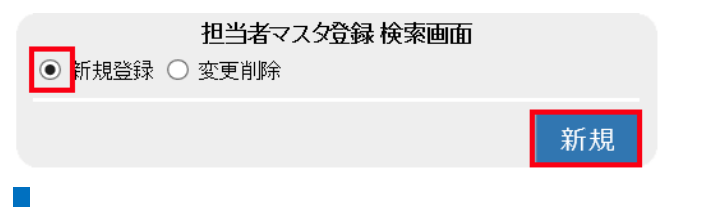

### STEP1. 担当者を登録する

### ●担当者コード

自動的に採番する場合とコード指定する場合の2通りが選択できます。

担当者コード欄に何も入れず以下の項目をセットして登録キーを押すと担当者コードが自動的にセットされます。

担当者コード欄に番号をセットするとその番号が採番されます。

| 担当者マスタ登録画面                                              |                                                        |                                        |                             |                                                                                                    |  |  |
|---------------------------------------------------------|--------------------------------------------------------|----------------------------------------|-----------------------------|----------------------------------------------------------------------------------------------------|--|--|
| 担当者コード                                                  |                                                        |                                        |                             |                                                                                                    |  |  |
| 担当者名*                                                   | 川越 次郎                                                  |                                        |                             |                                                                                                    |  |  |
| フリガナ                                                    | カワコ゛エ シ゛ロウ                                             |                                        |                             |                                                                                                    |  |  |
|                                                         |                                                        |                                        |                             |                                                                                                    |  |  |
| 職位                                                      | 社員                                                     |                                        |                             | $\sim$                                                                                                    |  |  |
| 職種                                                      | 管理                                                     |                                        |                             | $\sim$                                                                                                    |  |  |
| 管理士番号                                                   | 1234567                                                | 技術者番号                                  | 123456                      |                                                                                                    |  |  |
| 設備士番号                                                   | 12345                                                  | 清掃技術者番号                                | 1234                        |                                                                                                    |  |  |
| バスワード                                                   | 35e20                                                  | 権限                                     | SuperUser                   | $\checkmark$                                                                                                    |  |  |
| 選択時表示フラグ                                                | 0                                                      | (0:表示 1:非表示)                           |                             |                                                                                                    |  |  |
|                                                         |                                                        |                                        | _                           |                                                                                                    |  |  |
|                                                         |                                                        |                                        | 戻る                          | 登録                                                                                                    |  |  |
| フリガナ<br>職位<br>職種<br>管理士番号<br>設備士番号<br>バスワード<br>選択時表示フラグ | カワコゴエジロウ<br>社員<br>管理<br>1234567<br>12345<br>35e20<br>0 | 技術者番号<br>清掃技術者番号<br>権限<br>(0.表示 1:非表示) | 123456<br>1234<br>SuperUser | <ul> <li></li> <li></li> <li>&lt;</li></ul> |  |  |

担当者コードは ECOPRO システムにログインする際のキーとなる重要な ID です。

ここで登録された ID とパスワードがその担当者の認識 ID となりますので取り扱いには十分注意して ください。

#### 6 担当者マスタ登録

| ECOPRC<br>Enterprise Resource Planning Systems by | D<br>HHC Integration System Group |
|---------------------------------------------------|-----------------------------------|
| 管理者ID 1                                           |                                   |
| パスワード ●●●●                                        | <u>م</u>                          |
|                                                   | クリア ログイン                          |

ECOPRO のスタート画面

管理者 ID が担当者マスタの担当者 ID、パスワードが担当者マスタのパスワードに該当します。

#### ●担当者名

担当者名を漢字で入力します。文字数は16文字までです。

#### ●<u>フリガナ</u>

担当者名をフリガナで入力します。入力可能文字数は20文字です。

#### ●職位

担当者の職位を選択します。課長、部長、取締役など会社で使用する職責をセットできます。 選択する項目への追加変更は職位マスタから行います。

システム上の担当者区別だけに使用されていて特別な制御は有りません。

#### ●職種

担当者の職種を選択します。管理士、清掃員、塵芥員、補助など作業内容をセットできます。 選択する項目の追加変更は職種マスタから行います。

職種によって作業範囲を分けるなどの特別な制限はありません。

#### ●管理士番号

担当者が管理士資格を有する場合は管理士番号をセットします。 点検記録票の担当者欄に管理士番号が記載されます。

#### ●技術者番号

担当者が浄化槽技術管理者の資格を有する場合は技術者番号をセットします。 点検記録票などの帳票への記載は有りません。

#### ●設備士番号

担当者が浄化槽設備管理士の資格を有する場合は設備士番号をセットします。 システムの帳票などへの記載は有りません。

#### ●清掃技術者番号

担当者が浄化槽清掃技術者の資格を有する場合は清掃技術者番号をセットします システムの帳票などへの記載は有りません。

#### ●<u>パスワード</u>

担当者が ECOPRO、ECO マスタを起動した際のパスワードに使用されます。

担当者マスタを閲覧できる場合、漏洩の危険がありますので取り扱いには十分注意が必要です。

#### ●権限

担当者がシステムを利用する場合、権限の種類によってシステムの業務(メニューごと)に制限をかけ

ることができます。例えば、システム責任者はすべてのメニューにアクセスでき、担当者は作業結果入力と問合せのメニューだけにアクセスを許可するなど、担当者の業務に合わせてデータの作成・修正などに制限をつけセキュリティをかけることができます。

システムの制限範囲はシステム管理業務のユーザー管理と権限管理で行います。

システム変更・メニュー制限についてはサポート担当者までご連絡ください。

| 権限                | システム範囲          |  |
|-------------------|-----------------|--|
| 管理者:Administrator | 全ての業務           |  |
| 担当者: SuperUser    | 点検清掃と売上入金、問合せなど |  |
| 外注先: Gueat        | 点検清掃のみ          |  |

#### ●選択時表示フラグ

担当者が業務を離れた場合や離職された場合、担当者マスタから削除せずに管理することができます。 フラグに「1」をセットすると業務で担当者選択時に離職者の名前が表示されません。

ただし、マスタ変更削除などの業務には適用されません。

※点検・清掃予定作成時、点検・清掃実績一覧作成時、汲み取り実績一覧作成時、売上登録、入金登録 時に適用されます。

基本、送付、請求の各情報の入力を終えたら、登録ボタンを押して下さい。 下図のようにメッセージが表示されたら、登録完了です。

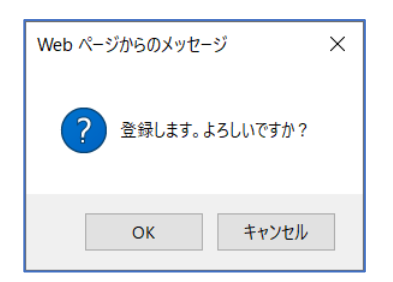

### 6.2. 変更·削除

### STEP1. 担当者の修正・削除

変更削除ボタンを押すと担当者マスタ登録検索画面が表示されます。 担当者の情報を入力し担当者検索画面を表示させます。

| 担当者マスタ登録検索    | 画面      |    |  |
|---------------|---------|----|--|
| ○ 新規登録 ● 変更削除 |         |    |  |
| 担当者<br>コード*   |         |    |  |
| 担当者名川越        | 担当者名 川越 |    |  |
|               | クリア     | 検索 |  |

担当者コードを入力した場合は検索キーを、担当者名を入力した場合は Enter キーを押してください。

#### 6 担当者マスタ登録

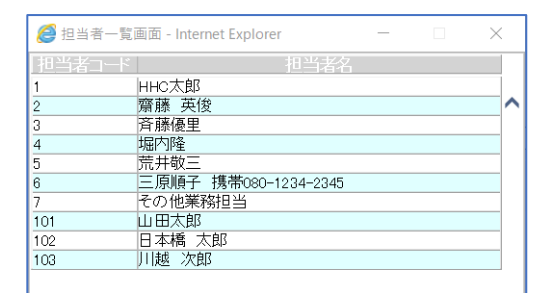

担当者名を入力した場合は担当者マスタ検索画面が表示されますので修正削除する担当者を選んで

Enter キーを押します。

|            | 担当者マス       | タ登録画面        |          |          |
|------------|-------------|--------------|----------|----------|
| 担当者コード 103 |             |              |          |          |
| 担当者名*      | 川越 次郎       |              |          | ×        |
| フリガナ       | カワコ゛エ シ゛ロウ  |              |          |          |
| 1011/      |             |              |          |          |
| 戦仏         | <u> 往</u> 貝 |              |          | <u> </u> |
| 堿悝         | 官坦          |              |          | ~        |
| 管理士番号      | 1234567     | 技術者番号        | 123456   |          |
| 設備士番号      | 12345       | ] 清掃技術者番号    | 1234     |          |
| バスワード      | 35e20       | 権限           | SuperUse | r 🗸      |
| 選択時表示フラク   | 0           | ](0:表示 1:非表示 | )        |          |
|            |             |              |          |          |
|            |             | 戻る           | 変更       | 削除       |

各項目を変更したら変更キーを押します。変更メッセージが表示されたら完了です。 削除キーを押すと担当者マスタから担当者が削除されます。

| Web ページからのメッセージ  | × | Web ページからのメッセージ >                | × |
|------------------|---|----------------------------------|---|
| ? 削除します。よろしいですか? |   | 担当者番号:103番<br>既に使用されているため削除できません |   |
| OK キャンセル         |   | ОК                               |   |

浄化槽マスタなどのお客様登録で使用されている担当者は削除できません。

7 車両マスタ登録

### 7. 車両マスタ登録

清掃予約で配車するバキューム車などの車両を管理するマスタです。 バキューム車などの配車管理などで使用する車両を管理する情報を登録するマスタです。

### 7.1. 新規登録

登録種別が新規登録になっていることを確認し新規ボタンを押します。

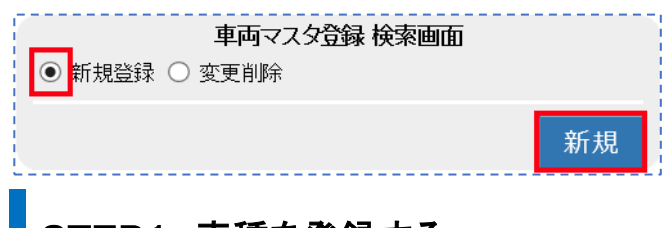

### STEP1. 車種を登録する

必要事項を入力します。

車両マスタの新規登録は車種を新しく登録した場合のみです。車両の追加は変更削除で行います。

|           | 車種マスタう |      |    |     |
|-----------|--------|------|----|-----|
| 車種名 汚泥吸引車 |        |      |    |     |
| 削         | 車両名    | 稼動回数 | 容量 |     |
| □ ダンパー1号車 |        |      | 1  | 3.0 |
| □ ダンパー2号車 |        |      | 2  | 4.0 |
|           |        |      |    |     |
|           |        |      |    |     |
|           |        |      |    |     |
|           |        |      |    |     |
|           |        |      |    |     |
|           |        |      |    |     |
|           |        |      |    |     |
|           |        |      |    | ~   |
|           |        |      |    |     |
|           |        |      |    |     |
|           |        |      | 戻る | 登録  |

### ●<u>車種名</u>

車両の種類を入力します。

### ●車両名

車両個々の名称を入力します、号車名やナンバープレートをセットできます。

### ●<u>稼働回数</u>

1日に稼働できる作業回数を入力します。 ※システムでは運用されていません。

#### ●容量

車の積載量を入力します。 ※システムでは運用されていません。

登録キーを押すと登録メッセージが表示されます。

#### 7 車両マスタ登録

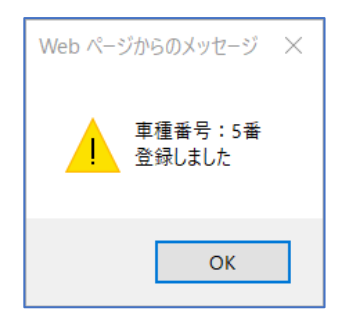

### STEP2. 車両の変更追加

既に登録済みの車種に対し車両の追加、変更、削除を行えます。

※同車種の車両追加は新規ではなく変更となります。

変更したい車種の情報をセットし検索します。

Enter キーを押すと登録されている車両が表示されますので変更削除する車両を選択します。 ※各車種別の車両管理台数は標準で5台となっています。

車両台数を増減する場合は基本制御管理ファイルの車両件数を変更してください。

| <b>車両マスタ登録 検索</b><br>○ 新規登録 <mark>●</mark> 変更削除 | 画面  |    |  |
|-------------------------------------------------|-----|----|--|
| 車種⊐<br>ド*<br>車種名                                |     |    |  |
|                                                 | クリア | 検索 |  |

|         |        |             |  | - |
|---------|--------|-------------|--|---|
| - 単俚コート |        | <u> 単俚名</u> |  |   |
| 1       | バキューム車 |             |  |   |
| 3       | ダンバー車  |             |  | ^ |
| 4       | 高圧洗浄車  |             |  |   |
| 5       | 汚泥吸引車  |             |  |   |

| 削     | 車両名 | 稼動回 | 数 容量 | È    |
|-------|-----|-----|------|------|
| 1号車   |     |     | 1    | 10.0 |
| 2号車   |     |     | 4    | 3.0  |
| 3号車   |     |     | 4    | 3.0  |
| _ 4号車 |     |     | 5    | 4.0  |
| 5号車   |     |     | 5    | 4.0  |
|       |     |     |      | v    |

変更追加したい車両の情報をセットしたら変更キーを押します。

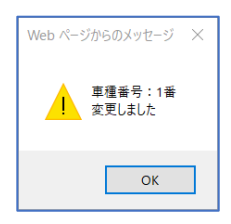

STEP3. 車両の削除

車両を削除したい場合は変更画面の削欄にチェックを入れ変更キーを押してください。 ※削除した車両は戻りません、また清掃予定登録などで使用されている車両は削除できません。

|                                             | 里種マスタ 登録画面     |      |              |
|---------------------------------------------|----------------|------|--------------|
| 車種名 污泥吸引車                                   |                |      |              |
|                                             | 車両名       稼    | 动回数  | 容量           |
| ☑ ジパー1号車                                    |                | 2    | 3            |
| <u> </u>                                    |                | 2    | 4            |
| □ タンバー3号車                                   |                | 3    | 5            |
|                                             |                |      |              |
|                                             |                |      |              |
|                                             |                |      |              |
|                                             |                |      |              |
|                                             |                |      |              |
|                                             |                |      | <b>N</b> 4   |
|                                             |                |      | Ý            |
|                                             |                |      | Ť            |
|                                             | 戻              | 3 変更 | ▼<br>■<br>削除 |
|                                             | 戻?             | 3 変更 | 〕削除          |
| Web ページからのメッセージ X                           | 戻              | る 変更 | 削除           |
| Web ページからのメッセージ ×                           | 戻              | る 変更 | 〕削除          |
| Web ページからのメッセージ X<br>車種番号:5番                | 戻 <sup>,</sup> | る 変更 | 〕削除          |
| Web ページからのメッセージ ×<br>車種番号:5番<br>変更しました      | 戻 <sup>,</sup> | 3 変更 | 削除           |
| Web ページからのメッセージ ×<br>車種番号:5番<br>変更しました      | 戻/             | 3 変更 | 〕削除          |
| Web ページからのメッセージ ×<br>・<br>車種番号:5番<br>変更しました | 戻 ⁄            | る 変更 | 〕削除          |
| Web ページからのメッセージ X<br>車種番号:5番                | 戻 <sup>,</sup> | る 変更 | 〕削除          |

# STEP4. 車種を削除する

車種を削除する場合、車種に含まれる全車両が削除されます。

※削除した車種は戻りません、また清掃予定登録などで使用されている車両がある場合車種は削除できません。

| 車種マスタ登録画面                                                         |                |
|-------------------------------------------------------------------|----------------|
| 車種名 [トラック ×]                                                      |                |
| 削核動回数容量                                                           | 削除キーを押すと全ての車両が |
| トラック1号車         1         2           トラック2号車         1         4 | 削除されます         |
| □ トラック5号車 1 2                                                     |                |
|                                                                   |                |
|                                                                   |                |
|                                                                   |                |
|                                                                   |                |
| U                                                                 |                |
|                                                                   |                |
| 戻る変更削除                                                            |                |

### 8. 地区マスタ登録

住所を区域やエリアごとに管理するマスタです。 地区マスタは2つのグループネスティングから成り立っています。 1つの地区の中に複数の市町村が存在します。

#### 8 地区マスタ登録

基本的な考え方

活用例

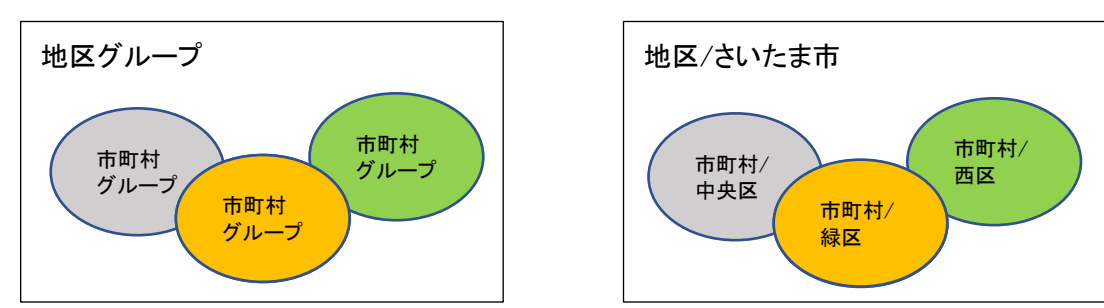

### 8.1. 新規登録

登録種別が新規登録になっていることを確認し新規ボタンを押します。

| <b>地区マスタ登録 検索画面</b><br>新規登録 〇 変更削除 |    |
|------------------------------------|----|
|                                    | 新規 |
| STEP1. 地区を登録する                     |    |

### 必要事項を入力します。

地区マスタは必ず地区の登録が先になります。地区の新規登録の後、市町村の登録を行います。

|          | 地区マ | スタ登録画 | 面  |          |
|----------|-----|-------|----|----------|
| 地区名さいたま市 |     |       |    |          |
| 削        | 市   | 町村名   |    |          |
|          |     |       |    | ^        |
|          |     |       |    |          |
|          |     |       |    |          |
|          |     |       |    | X        |
|          |     |       |    |          |
|          |     |       |    |          |
|          |     |       |    |          |
|          |     |       |    |          |
|          |     |       |    | <b>~</b> |
|          |     |       |    |          |
|          |     |       |    |          |
|          |     |       | 戻る | 登録       |

### ●地区名

大きなエリアの名称を入力します。 商圏範囲が県内の場合、地区名はエリア方面名を登録します。 商圏範囲が市町村内が中心となる場合、地区名は市町村名を登録します。

### ●<u>市町村名</u>

小さなエリアの名称を入力します。 商圏範囲が県内の場合、市町村名は市町村名を登録します。 商圏範囲が市町村中心となる場合、地区名は字名を入力します。 登録キーを押すと登録メッセージが表示されます。

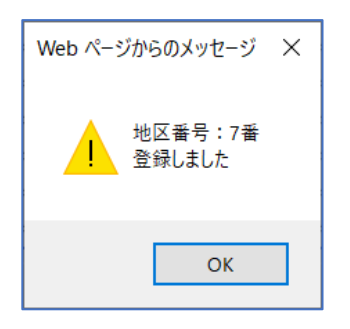

### STEP2. 市町村の変更追加

既に登録済みの地区に対し市町村の追加、変更、削除を行えます。

※地区内での市町村追加は新規ではなく変更となります。

変更したい市町村名をセットし検索します。

Enter キーを押すと登録されている車両が表示されますので変更削除する車両を選択します。 ※一つの地区に登録できる市町村名は 20 個となっています。

市町村件数を増減する場合は基本制御管理ファイルの市町村件数を変更してください。

| <b>地区マスタ登録 検索画面</b> <ul> <li>新規登録 ・ 変更削除</li> </ul> |    |
|-----------------------------------------------------|----|
| 地区コー<br>ド*<br>地区名                                   |    |
| ሳሀፖ                                                 | 検索 |

| 1 | 川越市   |  |   |
|---|-------|--|---|
| 2 | 鴻巣市   |  | ^ |
| 3 | 飯能市   |  |   |
| 4 | 日高市   |  |   |
| 6 | 入間市   |  |   |
| 7 | さいたま市 |  |   |

|    | 地区マスタ登録画面 | _ |
|----|-----------|---|
| 地区 | 名といたま市    |   |
| 削  | 市町村名      |   |
| Н  | 中央区       | ^ |
|    | 緑区        |   |
|    | 岩槻区       |   |
|    |           |   |
|    |           |   |
|    |           |   |
|    |           | ~ |
| -  |           |   |
|    |           |   |

変更追加したい市町村名をセットしたら変更キーを押します。

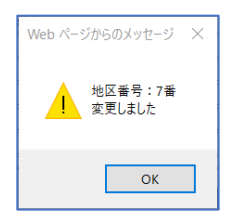

STEP3. 市町村の削除

市町村名を削除したい場合は変更画面の削欄にチェックを入れ変更キーを押してください。 ※削除した市町村は戻りません、また浄化槽マスタなどで使用されている市町村は削除できません。

| 地区マスタ登録画面           |    |    |    |         |  |
|---------------------|----|----|----|---------|--|
| 地区名さいたま市            |    |    |    |         |  |
| 削                   | 市町 | 村名 |    |         |  |
|                     |    |    |    |         |  |
|                     |    |    |    |         |  |
| ✓ 岩槻区               |    |    |    |         |  |
|                     |    |    |    |         |  |
|                     |    |    |    |         |  |
|                     |    |    |    |         |  |
|                     |    |    |    |         |  |
|                     |    |    |    | <b></b> |  |
|                     |    |    |    |         |  |
|                     |    | 戻る | 変更 | 削除      |  |
|                     |    |    |    |         |  |
| Web ページからのメッセージ 🛛 🗙 |    |    |    |         |  |
|                     |    |    |    |         |  |
| 地区番号:7番             |    |    |    |         |  |
| / ・ 変更しました          |    |    |    |         |  |
|                     |    |    |    |         |  |
| ОК                  |    |    |    |         |  |
|                     |    |    |    |         |  |

### STEP4. 地区を削除する

地区を削除する場合、地区に含まれる全ての市町村が削除されます。

※削除した地区は戻りません、また浄化槽マスタ登録などで使用されている地区・市町村がある場合、 地区は削除できません。

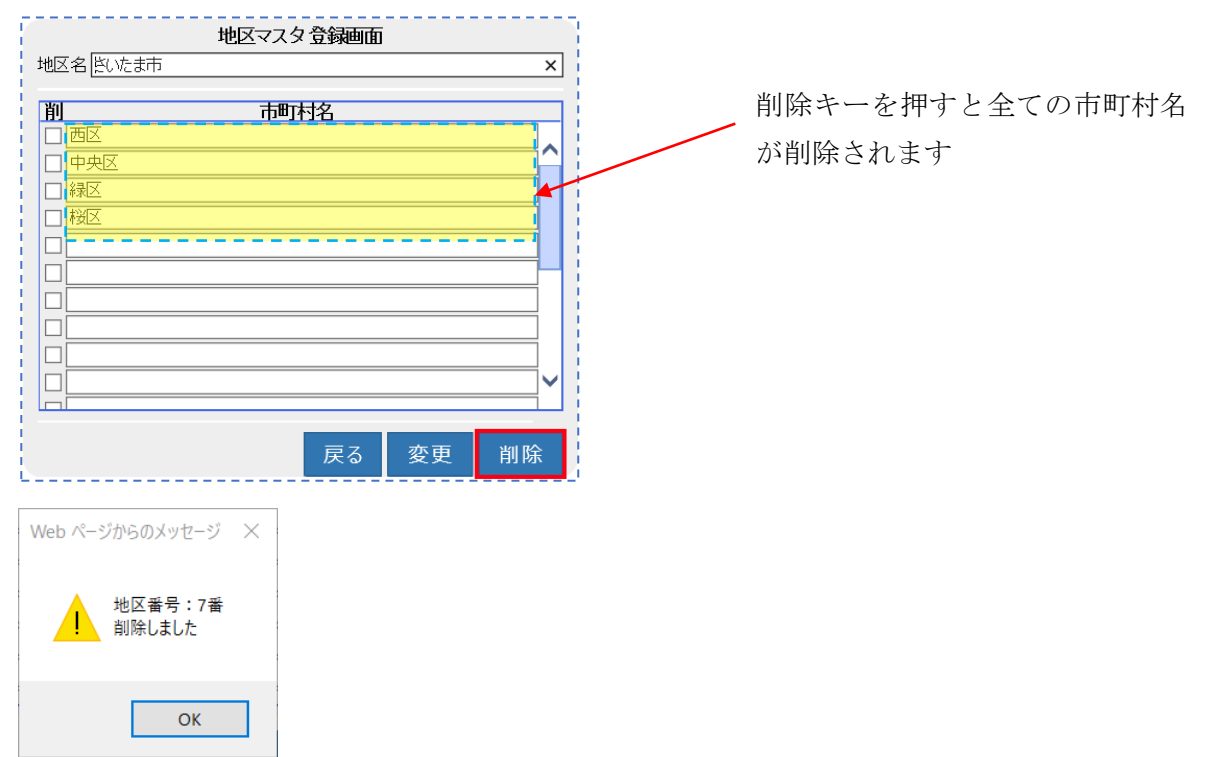

### 9. 金融機関マスタ登録

口座振替業務や請求書の口座名称などに使用する銀行名称を登録します。

### 9.1. 新規登録

登録種別が新規登録になっていることを確認し新規ボタンを押します。

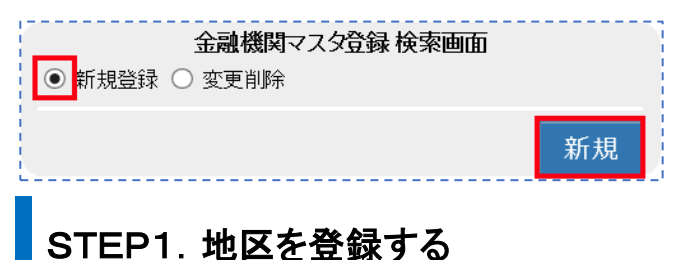

必要事項を入力します。

金融機関マスタは銀行名を登録した後、支店名の登録を行います

|          | 金融機関マス                        |      |          |  |  |  |  |
|----------|-------------------------------|------|----------|--|--|--|--|
| 金融機関コード。 | 0005                          |      |          |  |  |  |  |
| 金融機関名*   | 三菱UFJ銀行                       |      |          |  |  |  |  |
| フリガナ*    | フリガナ* <sup>ミッ</sup> ビシューエフジェイ |      |          |  |  |  |  |
| 削支店つー    | 、大正を                          | フリガナ |          |  |  |  |  |
|          |                               |      |          |  |  |  |  |
|          | 小岩支店                          | 7/7  | <u> </u> |  |  |  |  |
|          |                               | カマクラ |          |  |  |  |  |
|          | 伊丹支店                          | 1/23 |          |  |  |  |  |
|          |                               |      |          |  |  |  |  |
|          |                               |      |          |  |  |  |  |
|          |                               |      |          |  |  |  |  |
|          | 1                             |      |          |  |  |  |  |
|          |                               |      |          |  |  |  |  |
|          |                               |      |          |  |  |  |  |
|          |                               |      | Y        |  |  |  |  |
|          | 1                             | 1    |          |  |  |  |  |
|          |                               | Ē    | z 啓兌     |  |  |  |  |
|          |                               | 人    | 2 五球     |  |  |  |  |

### ●金融機関コード

金融機関に付与された 4 桁のコードで全銀協コードと呼ばれます。全国銀行データ通信システムなど での通信や振込や口座振替のデータ作成に用いられるコードです。

※コードは自由に設定できません。指定の金融機関コードと支店コードを登録してください。

#### ●金融機関名

各金融機関の名称を入力します。

#### ●<u>フリガナ</u>

各金融機関の名称を半角フリガナで入力します。 シャシュショのような半角小文字はシャシュショと入力してください。

### ●支店コード

金融機関に付与された3桁の支店コードを入力してください。

9 金融機関マスタ登録

※コードは自由に設定できません。指定の金融機関コードと支店コードを登録してください。

### ●支店名

各金融機関の支店名称を入力します。

#### ●<u>フリガナ</u>

各金融機関支店の名称を半角フリガナで入力します。

シャシュショのような半角小文字はシャシュショと入力してください。

| Web ページからのメッセージ ×      |
|------------------------|
| 金融機関番号:0017番<br>登録しました |
| ОК                     |

### STEP2. 支店の変更追加

既に登録済みの銀行に対し支店の追加、変更、削除を行います。

※支店の追加は新規ではなく変更となります。

変更したい銀行名または金融機関コードをセットし検索します。

Enter キーを押すと登録されている銀行が表示されますので変更削除する支店を選択します。 ※一つの地区に登録できる支店は 30 支店までとなっています。

支店件数を増減する場合は基本制御管理ファイルの支店件数を変更してください。

| 金融機関マスタ登録検索画面<br>○ 新規登録 ● <sup>変更削除</sup>   |  |
|---------------------------------------------|--|
| <ul> <li>金融機関コード*</li> <li>金融機関名</li> </ul> |  |
| クリア 検索                                      |  |

|      | 金融機関マス              | スタ 登録画面 |   |
|------|---------------------|---------|---|
| 機関コー | K* 0005             |         |   |
| 機関名* | 三菱東京UFJ             |         |   |
| ĭナ∗  | ミッヒ・シューエフシ・エイ       |         |   |
|      | 10 <u>+</u> + + - 5 |         |   |
| 支店コー | <u>-ド 文店名</u>       | ノリカナ    |   |
| 001  | 本店                  | ホンテン    |   |
| 382  | 川越                  | カワゴエ    |   |
| 215  | 新横浜                 | シンヨコハマ  |   |
|      |                     |         | _ |
|      |                     |         |   |
|      |                     |         |   |
|      |                     |         |   |
|      |                     |         |   |
|      |                     |         |   |
|      |                     |         |   |
|      |                     |         | ~ |
|      |                     |         |   |

 ● 倉田県町一覧車面・Internet Explorer
 □
 ×

 「谷田長秋山口一日」
 谷田長秋山名
 ○
 ○
 ○
 ○
 ○
 ○
 ○
 ○
 ○
 ○
 ○
 ○
 ○
 ○
 ○
 ○
 ○
 ○
 ○
 ○
 ○
 ○
 ○
 ○
 ○
 ○
 ○
 ○
 ○
 ○
 ○
 ○
 ○
 ○
 ○
 ○
 ○
 ○
 ○
 ○
 ○
 ○
 ○
 ○
 ○
 ○
 ○
 ○
 ○
 ○
 ○
 ○
 ○
 ○
 ○
 ○
 ○
 ○
 ○
 ○
 ○
 ○
 ○
 ○
 ○
 ○
 ○
 ○
 ○
 ○
 ○
 ○
 ○
 ○
 ○
 ○
 ○
 ○
 ○
 ○
 ○
 ○
 ○
 ○
 ○
 ○
 ○
 ○
 ○
 ○
 ○
 ○
 ○
 ○
 ○
 ○
 ○
 ○</t

変更追加したい支店情報をセットしたら変更キーを押します。

戻る 変更 削除

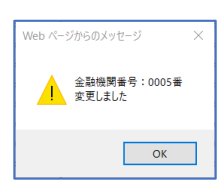

金金フ

### STEP3. 金融機関の削除

支店を削除したい場合は変更画面の削欄にチェックを入れ変更キーを押してください。 ※削除した支店は戻りません、また請求先マスタなどで既に使用されている支店は削除できません。

|            |               |                | 金融機      | 関マスタ | 音録画面   |     |        |
|------------|---------------|----------------|----------|------|--------|-----|--------|
| 金融         | 機関コード*        | 0005           |          |      |        |     |        |
| 金融         | 機関名* 🏾        | 三菱東京UF         | J        |      |        |     |        |
| フリナ        | ブナ <b>*</b>   | ミツビシューエフ       | ジエイ      |      |        |     |        |
| 削          | 支店コード         |                | 支店名      |      | 7      | リガナ |        |
|            | 001           | 本店             |          |      | ホンテン   |     |        |
|            | 215           | 新横浜            |          |      | シンヨコハマ |     | $\sim$ |
|            | 382           | 川越             |          |      | ภ7ว`ม  |     |        |
| ! <b>-</b> | -             | 1              |          |      |        |     |        |
|            |               | 1              |          |      |        |     |        |
| !          |               | 1              |          |      | 1      |     |        |
|            |               | 1              |          |      |        |     |        |
| ! n        |               |                |          |      |        |     |        |
|            |               | 1              |          |      |        |     |        |
|            |               | 1              |          |      | 1      |     |        |
|            | [             | 1              |          |      | 1      |     |        |
|            |               |                |          |      | _      |     | _      |
|            |               |                |          |      | 戻る     | 変更  | 削除     |
| L          |               |                |          |      |        |     |        |
|            |               |                |          |      |        |     |        |
| Web /      | ページからのメッ      | セージ            | $\times$ |      |        |     |        |
|            |               |                |          |      |        |     |        |
|            | 金融機関<br>変更しまし | 番号:0017#<br>.た | ί.       |      |        |     |        |
|            |               | ОК             |          |      |        |     |        |

### STEP4. 銀行名を削除する

銀行を削除する場合、銀行に含まれる全ての支店が削除されます。

※削除した銀行は戻りません、また請求先マスタ登録などで使用されている場合、銀行は削除できません。

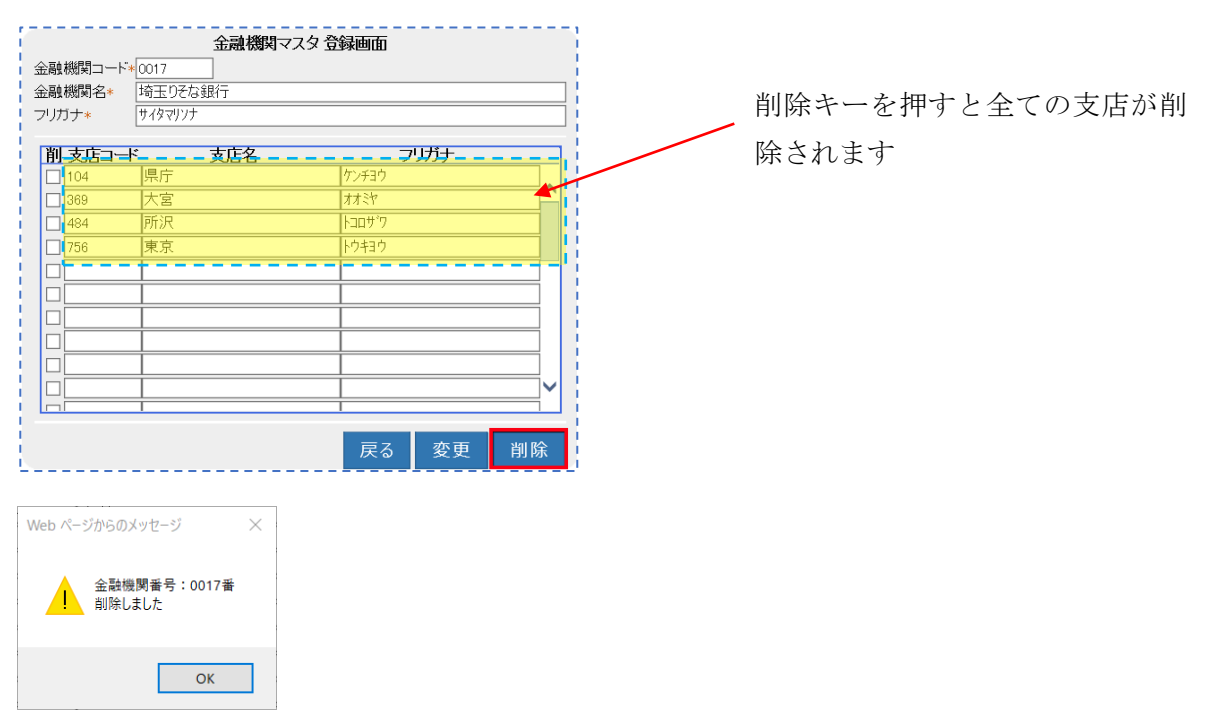

### 10.商品マスタ登録

業務で使用する商品を登録します。 商品マスタは商品分類と商品から構成されています。 商品分類ごとに請求先を設定したり、売上集計を書品分類ごとに集計できます。

### 10.1. 新規登録

登録種別が新規登録になっていることを確認し新規ボタンを押します。

| 商品マスタ登録 検索画面<br>● 新規登録 ○ 変更削除 |    |
|-------------------------------|----|
|                               | 新規 |

# STEP1. 商品分類の事前設定

商品分類は ECOPRO を運用開始する前の事前設定が必要です。

サポート担当者と打合せし商品分類を決定しておきます。

商品分類の登録はサポート担当者の方で行います。

浄化槽点検と浄化槽清掃、それにし尿を売上げる場合、それぞれの請求先に設定された商品分類に沿っ て自動表示されます。(詳細は売上入金入力業務にて参照)

それぞれの商品分類は運用開始前に基本制御管理ファイルにて設定します。

商品分類は以下の分類がすでに規定値として設定されています。

| 商品分類コード | 商品分類名 | 商品分類コード | 商品分類名 |
|---------|-------|---------|-------|
| 01      | 浄化槽点検 | 06      | 工事    |
| 02      | 浄化槽清掃 | 07      | 修理    |
| 03      | し尿    | 08      | その他   |
| 04      | その他清掃 | 09      | 前受    |
| 05      | 物品    |         |       |

### STEP2. 商品の変更追加

必要事項を入力します。

#### 10 商品マスタ登録

|        | 商L         | 品マスタ 登録 | <br>神面  |    |              |
|--------|------------|---------|---------|----|--------------|
| 商品分類*  | 物品         |         |         |    | $\checkmark$ |
| 商品コード  |            |         |         |    |              |
| 商品名*   | マンホール(樹脂製) |         |         |    |              |
| フリガナ   | マンホールション   |         |         |    |              |
| メーカー   | 城東テクノ      | ~       | 単位      | 個  |              |
| 端数処理*  | 切上げ        | ~       |         |    |              |
| 単価*    | 7800       |         | 調整金額*   |    | 0            |
| 売上閾数量* | 0          |         | 売上最低金額* |    | 7800 ×       |
| 実績反映   |            |         |         |    |              |
| 実績換算積数 | 0          |         | 実績換算商数  |    | 0            |
| 在庫管理   |            |         | ソートNo   |    |              |
|        |            |         |         | 戻る | 登録           |

#### ●商品分類

事前に設定された 10 種の分類コードから該当する商品分類を選択します。 商品分類は運用に合わせて自由に変更できますが運用開始時に決定が必要です。 ※運用途中で商品分類を再考したい場合はサポート担当者にご連絡ください。

#### ●商品コード

登録時には自由に設定できません。システム側で自動設定されます。 変更削除で入力し使用する項目です。

#### ●商品名

商品名称を登録します。 全角半角で26文字まで入力できます。

#### ●<u>フリガナ</u>

商品名称のカタカナを入力します。 半角英数字で40文字まで入力できます。

### メーカー

商品の;メーカー名を選択します。選択リストにない場合はメーカーマスタ登録を行ってから再度入力 します。

#### ●単位

商品を販売する際の単位を入力します。

個、k0、セットなど商品に合わせた単位を入力します。

#### ●端数処理

売上入力などの場合、単価×数量で計算された売上金額の端数を処理します。 端数処理を行うのは小数点以下1位の数値です。

#### ●単価

商品の販売単価です。

浄化槽点検、浄化槽清掃、し尿に関しては浄化槽マスタ請求情報の各商品で設定された金額が優先され ます。

#### ●調整金額

数量×単価以外に基本料金を設定するような料金体系に使用します。

例えば、事業系ごみ収集や、仮設トイレの設置料金のような場面で、数量に関係なく基本料金を回収す る場合などに設定します。

#### ●売上閾数量·売上最低金額

売上数量の閾値(しきい値)を設定できます。

例えば、汲取り業務などで1回の標準汲取り量を下回った場合でも一定の金額を請求するという設定 ができます。

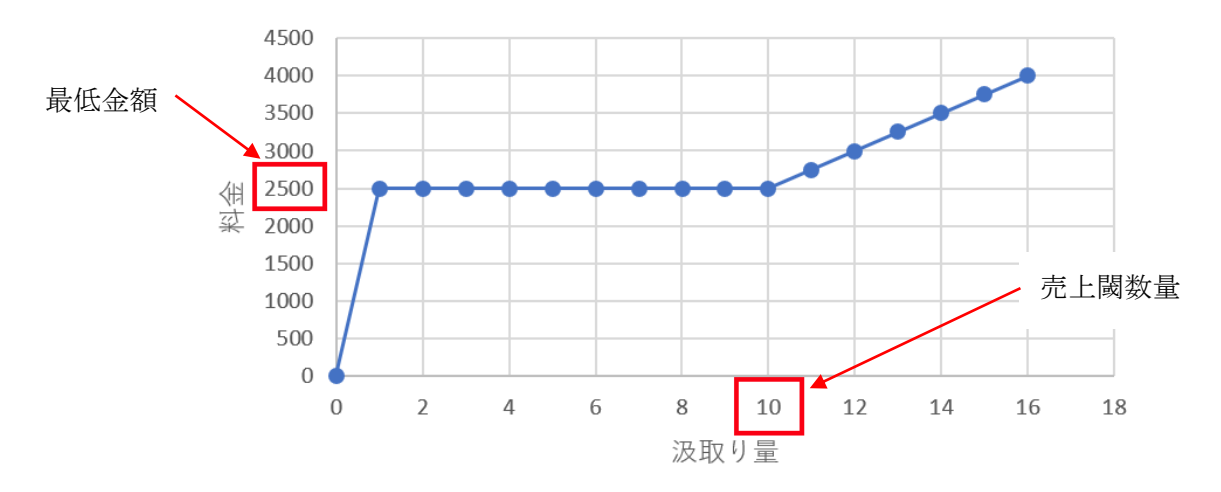

汲取り料金の推移

### ●調整料金と売上閾数量・売上最低金額との違い

調整金額の場合は数量=0 でも金額が発生しますが、売上閾数量・売上最低金額の場合は数量が 0 の場合、金額も 0 となります。

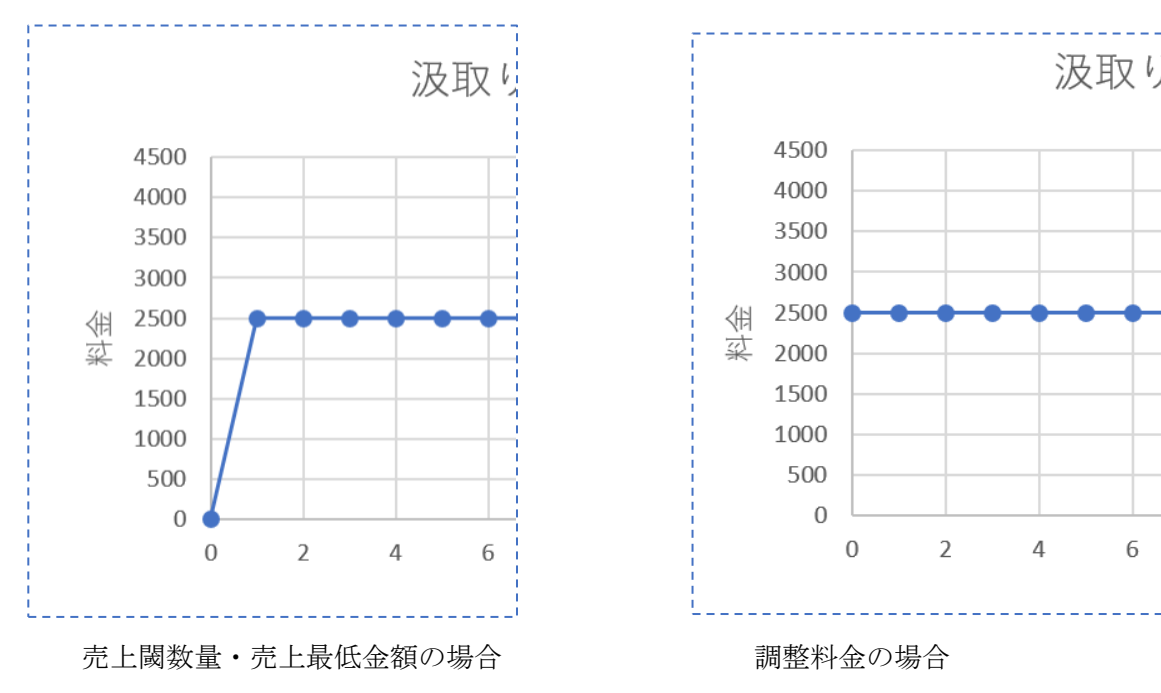

10 商品マスタ登録

ソートNO

商品分類ごとに商品のリストアップの際の表示順を登録できます。

### ●その他の項目

その他の項目については現バージョンでは使用しておりません。

登録キーを押すと登録メッセージが表示されます。

※数量、調整金額、売上闌数量、売上最低金額は必須項目となっていますが0でも構いません。

| Web ページからのメッセージ 🛛 🗙 |  |
|---------------------|--|
| 商品番号:2番<br>登録しました   |  |
| ОК                  |  |

### STEP2. 商品の変更削除

既に登録済みの商品に対し変更、削除を行います。 ※商品分類の変更・削除はマスタ登録からはできません。サポート担当者にご相談ください。

変更削除したい商品の商品分類を選択して検索します。

Enterキーを押すと商品分類に登録されている商品が表示されますので選択します。

※一つの商品分類に登録できる商品は999個までとなっています。

|                                       | 交登録 検索画面                                                                          |                    |         |
|---------------------------------------|-----------------------------------------------------------------------------------|--------------------|---------|
| 商品分類*                                 | ✓                                                                                 |                    |         |
| 商品名                                   |                                                                                   |                    |         |
|                                       | クリア 検索                                                                            |                    |         |
| $\mathbf{I}$                          |                                                                                   |                    |         |
|                                       |                                                                                   |                    |         |
|                                       |                                                                                   |                    | - 🗆 X   |
| 🥭 商品一覧画面 - Internet Explorer<br>商品分類名 | 商品コード                                                                             | 商品名                | - • ×   |
|                                       | 商品コード<br>1<br>2<br>数5等交換工事                                                        | 商品名                | ×       |
| <ul> <li></li></ul>                   | 商品コード       1     工事       2     散気管交換工事       3     ブロワ入替工事                      | 商品名                | - · · × |
| <ul> <li></li></ul>                   | 商品コード       1     工事       2     散気管交換工事       3     ブロワ入替工事       4     浄化槽隔壁補修正 | 商品名<br>[ <b>「事</b> | - • ×   |

#### 10 商品マスタ登録

|        | 商品マスタ登録 | 绿画面     |   |
|--------|---------|---------|---|
| 商品分類   | 工事      |         |   |
| 商品コード  | 2       |         |   |
| 商品名*   | 散気管交換工事 |         |   |
| フリガナ   |         |         |   |
| メーカー   | ×       | 単位      |   |
| 端数処理*  | 切上げ 🗸   |         |   |
| 単価*    | 10000   | 調整金額*   | 0 |
| 売上閾数量* | 0       | 売上最低金額* | 0 |
| 実績反映   |         |         |   |
| 実績換算積数 |         | 実績換算商数  |   |
| 在庫管理   |         | ソートNo   |   |
|        |         | 戻る 変更 削 | 除 |

変更追加したい商品情報をセットしたら変更キーを押します。

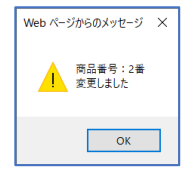

# STEP3. 商品の削除

商品を削除したい場合は変更画面の削除キーを押してください。

※削除した支店は戻りません、また売上登録などで既に使用されている商品は削除できません。

|        | 商       | 品マスタ登録 | 绿画面     |    |    |
|--------|---------|--------|---------|----|----|
| 商品分類   | 工事      |        |         |    |    |
| 商品コード  | 2       |        |         |    |    |
|        |         |        |         |    |    |
| 商品名*   | 散気管交換工事 |        |         |    |    |
| フリガナ   |         |        |         |    |    |
| メーカー   |         | ~      | 単位      |    |    |
| 端数処理*  | 切上げ     | ~      |         |    |    |
| 単価*    | 10000   |        | 調整金額*   |    | 0  |
| 売上闞数量* | 0       |        | 売上最低金額* |    | 0  |
|        |         |        |         |    |    |
| 実績反映   |         |        |         |    |    |
| 実績換算積数 | Į       |        | 実績換算商数  |    |    |
|        |         |        |         |    |    |
| 在庫管理   |         |        | ソートNo   |    |    |
|        |         |        |         |    |    |
|        |         |        | 戻る      | 変更 | 削除 |

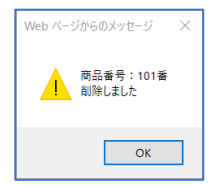

### 11.メーカーマスタ登録

浄化槽やブロワなどのメーカーを登録するマスタです。

登録種別が新規登録になっていることを確認し新規ボタンを押します。

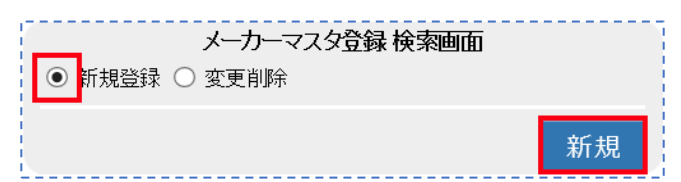

### STEP1.メーカーを登録する

必要事項を入力します。

|            | メーカーマスタ登録画         | UÓD        |    |
|------------|--------------------|------------|----|
| メーカー<br>名* | フジクリーン工業           |            |    |
| フリガナ       | フシ゛クリーンコウキ゛ョウ      |            |    |
| ᆕ          | 102-0073           |            |    |
| 住所         | 東京都千代田区九段北1-11-11  |            |    |
|            | 第2フナトビル2月          |            | ×  |
| 電話番号       | 03-3288-4511 FAX03 | -3288-5100 |    |
|            |                    |            |    |
|            |                    | 戻る         | 登録 |

### ●<u>メーカー名</u>

浄化槽やブロワ機器などの製造メーカー名を入力します。法人格は入力しなくてもよいです。

### ●<u>フリガナ</u>

メーカーのフリガナを半角全角カナで入力します。

#### ●郵便番号

メーカーの郵便番号を入力します。

### ●<u>住所</u>

メーカーの所在地を入力します。

#### ●電話番号

メーカーの電話番号を入力します。

### ●FAX番号

メーカーの FAX 番号を入力します。

登録キーを押すと登録メッセージが表示されます。

### 11 メーカーマスタ登録

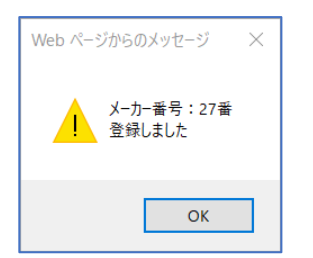

### 11.1. 変更·削除

### STEP1.メーカーの修正・削除

変更削除ボタンを押すと担当者マスタ登録検索画面が表示されます。 担当者の情報を入力し担当者検索画面を表示させます。

| メーカーマスタ登録 検<br>○ 新規登録 ● 年更削除 | 索画面 |    |
|------------------------------|-----|----|
| メーカーコード*<br>メーカー名            |     |    |
|                              | クリア | 検索 |

メーカーコードを入力した場合は検索キーを、メーカー名を入力した場合、もしくは未入力の場合は Enter キーを押してください。

| 🦉 メーカー 一覧画 | 面 - Internet Explorer | _ | $\times$ |
|------------|-----------------------|---|----------|
| メーカーコード    |                       |   |          |
| 1          | アクアクリーン               |   |          |
| 2          | アムズ                   |   | ^        |
| 3          | イナックス                 |   |          |
| 4          | 永大                    |   |          |
| 5          | クボタ                   |   |          |
| 6          | コマツ                   |   |          |
| 7          | サンクリーン                |   |          |
| 8          | セキスイ                  |   |          |
| 9          | ダイキアクシス               |   |          |
| 10         | ダイクリーフ                |   |          |

メーカーマスタ検索画面が表示されますので修正削除するメーカーを選んで Enter キーを押します。

|            | メーカーマス            | タ登録画   | 面         |    |  |
|------------|-------------------|--------|-----------|----|--|
| メーカー<br>名* | フジクリーン工業          |        |           |    |  |
| フリガナ       | フジクリーンコウギョウ       |        |           |    |  |
| Ŧ          | 102-0073 🔽 🔼      |        |           |    |  |
| 住所         | 東京都千代田区九段北1-11-11 |        |           |    |  |
|            | 第2フナトビル2F         |        |           |    |  |
| 電話番号       | 03-3288-4511      | FAX03- | 3288-5100 |    |  |
|            |                   |        |           |    |  |
|            |                   | 戻る     | 変更        | 削除 |  |

各項目を変更したら変更キーを押します。変更メッセージが表示されたら完了です。

削除キーを押すと担当者マスタから担当者が削除されます。

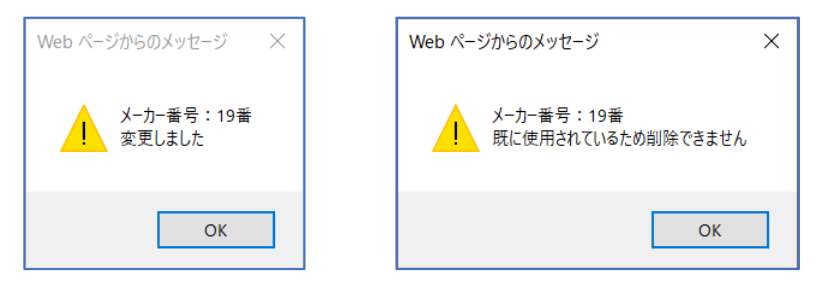

### 12.連絡事項マスタ登録

### 12.1. 新規登録

### 12.2. 変更·削除

### 13.その他マスタ登録

その他マスタでは、以下のマスタが含まれています。

操作方法は全て同じですので、追加・変更・削除を行うマスタを選択して作業を行ってください。

| 職位マスタ    | 汚泥処分先マスタ |
|----------|----------|
| 職種マスタ    | 放流先マスタ   |
| 建築物用途マスタ | 締日マスタ    |
| 清掃依頼先マスタ | 廃止理由マスタ  |

### 13.1. 新規登録

新規登録が選択された状態で新規ボタンをクリックします。

| ●新規登録 〇 | その他マスタ登録 検索画面<br>)変更削除                                        |    |
|---------|---------------------------------------------------------------|----|
| 管理マスタ*  | 職位マスタ<br>職種マスタ<br>建築物用途マスタ<br><del>清掃伝報先マスタ</del><br>汚泥処分先マスタ |    |
|         |                                                               | 新規 |

新規に作成するマスタを枠内から選択し、新規ボタンを押します。

例として建築物用途マスタで新規作成を行います。

画面が表示されたら、新しく追加する建築物用途名を入力します。

| 建築物用途マスタ登録 | 画面 |    |
|------------|----|----|
| 建築物用述<br>  |    | ×  |
|            | 戻る | 登録 |

登録ボタンを押すと、登録メッセージが表示されます。

#### 13 その他マスタ登録

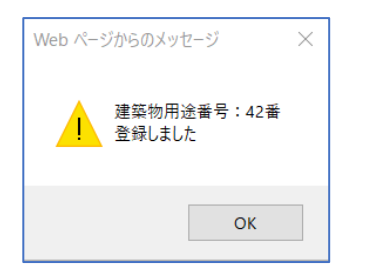

### 13.2. 変更·削除

| <ul> <li>新規登録</li> </ul> | その他マスタ登録 検索<br>変更削除                                 | 画面  |    |
|--------------------------|-----------------------------------------------------|-----|----|
| 管理マスタ*                   | 職位マスタ<br>一部<br>建築<br>物用途マスタ<br>活見な新生マスタ<br>汚泥処分先マスタ |     |    |
| 建築物用途コード。<br>建築物用途名      |                                                     |     |    |
|                          |                                                     | クリア | 検索 |

変更削除にチェックし変更するマスタを選択します。

変更削除にチェックをいし、変更するマスタを選択します。

コード・名称が分かる場合は、直接入力して検索ボタンをクリックすると画面が表示されます。 コード、名称が分からない場合は、空欄のまま Enter を押すと一覧が表示されます。

該当する項目をダブルクリックして選択します。

| 🥔 建築物用途一覧画面 | - Internet Explorer 🛛 🗌 | $\times$ |
|-------------|-------------------------|----------|
| 建築物用途コード    | 建築物用途名                  |          |
| 1           | 住宅                      |          |
| 2           | 共同住宅                    |          |
| 3           | 公会館・集会場・劇場・映画館・演劇場      |          |
| 4           | 競輪場·競馬場·競艇場             |          |
| 5           | 観覧場·体育館                 |          |
| 6           | 下宿・寄宿舎                  |          |
| 7           | 学校寄宿舎・自衛隊キャンプ宿舎         |          |
| 8           | ホテル・旅館                  |          |
| 9           | モーテル                    |          |
| 10          | 簡易宿泊所・合宿所・ユースホステル       |          |
| 11          | 病院・療養所・伝染病院             |          |
| 12          | 診療所·医院                  |          |
| 13          | 店舗・マーケット                |          |
| 14          | 百貨店                     |          |

| 建築物用途マスタ 登録画面               |               |    |    |  |  |  |  |
|-----------------------------|---------------|----|----|--|--|--|--|
| 建築物用途[-<br>名 <mark>*</mark> | 下宿・寄宿舎・シェアハウス |    | ×  |  |  |  |  |
|                             |               |    |    |  |  |  |  |
|                             | 戻る            | 変更 | 削除 |  |  |  |  |

内容を修正し、変更ボタンを押します。

変更メッセージが表示されたら終了です。

### 13 その他マスタ登録

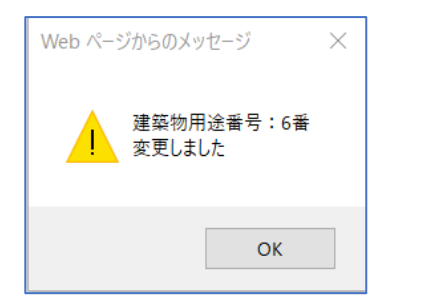

| 建築物用                        | 途マスタ 登録 | 画面 |    | η |  |  |  |
|-----------------------------|---------|----|----|---|--|--|--|
| 建築物用途<br>名* 下宿・寄宿舎・シェアハウス × |         |    |    |   |  |  |  |
|                             |         |    |    | j |  |  |  |
|                             | 戻る      | 変更 | 削除 |   |  |  |  |

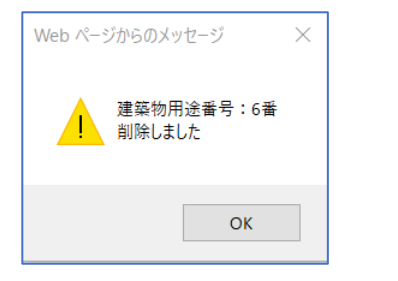

13 その他マスタ登録

### 改定

第 2.1 版 改良版: 2020 年 2 月 15 日 第 2.1.1 版 改修 2020 年 6 月 3 日

# 净化槽維持管理システム **ECOPRO**

ver2基本操作マニュアル

売上入金業務編

第2.1.1版 改修 2020年6月3日

# 目次

| 1. | 売上   | _登録1-4       |
|----|------|--------------|
| 1  | .1.  | 新規売上登録1-4    |
| 1  | .2.  | 壳上変更1-6      |
| 1  | .3.  | 売上削除1-7      |
| 1  | .4.  | 売上値引を行う1-7   |
| 1  | .5.  | 売上返品を行う1-8   |
| 2. | 入金   | 登録をする        |
| 2  | 2.1. | 新規入金登録       |
| 2  | 2.2. | 入金変更を行う2-14  |
| 2  | 2.3. | 入金削除を行う2-15  |
| 2  | 2.4. | 入金値引きを行う2-16 |
| 2  | 2.5. | 返金処理をする2-16  |
| 2  | 2.6. | 預り金移行を行う2-17 |
| 3. | 前受   | を請求顧客を登録する   |
| ć  | 3.1. | 新規個別登録3-19   |
| ç  | 3.2. | 個別変更削除       |
| ç  | 3.3. | 新規一括登録       |

# 売上入金管理

顧客の売上と入金を管理できるグループです。

メニュー画面左側の「売上入金業務」をクリックします。表示された中から行う処理をクリックして選 択し、下記手順に沿って作業をしていきます。

| ECOPRO    |
|-----------|
| ◎ 保守点検業務  |
| ✓清掃業務     |
| ¥ 売上入金業務  |
| > 売上登録    |
| > 入金登録    |
| > 前受請求    |
| ➡□座振替業務   |
| ●問合せ業務    |
| 日次帳票      |
| ▶月次帳票     |
| ■ 請求帳票    |
| 「マスタ登録業務」 |
| ☆ システム管理  |

### 1. 売上登録

売上を入力する場合は、メインメニューの「売上登録」ボタンを押します。 表示される売上入力フォームで入力したデータは、売上金として計上され、入金処理により得意先ごと の繰越金額を算出したり、請求書の発行や未入金分の確認するための情報となります。

### 1.1. 新規売上登録

|        | 売上兌録 検察画面 |
|--------|-----------|
| ● 新規登録 | ま 〇 変更削除  |
|        |           |
| 検索ワード  |           |
| 作業区分*  | 浄化槽 ✔     |
| 設置先コード | *1        |
| 設置先名   |           |
| フリガナ   |           |
| 電話番号   |           |
| 住所     |           |
| 地区     | ×         |
| 市町村    | ×         |
| コメント   |           |
|        | ✓         |
|        |           |
|        | クリア 検索    |
|        |           |
|        |           |

### 売上登録検索画面では売上を行う設置先を特定します。

- ① 「新規登録」にチェックが入っていることを確認します。
- ② 売上を行う設置先コードを入力します。
- ③ 検索ボタンをクリックすると、登録画面へ続きます。

|        |               |         |              |               | -        |                                             | 売上        | 登録画面                                                                                                    | i                 |                    |       |              | 3      |       |
|--------|---------------|---------|--------------|---------------|----------|---------------------------------------------|-----------|----------------------------------------------------------------------------------------------------|-------------------|--------------------|-------|--------------|--------|-------|
| 作業区    | 分净            | 化槽      |              | 1             |          |                                             |           | 設置先⊐                                                                                                    | ード 1              |                    |       |              | i.     |       |
| 設置先    | :名  HH        | IC      |              | 2             |          |                                             |           |                                                                                                    |                   | ,                  |       |              |        |       |
| 住所     | 埼             | 玉県川     | 越市松江町        | 1-16-4        |          |                                             |           |                                                                                                    |                   |                    |       |              | 1      |       |
|        | 一用            | 越ssť    | JUGF         |               |          |                                             |           |                                                                                                    |                   |                    |       |              | 1      | 設置先情報 |
| 電話番    | 号1049         | 9-298   | -5533        |               |          |                                             |           | 電話番号                                                                                                    | 2                 |                    |       |              |        |       |
| 地区     | 川             | 越市      |              |               |          |                                             |           | 市町村                                                                                                    | 芳野                |                    |       |              | i.     |       |
| コメント   |               |         |              |               |          |                                             |           |                                                                                                    |                   |                    | 0     |              | Ļ      |       |
| 売上日    | * 20          | 19/12/  | /08          | <b>•</b> 14 : | 29       | ]                                           |           | 担当者*                                                                                                    | [HHC太I            | ß                  |       | ~            |        |       |
| וכאב ו |               |         |              |               |          |                                             |           |                                                                                                    |                   |                    | 0     |              |        |       |
| 売上商    | 品             | KA      | 苏            |               |          | =====±+                                     | 素片手       | <del>,</del>                                                                                                    | 出任                | 今新                 | 供求    |              | 1      |       |
|        | 创ロロル:<br>争化槽さ | *2      | 间(<br>維持管理料) | 10<br>(合併)    | V        | iff-水<br>Diff時請                             | <b>#X</b> |                                                                                                    | <u>半回</u><br>3500 | <b>亚</b> 朝<br>3500 | UH 75 |              | i, I   |       |
|        | 新化槽湯          |         | 海化槽清掃(       | (合併)          |          | Diana a la la la la la la la la la la la la | 1         | + +                                                                                                    | 25000             | 25000              | I     | —(` <b>^</b> | $\geq$ | 売上情報  |
| É      | 11010/        | <u></u> | 11010/11/    |               |          | 176-184                                     |           |                                                                                                    |                   |                    |       |              | 1      |       |
|        |               | ~       |              |               |          |                                             |           |                                                                                                    |                   |                    | I     |              | 1      |       |
|        |               | ~       |              |               | ~        |                                             |           | + +                                                                                                    |                   |                    |       | ` <b>~</b>   |        |       |
| E      |               | _       |              |               | _        | 1                                           |           | · · ·                                                                                                    |                   |                    | 1     |              | J      |       |
| 売上伝    | 票             | 문       |              | 読むな           | £        |                                             |           | 調売                                                                                                    | 74                | 全額計                | 《日本日  |              | 1      |       |
| 新規     | 伝票面           | 5       | Інно         | 08/11/        | <b>L</b> |                                             |           | Diane in the second second se | <u>へり</u><br>求    |                    | 28500 | 2850         | J.     |       |
| -1172  | CITATI -      |         | 1            |               |          |                                             |           | 100-008-                                                                                                    | 1.                |                    | 20000 | ~            | 1      |       |
|        |               |         |              |               |          |                                             |           |                                                                                                    |                   |                    |       |              | X      | 仁西桂起  |
|        |               |         |              |               |          |                                             |           |                                                                                                    |                   |                    |       | ~            |        | 広奈頂報  |
|        |               |         |              |               |          |                                             |           |                                                                                                    |                   |                    |       |              | ý.     |       |
|        |               |         |              |               |          |                                             |           |                                                                                                    |                   |                    | 戻る    | 登録           |        |       |

### ●設置先情報

設置先の情報が表示されます。

※確認用なので、設置先情報の登録・変更・削除はできません。

#### ●売上情報

| 現在日がセットされています。必要に応じて変更してください。    |
|----------------------------------|
| 浄化槽マスタに登録された管理士がセットされます。         |
| 必要に応じて変更してください。                  |
| 1 伝票ごとにコメントを入力することができます。         |
| コメントは請求先問合せの残高情報画面に反映します。        |
| ※明細ごとに反映する場合は、伝票を複数に分けて登録してください。 |
| 1 伝票ごとにコメントを入力することができます。         |
| コメントは請求先問合せの残高情報画面に反映します。        |
| ※明細ごとに反映する場合は、伝票を複数に分けて登録してください。 |
|                                  |
| 商品分類と商品を選択するとその商品の情報がセットされます。    |
| 数量と単価は必要に応じて変更してください。            |
|                                  |

#### 売上商品

| 商品分類    | 商品                       | 請求区分 | 数量 | 単価    | 金額     |
|---------|--------------------------|------|----|-------|--------|
| 浄化槽点検 💙 | 394年時期約7~265 > 净化抽渣掃(単油) | 前受金  | 1  | 4000  | 4,000  |
| 浄化槽清掃 🗸 | 浄化槽清掃(合併)                | 随時請求 | 1  | 25000 | 25,000 |
| ~       | ×                        |      |    |       |        |
| ×       | ×                        |      |    |       |        |
| ~       | ×                        |      |    |       | ×      |

※請求区分はこの画面では変更することができません

各商品分類ごとの請求区分は、浄化槽マスタ登録の請求情報で 登録されています。そこで変更をしてください。

※1回の売上登録で明細10件まで登録できます。

#### ●<u>伝票情報</u>

売上情報で入力した商品の伝票計が表示されます。

※売上伝票は請求先・請求区分単位で作成されるので、随時請求の商品と前受け請求の 商品を時に売り上げても伝票は分かれて作成されます。

| 70 | 上伝景  |     |           |        |          |
|----|------|-----|-----------|--------|----------|
|    | 伝票番号 | 請求先 | 請求区分      | 金額計 消  | <u> </u> |
|    | 新規伝票 | нно | 前受金       | 4,000  | 320      |
|    | 新規伝票 | HHC | 前受金(臨時作業) |        | ^        |
|    | 新規伝票 | HHC | 随時請求      | 25,000 | 2,000    |
|    |      |     |           |        | ~        |
|    |      |     |           |        |          |
## ●登録する

売上内容を確認後、登録ボタンを押すことで売上の登録が完了します。 登録が正常に終了した場合は売上伝票番号を振られます。 続けて入金登録を行うかどうか表示されます。OK を押すと入金登録の画面へ飛びます。

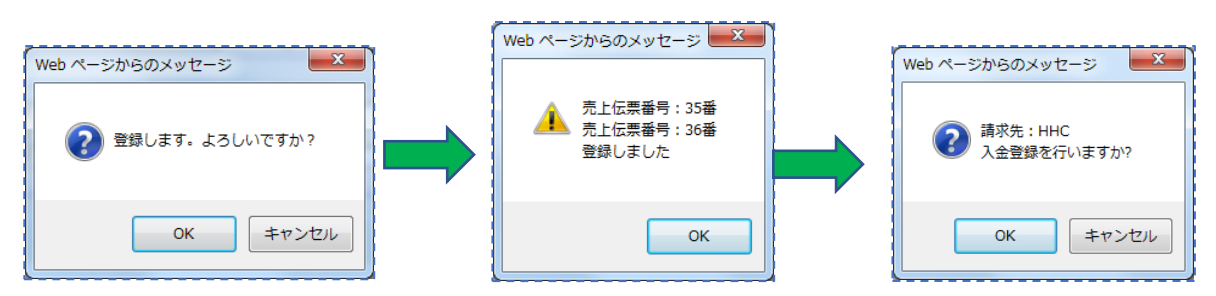

※ ここでキャンセルボタンを押すと、前の<売上登録検索画面>に戻ってしまいます。 その場合、入力した内容は登録されませんので、注意してください。

※前受請求で既に入金済みのものについては入金登録画面へ飛ぶかどうかの メッセージは表示されず検索画面へ戻ります。

## 1.2. 売上変更

#### 売上伝票の内容を変更する場合に使います

- ① 売上登録の検索画面で「変更削除」にチェックを入れます。
- ② 変更したい売上伝票番号を入力します。
- ③ 売上日、担当者、売上商品の変更を行い、変更ボタンを押します。 正常に変更が終了した場合は変更終了のメッセージが表示されます。 続けて入金登録を行う場合はOK を押すと入金登録画面へ飛びます。

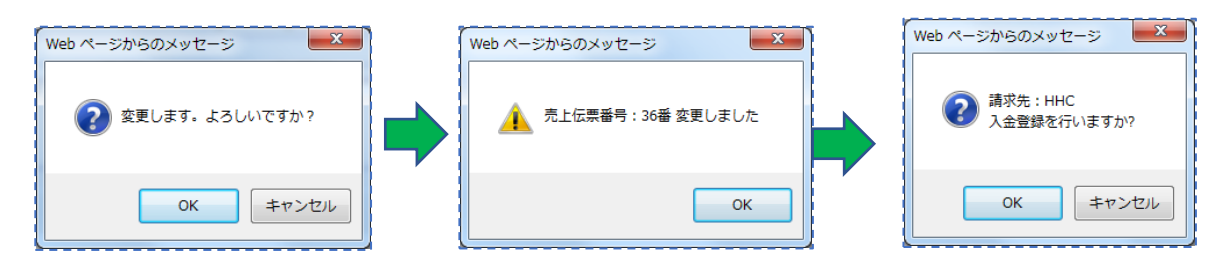

## 1.3. 売上削除

#### 売上伝票を削除する場合に使用します

変更の場合と同様に進み、削除ボタンをクリックします。

登録していた内容は削除され、削除完了のメッセージが表示されます。

| Web ページからのメッセージ  | Web ページからのメッセージ        |
|------------------|------------------------|
| 😢 削除します。よろしいですか? | ▲ 売上伝票番号:36番<br>剤除しました |
| ОК <b>‡</b> т>тл | ОК                     |

— ヒント! =

※既に入金がされている明細については、変更時・削除時に入金がされている旨の メッセージが表示されます。このままOKを押すと入金も一緒に削除されます。 確認する場合は一度キャンセルにして、請求問合せの残高情報を確認しましょう。

| Web ペーシからのメッセージ<br>この売上に対して1件の入金が行われています<br>入金伝票も削除されます。よろしいですか? | Web ページからのメッセージ           売上伝票番号:36番 変更しました           入金伝票番号:30番 削除しました |
|------------------------------------------------------------------|-------------------------------------------------------------------------|
|                                                                  | ОК                                                                      |

## 1.4. 売上値引を行う

#### ※ 前受請求の場合と会社の運用が外税の場合は売上値引はできません。

売上値引を行う場合は、同一伝票内に限られます。初期状態では値引の項目がありません。 値引商品を作成する場合は商品マスタで点検・清掃以外の商品分類で「値引」商品を登録して ください。入力時は、新規登録手順で明細を入力し、値引商品でマイナス入力をしてください。

| ~~~~~ | 86      |     |          |              |                     |         |        |
|-------|---------|-----|----------|--------------|---------------------|---------|--------|
|       | 商品分類    |     | 商品       | 請求区分         | 数量                  | 単価      | 金額     |
|       | 工事 🗸 🗸  | 工事  | ~        | ✔ 随時請求 📗     | 1                   | 1 68 20 | 16,820 |
| E     | その他 🗸 🗸 | 値引き | <u> </u> | ❤ 随時請求 ┃     | 1                   | -820    | -820   |
|       | ~       |     | 値引商品を選択  |              |                     |         |        |
|       | ~       |     |          | <u>ا</u> ر ا | <mark>(ー)マイフ</mark> | ナスで入力   |        |
|       | ~       |     |          | <b>~</b>     |                     |         |        |

※ 前受請求の場合、値引商品を打っても請求区分が異なる為同じ伝票単位としての処理ができませ

ん。必要な場合はその顧客を随時請求にしてください。

# 1.5. 売上返品を行う

#### ※ 前受請求(契約)の返品については前受請求および浄化槽マスタの廃止項目をご覧ください

売上返品を行う場合は、返品する商品分類・商品を選択し、数量をマイナス入力、単価はプラス にして登録します。

| 売上 | 問品   |        |          |      |          |    |                      |      |                |
|----|------|--------|----------|------|----------|----|----------------------|------|----------------|
|    | 商品分類 |        | 商品       | 請求区分 | 数量       |    | 単価                   | 金額   |                |
|    | 物品 🔪 | ダイヤフラム | ~        | 随時請求 | -1       | 個  | 1500                 | -1,5 | $\overline{0}$ |
|    |      |        |          |      |          |    |                      |      | -              |
|    |      |        |          |      | <u> </u> |    | <u> </u>             |      |                |
|    |      |        | 数量を(-)マイ | ナスで入 | <b>–</b> | 単価 | <mark>を(+)プラス</mark> | で入力  |                |
|    |      |        |          |      |          |    |                      |      |                |

## 2. 入金登録をする

ここで入力する入金登録は、現金持込や銀行振込など、ハンディで集金した以外の伝票を主に 入力します。また、入金の訂正や削除もこの画面から行います。

## 2.1. 新規入金登録

| <mark>⊙</mark> 新規登録 | <b>入金登録 検索画面</b><br>○ 変更削除 |
|---------------------|----------------------------|
| 検索ワード               |                            |
| 表示区分                | 残高のみ                       |
| 請求先コード*             | 1                          |
| 請求先名                |                            |
| フリガナ                |                            |
| 電話番号                |                            |
| 住所                  |                            |
| 地区                  | ×                          |
| 市町村                 | ×                          |
| コメント                | $\diamond$                 |
|                     | クリア 検索                     |

入金登録検索画面では売上を行う請求先を特定します。

## ●入金入力の流れ

- ①「新規登録」にチェックが入っていることを確認します。
- ② 入金を行う請求先を検索・入力すると、入金登録画面へ続きます。
- ③検索ボタンをクリックすると、入金登録画面へ続きます。
- ④ 該当する明細に入金種別・金額を入力し、登録ボタンを押します。
- ⑤ 最後に入金一覧や問合せ等で確認をしてください。

## ●表示区分について

| 検索ワード<br>表示区分<br>請求先コード |        |
|-------------------------|--------|
|                         |        |
|                         |        |
| 11/77<br>地区<br>市町村      | ×<br>× |
| 102                     |        |

残高のみ:まだ入金がされていない売掛明細のみ表示します。

全て :入金済みの明細も全て表示します。※0円で表示されます

|     |              |             |                |        | 人金子      | 全绿画面                                    |     |        |          |          |              | ])         |                |
|-----|--------------|-------------|----------------|--------|----------|-----------------------------------------|-----|--------|----------|----------|--------------|------------|----------------|
| 請求知 | モコード[        | 1           |                |        |          |                                         |     |        |          |          |              |            |                |
| 請求労 | 铭 [          | HHC         |                |        |          |                                         |     |        |          |          |              |            |                |
| 住所  | [            | 埼玉県川越市      | ₩江町1-16-       | 4      |          |                                         |     |        |          |          |              |            | ⇒=+++ /+ /==== |
|     | [            | 川越SSビル3F    | =              |        |          |                                         |     |        |          |          |              |            | <u></u>        |
| 電話番 | 鋒号1 [        | 049-298-553 | 3              |        |          | 電話番号                                    | 2   |        |          |          |              |            |                |
| コメン | ŀ            |             |                |        |          |                                         |     |        |          | ^        |              | 1          |                |
|     | l            |             |                |        |          |                                         |     |        |          | ~        |              | L L        |                |
| λ金F | <b>∃</b> ∗ [ | 2019/12/03  | × v            | 4 . 36 | 1        | 担当者∗                                    | ННС | 太郎     |          |          | $\checkmark$ |            |                |
| 入金合 | -<br>        |             | 0              | • [==  | 1        |                                         |     |        |          |          | ~            | _ <b>≻</b> |                |
| コメン | ŀ            |             |                |        |          | , , , , , , , , , , , , , , , , , , , , |     |        |          | Û        |              |            | 入金項目           |
| 売掛残 | 鎬            |             |                |        |          |                                         |     |        |          | •        |              | 1          |                |
| 5   | 売上日          | 伝票番号        | 号 <sub>.</sub> |        | 設置先      |                                         | 一売  | 掛金額 ジ  | し金種別     | 入金金額     | <u>я́</u>    |            |                |
| 201 | 14/01/0      | 8 5         | <br>净化槽        | 2      | 渡辺正一     |                                         |     | 280    |          | ~        |              |            |                |
| 201 | 14/01/1      | 1 27        | 净化槽            | 1      | ннс      |                                         |     | -80    |          | ~        | 0            |            |                |
| 201 | 14/01/1      | 1 27        | 一般             | 1      | 渡辺正一(一般) |                                         |     | 80     |          | $\sim$   | 0            |            |                |
| 201 | 14/04/0      | 12          | 浄化槽            | 2      | 渡辺正一     |                                         |     | 240    |          | ~        | 0            |            | <b>憲掛明細</b>    |
| 201 | 14/07/0      | 18 20       | 浄化槽            | 2      | 渡辺正一     |                                         |     | 240    |          | ~        | 0            |            | う口111 (21)11世  |
| 201 | 14/11/1      | 3 2         | 浄化槽            | 1      | ННС      |                                         |     | -80    |          | ~        | 0            |            |                |
| 201 | 14/11/1      | 3 2         | 一般             | 1      | 渡辺正一(一般) |                                         |     | 80     |          | ~        | 0            |            |                |
| 201 | 15/06/2      | 4 36        | 浄化槽            | 1      | ннс      |                                         |     | -240   |          | ~        | 0            | L          |                |
| 201 | 15/06/2      | 4 36        | 一般             | 1      | 渡辺正一(一般) |                                         |     | 240    |          | ~        | 0            | ⊦≻         | 売掛残高           |
|     |              |             |                |        |          |                                         | 売掛金 | 潮合計 入  | 金金額 合計   | 一売掛残る    | 高合計          | J          |                |
|     |              |             |                |        |          |                                         |     | 51,647 |          | 0        | 51,647       |            |                |
| 前受請 | <b>非求残</b> 高 |             | <b>XF D</b>    |        | -1.99 4- |                                         |     |        | 1.455.04 | 75117    | 1.05         | 1          |                |
| 1 F | 前水           | 出 前水        | 番丂             |        | 設直先      |                                         |     | 前水金額   | 人筆裡別     | 預り日      | 毛名賞          |            | 前戶建步           |
|     |              |             |                |        |          |                                         |     |        |          |          | ~            | - T        | 刑又用水           |
|     |              |             |                |        |          |                                         |     |        |          |          |              |            |                |
| 1   |              |             |                |        |          |                                         |     |        |          |          |              |            |                |
| 1   |              |             |                |        |          |                                         |     |        |          |          | <b>v</b>     | ٦          |                |
| ; L |              |             |                |        |          |                                         |     |        |          |          |              | ۲          | 請求残高           |
|     |              |             |                |        |          | -                                       | 請水守 | 潮合計列   | り金額合計    | 請求残論     | 高合計          | J          |                |
|     |              |             |                |        |          | L                                       |     | V      |          | <u>v</u> | 0            |            |                |
|     |              |             |                |        |          |                                         |     |        |          |          | 74.47        |            |                |
|     |              |             |                |        |          |                                         |     |        |          | 戻る       | 登録           |            |                |
|     |              |             |                |        |          |                                         |     |        |          |          |              | 2.2        |                |

## ●請求先情報

入金を行う請求先の情報が表示されます。 表示用の為、変更・削除等はできません。

## ●<u>入金項目</u>

① 入金日と時刻は自動的にセットされています。必要に応じて変更してください。

| 入金日* 2015/06/03 | 14 : 12                                                                                                  |
|-----------------|----------------------------------------------------------------------------------------------------|
| ② 担当者を選択します。    |                                                                                                    |
| 担当者* HHC太郎      | $\sim$                                                                                                   |
| ヒント!            |                                                                                                    |
| 請求先マスタ→請求情報     | 報の"回収担当者"を登録するとその担当者が                                                                                    |
| 初期表示になります。      | 基本情報     送付情報     請求情報       #B·*     月末補約     >       回応会社*     (例1+D)     >       回応区分*     (税金)     > |

③ 入金合計額を入力します。入力後カーソルが別の項目に移ると、表示されている売上・前受請求 金額に自動的に金額が振分けられます。

| 入金日* [<br>入金合計額 [ | 2015/06/03 | 580 <b>6</b> | 4]:34<br><b>†金額を入</b> | љ   | 担当者*<br>入金種別 | HHO太自 | B      |     |   | <b>~</b> |
|-------------------|------------|--------------|-----------------------|-----|--------------|-------|--------|-----|---|----------|
|                   |            |              |                       |     | 自動で振         | 分けられ  | ます。    |     |   |          |
|                   | 伝票番号       |              |                       | 設置先 |              | 売掛金   | 額      | 金種別 | Х | 金金額      |
| 2015/05/2         | 7 33       | 浄化槽          | 1                     | ннс |              |       | 37,800 |     | ~ | 37,800   |
| 2015/05/2         | 8 34       | 浄化槽          | 1                     | ннс |              |       | 30,780 |     | ~ | 30,780   |
| 2015/05/2         | 8 35       | 浄化槽          | 1                     | ннс |              |       | 4,320  |     | ~ | 0        |
| 2015/05/2         | 9 36       | 浄化槽          | 1                     | нно |              |       | 21,600 |     | ~ | 0        |

入金額が全額ではない場合は、古い明細から順に金額を割り当てていきます。 ※該当する明細にうまく振分けられなかった場合は明細側を直接変更してください。

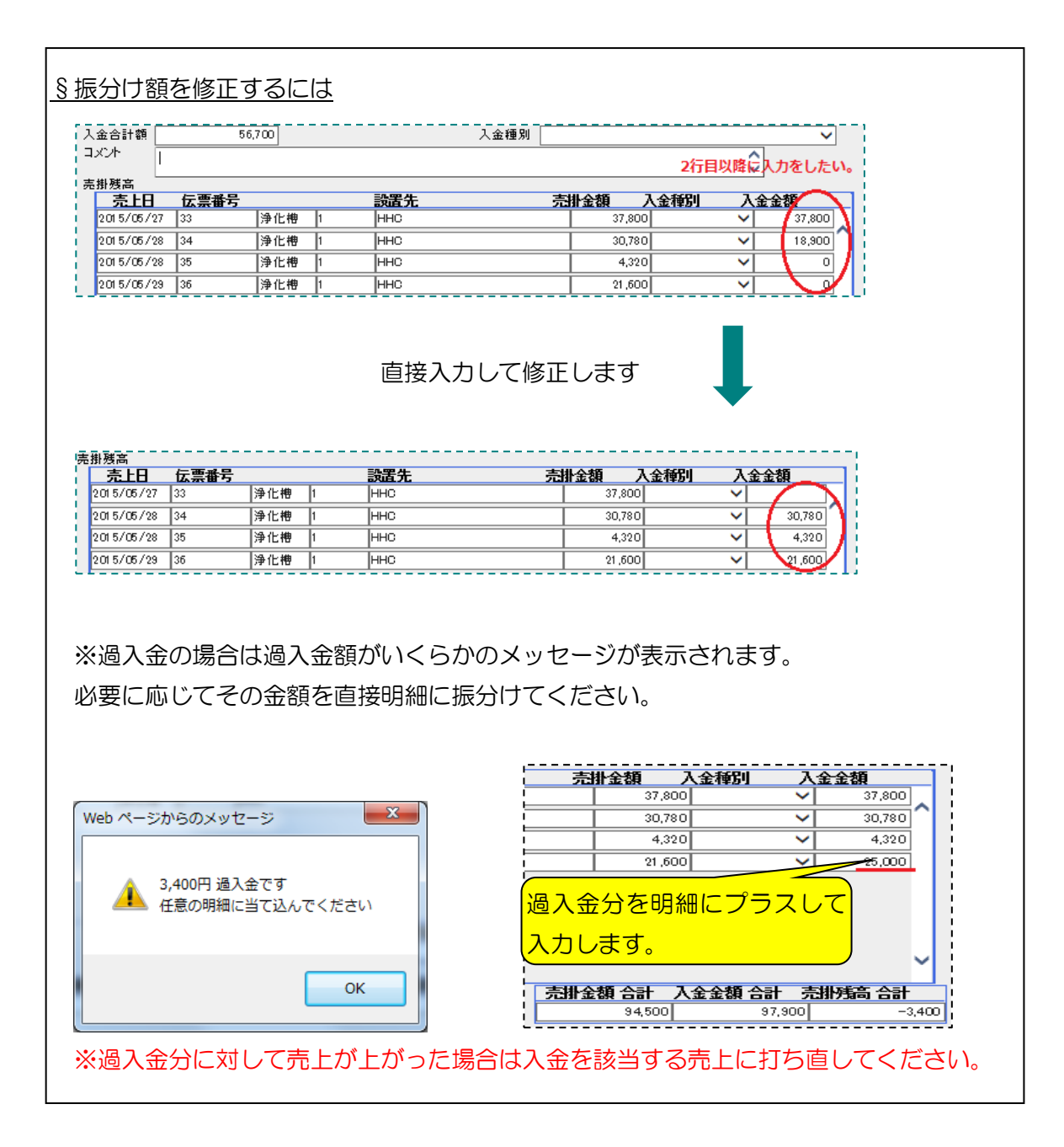

④ 入金種別を選択します。ここで入金種別を選択すると、全ての売掛明細・預かり金に入金種別が セットされます。

| 入金種別 郵便   | 振込                            |                 |               | ~      | ] |
|-----------|-------------------------------|-----------------|---------------|--------|---|
|           |                               | セットされま          | ŧŦ,           |        |   |
|           | 11.0.#E                       | 1.4.4500        | ٦             | <br>   | _ |
| 元         | 3 <b>11 金 31 - 金 37 - 800</b> | (金瘦的)<br>- 報便振込 | $\overline{}$ | 37,800 | ] |
|           | 30,780                        | 郵便振込            | V             | 30,780 | ^ |
| <br> <br> | 4,330                         | 郵便振込            | ~             | 4,320  | ĺ |
|           | 21 ,600                       | 戰便振込            | ~             | 25,000 |   |

※一部の入金種別が異なる場合は、明細の入金種別を直接選択し変更してください。

| 金合計額                  | 94   | 500 | 入金                | 1種別 郵便振込 |                     |     | ~      |
|-----------------------|------|-----|-------------------|----------|---------------------|-----|--------|
|                       |      |     |                   |          |                     | 0   |        |
| <sup>掛残高</sup><br>売上日 | 伝票番号 |     | 設置先               | 売掛金額     | 入金種別                | 入金金 | 額      |
| 2015/05/27            | 33   | 浄化槽 | 1 HHC             | 37,80    | 00 郵便振込             | ~   | 37,800 |
| 015/05/28             | 34   | 浄化槽 | 1 HHC             | 30,78    | 0 郵便振込              | ~   | 30,780 |
| 01 5/05/28            | 35   | 净化槽 | 1 HHC             | 4,30     | 10<br>現全集全          |     | 4,320  |
| 01 5/05/29            | 36   | 浄化槽 |                   | 21,60    | 30 <u>現金持込</u>      |     | 21,600 |
|                       |      |     | 明細の入金種<br>直接選択します | 別を<br>す  | <ul> <li></li></ul> |     |        |
|                       |      |     |                   | 売掛金額 合計  | 値引き<br>入 返金         | The | 鎬合計    |
|                       |      |     |                   | 94,500   | 調整<br>  預b余移行       |     |        |

⑤ 売上と同様、1伝票ごとにコメントを入力することができます。 このコメントは、請求先問合せの残高情報に反映します。

#### ●<u>売掛明細</u>

ここに表示される明細は、前受請求以外の物品販売・工事などの売上です。 ただし、前受請求の預り金がまだ入金されていない状態で、点検が先に入った場合は その分の点検が売掛金額として表示されます。

| 細をダフ                                         | ブルクリ                                   | ックす             | るとそ | の明紙                     | 町詳約        | ⊞が表示                 | 示されま                              | き。                               |                  |   |
|----------------------------------------------|----------------------------------------|-----------------|-----|-------------------------|------------|----------------------|-----------------------------------|----------------------------------|------------------|---|
| 掛残高                                          | 伝曹番号                                   |                 |     | <b>設居先</b>              |            |                      | 売掛金額                              | <br>入全種別                         | 入余余額             |   |
| 2015/05/27                                   | 33                                     | 浄化槽             | 1   | ннс                     |            |                      |                                   | 37,800 郵便振込                      | ~                | 0 |
|                                              |                                        |                 |     |                         |            |                      | /                                 |                                  |                  |   |
| <br>掛残高                                      |                                        |                 |     |                         |            |                      |                                   |                                  | ,                |   |
| 謝残高<br><u>売上日</u>                            | 伝票番号                                   |                 |     | 設置先                     |            |                      | <br>売掛金額                          | • 入金種別                           | <br>入金金額         |   |
| 掛残高<br><b>売上日</b><br>2015/05/27              | <b>伝票番号</b>                            | 净化槽             | 1   | 武置先<br>HHC              |            |                      | ~<br>売掛金額                         | <b>)<br/>37,800 郵便振込</b>         | <u>入金金額</u><br>✓ | 0 |
| 掛残高<br>売上日<br>2015/05/27<br>日付<br>2015/05/27 | <u>伝票番号</u><br>33<br><u>伝票番号</u><br>33 | <br> 浄化槽<br> 工事 |     | <mark>設置先</mark><br>HHC | <u>教</u> 量 | ジックンス<br>単価<br>35000 | <u>売掛金額</u><br><u> 金額</u><br>35,0 | <b>入金種別</b><br>37,800 郵便振込<br>00 | <u>入金金額</u><br>✓ | • |

## ●<u>売掛残高</u>

| L         | 2015/06/03 | 1        | 4 : 40        | 担当者* | HHC太郎  |              |          | ~    |
|-----------|------------|----------|---------------|------|--------|--------------|----------|------|
| 金合計額      |            | 72,900   |               | 入金種別 | 郵便振込   |              |          | ~    |
| Ch        |            |          |               |      |        |              | 0        |      |
| ₩残高       |            |          |               |      |        |              | •        |      |
| 売上日       | 伝票番号       | ÷        | 設置先           |      | 売掛金額 ノ | (金種別)        | 入金金額     |      |
| 2015/05/2 | 7 33       | 浄化槽      | 1 HHC         |      | 37,800 | 郵便振込         | ✓ 37,80  | 00   |
| 2015/05/2 | 8 34       | 净化槽      | 1 HHC         |      | 30,780 | 郵便振込         | ✓ 30,78  | 30 ^ |
| 2015/05/2 | 8 35       | 浄化槽      | 1 HHC         |      | 4,320  | 郵便振込         | ✓ 4,33   | 20   |
| 2015/05/2 | 9 36       | 海化曲      | h hho         |      | 91.600 | 78.00 Add 11 |          |      |
|           | •  ••      | 1210     | p pino        |      | 21,000 | 现金行业         | <b>→</b> |      |
|           | *          | 1771010  | p prio        |      | 21,000 | 现金行込         | <u> </u> |      |
|           | <u> </u>   | יין דין  | <u>р разо</u> | ,    |        | 税金付込         |          | _ ~  |
|           | <u> </u>   | שוגו זיק | p p p         |      |        | →<br>        | ~        | - ¥  |

売掛金額合計:明細の合計金額

入金金額合計:入力した入金金額の合計

壳掛残高合計:売掛金額合計-入金金額合計

## ●前受請求 ※前受請求の顧客のみ使用します

前受請求の顧客は、前受請求の明細が表示されます。

ここに明細が載っている場合は、まだ預り金が入っていない状態ということです。

| 17       |            |      |     |   |     | 売掛金額 | 原合計    | 入金金額    | 合計 🦻                                         | 制残高          | 合計  |     |
|----------|------------|------|-----|---|-----|------|--------|---------|----------------------------------------------|--------------|-----|-----|
|          |            |      |     |   |     |      | 94,500 |         | 72,900                                       |              | 21, | 600 |
| 前        | 受請求残高      |      |     |   |     |      |        |         |                                              |              |     |     |
| 1        | 請求日        | 請求番号 |     |   | 設置先 | 請求   | 金額     | 入金種別    | Ť                                            | 則金額          |     | -11 |
| ù.       | 2015/04/01 | 1    | 浄化槽 | 1 | ннс |      | 8,64   | 40 郵便振道 | <u>1                                    </u> | ·            | 0   | . 1 |
| 5        |            |      |     |   |     |      |        |         |                                              |              | '   |     |
|          |            |      |     |   |     |      |        |         |                                              |              |     |     |
|          |            |      |     |   |     |      |        |         |                                              |              |     |     |
| <u>.</u> |            |      |     |   |     |      |        |         |                                              |              |     | ~   |
| 1        |            |      |     |   |     |      |        |         |                                              |              |     |     |
|          |            |      |     |   |     | 請求金額 | 夏 合計   | 預し金額(   | 승計 :                                         | <b>春求残</b> 高 | 合計  |     |
|          |            |      |     |   |     |      | 8,640  |         | 0                                            |              | 8,  | 640 |
|          |            |      |     |   |     |      |        |         |                                              |              |     |     |

点検を一度行った時に預り金が入金されるなど、預り金未入金のまま点検が済んだ場合は、下図の ように売掛残高に点検済回数分の明細が作成されます。

| 31723100                                              |       |                       | =0                                    | <b>11</b>  |      |                        |                 | 7                   |              |
|-------------------------------------------------------|-------|-----------------------|---------------------------------------|------------|------|------------------------|-----------------|---------------------|--------------|
|                                                       | 云票番亏  | L                     | 設                                     | <b>置</b> 先 | 売    | 1金額 ノ                  | (金種別            | 人金金額                |              |
| 15/05/27 3                                            | 3     | 浄化槽                   | 1 H                                   | 10         |      | 37,800                 |                 | <u>~</u>            |              |
| 015/05/28 3                                           | 4     | 浄化槽                   | 1 Hł                                  | łC         |      | 30,780                 |                 | ~                   | 0            |
| 01 5/05/28                                            | 5     | 浄化槽                   | 1 Hł                                  | IC .       |      | 4,320                  |                 | ~                   | 0            |
| 015/05/29                                             |       | 浄化槽                   | 1 H                                   | łC         |      | 21,600                 |                 | ~                   | 0            |
|                                                       | が済ん   | っている                  | る分のデ                                  | ē上         |      |                        |                 |                     | Ų            |
|                                                       | こいる!  | 点検金                   | ····································· | 検済分売」      |      | 額合計入<br>94,500         | 金金額 合計<br>(全新1) | · 売掛残高<br>이<br>預니全類 | 合計<br>94,500 |
| 2015/04/01 1                                          | H-1-1 | 净化槽                   |                                       | 10         |      | 8.640                  |                 |                     | 0            |
| 日付 f<br>1015/04/01 1<br>1015/04/01 1<br>2015/05/28 35 | 云票番号  | 維持管理料<br>消費税<br>未引当売上 | <b>明新町頁</b><br>(合併)                   |            | 数量 3 | 12,000<br>960<br>4,320 | جر<br>بر        | 点検回数                | と前           |
|                                                       |       | <u>、</u> 検済           | 分の売」                                  | 上状況        | 請求金  | 額合計 預<br>8,640         | <b>り金額</b> 合計   | · 請求残高<br>이         | 合計<br>8,640  |
|                                                       |       |                       |                                       |            | ,    |                        |                 |                     |              |

#### ●請求残高

| 請求金額 合計 | 預し金額合計 |   | <b>抹残高</b> 合計 |
|---------|--------|---|---------------|
| 8,640   |        | 0 | 8,640         |

請求金額合計:前受請求でまだ入金(預り金)が入力されていない金額 預り金額合計:預り金が入力された金額 請求残高合計:請求金額合計-預かり金額合計

雨水残局合計: 雨水金額合計一預かり金額合

#### ●登録する

登録が正常に終了した場合は入金伝票番号を振られ、下図のメッセージが表示されます。 途中で別画面に行った場合や画面を閉じたりすると、その内容は登録されません。

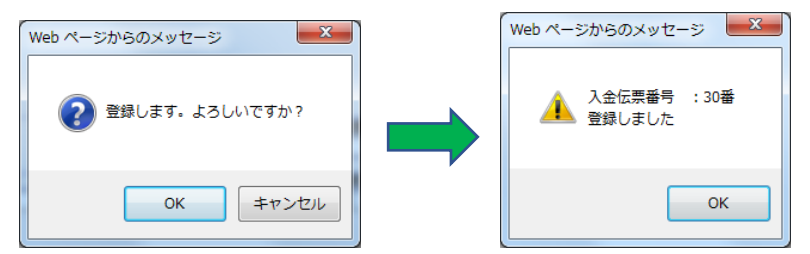

その顧客に残高がある場合は、再度その顧客の売り掛け残高が表示された状態になり、残が無い場 合は検索画面に戻ります。

※顧客の残高状況を見る場合は請求先問合せの残高情報を確認してください

## 2.2. 入金変更を行う

入金伝票の内容を変更する場合に使用します

#### ●入金変更の流れ

- ①入金登録の検索画面で「変更削除」にチェックを入れます。
- ② 変更区分を選択します。
  - ・入金にすると、売掛残高で入力した入金の変更削除が行えます。
  - ・預り金にすると前受請求で入力した預り金の変更削除が行えます。

| ○ 新規登録 | 入金音錄 検索画面 |
|--------|-----------|
|        |           |
| 検索リート  |           |
| 変更区分   |           |
| 伝票番号*  | 12/32     |
| 請求先コード |           |
| 請求先名   |           |
| フリガナ   |           |
| 電話番号   |           |
| 住所     |           |
| 地区     | ×         |
| 市町村    | ×         |
| コメント   | <b>^</b>  |
|        | ✓         |
|        |           |
|        | クリア 検索    |
|        |           |

売上・入金 - - 5-10 -

- ③変更したい入金伝票番号を入力します。※伝票番号が不明な場合は請求先名で検索するか、請求先問合せで確認してください
- ④ 入金日、担当者、入金金額の変更を行い、変更ボタンを押します。正常に変更が終了した場合は変更終了のメッセージが表示されます。

| Web ページからのメッセージ       | Web ページからのメッセージ                                   |
|-----------------------|---------------------------------------------------|
| ② 変更します。よろしいですか?      | A金伝票番号 : 30番 変更しました                               |
| OK         キャンセル      | ОК                                                |
| <u> </u>              |                                                   |
| 前受請求の顧客で、預り金から売上に     | こ引き当てた入金は検索できません。                                 |
| 預り金全額の変更削除はできますが、     | 既に点検売上に預り金が引当てられている                               |
| 場合は売上も一緒に削除されます。      |                                                   |
| Web ページからのメッセージ       | Web ページからのメッセージ                                   |
| 1 抽出条件を満たす入金伝票は存在しません | 指定した条件の請求先・売掛残高・前受請求残高は存在しません。 また、前受引当金の修正はできません。 |
| ОК                    | ОК                                                |
| <br>入金検索時のメッセージ       | 入金問合せ→入金画面時のメッセージ                                 |

## 2.3. 入金削除を行う

入金伝票を削除する場合に使用します

変更の場合と同様に進み、削除ボタンをクリックします。
 登録していた内容は削除され、削除完了のメッセージが表示されます。

| Web ページからのメッセージ  | Webページからのメッセージ        |
|------------------|-----------------------|
| 創除します。よろしいですか?   | 入金伝票番号 :30番<br>削除しました |
| ОК <b>キ</b> ヤンセル | ОК                    |

## 2.4. 入金値引きを行う

入金値引きを行う場合は、入金種別を値引きにし、プラスで入金額を入力します。 ここで一度登録をし、再度入金入力を行ってください。

もう一度入金画面でその明細を呼出すと、値引き後の金額が表示されます。

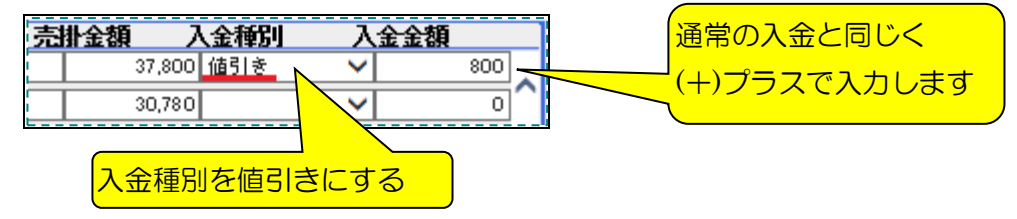

## 2.5. 返金処理をする

※ 解約時の返金処理については、Q&Aもご覧ください

#### i) 過入金の返金を行う

例えば、入金金額を多く貰いすぎてしまい、それを返金処理するとします。 その場合、入金の新規登録でその顧客を呼出すと、マイナス(過入金)になった明細が 表示されます。

| ▼ 入金が過入金とな                                            | っている明細              |                          |                                           |                                      |
|-------------------------------------------------------|---------------------|--------------------------|-------------------------------------------|--------------------------------------|
| 売 <u>掛</u> 残高<br><b>売上日 伝票番号</b><br>2015/05/27 33 净化機 |                     | <u>売掛金額 入金種別</u><br>     | <u>入金金額</u><br>✓                          |                                      |
| 入金種別は『返金』に<br>マイナス金額と同じ金                              | _します。<br>≥額を入金金額に入  | 、力します。                   |                                           |                                      |
| 売井務高<br>売上日 伝票番号<br>2015/05/27 33 净付                  | <u>設置先</u><br>1 HHC | <u>売掛金額</u><br>2<br>()マイ | <u>入金種別</u><br><sup>200] 返金</sup><br>ナスで入 | <u>入金金額</u><br>✓ <u>-200</u><br>力します |

#### ii)預り金額の返金を行う

預り金の返金を行う場合は、新規登録で表示区分を『全て』にし、顧客を呼出します。

| ● 新規登録                                                                     | <b>入金登録 検索画面</b><br>○ 変更削除 |        |
|----------------------------------------------------------------------------|----------------------------|--------|
| 検索ワード<br>表示区分<br>請求先コード<br>請求先名<br>フリガナ<br>電話番号<br>住所<br>地区<br>市町村<br>コメノト |                            | ><br>> |
|                                                                            | <u> </u>                   | 7 検索   |

全てで呼び出すと、既に入金されて売上が相殺されている明細も全て表示されます。 前受請求に対して既に預り金が全て入金されている場合は、やはり0円で表示されます。

| 売掛残高                                                                  |                              |                          |                    |          |    |     |                                 |               |           |                 |         |
|-----------------------------------------------------------------------|------------------------------|--------------------------|--------------------|----------|----|-----|---------------------------------|---------------|-----------|-----------------|---------|
| 売上日 伝                                                                 | 、票番号                         |                          |                    | 設置先      |    | 一売  | 扑金額                             | 入金種           | 別ア        | 金金額             |         |
| 2014/01/08 4                                                          | 消                            | 争化槽                      | 1                  | ннс      |    |     |                                 | 0             | ~         |                 | 0       |
| 2014/01/08 5                                                          | 消                            | 争化槽                      | 2                  | 渡辺正→(単独) |    |     |                                 | 0             | ~         |                 | 0       |
| 2014/01/11 27                                                         | -                            | ⁺般                       | 1                  | 渡辺正→(→般) |    |     |                                 | 0             | ~         |                 | 0       |
| 2014/04/08 12                                                         | 消                            | ●化槽                      | 2                  | 渡辺正→(単独) |    |     |                                 | 0             | ~         |                 | 0       |
| 2014/05/08 14                                                         | ) 消                          | ●化槽                      | 1                  | ннс      |    |     |                                 | 0             | ~         |                 | 0       |
| 2014/07/08 20                                                         | ) 消                          | ●化槽                      | 2                  | 渡辺正→(単独) |    |     |                                 | 0             | ~         |                 | 0       |
| 2014/09/08 22                                                         | 消                            | ●化槽                      | 1                  | нно      |    |     |                                 | 0             | ~         |                 | 0       |
| 2014/10/08 26                                                         | 消                            | ●化槽                      | 1                  | ннс      |    |     |                                 | 0             | ~         |                 | 0       |
| 2014/11/13 1                                                          | 消                            | ●化槽                      | 1                  | ннс      |    |     |                                 | 0             | ~         |                 | 0       |
| 前受請求残高                                                                | 家番号                          |                          |                    | 設置先      |    |     | 56,500<br><b>求金額</b>            | <br>入金種       | 0<br>51 7 | 則金額             | 56,50   |
| 2015/04/01 1                                                          | 消                            | ● 化槽                     | 1                  | ннс      |    |     |                                 | 0 返金          | _         | 4               | 320     |
| 日付 伝<br>2015/04/01 1<br>2015/04/01 1<br>2015/06/09 1<br>2015/05/28 35 | <b>票番号</b><br>維持<br>預見<br>未引 | 特管理料<br>电税<br>り金<br>引当売上 | <b>明新时</b><br>(合併) |          | 数量 | 3   | 12,000<br>960<br>8,640<br>4,320 | ( <u>—</u> )7 | ?イナ.      | <u>/</u><br>スで入 | <br>.カし |
|                                                                       |                              |                          |                    |          |    | 請求金 | 額合計                             | 預し金額          | 夏合計 🏻     | <b>抹残高</b> (    | 計       |

画面は前受請求部分の明細を表示している状態です。

入金種別を「返金」にし、預り金額欄に返金する分の金額をマイナスで入力します。 最後に登録ボタンを押します。

※前受請求(契約)の返品については前受請求項目および浄化槽マスタの廃止項目をご覧ください

## 2.6. 預り金移行を行う

金額上の変更はありませんが、過入金になっている入金を預り金にする場合の操作です 入金の移動をしたという動きをあえて残したい場合などに使用します。

| 編越金額   | 預り金額   | 前受請求   | 額 |
|--------|--------|--------|---|
| 0      | 0      | 0      |   |
| -4,000 | 12,920 | 13,000 |   |

- 左の残高問合せ画面(消込み)を例にします。この顧客は
  - ・4,000円の過入金、
  - ・12,920円の預り金、
  - ・13,000円の前受請求予定 があります。

この 4,000 円の過入金を前受請求額に充てこみ預り金とする、という作業が預り金移行です。 ① 入金登録で新規登録から顧客を呼出します。

② 下図のように明細があるので、売掛残高に載っている過入金 - 4,000 円の入金種別を

『預り金移行』にし、 - 4,000円とマイナス入力(返金)します。

③前受請求にこの4,000円を移行するので、前受請求残高の預り金額にプラス4,000円と入力し、 登録ボタンを押します。

| 売   | 掛残高        |      |        |     |            |     |             |        |                |        |          |        |      |
|-----|------------|------|--------|-----|------------|-----|-------------|--------|----------------|--------|----------|--------|------|
| 1   | 売上日        | 伝票番号 |        |     | 設置先        |     | 売           | 脸額     | 入金種            | 別      | 入金金額     | Į      |      |
| 1   | 2015/06/16 | 37   | 浄化槽    | 52  | IイチIイチシー   |     |             | -4,    | 000 預り金        | 移行     | ~        | -4,000 |      |
| 51  |            |      |        |     |            |     |             |        |                |        |          |        | ^    |
| 1   |            |      |        |     |            |     |             |        |                |        |          |        |      |
| 9   |            |      |        |     |            |     |             |        |                |        |          |        |      |
|     |            |      |        |     |            |     |             |        |                |        |          |        |      |
|     |            |      |        |     |            |     |             |        |                |        |          |        |      |
| 1   |            |      |        |     |            |     |             |        |                |        |          |        |      |
|     |            |      |        |     |            |     |             |        |                |        |          |        |      |
| 1   |            |      |        |     |            |     |             |        |                |        |          |        |      |
| i   |            |      |        |     |            |     |             |        |                |        |          |        |      |
| 1   |            |      |        |     |            |     |             |        |                |        |          |        | ~    |
| 1   |            |      |        |     |            | Г   | 志掛全         | 兡 스카   | <u>አ - ድ</u> ቋ | 탄 순 타  | 高掛残る     | 5 순화   | -    |
|     |            |      |        |     |            | - T |             | -4.000 | 1              | -40    |          | 4 (18) | 0    |
| ÷.  | 母球步球支      |      |        |     |            | L   |             | 4,000  | -1             | -,0    |          |        | -    |
| HU. | 語水月        | 諸求番号 |        |     | <b>訟害牛</b> |     | 誌           | 学祖     | 入全種            | 211    | 酒川全畑     | i      |      |
|     | 2015/06/01 | 2    | 海化樓    | 52  |            |     |             | 13     |                | 终行     |          | 4 000  |      |
|     | 2010700701 | 1.   | 771616 | 101 | 10102      |     |             | 10,    | 140 12         | 19 1 1 | •        | 1,000  | ^    |
| 9   |            |      |        |     |            |     |             |        |                |        |          |        |      |
| 1   |            |      |        |     |            |     |             |        |                |        |          |        |      |
|     |            |      |        |     |            |     |             |        |                |        |          |        |      |
| 1   |            |      |        |     |            |     |             |        |                |        |          |        | ~    |
|     |            |      |        |     |            |     | Et the      | 45 ASJ | 75144          | 5.4.5/ | 22-82-44 | - A=!  | -L., |
|     |            |      |        |     |            |     | <b>浦</b> 水玉 |        | 「見」王弘          |        | 論水汚症     |        | 000  |
| L   |            |      |        |     |            |     |             | 13,000 | 4              | 4,0    | 00       | 9,     | ,000 |

④ 請求問合せ画面で確認すると、下図のようになります。

※ 下図は「消込み」で表示した場合です。また一部項目を抜粋しています。

| 区分  | 伝票番号 | 設置先      | 作業内容  | 数量 | 単価 | 金額     | 編越金額  | 預し金額   | 前受請求額   |
|-----|------|----------|-------|----|----|--------|-------|--------|---------|
|     |      |          |       |    |    |        | 0     | 12,920 | 13,000  |
| 預り金 | 3    | エイチエイチシー | 預り金移行 |    |    | 4,000  | 0     | 16,920 | 9,000 🔨 |
| 入金  | 32   | 1414シー   | 預り金移行 |    |    | -4,000 | 8,320 | 16,920 | 9,000   |

## 3. 前受請求顧客を登録する

## 3.1. 新規個別登録

浄化槽マスタで前受請求と登録した顧客について前受請求期間と金額の設定をします

| <b>前受請求登録 検索画面</b><br>個別 : ● 新規個別登録   ○ 個別変更削除<br>→括 : ○ 新規一括登録 |                                             |
|-----------------------------------------------------------------|---------------------------------------------|
| 作業区分* 浄化神 ▼<br>設置先コード*1<br>設置先名                                 | 浄化槽マスタの<br>定した場合は、前<br>る必要があります<br>年間契約の詳細語 |
| <br>クリア 検索                                                      | L                                           |

浄化槽マスタの請求情報で前受請求と設 定した場合は、前受の期間と金額を設定す る必要があります。 年間契約の詳細登録と考えてください。

#### ●前受請求の考え方

浄化槽マスタの請求情報で設定した金額・回数・請求日を元に契約を作成します

| 浄化槽情報 清掃点樽  | 乾 請求情報 画像作 | <b>尊</b> 甲段                      |
|-------------|------------|----------------------------------|
| 商品          | 請求先        | 請求方法                             |
| 理料(合併) 🗸 10 | エイチエイチシー   | 前受金 ✔ 24000 ¥ 4 回作業 07 月 01 日 請求 |

上図の場合、毎年7月1日から1年間の契約期間、作業4回で24,000円、1回の点検料金が 6,000円、という設定になります。

≫上図の契約で新規に前受登録(契約)を作成すると下記の契約が作成されます。

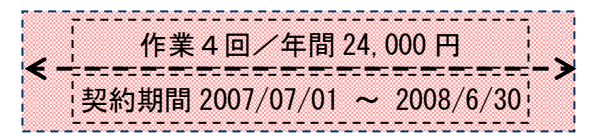

≫この顧客が次年度以降も同じ契約内容で作業が行われる場合は、翌年の前受一括登録作成

(毎月作成)で自動的に契約期間が次年度で同じ内容の契約が作成されます。次年度以降も同様 です

| 作業4回/年間24,000円              | 作業4回/年間24,000円              |  |
|-----------------------------|-----------------------------|--|
| 契約期間 2007/07/01 ~ 2008/6/30 | 契約期間 2008/07/01 ~ 2009/6/30 |  |

≫また、契約期間を重複して作成することはできません。

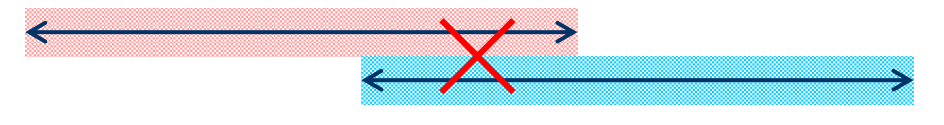

3-19

≫次年度から契約内容が変更になる場合は、次の前受請求作成までの間に浄化槽マスタを変更する と一括作成時に反映します。現在の契約期間内にマスタの変更しても現在の契約内容には影響あり ません。

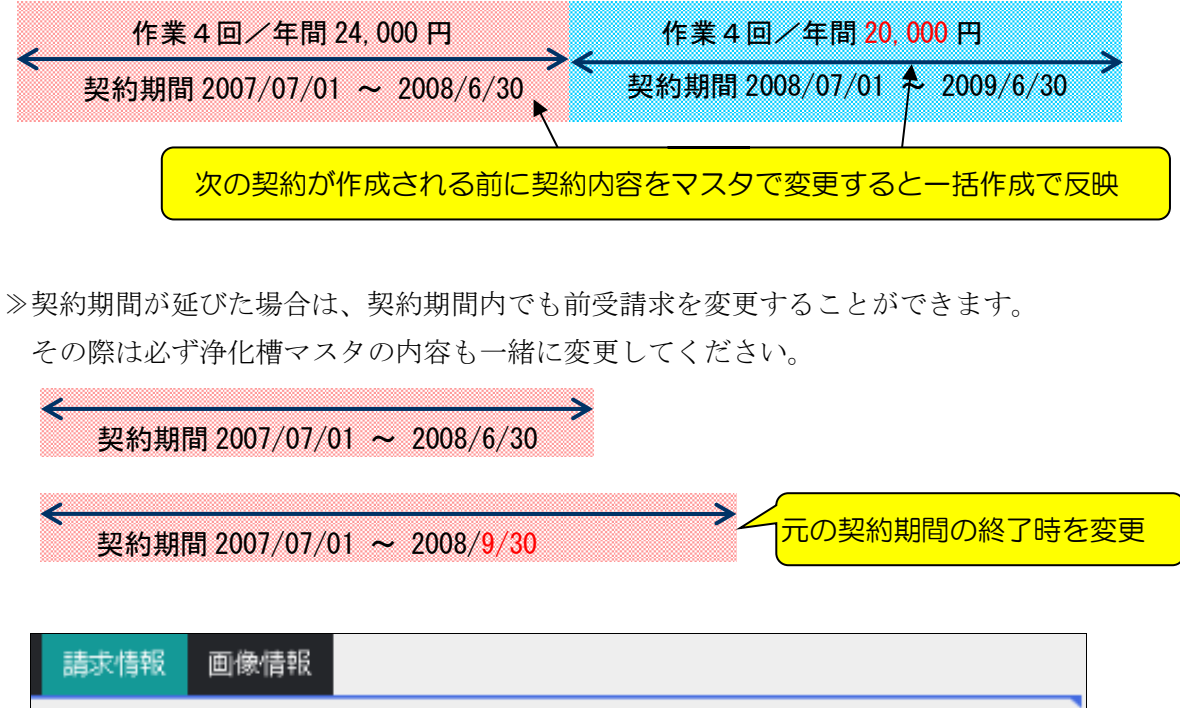

 
 請求先
 請求方法

 I1fI1f5>~
 前受金
 24000 ¥ 4 回催業10月 01日請求

 ※ 請求日を7月のままにすると現契約と翌年度の契約時期が 重複する為翌年度の契約が作成されなくなってしまいます。
 マスタの契約開始日を変更

≫前受請求の場合1回あたりの点検料金は「年間点検金額÷回数」としています。 毎回金額が異なる場合は前受請求にできないため、随時請求として毎回金額を 設定するか、その回ごとに前受請求明細を作成してください(→次項参照)。 ただし、年間点検金額÷回数で端数が出る場合は、最後の回に調整額を売上げるので 前受請求として構いません。(5-19ページ・ヒント参照)

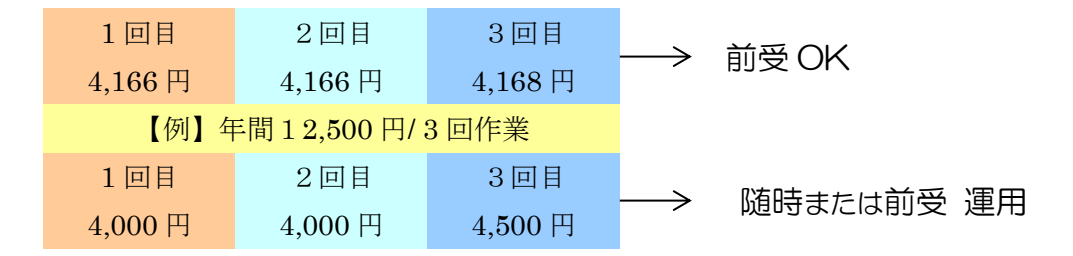

≫変則的に1回あたりの金額が変わる場合の前受登録については、

その金額ごとに前受契約明細を作成する必要があります。

上図下段を例にすると、次図のように前受契約明細を2明細登録する必要があります。

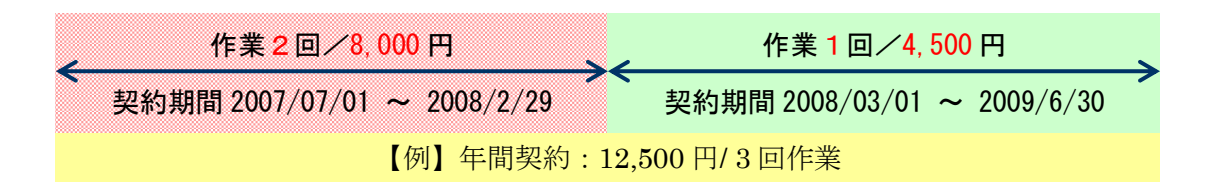

≫前受請求期間の終期は変更可能ですが、始期は変更できません。変更が必要な場合は 一度取消してから再度作成し直してください。

また、金額や回数の変更を行うと1回あたりの金額が変わってしまう為、その契約期間内の 売上・入金は削除されます。問合せ画面のコピーを取るなどしてから変更を行ってください。

#### 【個別登録の流れ】

1:新規個別登録にチェックが入っていることを確認します。

2:前受請求登録を行う顧客を検索します。

この時、コードや名前を入れても下図のようなメッセージが表示される場合は、

浄化槽マスタの請求方法が"前受請求"になっているかどうか確認してください。

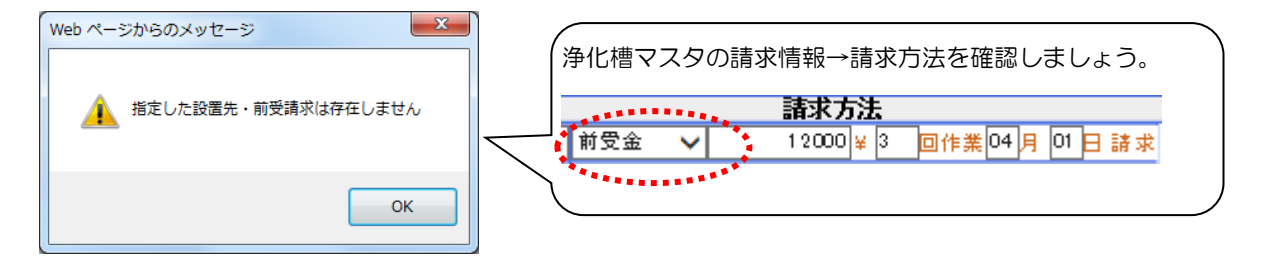

3:請求期間・商品・伝票の合計金額を確認し、良ければ登録ボタンを押します。 前受請求商品の明細が複数ある場合には、前受請求伝票の合計金額が正しいことを確認 してください。また請求期間が重複している場合は作成できないので注意してください。

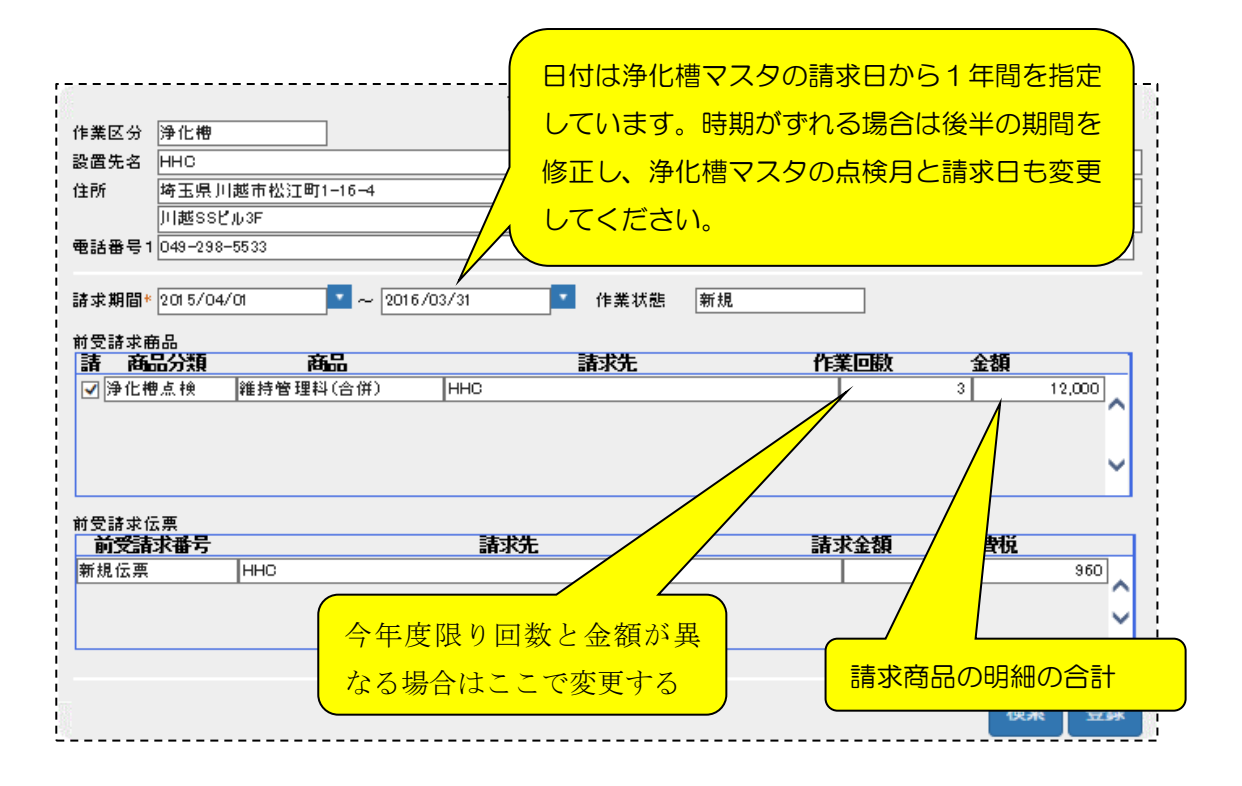

## 3.2. 個別変更削除

新規個別登録や、一括登録の後、修正・削除を行う場合に使用します。 新規個別登録時と同様、対象顧客を検索し、修正時は変更ボタンを削除時は削除ボタンを押して下さい。

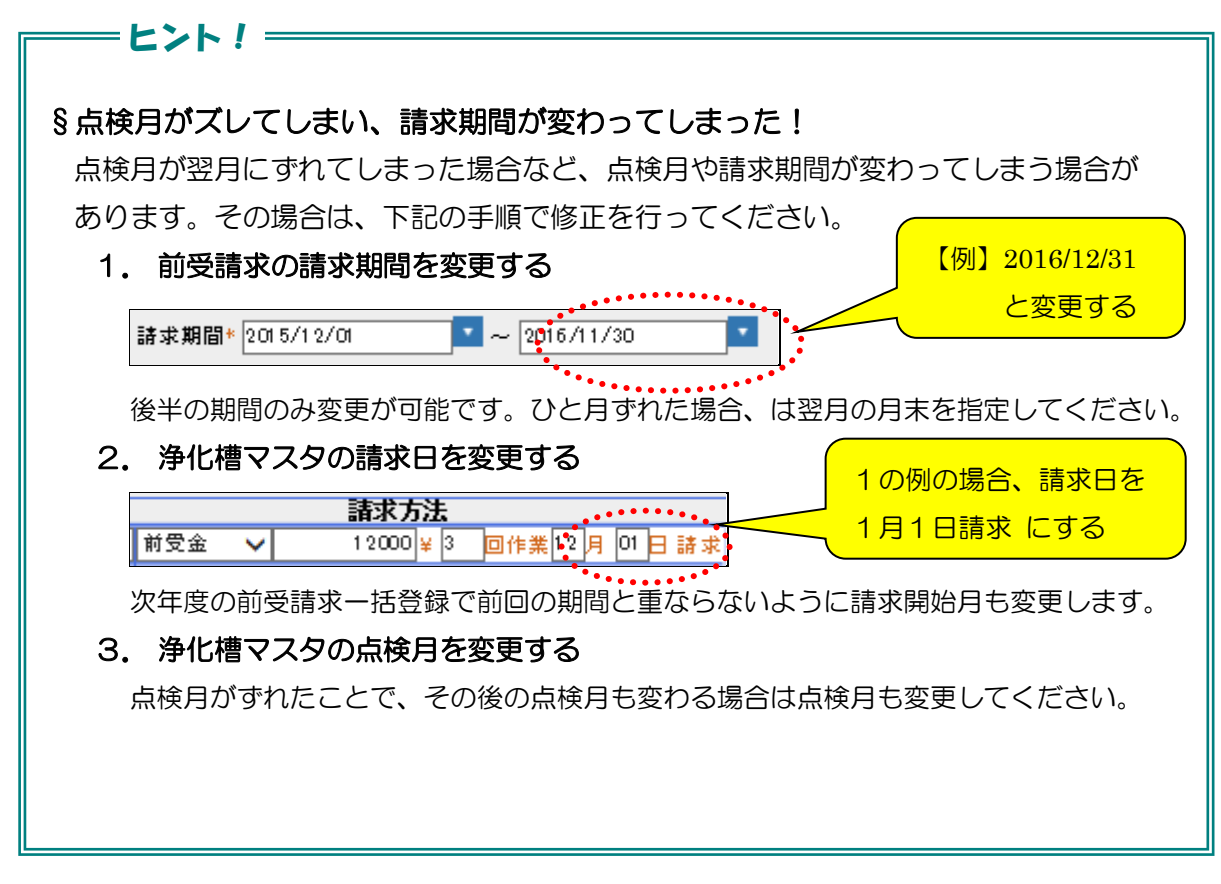

## 3.3. 新規一括登録

※この作業は毎月末頃に行ってください

一括登録では、浄化槽マスタに登録された請求月を元に前受請求(契約)を一括作成する ことができます。タイミングとしては、ハンディターミナルの点検予定登録の一括と同時に 行うのが望ましいでしょう。

※ハンディターミナルで点検データの受信後に前受登録を行っても、情報がハンディに 反映しないので注意してください。

| 前受請求登錄 検索画面                                        |               |
|----------------------------------------------------|---------------|
| 個別: 〇 新規個別登録 〇 個別変更削除<br>一括: <mark>●</mark> 新規一括登録 | 初期値として翌月の年月がセ |
| 請求年月* 2015 年 04 月                                  | yrang         |
| 2                                                  | リア 登録         |

3 前受請求顧客を登録する

【一括登録の流れ】

- 1:新規一括登録にチェックをします。
- 2:前受請求年月を確認し、良ければ登録ボタンを押します。
- 3:確認メッセージが表示されたOKボタンを押します。

| Web ページからのメッセージ   | x |
|-------------------|---|
| 前受請求件数:45件 登録しました |   |
| ОК                |   |

4:契約期間の重複者がいる場合は下図のメッセージが表示されます。 契約期間の変更があった顧客などは注意してください。

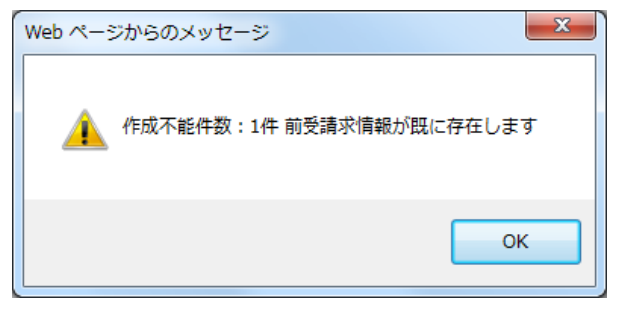

3 前受請求顧客を登録する

改定

第1.2版改良版 2020年2月15日 第2.1.1版 改修 2020年6月3日

# 净化槽維持管理システム **ECOPRO**

ver2基本操作マニュアル

問合せ業務編

# 目次

| 1. | 浄化槽マスタ問合せ                | .1-5          |
|----|--------------------------|---------------|
|    | 1.1. 問合せ機能               | .1-5          |
|    | STEP1:ダイレクト検索            | .1-5          |
|    | STEP 2 : あいまい検索          | .1 <b>-</b> 6 |
|    | STEP 3 : 検索バーの活用         | .1-7          |
|    | STEP4:浄化槽問合せ、請求問合せの相互表示  | .1-8          |
|    | STEP5:点検結果と清掃結果          | .1-8          |
|    | STEP 6 : 顧客 BOX の登録と表示   | 1-10          |
|    | STEP 7 : 点検 BOX の閲覧      | 1-14          |
|    | 1.2. マスタ連動               | 1-16          |
| 2. | 請求先問合せ                   | 2-18          |
|    | 2.1. 問合せ機能               | 2-18          |
|    | STEP1:ダイレクト検索            | 2-18          |
|    | STEP 2 : あいまい検索          | 2-19          |
|    | STEP3:検索バーの活用            | 2-20          |
|    | STEP4: 浄化槽問合せ、請求問合せの相互表示 | 2-21          |
|    | STEP 5 : 残高の確認方法         | 2-22          |
|    | STEP 6 : 元帳表示            | 2-23          |
|    | STEP 7 : 消込表示            | 2-25          |
|    | STEP 8 : 期間指定表示          | 2-26          |
|    | STEP9:設置先指定表示            | 2-28          |
|    | STEP10:問合せ画面からの明細修正      | 2-29          |
|    | STEP11:前受請求顧客の明細の見方      | 2-30          |
|    | STEP12:臨時作業について          | 2-31          |
| 3. | し尿問合せ                    | 3-32          |
|    | 3.1. 問合せ機能               | 3-32          |
|    | STEP1:ダイレクト検索            | 3-32          |
|    | STEP 2 : あいまい検索          | 3-33          |
|    | STEP3:検索バーの活用            | 3-34          |
|    | STEP4: し尿問合せ、請求問合せの相互表示  | 3-35          |
|    | STEP5:汲取り結果              | 3-35          |
| 4. | 一般顧客問合せ                  | 4-37          |
|    | 4.1. 問合せ機能               | 4-37          |
|    | STEP1:ダイレクト検索            | 4-37          |
|    | STEP 2 : あいまい検索          | 4-38          |
|    | STEP3:検索バーの活用            | 4-39          |

|    | STEP4:一般顧客問合せ、請求問合せの相互表示 | 4-40         |
|----|--------------------------|--------------|
| 5. | 住所録作成                    | 5-41         |
|    | <b>STEP1</b> :住所録データの抽出  | 5-41         |
|    | <b>STEP</b> 2:住所録データの作成  | 5-41         |
| 6. | お知らせ発行履歴                 | <b>6-</b> 43 |
|    | STEP1:履歴データの抽出           | 6-43         |
|    | STEP 2 : 履歴データの作成        | 6-43         |

# 問合せ管理

請求先・設置先などの情報、住所録、お知らせ発行の履歴などをを確認するためのグループです。 メニュー画面の左側に並んだ項目のうち「問合せ業務」をクリックすると、「浄化槽問合せ」 「請求先問合せ」「し尿問合せ」「一般顧客問合せ」「住所録作成」「お知らせ発行履歴」の項目が表示さ れます。作業したい項目をクリックして選択し、下記手順に沿って作業をしていきます。

| ECOPF           |
|-----------------|
| ◎ 保守点検業務        |
| ✔清掃業務           |
| ¥ 売上入金業務        |
| ┍ □ □ 座 振 替 業 務 |
| ●問合せ業務          |
| > 請求先問合せ        |
| > 浄化槽問合せ        |
| > し尿問合せ         |
| > 一般顧客問合せ       |
| > 住所録作成         |
| > お知らせ発行履歴      |
| 日次帳票            |
| ▶月次帳票           |
| ■ 請求帳票          |
| 響マスタ登録業務        |
| <b>ぬ</b> システム管理 |

## 1. 浄化槽マスタ問合せ

設置先顧客の状況を確認します。

現場端末アプリECOマスタとのデータ共有や関連する請求先の問い合わせがスムーズに行えます。 修正箇所がある場合はマスタ修正に連動できます。

## 1.1. 問合せ機能

問合せたい設置先の浄化槽コードを検索すると、問合せ画面へ続きます。

# STEP1:ダイレクト検索

-浄化槽コードを入力して<u>検索</u>キーを押すと直接浄化槽問合せ画面が表示されます。

| 検索ワード<br>浄化槽コード<br>設置先名<br>フリガナ<br>電話番号<br>住所<br>地区 | 浄化槽マス外問合せ 検索画面<br>11234 廃止表示 □<br>□<br>□<br>□<br>□<br>□<br>□<br>□<br>□<br>□<br>□<br>□<br>□<br>□ |                         |
|-----------------------------------------------------|-------------------------------------------------------------------------------------------------|-------------------------|
| 市町村<br>コメント                                         | ▼<br>↓<br>クリア 検索                                                                                |                         |
|                                                     |                                                                                                 | 補問合せ画面                  |
| 浄化槽コード                                              | 11234 設置先名HHC太郎                                                                                 |                         |
| 基本情報                                                | 管理者情報 浄化槽情報 清掃点検 請求情報 点検結果                                                                      | と 清掃結果 顧客BOX 点検BOX      |
| 浄化槽コード                                              | 11234                                                                                           |                         |
| 設置先名                                                | HHC太郎                                                                                           |                         |
| フリガナ                                                | I1751750-900                                                                                    |                         |
| <b>〒</b>                                            | 350-0056                                                                                        |                         |
| 1土月7                                                | 川越市位江町1-16-4                                                                                    |                         |
| ∟<br>建築物用途                                          |                                                                                                 |                         |
| 地区                                                  | 川越市                                                                                             |                         |
| 地図番号                                                |                                                                                                 |                         |
| 電話番号 1                                              | 03-6240-9005                                                                                    | 電話番号 2                  |
| FAX<br>密理会社                                         | はその対応の必須管理                                                                                      | 注根会社                    |
| □ E·E云↑⊥<br>管理十                                     |                                                                                                 |                         |
| 10-1-1<br>技術管理者                                     |                                                                                                 |                         |
| 清掃車種                                                |                                                                                                 |                         |
| 契約方式                                                |                                                                                                 | 契約開始日                   |
| 設置位置                                                |                                                                                                 | 設置日                     |
| 管理番号                                                |                                                                                                 |                         |
| 廃止理田                                                |                                                                                                 | _ 廃止日                   |
| コメント                                                |                                                                                                 | $\overline{\mathbf{v}}$ |
|                                                     |                                                                                                 |                         |
|                                                     |                                                                                                 |                         |
|                                                     |                                                                                                 |                         |
|                                                     |                                                                                                 |                         |
|                                                     |                                                                                                 |                         |
|                                                     |                                                                                                 |                         |
|                                                     |                                                                                                 |                         |
|                                                     |                                                                                                 | 戻る マスタ修正                |

## STEP2: あいまい検索

浄化槽マスタ問合せ検索画面の検索項目にセットすると検索結果を絞り込んで表示できます。 一番上の欄の検索ワード欄は複数ワードをセットすることで効率のいい検索が可能です。 更に詳細に絞り込みたい場合は設置先名~コメントの部分に検索ワードをセットします。

#### ●検索ワードの使い方

検索したい言葉を空白を開けて入力してください。自動的に検索の絞り込みができます。 例 「飯能市 3738 関ロ」(市町村名 電話番号の一部 苗字)

| <u></u>    | 槽マスダ間合せ 検索画面 |              |   | A 11.44        |              |             |           |
|------------|--------------|--------------|---|----------------|--------------|-------------|-----------|
| 検索ワード 飯能市: | 738 関口       |              |   | - [] (2) 浄化宿一] | 範囲面 - Intern | et Explorer |           |
| 浄化槽コード*    | 廃止表示         |              |   | 浄化槽コード         |              | 净化槽設置先名     | 電話者       |
| 設置先名       |              |              |   | 3336           | 関口 博         |             | 042-973-  |
| フリガナ       |              |              |   | 3337           | 関口 光代        |             | 042-973-0 |
| 電話番号       |              |              |   | - i            |              |             | i.        |
| 住所         |              |              | F | 1              |              |             |           |
| 地区         |              | $\checkmark$ |   |                |              |             |           |
| 市町村        |              | ×            |   |                |              |             |           |
| コメント       |              | ^            |   |                |              |             |           |
|            |              | ×            |   |                |              |             |           |
|            | <i>ሳ</i> ሀፖ  | 検索           |   |                |              |             |           |

#### ●詳細検索の使い方

検索したい言葉を該当する欄にセットしてください。検索ワードは実際の項目の一部で結構です。 地区と市町村はプルダウンリストから選択してください

| 1      | 浄化槽マス外間合せ 検索画面 | } | 🏉 浄化槽一間 | 這画面 - Internet Explorer                          |        |
|--------|----------------|---|---------|--------------------------------------------------|--------|
| 検索ワード  |                | 1 | 浄化槽コード  | 净化槽設置先名                                          | 100    |
| 浄化槽コード | * 335 廃止表示 🗌   |   | 3335    | 清水 厚志                                            | 042-9  |
| -<br>  |                |   | 3350    | 山崎三男                                             | 042-9) |
|        |                |   | 3351    | 12. ○ 日本 12. 12. 12. 12. 12. 12. 12. 12. 12. 12. | 042-9) |
| 27737  |                |   | 3352    | 1時/手 首体<br>第2大楽地山 (小)                            | 042-9  |
| 電話番号   |                |   | 3354    | 桜井設                                              | 042-91 |
| 住所     |                |   | 3356    | 福島 政明                                            | 042-91 |
| 地区     | 飯能市 🗸          | i | 3357    | 談話室おかもと                                          | 042-91 |
| 市町村    | 南町 🗸           | 1 |         |                                                  |        |
| コメント   | 0              |   | L       |                                                  | !      |
|        | クリア 検索         |   |         |                                                  |        |

基本情報~清掃点検情報までは、基本的に浄化槽マスタ登録と同様の画面で内容が表示されます。

|                                       |                                                              |        |          | 净化       | 闇問合せ画面                               |             |
|---------------------------------------|--------------------------------------------------------------|--------|----------|----------|--------------------------------------|-------------|
| 浄化槽コード                                | 11234                                                        | 設置先名Ⅰ₩ | IC太郎     |          |                                      |             |
| 基本情報                                  | 管理者情報 浄化                                                     | 槽情報 清掃 | 記念 読む 読む | 、情報 点検結果 | 清掃結果                                 | 顧客BOX 点検BOX |
| 浄化槽コード<br>設置先名<br>フリガナ<br>〒<br>住所     | 11234<br>HHC太郎<br>IIfIIfi/fi/-fu7<br>350-0056<br>川越市松江町1-16- | -4     |          |          |                                      |             |
| 建築物用途<br>地区<br>地図番号<br>電話番号 1         | 住宅<br>川越市<br>03-6240-9005                                    |        |          |          | 市町村<br>電話番号 2                        | [松江町        |
| FAX<br>管理会社<br>管理士<br>技術管理者           | 株式会社HHC水質管<br>HHC太郎                                          | 會理     |          |          | 清掃会社<br>清掃担当者                        | <br> 川越 次郎  |
| 清掃車種<br>契約方式<br>設置位置<br>管理番号<br>廠,中理由 |                                                              |        |          |          | 清掃号車<br>契約開始日<br>設置日<br>使用開始日<br>廠止日 |             |
| 고소사                                   |                                                              |        |          |          | JHL D                                |             |
|                                       |                                                              |        |          |          |                                      |             |
|                                       |                                                              |        |          |          |                                      | 戻る マスタ修正    |

# STEP3:検索バーの活用

問合せ画面を表示中であれば検索画面に戻らずに検索バーから他の設置先を検索できます。

|                |              |       |      | 浄化槽間 | 合せ画面           |             |    |       | h 🛛       | 検売バー         |
|----------------|--------------|-------|------|------|----------------|-------------|----|-------|-----------|--------------|
| 浄化槽コード         | 11234 設置的    | HHC太郎 |      |      |                |             |    |       | 1         | 検系へ          |
| 基本情報           | 管理者情報 浄化槽情報  | 清掃点検  | 請求情報 | 点検結果 | 清掃結果           | 顧客BOX 点検BOX |    |       | -, -      |              |
| 浄化槽コード         | 11234        |       |      |      |                |             |    |       |           |              |
| 設置先名           | HHC太郎        |       |      |      |                |             |    |       |           |              |
| フリガナ           | エイチェイチシータロウ  |       |      |      |                |             |    |       |           |              |
| Ŧ              | 350-0056     |       |      |      |                |             |    |       | i         |              |
| 住所             | 川越市松江町1-16-4 |       |      |      |                |             |    |       |           |              |
| 建築物用途          | 住宅           |       |      |      |                |             |    |       |           |              |
| 地区             | 川越市          |       |      | ī    | 市町村            | 松江町         |    |       | i –       |              |
| 地図番号           |              |       |      |      |                |             | -  |       |           | 检击结用主于如八     |
| 電話番号 1         | 03-6240-9005 | _     |      | 1    | 電話番号 2         |             | ]  |       | 17        | 快杀和朱衣小即刀     |
| FAX            | 性子会対ロロの水質管理  |       |      |      | 主体合社           |             |    |       | <u>  </u> |              |
| 管理十            | いたまで         |       |      |      | 清师云11<br>凄掃拍出来 | 山城海豚        |    |       |           |              |
| 日 イエン<br>技術管理者 | TH IOX HP    |       |      | ′    |                | 7182 77.49  |    |       | i         |              |
| 清掃車種           |              |       |      | ý    | 清掃号車           |             |    |       |           |              |
| 契約方式           |              |       |      | 3    | 契約開始日          |             | 1  |       | 11        |              |
| 設置位置           |              |       |      | 1    | 設置日            |             | ]  |       | 1         |              |
| 管理番号           |              |       |      | í    | 使用開始日          |             | ]  |       |           |              |
| 廃止理由           |              |       |      | Į.   | 廃止日            |             | ]  |       | i         |              |
| コメント           |              |       |      |      |                |             | 0  |       | 12 - E    |              |
|                |              |       |      |      |                |             |    |       | i i       |              |
|                |              |       |      |      |                |             |    |       |           |              |
|                |              |       |      |      |                |             |    |       | 1         |              |
|                |              |       |      |      |                |             |    |       |           | 戻るボタンを押さな    |
|                |              |       |      |      |                |             |    |       |           | 201122 21108 |
|                |              |       |      |      |                |             | 17 | 4     |           | いで検索する       |
|                |              |       |      |      |                |             | 戻る | マスタ修正 | 1         |              |
|                |              |       |      |      |                |             | N  |       | -         |              |

浄化槽コードもしくは設置先名の一部を検索バーに入力し Enter キーを押します。

| 浄化槽コード                            | 単し<br>構コード                                                       |           |  |  |  |  |  |  |  |
|-----------------------------------|------------------------------------------------------------------|-----------|--|--|--|--|--|--|--|
| 基本情報                              | 管理者情報 浄化槽情報 清掃点検 請求                                              | 情報   点検結果 |  |  |  |  |  |  |  |
| 浄化槽コード<br>設置先名<br>フリガナ<br>〒<br>住所 | 3354       桜井 駿       サクライタケン       355-0334       埼玉県飯能市南町11-30 |           |  |  |  |  |  |  |  |

|      | 净化槽設置先名  |         |
|------|----------|---------|
| 3342 | 大澤 孝之    | 042-973 |
| 3344 | 大木 基季    | 042-973 |
| 3353 | 第2大楽地ハイツ | 042-973 |
| 3367 | 大木 義助    | 042-970 |
| 3388 | 大森敏三     | 042-973 |

|             | 34.1L*                     |                 |             |    |       |
|-------------|----------------------------|-----------------|-------------|----|-------|
| 海化増コード      | /デルパ                       | 9926 <b>600</b> |             |    |       |
|             |                            |                 |             |    |       |
| 基本情報        | 管理者情報 净化槽情報 清掃点検 請求情報 点検結果 | 清掃結果            | 顧客BOX 点検BOX |    |       |
| 浄化槽コード      | 3344                       |                 |             |    |       |
| 設置先名        | 大木 基季                      |                 |             |    |       |
| フリガナ        | 774-51-4                   |                 |             |    |       |
| Ŧ           | 355-0324                   |                 |             |    |       |
| 住所          | 埼玉県飯能市南町11-30              |                 |             |    |       |
| -           | 10. min                    |                 |             |    |       |
| 建築物用逐<br>地区 | [任毛<br>  954×±             | +-0r++          | + <b>P</b>  |    |       |
| 地区          |                            | 市町村             | [k]m]       |    |       |
| 地区番号 1      | 042-072-2729               | 常託来号の           |             |    |       |
| FAX         | 042 070 0700               | 4280 8 19 2     |             |    |       |
| 管理会社        |                            | 清掃会社            | 株式会社HHC水質管理 |    |       |
| 管理士         | 川越次郎                       | 清掃担当者           | HHC太郎       |    |       |
| 技術管理者       |                            | 1               | L           |    |       |
| 清掃車種        |                            | 清掃号車            |             |    |       |
| 契約方式        |                            | 契約開始日           |             |    |       |
| 設置位置        |                            | 設置日             |             |    |       |
| 管理番号        |                            | 使用開始日           |             |    |       |
| 廃止埋由        |                            | 廃止日             |             |    |       |
| コメント        |                            |                 |             | 0  |       |
|             |                            |                 |             |    |       |
|             |                            |                 |             |    |       |
|             |                            |                 |             |    |       |
|             |                            |                 |             |    |       |
|             |                            |                 |             |    |       |
|             |                            |                 |             |    |       |
|             |                            |                 |             |    |       |
|             |                            |                 |             | _  |       |
|             |                            |                 |             | 戻る | マスタ修正 |

## STEP4:浄化槽問合せ、請求問合せの相互表示

浄化槽問合せの請求情報は請求先問合せと連動し相互に画面を行き来できます。 商品分類ごとに請求先が違う場合は、その該当する商品分類欄をクリックしてください。 設置先に戻る場合は、必ず設置先情報画面から該当する設置先を選んでクリックしてください。

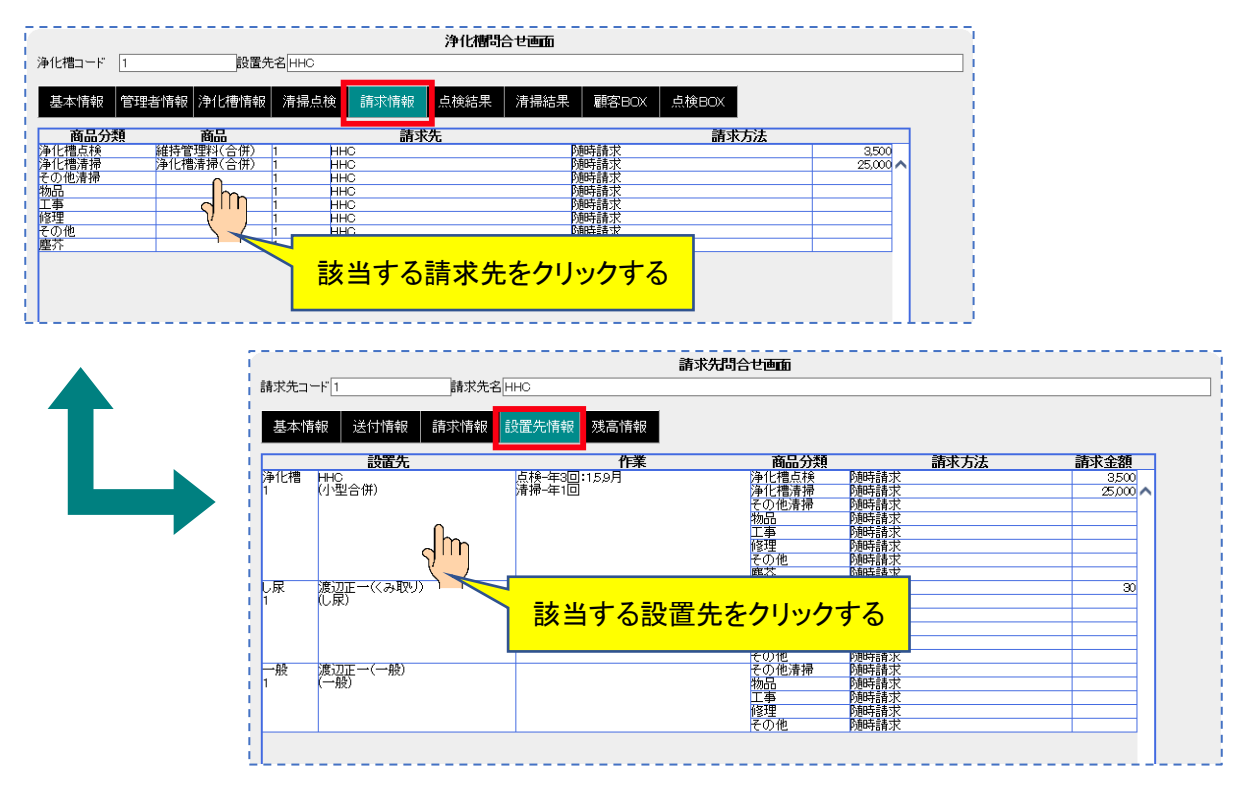

## STEP5: 点検結果と清掃結果

点検結果・清掃結果では過去の点検結果・清掃結果を確認することができます。

#### ●点検情報

点検実施日をクリックし過去の実施日を表示させ該当日を選択すると該当する日付の点検結果が表示 されます。

| 1 <b>浄化橋口</b> ード 1  設置先名[HHC                                     |
|------------------------------------------------------------------|
|                                                                  |
| 基本情報 管理者情報 净化槽情報 清掃点後 請求情報 点機結果 清掃結果 顧客BOX 点後BOX                 |
|                                                                  |
| 2017/03/22<br>道給事項2 2017/03/27<br>道給事項3 2014/06/08<br>2014/06/08 |
|                                                                  |

点検結果表示画面

| 化槽コード    | 1 設置先名 HHC                                                                               |                      |  |  |  |  |  |  |  |
|----------|------------------------------------------------------------------------------------------|----------------------|--|--|--|--|--|--|--|
| **\**+0  |                                                                                          |                      |  |  |  |  |  |  |  |
| 基本情報     | 管理者情報 净化槽情報 清掃点使 請水情報 黑旗                                                                 | R結果 清掃結果 顧客BUX 点使BUX |  |  |  |  |  |  |  |
| 陳美施日     | 2020/01/21 💙 20 : 48 晴                                                                   |                      |  |  |  |  |  |  |  |
| 「検番号     | 337                                                                                      |                      |  |  |  |  |  |  |  |
| 尾施担当者    | HHC太郎                                                                                    |                      |  |  |  |  |  |  |  |
| 齲絡事項1    | 保守点検の結果、特に異常もなく良好です。                                                                     | 0                    |  |  |  |  |  |  |  |
| 「絵本」百つ   | ▶ ■ ● ● ● ● ● ● ● ● ● ● ● ● ● ● ● ● ● ●                                                  |                      |  |  |  |  |  |  |  |
|          |                                                                                          | V                    |  |  |  |  |  |  |  |
| 輕給事項3    |                                                                                          | <u> </u>             |  |  |  |  |  |  |  |
| 減緩結果     |                                                                                          |                      |  |  |  |  |  |  |  |
|          | 「一」「「「「」」「「「」」「「」」「「」」「「」」「「」」「」」「「」」「」」                                                 | 点検結果                 |  |  |  |  |  |  |  |
| 枢体・スラブ・マ | <ul> <li>         瓶体の変形・破損         <ul> <li>             ぼんの浮上、沈下の状況</li></ul></li></ul> |                      |  |  |  |  |  |  |  |
|          | 管渠の誤接続                                                                                   | 調整した。                |  |  |  |  |  |  |  |
| 音渠       | ■案の数項<br>電楽からの前水・地下水・土砂の流入<br>減入電楽の勾配不良<br>放流管からの逆流<br>燃造でからの逆流<br>管理におけるスライム等の付着状況      | 止来です。<br>遠入管摂        |  |  |  |  |  |  |  |
|          | 一次 衛生害虫の発生状況                                                                             |                      |  |  |  |  |  |  |  |
|          | 一次 異気の発生状況<br>一次 槽内水のオーバーフロー<br>一次 水位上昇の痕跡<br>一次 短絡水流の形式                                 |                      |  |  |  |  |  |  |  |
| 各単位装置    | 一次 内部設備の変形・破損<br>一次 隔壁の漏水<br>二次 隔壁を引展水<br>二次 増生著虫の発生状況<br>二次 自気の発生状況                     | v                    |  |  |  |  |  |  |  |
|          |                                                                                          |                      |  |  |  |  |  |  |  |

#### ●<u>清掃情報</u>

清掃実施日をクリックし過去の実施日を表示させ該当日を選択すると該当する日付の点検結果が表示 されます。

清掃情報検索画面

| 1                             |                                             | 5 |
|-------------------------------|---------------------------------------------|---|
| ■ 浄化槽コード                      | 1 設置先名[HHC                                  | ] |
| 基本情報                          | 管理者情報 净化槽情報 清掃点検 請求情報 点棱結果 清掃結果 顧客BOX 点検BOX | ł |
| 清掃実施日<br>清掃番号<br>清掃会社<br>特記事項 | 2019/10/30<br>2017/06/21<br>- 実験提当者         |   |
| 連絡事項                          | <b>○</b>                                    |   |
| 清掃結果                          | 装置名 計画 実施 清掃汚泥量 張水量 使用車両 清掃汚泥量 蟄出汚泥量        |   |

清掃結果表示画面

| <b>浄化構造</b> ード 3357 設置先名 読録室おからと |                                                                    |                |       |                      |                   |                                                                    |         |         |  |
|----------------------------------|--------------------------------------------------------------------|----------------|-------|----------------------|-------------------|--------------------------------------------------------------------|---------|---------|--|
| 特計本基                             | R 管理者情報 浄化槽情                                                       | 版 清掃点様         | 請求情報  | 点検結果                 | 清掃結果              | 顧客BOX 点検BO                                                         | ×       |         |  |
| 清掃実施日<br>清掃番号<br>清掃合計            | 2020/01/25<br>73<br>株式会社HHC水質管理                                    | ✔ 13 : 33      |       | HHC太郎                |                   |                                                                    | 衛牛環境が内~ |         |  |
| 特記事項                             |                                                                    |                |       |                      |                   | ,                                                                  |         | 0       |  |
| 渥給爭惧                             |                                                                    |                |       |                      |                   |                                                                    |         | ~       |  |
| 清掃結果                             | 装置名                                                                | 計画 実施          | 清掃汚泥量 | 張水量                  |                   | 使用車両                                                               | 清掃汚泥量   | 服出污泥量   |  |
| 基準設備                             | 一次処理装置第1槽以降<br>一次処理装置第1槽以降<br>二次処理装置<br>沈殿槽・処理水槽                   |                | 0.3%  | 100%<br>100%<br>100% | バキューム車            | 15年<br>2号車<br>3号車<br>4号車                                           | 1.0(ms) | 1.0(m3) |  |
| 付帯設備                             | 月受信。<br>流入管渠・放流管渠(配管)<br>油脂分離槽<br>スグリーン・ユニット<br>中継・流入ポンジ槽<br>流量調整槽 | ~ ~ ~          | 0.14  | 1008                 | 汚泥吸引車<br>トラック<br> | 22年<br>ダンバー3号車<br>トラック1号車<br>トラック2号車<br>トラック2号車<br>モラック5号車<br>張水種) | 60      | ~       |  |
|                                  | 汚泥濃縮・貯留槽<br>放流ポンプ槽                                                 |                |       |                      | 水道水               |                                                                    |         | ^       |  |
|                                  |                                                                    |                |       |                      |                   |                                                                    |         |         |  |
|                                  | 上於西口                                                               |                |       |                      | E 1001            | - 00                                                               |         |         |  |
| プロワの異                            | 「「「「」」「「」」「「」」「」」「」」「」」「」」「」」「」」「」」「」」「                            | 悪し             |       |                      |                   | i木                                                                 |         |         |  |
| 漏水の有無<br>内部設備の<br>仕切板の算<br>マンホール | た)異常<br>(常<br>                                                     | 無し<br>無し       |       |                      |                   |                                                                    |         | ^       |  |
| 消毒室内決<br>引き抜き後<br>フロア電源          | E浄<br>のお客様、目視確認<br>確認、ばっ気確認                                        | 実施<br>実施<br>実施 |       |                      |                   |                                                                    |         | ~       |  |
|                                  |                                                                    |                |       |                      |                   |                                                                    | 展       | 5 マスタ修正 |  |

## STEP6:顧客 BOX の登録と表示

顧客 BOX は作業現場と連動したいろんな情報を取り込むことができるマルチ機能です。 顧客 BOX は ECOPRO 側から入力閲覧が可能ですが、点検 BOX は閲覧のみ可能です。

|        | メモ・ノート | 写真機能                    | 動画機能                    | 文章 (PDF) | 時系列表示 | ECOPRO 連動 |
|--------|--------|-------------------------|-------------------------|----------|-------|-----------|
| 顧客 BOX | 0      | 0                       | 0                       | 0        | _     | ○ 閲覧のみ    |
| 点検 BOX | 0      | ◎ <sup>コメント</sup><br>付き | ◎ <sup>コメント</sup><br>付き | _        | 0     | () 閲覧のみ   |

#### ●ノートの登録方法

タグがノートにセレクトされているのを確認し、下の入力エリアの文章を入力します。 入力が終了したら右のスライドばーを下に移動して書き込みボタンをクリックし登録します。

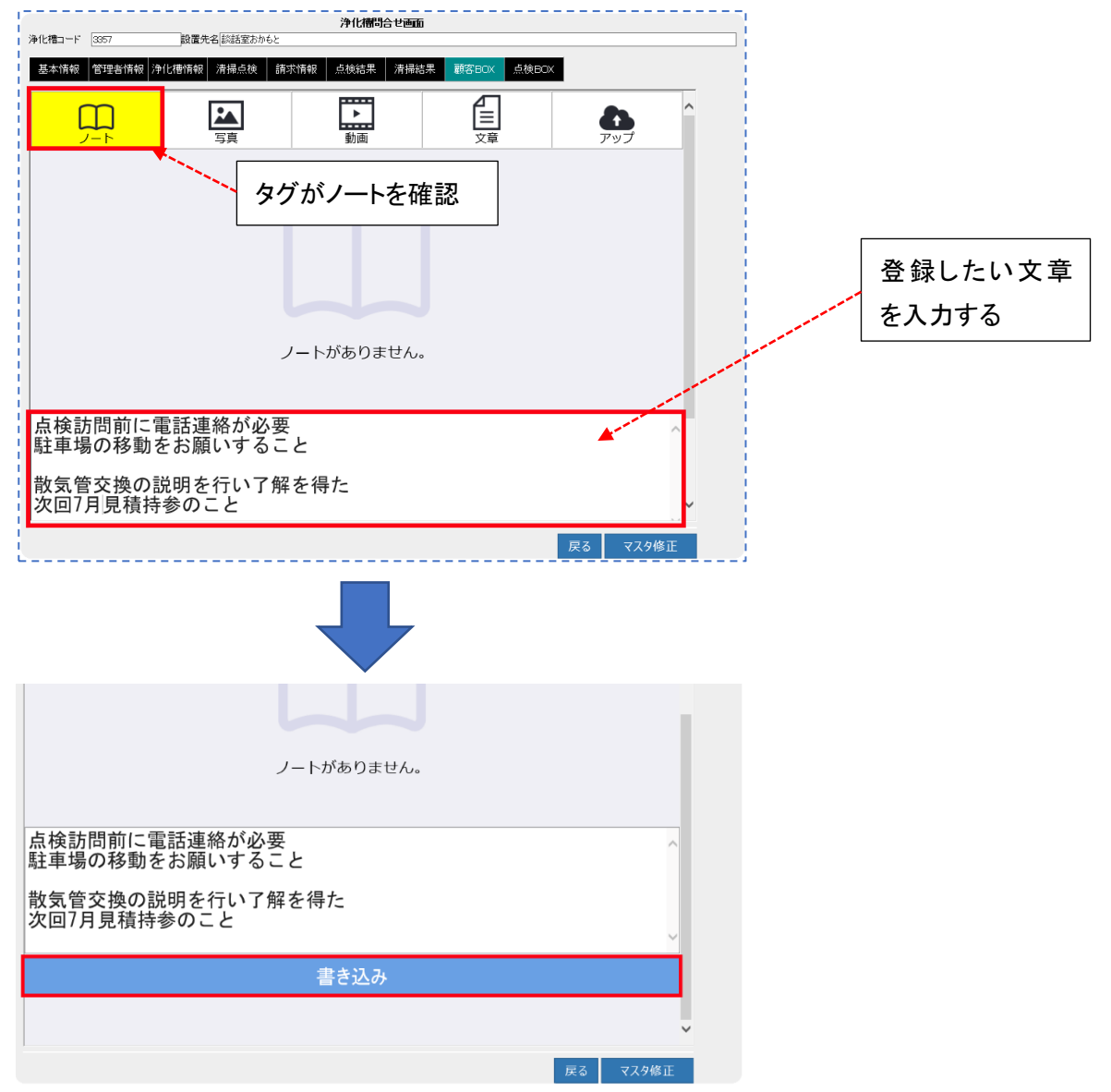

## ●ノート登録結果の表示

登録時の日時がセットされます。ノートの内容は時系列で表示されます。

|    | <br>•化槽コード             | 3357                        |                          | 净化槽問合                   | せ画面       |          |                 |   |
|----|------------------------|-----------------------------|--------------------------|-------------------------|-----------|----------|-----------------|---|
|    | 基本情報                   | 管理者情報                       | 浄化槽情報 清掃点検  言            | 「「「「」」「「」」「「」」「」」「」」「」」 | 清掃結果 顧客BC | )X 点検BOX |                 |   |
|    | (                      |                             |                          | <b>小</b><br>動画          | ×         |          | <b>ひ</b><br>アップ | ^ |
|    | 2020/0<br>点検訪問<br>注車場の | )1/25 15:<br>引前に電話<br>D移動をお | 27:43<br>連絡が必要<br>願いすること |                         | 登録        | した日時が    | ジャットされる         |   |
| 青之 | 散気管3<br>欠回7月           | 交換の説明<br> 見積持参€             | を行い了解を得た<br>りこと          |                         |           |          |                 | L |
|    |                        |                             |                          |                         |           |          |                 |   |

## ●写真の登録方法

タグが写真にセレクトされているのを確認し、アップボタンをクリックします。

|                        | 浄化槽問合せ画面       |                |                 |  |
|------------------------|----------------|----------------|-----------------|--|
| 浄化槽コード 3357 設置先名 談話室おか | もと             |                |                 |  |
| 基本情報 管理者情報 浄化槽情報 清掃点検  | 請求情報 点検結果 清掃結果 | 限 顧客BOX 点検BO>  |                 |  |
|                        | 動画             | <b>全</b><br>文章 | <b>み</b><br>アップ |  |
|                        |                |                |                 |  |
| タグが写真を確認               |                | アップォ           | ドタンを押す          |  |
|                        |                |                |                 |  |

アップロード画面が表示されたら「参照」という文字をクリックします。

|              |            | 浄化槽間台      | 合せ画面      |         |    |
|--------------|------------|------------|-----------|---------|----|
| 浄化槽コード 3357  | 設置先名談話室おかも | 2          |           |         |    |
| 基本情報 管理者情報 湾 | 叱禧情報 清掃点検  | 請求情報  点検結果 | 清掃結果 顧客BO | X 点検BOX |    |
|              | 国家         | ▶          | X         | Ē       |    |
|              |            | 参照をクリ      | ックする      |         | 参照 |
|              |            | アップロー      | ۴         |         |    |
|              |            |            |           |         |    |

登録する写真を探してクリックします。ファイル名がセットされたら開くボタンをクリックし写真をセットします。

| ^                                                                | · <b>■</b> ,382 ⊃ <b>u</b>                                    | ターズ イルキソリューションズ ① I | コノハ 🕒 おすすめサイト 🔻 🗐 お役立ち会員コン |
|------------------------------------------------------------------|---------------------------------------------------------------|---------------------|----------------------------|
| #7二1<br>捕図<br>(7月)20.<br>- 株式:<br>HHC<br>E - EC(<br>IMG_4001 jpg | IMG_4003.jpg                                                  | 喀BOX 点検BOX          |                            |
| ·                                                                |                                                               |                     | <u> </u>                   |
| ファイル名( <mark>h</mark> ): IMG_4001jpg                             | <ul> <li>すべてのファイル (**)</li> <li>開く(O)</li> <li>キャン</li> </ul> | ~<br>/セル            | 参照                         |
|                                                                  | アップロード                                                        |                     |                            |
|                                                                  |                                                               |                     |                            |
| 参照の左欄にファイル名                                                      | がセットされているのる                                                   | を確認しアップロ・           | - ドをクリックします                |
|                                                                  | 浄化槽間合せ画面                                                      |                     |                            |
| 浄化槽コード 3357 設置先名 談話室                                             | おかもと                                                          |                     |                            |
| 基本情報 管理者情報 浄化槽情報 清掃点                                             | 後 請求情報 点検結果 清掃結果 🏾                                            | 客BOX 点検BOX          |                            |
|                                                                  | <b>》</b> 画                                                    |                     | <b>,</b>                   |
| D:¥ダウンロー ド¥Photos (1)¥IMG_                                       | 4001.jpg                                                      |                     | 参照                         |
|                                                                  | アップロード                                                        |                     |                            |
|                                                                  |                                                               |                     |                            |

## ●写真登録結果の表示

顧客 box の写真はコメントが入りません。あらかじめ写真に書き込みを行っておいてください。 登録できる写真のファイル形式は jpg、jpeg、png、gif 拡張子が対象となります。

|              |              | 浄化槽問合せ画面      |                |              |  |
|--------------|--------------|---------------|----------------|--------------|--|
| 浄化槽コード 3357  | 設置先名該話室おかもと  |               |                |              |  |
| 基本情報 管理者情報 浄 | 化槽情報 清掃点検 請求 | 於情報 点検結果 清掃結  | 果 顧客BOX 点検BO>  |              |  |
| ب<br>ب<br>ر  | 「写真          | ▶<br>動画       | <b>〕</b><br>文章 | <b>ト</b> アップ |  |
|              |              | <u>駐車する場所</u> |                |              |  |

#### ●動画、文章の登録方法

動画と文章の登録方法は写真の場合と同じです。

- ・タグを確認する
- ・アップボタンを押す
- ・参照をクリックする
- ・アップデートするファイルを選ぶ
- ・アップロードボタンを押して登録する

登録できるファイルとしては、動画は mov、mp4、avi、wav、mp3、3gpp 拡張子が対象となります。 文章は pdf、doc 拡張子が対象となります。

#### ◆文章登録結果の表示

登録が終わるとタイトルが表示されますのでクリックすると文章内容が表示されます。

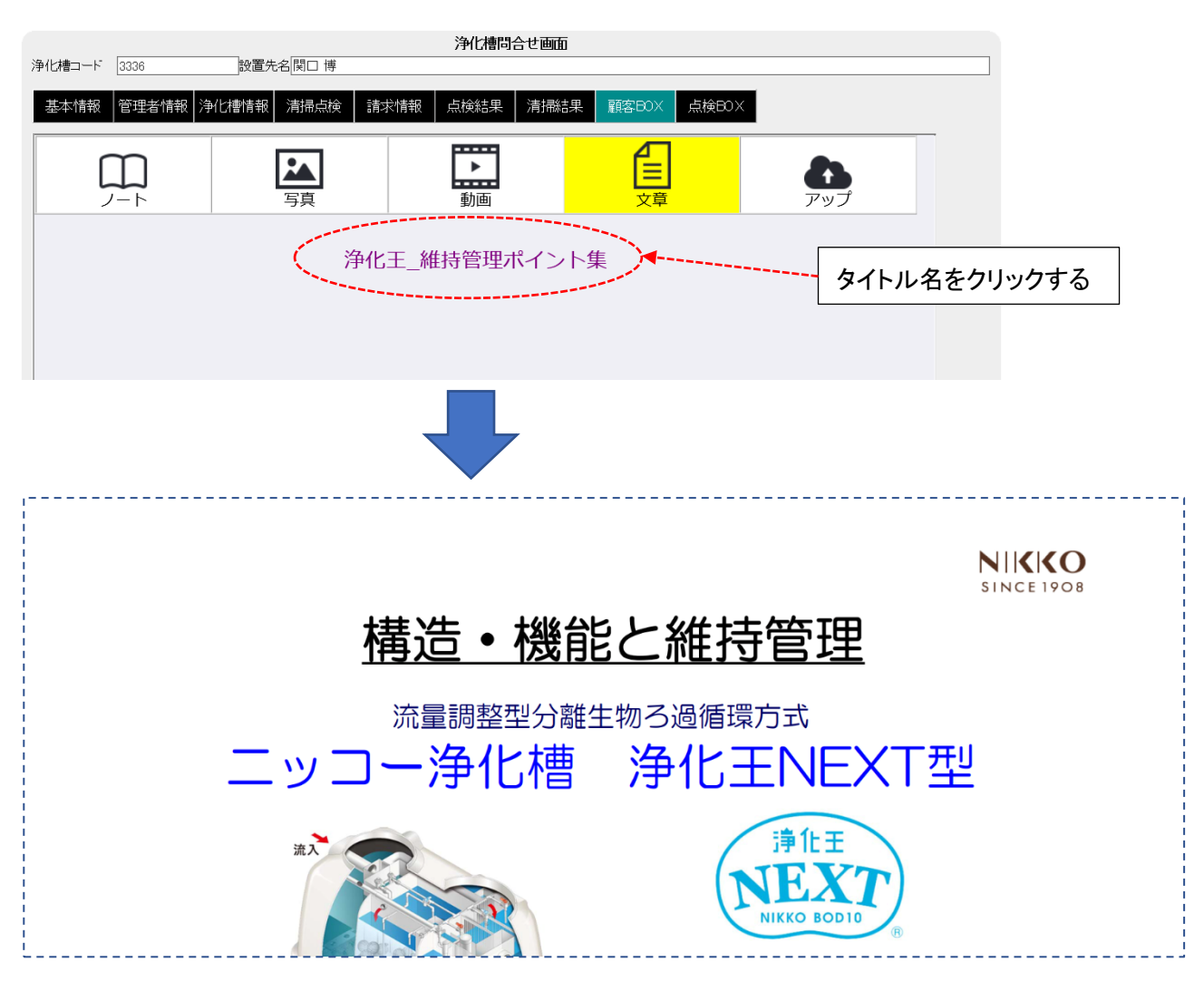

## STEP7: 点検 BOX の閲覧

点検 box は管理士が現場で収集した情報を登録する ECO マスタの機能です。点検時のメモ機能として 現場状況を記録していくツールです。ECOPRO 側は閲覧だけとなります。

点検 BOX 画面メモ

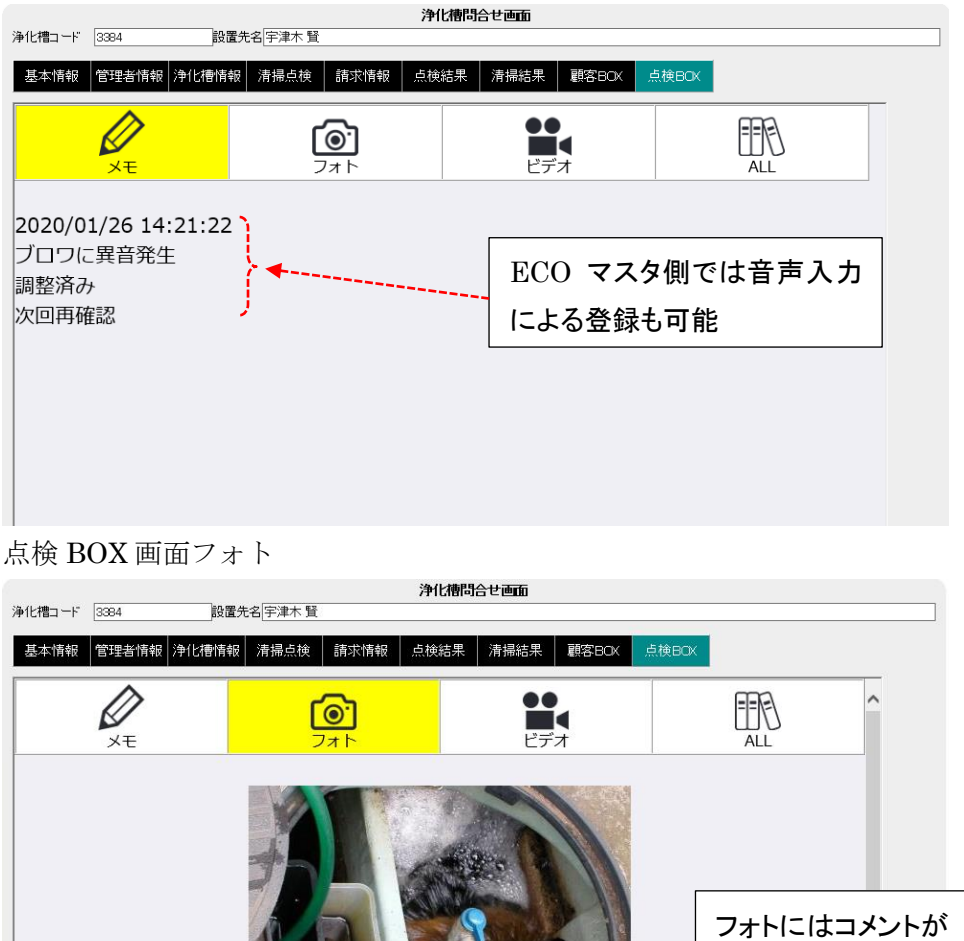

フォトにはコメント 追加されている 2019/05/23 08:20:48 曝気に偏りが見られる 散気管を清掃後バルブ調整を実施した。

点検 BOX 画面ビデオ

| 25. (L-1#=)"     | <b>净</b> (      | と槽問合せ画面                        |       |   |
|------------------|-----------------|--------------------------------|-------|---|
| 浄化借コート 3384 設造   | [先名]于渾木 質       |                                |       |   |
| 基本情報 管理者情報 浄化槽情報 | B 清掃点検 請求情報 点検: | 結果  清掃結果  顧客BOK  ,             | 点検BOX |   |
| XT               | <b>7</b> 7      | <b>●●</b><br>■ <b>■</b><br>ピデオ |       | _ |
|                  | 2020/01/20      | 6 14:14:38                     |       |   |

#### 点検 BOX 画面 ALL

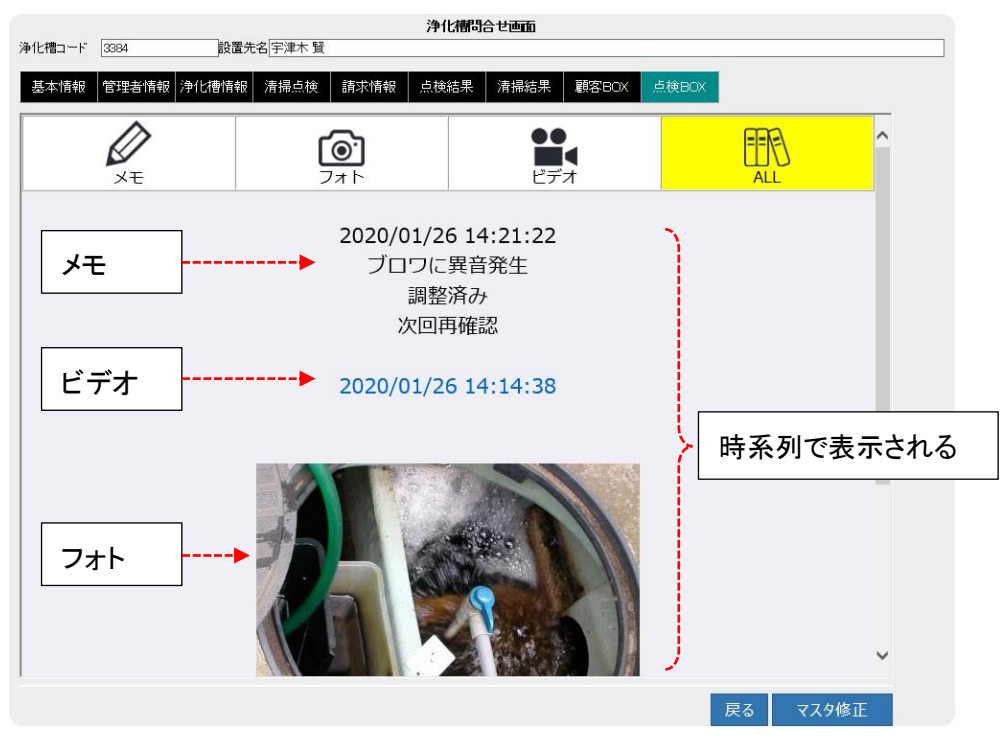

## 1.2. マスタ連動

問合せの画面からマスタ修正へ移行することができます。 画面右下のマスタ修正ボタンを押すと浄化槽マスタ登録画面に移動します。

|                                                                                                    | 11234                                                                                                    | 設置元名[HHUA]                                            | 式5        |                                                                                                    |                                                                                                    |                               |         |                                                                                             |                                                                                                    |                                                     |              |                   |
|----------------------------------------------------------------------------------------------------|----------------------------------------------------------------------------------------------------|-------------------------------------------------------|-----------|----------------------------------------------------------------------------------------------------|----------------------------------------------------------------------------------------------------|-------------------------------|---------|---------------------------------------------------------------------------------------------|----------------------------------------------------------------------------------------------------|-----------------------------------------------------|--------------|-------------------|
| 基本情報                                                                                                    | 管理者情報 浄                                                                                                    | 化槽情報 清掃点根                                             | € 請求情     | 報 点樽                                                                                                    | 結果                                                                                                    | 青掃結果                          | 顧客BOX   | 点検BOX                                                                                       |                                                                                                    |                                                     |              |                   |
| 化槽コード                                                                                                    | 11234                                                                                                    |                                                       |           |                                                                                                    |                                                                                                    |                               |         |                                                                                             |                                                                                                    |                                                     |              |                   |
| 直元名<br>リガナ                                                                                                    | HHC太郎<br>エイチェイチシータロウ                                                                                                    |                                                       |           |                                                                                                    |                                                                                                    |                               |         |                                                                                             |                                                                                                    |                                                     |              |                   |
| ίĥ                                                                                                    | 350-0056<br>川越市松江町1-1                                                                                                    | 6-4                                                   |           |                                                                                                    |                                                                                                    |                               |         |                                                                                             |                                                                                                    |                                                     |              |                   |
|                                                                                                    |                                                                                                    |                                                       |           |                                                                                                    |                                                                                                    |                               |         |                                                                                             |                                                                                                    |                                                     |              |                   |
| き初用)述<br><u>&lt;</u>                                                                                                    | 11毛<br>川越市                                                                                                    |                                                       |           |                                                                                                    | i                                                                                                    | 时时村                           | 松江町     |                                                                                             |                                                                                                    |                                                     |              |                   |
| }番号<br>€番号 1                                                                                                    | 03-6240-9005                                                                                                    |                                                       |           |                                                                                                    |                                                                                                    | 副新報告 ク                        |         |                                                                                             |                                                                                                    |                                                     |              |                   |
| <                                                                                                    |                                                                                                    |                                                       |           |                                                                                                    |                                                                                                    |                               |         |                                                                                             |                                                                                                    |                                                     |              |                   |
| 陰社<br>社                                                                                                    | 株式会社HHC水)<br>HHC太郎                                                                                                    | 1管理                                                   |           |                                                                                                    | ;                                                                                                    | 青掃会社<br>青掃担当者                 | 川越 次郎   |                                                                                             |                                                                                                    |                                                     |              |                   |
| 育管理者<br>画種                                                                                                    |                                                                                                    |                                                       |           |                                                                                                    |                                                                                                    | ま掃号車                          |         |                                                                                             |                                                                                                    |                                                     |              |                   |
| 功方式                                                                                                    |                                                                                                    |                                                       |           |                                                                                                    |                                                                                                    | 2約開始日<br>2                    |         |                                                                                             |                                                                                                    |                                                     |              |                   |
| 답位置<br>閏番号                                                                                                    |                                                                                                    |                                                       |           |                                                                                                    | 1                                                                                                    | 设置日<br>吏用開始日                  |         |                                                                                             |                                                                                                    |                                                     |              |                   |
| :理由                                                                                                    |                                                                                                    |                                                       |           |                                                                                                    | l                                                                                                    | 範止日                           |         |                                                                                             |                                                                                                    |                                                     |              |                   |
| ント                                                                                                    |                                                                                                    |                                                       |           |                                                                                                    |                                                                                                    |                               |         |                                                                                             |                                                                                                    | <u> </u>                                            | •            |                   |
|                                                                                                    |                                                                                                    |                                                       |           |                                                                                                    |                                                                                                    |                               |         |                                                                                             |                                                                                                    |                                                     |              |                   |
|                                                                                                    |                                                                                                    |                                                       |           |                                                                                                    |                                                                                                    |                               |         |                                                                                             |                                                                                                    |                                                     |              |                   |
|                                                                                                    |                                                                                                    |                                                       |           |                                                                                                    |                                                                                                    |                               |         |                                                                                             |                                                                                                    |                                                     |              |                   |
|                                                                                                    |                                                                                                    |                                                       |           |                                                                                                    |                                                                                                    |                               |         |                                                                                             |                                                                                                    |                                                     |              |                   |
|                                                                                                    |                                                                                                    |                                                       |           |                                                                                                    |                                                                                                    |                               |         |                                                                                             |                                                                                                    |                                                     |              |                   |
|                                                                                                    |                                                                                                    |                                                       |           |                                                                                                    |                                                                                                    |                               |         |                                                                                             |                                                                                                    | 戻る                                                  | ১ বট         | スタ修正              |
| スタ(                                                                                                    | の項目修                                                                                                    | 正が終わ                                                  | ったり       | o変更                                                                                                    | [+-                                                                                                    | を押                            | します     | 0                                                                                           |                                                                                                    |                                                     |              |                   |
| スタ(<br><sup>112:4</sup> 情報 管<br><sup>転4情報</sup> ビ                                                                                                    | の項目修<br>34<br>HOX <sup>部</sup><br>HOX <sup>部</sup>                                                                                                    | 正が終わ<br><sup>職 清揚点検</sup> 請求                          | ったら<br>   | ○変更                                                                                                    | (+                                                                                                    | を押                            | します     | 0                                                                                           |                                                                                                    |                                                     |              |                   |
| スタ(<br>書コード 1123<br>本情報<br>営<br>光名*<br>単<br>上<br>。<br>『<br>『<br>『                                                                                                    | の項目修<br>34<br>HC成勝<br>(f1.(f2-5)U)<br>55-0056<br>(新成2町1-16-4                                                                                                    | 正が終わ<br><sup>銀 清陽点検</sup> 請求                          | った〕<br>浄化 | ○変更                                                                                                    | [<br>半<br>一<br>画                                                                                                    | <b>・</b> を押                   | します     | 0                                                                                           |                                                                                                    |                                                     |              |                   |
| スタ(<br>11-ド 1122<br>本情報<br>1122<br>株名・<br>1123<br>株名・<br>1123<br>株子<br>1123<br>株子<br>1123<br>株<br>1123<br>株<br>1123<br>1123<br>1123<br>1123<br>1123<br>1 | の項目修<br>34<br>HC太部<br>HC大部<br>(F1:(F)-907)<br>Sov.0650 【】<br>(越市松江町1-16-4<br>註                                                                                                    | 正が終わ<br><sup>報 清腸点検</sup> <sup>請求(</sup>              | ったら<br>   | ○変更                                                                                                    |                                                                                                    | · を押                          | します     | •<br>•<br>•<br>•                                                                            | ×                                                                                                    |                                                     |              |                   |
| スタ(<br>112<br>本情報<br>株先ナ<br>御用途<br>単一<br>「<br>122<br>122<br>122<br>122<br>122<br>122<br>122                                                                                                    | の項目修<br>34<br>株式45~07<br>80-0056<br>マーム<br>総計<br>10-4<br>12-4<br>12- |                                                       |           | ℃変更<br>雨~スタ酸維                                                                                                    |                                                                                                    | ·を押                           | します<br> | 0                                                                                           | ×]<br>×[:                                                                                                    |                                                     |              |                   |
| スタ(                                                                                                    | の項目修<br>HC大部<br>HC大部<br>HC大部<br>HC大部<br>HC大部<br>HC大部<br>HC大部<br>HC大部                                                                                                    |                                                       |           | ○ 変更<br>雨マスタ登録<br>市町村・<br>電話番号                                                                                                    |                                                                                                    | を押<br>。<br>。<br>。<br>。        | します<br> | 0                                                                                           | v]<br>v[·                                                                                                    |                                                     |              |                   |
| スタ(                                                                                                    | の項目修<br>34<br>世報報報<br>NUTAF→D17<br>50-005 ▼▲<br>繊帯松江町1-16-4<br>注定<br>読者<br>-9-6240-9005<br>味会社り+10×貨管理<br>電 英食                                                                                                    |                                                       |           | 、) 変更<br>() 変更<br>() () () () () () () () () () () () () (                                                                                                    | <ul> <li>(本)</li> <li>(本)</li> <li>(*)</li> <li>(*)</li></ul>                                                      | を押<br>3-3738<br>生社            | します<br> | 0                                                                                           | ×)<br>×.                                                                                                    |                                                     |              |                   |
| スタ(                                                                                                    | の項目修<br>4<br>10<br>10<br>10<br>10<br>10<br>10<br>10<br>10<br>10<br>10                                                                                                    |                                                       |           | う変更<br>唐マスタ登録<br>市町村・<br>電話番号<br>満得得里<br>満得得里                                                                                                    |                                                                                                    | を押<br>3-3728<br>生社<br>決部      |         | <b>0</b>                                                                                    | ×<br>×<br>×<br>×                                                                                                    |                                                     |              |                   |
| スタ( 1) 1123(2) 1123(2                                                                                                    | の項目修<br>34<br>HCス部<br>HL(大部<br>HL(大部<br>HL(大小))<br>HL(大小))<br>HL(<br>HL(<br>HL(<br>HL)))<br>HL(<br>HL(<br>HL))<br>HL(<br>HL))<br>HL))                                                                                                    |                                                       |           | 、<br>変更更<br>市町村・号<br>満得担当<br>転勤番号<br>会社<br>設置<br>電話番号<br>合社<br>三<br>一<br>一<br>一<br>一<br>一<br>一<br>一<br>一<br>一<br>一<br>一<br>一<br>一                                                                                            | 「キー<br>画面<br>2 042-9<br>者 川西<br>日                                                                                                    | ・を押<br>3-3728<br>生社<br>次郎     |         | 0<br>0<br>0<br>0<br>0<br>0<br>0<br>0<br>0<br>0<br>0<br>0<br>0<br>0<br>0<br>0<br>0<br>0<br>0 | v<br>v<br>v<br>v                                                                                                    |                                                     |              |                   |
| スタ( 1) 1123 (1) 1123 (1) 1123 (1) 1133 (1) 1133                                                                                                    | の項目修<br>34<br>22書668 24.4を情<br>HCX部<br>50-0056 ▼▲<br>1245-0005<br>1245-0005<br>1245-079<br>1245-079<br>1245-079                                                                                                    | EEが終わ<br># 清掃点検 請求(                                   |           | ○ 変更更<br>市町結番会担当<br>清滑滑滑の<br>着数設置用除め<br>(奥山日<br>(奥山日)                                                                                                    |                                                                                                    | ・<br>を押<br>3-3788<br>生社<br>注述 |         | •<br>•<br>•<br>•<br>•                                                                       | v<br>v<br>v<br>v                                                                                                    |                                                     |              |                   |
| スタ(1) 11 11 11 11 11 11 11 11 11 11 11 11 1                                                                                                    | の項目修<br>34<br>14<br>14<br>14<br>15<br>15<br>15<br>15<br>15<br>15<br>15<br>15<br>15<br>15                                                                                                    |                                                       |           | ○ 変 更<br>市町<br>結<br>湯<br>清<br>湯<br>清<br>湯<br>湯<br>湯<br>一<br>一<br>スタ<br>登<br>鍵<br>一<br>一<br>スタ<br>登<br>鍵<br>一<br>二<br>スタ<br>登<br>鍵<br>二<br>二<br>二<br>スタ<br>登<br>鍵<br>二<br>二<br>二<br>二<br>二<br>二<br>二<br>二<br>二<br>二<br>二<br>二 |                                                                                                    | ・を押<br>3-3728<br>生社<br>次都     |         | •<br>•                                                                                      |                                                                                                    |                                                     |              |                   |
| スタ( 1) 1 1 1 1 1 1 1 1 1 1 1 1 1 1 1 1 1 1                                                                                                    | の項目修<br>34<br>34<br>34<br>34<br>34<br>34<br>34<br>34<br>35<br>35<br>35<br>35<br>35<br>35<br>35<br>35<br>35<br>35                                                                                                    |                                                       |           | 、文文 更<br>で<br>本<br>の<br>で<br>、<br>の<br>の<br>の<br>の<br>の<br>の<br>の<br>の<br>の<br>の<br>の<br>の<br>の                                                                                                    | <ul> <li>(半)</li> <li>(松江西)</li> <li>(松江西)</li> <li></li></ul> | ・を押<br>3-3738                 |         | °                                                                                           | ×<br>-<br>-<br>-<br>-<br>-<br>-<br>-<br>-<br>-<br>-<br>-<br>-<br>-                                                                                                    |                                                     |              |                   |
|                                                                                                    | の項目修<br>34<br>34<br>34<br>34<br>34<br>34<br>34<br>34<br>34<br>34                                                                                                    | EEが終わ<br>()<br>()<br>()<br>()<br>()<br>()<br>()<br>() |           | 、○ 変 更<br>雨町 話番<br>清禄滑担<br>聖<br>新<br>御<br>田<br>殿<br>止日                                                                                                    |                                                                                                    | ・<br>を押<br>3-3738             |         | 。<br>。<br>、<br>、<br>、<br>、<br>、                                                             | ▼<br>▼<br>「<br>▼<br>「<br>▼<br>「<br>▼<br>「<br>▼<br>「<br>▼<br>「<br>▼<br>「<br>▼<br>「<br>▼<br>「<br>■<br>▼<br>「<br>■<br>■<br>■<br>■<br>■<br>■<br>■<br>■<br>■<br>■<br>■<br>■<br>■ |                                                     |              |                   |
| スタイ<br>11 - 11 12 22 21 11 11 11 11 11 11 11 11 11                                                                                                    | の項目修<br>34 34 34 34 34 34 34 35 35 35 35 35 35 35 35 35 35 35 35 35                                                                                                    |                                                       |           | ○ 変 更<br>一<br>市町<br>市町<br>計場得担<br>車<br>満滑得想<br>型<br>数<br>置<br>田<br>日<br>岐<br>廃<br>止 日                                                                                                    | 「キー<br>画面<br>2 042-0<br>者 川西<br>日                                                                                                    | ・を押<br>3-3738<br>生社<br>次郎     |         | 。<br>、<br>、<br>、<br>、<br>、<br>、<br>、<br>、<br>、<br>、<br>、<br>、<br>、                          | ▼<br>▼<br>「<br>▼<br>「<br>▼<br>「<br>▼<br>「<br>▼<br>「<br>▼<br>「<br>▼                                                                                                    | •                                                   | ページからの       | メッセージ             |
|                                                                                                    | の項目修<br>34<br>1933年<br>1935年<br>1935<br>1935<br>1935<br>1935<br>1935<br>1935<br>1935<br>1935<br>1935<br>1935<br>1935<br>1935<br>1935<br>1935<br>1935<br>1935<br>1935<br>1935                                                                                                |                                                       |           | ○ 変 更 更<br>市町 村 <sup>4</sup> 号 社当<br>東陸(用田)<br>(東山日)                                                                                                    |                                                                                                    | · を押                          | Lます     | 。<br>、<br>、<br>、<br>、<br>、<br>、<br>、<br>、<br>、<br>、<br>、<br>、<br>、                          | ×<br>×<br>×<br>×<br>・<br>・<br>・<br>・<br>・<br>・<br>・<br>・<br>・<br>・<br>・<br>・<br>・                                                                                           | 1<br>1<br>1<br>1<br>1<br>1<br>1<br>1<br>1<br>1<br>1 | ページからの<br>浄価 | Xyセージ<br>香号:11234 |
### 1 浄化槽マスタ間合せ

マスタ登録が完了したら戻るキーを押してください。画面はまた浄化槽問合せ画面に戻ります。

|               | 净化                                      | 槽間合せ画面          |                    |
|---------------|-----------------------------------------|-----------------|--------------------|
| 浄化槽コード        | 11234 設置先名 HHC太郎                        |                 |                    |
| 基本情報          | 管理者情報 浄化槽情報 清掃点検 請求情報 点検結界              | え 清掃結果          | 顧客BOX 点検BOX        |
| 浄化槽コード        | 11234                                   |                 |                    |
| 設置先名          | HHC太郎                                   |                 |                    |
| フリガナ          | エイチェイチシータロウ                             |                 |                    |
| Ŧ             | 350-0056                                |                 |                    |
| 住所            | 川越市松江町1-16-4                            |                 |                    |
|               |                                         |                 |                    |
| 建築物用途         | 住宅                                      |                 |                    |
| 地区            | 川越市                                     | 市町村             | 松江町                |
| 地図番号          |                                         |                 |                    |
| 電話番号 1        | 03-6240-9005                            | 電話番号 2          | 042-973-3738       |
| F AX          | は一十分は山の大阪等田                             | 法损合社            | 1 8 10 5 8 5 4 5 4 |
| 「「「「」」「「」」    | 「「「「「「」」「「」」「「」」「「」」「「」」「「」」「」」「「」」「」」「 | / 浦伊云社<br>法博坦业业 |                    |
| 「日生」<br>技術管理者 | ->#F ->                                 | /#11012=14      | 2102 /ANP          |
| 法掃車種          |                                         | 清掃号車            |                    |
| 契約方式          | 点検+清掃                                   | 契約開始日           |                    |
| 設置位置          |                                         | 設置日             |                    |
| 管理番号          | #123456789                              | 使用開始日           |                    |
| 廃止理由          |                                         | 廃止日             |                    |
| コメント          |                                         |                 |                    |
|               |                                         |                 |                    |
|               |                                         |                 |                    |
|               |                                         |                 |                    |
|               |                                         |                 |                    |
|               |                                         |                 |                    |
|               |                                         |                 |                    |
|               |                                         |                 |                    |
|               |                                         |                 |                    |
|               |                                         |                 | 戻る マスタ修正           |

## 2. 請求先問合せ

請求先の状況を確認します。

お客様への請求や、売上入金の状況などを確認できます。また関連する設置先の状況を確認したり、変変更箇所がある場合はマスタ修正画面に移動することができます。

## 2.1. 問合せ機能

問合せたい請求先の請求コードを検索すると、問合せ画面へ続きます。

# STEP1:ダイレクト検索

-請求先コードを入力して<u>検索</u>キーを押すと直接請求先問合せ画面が表示されます。

|                                         | 請求先マスタ問合せも                   | 東西           |        |      |       |       |
|-----------------------------------------|------------------------------|--------------|--------|------|-------|-------|
| 検索リート<br>請求先コード<br>請求先名<br>フリガナ<br>電話報号 |                              | ×<br>廃止表示 [] |        |      |       |       |
| 電品書 5<br>住所<br>地区<br>市町村<br>コメント        |                              | <b></b>      |        |      |       |       |
|                                         |                              | クリア 検索       |        |      |       |       |
|                                         |                              |              | 請求先問合せ | 画面   | <br>  |       |
| 請求先コード                                  |                              |              |        |      |       |       |
| 基本情報                                    | 送付情報 請水情報                    | 設直光情報 残高情報   |        |      |       |       |
| 請求先」一下<br>請求先名                          | 。<br>渡辺 繁                    |              |        |      |       |       |
| フリガナ<br>〒                               | <u> ワタナヘ゛ソケル</u><br>350-0056 |              |        |      |       |       |
| 住所                                      | 川越市松江町4                      |              |        |      |       |       |
| 地区                                      | 川越市                          | 1            | 市町     | 村中央  |       |       |
| 電話番号 1<br>FAX                           | 049-111-3333                 | ]            | 电话     | 番号 2 |       |       |
| コメント                                    |                              |              |        |      | <br>0 |       |
| 元請                                      |                              |              | 廃止     | .8   |       |       |
|                                         |                              |              |        |      |       |       |
|                                         |                              |              |        |      |       |       |
|                                         |                              |              |        |      |       |       |
|                                         |                              |              |        |      |       |       |
|                                         |                              |              |        |      |       |       |
|                                         |                              |              |        |      |       |       |
|                                         |                              |              |        |      |       |       |
|                                         |                              |              |        |      |       |       |
|                                         |                              |              |        |      |       |       |
|                                         |                              |              |        |      | 戻る    | マスタ修正 |

# STEP2: あいまい検索

浄化槽マスタ問合せ検索画面の検索項目にセットすると検索結果を絞り込んで表示できます。 一番上の欄の検索ワード欄は複数ワードをセットすることで効率のいい検索が可能です。 更に詳細に絞り込みたい場合は設置先名~コメントの部分に検索ワードをセットします。

#### ●検索ワードの使い方

検索したい言葉を空白を開けて入力してください。自動的に検索の絞り込みができます。 例 「飯能市 3738 関ロ」(市町村名 電話番号の一部 苗字)

|        |          | 1 |          |                       |      |
|--------|----------|---|----------|-----------------------|------|
| 検索ワード  | 大 飯能市    |   | 🦉 請求先一覧画 | 面 - Internet Explorer |      |
| 請求先コード | · 廃止表示 🗌 |   | 請求先コード   | 請求先名                  | 1.11 |
| 請求先名   |          |   | 3342     | 大澤 孝之                 | 000  |
| フリガナ   |          |   | 3344     | 大木 基季                 | 000- |
| 電話番号   |          |   | 3353     | 第2大楽地ハイツ              | 0001 |
| 住所     |          | P | 3367     | 大木 義助                 | 0004 |
| 地区     | V        |   |          |                       |      |
| 市町村    | ×        |   | 1        |                       | !    |
| コメント   |          |   |          |                       |      |
| i i    | ×        | 1 |          |                       |      |
|        | クリア 検索   |   |          |                       |      |

### ●詳細検索の使い方

検索したい言葉を該当する欄にセットしてください。検索ワードは実際の項目の一部で結構です。 地区と市町村はプルダウンリストから選択してください

|        | 請求先マスダ問合せな | 検索画面    |            |      |
|--------|------------|---------|------------|------|
| 検索ワード  |            |         |            |      |
| 請求先コード | 33 ×       | 廃止表示    |            |      |
| 請求先名   | 大木         |         |            |      |
| フリガナ   |            |         |            | 1000 |
| 電話番号   |            |         | 3367 大木 華助 | 000- |
| 住所     |            | i       |            |      |
| 地区     |            | ~       |            |      |
| 市町村    |            |         |            |      |
|        |            | $\circ$ |            |      |
|        |            |         |            |      |
|        |            | クリア 検索  |            |      |
|        |            |         |            |      |

基本情報~設置先情報までは、基本的に設置先マスタ登録と同様の画面で内容が表示されます。

|                |                      | 請求先間合せ画面   |
|----------------|----------------------|------------|
| 求先コード          | 3388 請求先名大森敏三        |            |
| 11-1-1-1-1-1-1 | 12/                  | C N#±7     |
| 基本情報           | 达时情報 請求情報 設直尤情報 残高   | a1 19 Yix  |
| 求先コード          | 3388                 |            |
| 求先名            | 大森敏三                 |            |
| ノガナ 🛓          | オオモリ ケインプウ           |            |
|                | 350-1225             |            |
| <i>Р</i> Л [   | 日南市馬51次322-1         |            |
|                | 日高市                  | 市町村 馬引沢    |
|                | 342-973-3738         | 電話番号 2     |
| x [            |                      |            |
| x_r [          | 清掃時の駐車は隣のガレージを借りること  | Ô          |
| L<br>語         | 削なっしTF来自る時间で連絡してのくこと | 应作日        |
|                |                      | 17 GARE KM |
|                |                      |            |
|                |                      |            |
|                |                      |            |
|                |                      |            |
|                |                      |            |
|                |                      |            |
|                |                      |            |
|                |                      |            |
|                |                      |            |
|                |                      |            |
|                |                      |            |
|                |                      |            |
|                |                      |            |
|                |                      |            |
|                |                      |            |
|                |                      |            |
|                |                      |            |
|                |                      |            |
|                |                      |            |
|                |                      |            |
|                |                      |            |
|                |                      |            |
|                |                      |            |

# STEP3:検索バーの活用

問合せ画面を表示中であれば検索画面に戻らずに検索バーから他の設置先を検索できます。

| 先コード 3388      | 請求先名大森敏三                           |        |       |     | 検索バー      |
|----------------|------------------------------------|--------|-------|-----|-----------|
| 本情報 送付情        | 報 請求情報 設置先情報 残高                    | 青報     |       |     |           |
|                |                                    |        |       |     |           |
| たコード 3388      |                                    |        |       | i i |           |
| た名 大衆戦二        | ф                                  |        |       |     |           |
| 350-1225       | 1                                  |        |       |     |           |
| 日高市馬           | ]<br> );R322-1                     |        |       |     |           |
| 日商市            |                                    | 市町村馬引沢 |       |     |           |
| ₽号 1 042-973-S | 738                                | 電話番号 2 |       |     |           |
|                |                                    | ·      |       |     | 检查处理主二如八  |
| 清掃時の           | E車は隣のガレージを借りること<br>F業日と時間を道銘しておくこと |        | 0     |     | 快系施朱衣不部分  |
| IN USS C       | F来自と時前を進始しておくこと                    | 廃止日    |       |     |           |
|                |                                    |        |       | 1.1 |           |
|                |                                    |        |       |     |           |
|                |                                    |        |       |     |           |
|                |                                    |        |       |     |           |
|                |                                    |        |       |     |           |
|                |                                    |        |       |     |           |
|                |                                    |        |       |     |           |
|                |                                    |        |       |     |           |
|                |                                    |        |       | 1.7 |           |
|                |                                    |        |       |     |           |
|                |                                    |        |       |     |           |
|                |                                    |        |       |     | 豆ろボタンを知さ  |
|                |                                    |        |       |     | 一大のハランで作う |
|                |                                    |        | 177 A |     | いで検索できる   |
|                |                                    |        |       |     |           |
|                |                                    |        |       |     |           |

請求先コードもしくは請求先名の一部を検索バーに入力し Enter キーを押します。

| 先コート                                        | a<br>a<br>求先者<br>大                                   | 🏉 請求先一覧画                               | 面 - Internet Explorer                       |  |
|---------------------------------------------|------------------------------------------------------|----------------------------------------|---------------------------------------------|--|
| 本情報<br>先コード<br>338<br>先名 大参<br>ナ オオモ<br>550 | 送付情報 請求情報 設置先情報 残高情報<br>8<br>19<br>2) ケイ/ウ<br>- 1055 | 請求先コード<br>3342<br>3344<br>3353<br>3367 | 請求先名<br>大澤 孝之<br>大木 基季<br>第2大楽地ハイツ<br>大木 義助 |  |
|                                             | - /255                                               | [                                      |                                             |  |

| 請求先問合せ画面 |                                |        |        |     |    |       |
|----------|--------------------------------|--------|--------|-----|----|-------|
| 請求先コート   | 3388 請求先名                      | 大森敏三   |        |     |    |       |
|          |                                |        |        |     |    |       |
| 基本情報     | 送付情報 請求情報                      | 設置先情報  |        |     |    |       |
| 請求先コート   | / 3368                         |        |        |     |    |       |
| 請求先名     | 大森敏三                           |        |        |     |    |       |
| プリガナ     | オオモリ ケイゾウ                      |        |        |     |    |       |
| Ŧ        | 350-1225                       |        |        |     |    |       |
| 住所       | 日高市馬引沢322-1                    |        |        |     |    |       |
|          |                                |        |        | r   |    |       |
| 地区       | 日高市                            | ۲.     | 市町村    | 馬引沢 |    |       |
| 電話番号 1   | 042-973-3738                   |        | 電話番号 2 |     |    |       |
| FAX      | NEARINE OF REAL AND ON ALL AND |        |        |     | •  |       |
| コメント     | 前もって作業日と時間を連絡                  | で買りること |        |     | Ş  |       |
| 元請       |                                |        | 廃止日    |     |    |       |
|          |                                |        |        |     |    |       |
|          |                                |        |        |     |    |       |
|          |                                |        |        |     |    |       |
|          |                                |        |        |     |    |       |
|          |                                |        |        |     |    |       |
|          |                                |        |        |     |    |       |
|          |                                |        |        |     |    |       |
|          |                                |        |        |     |    |       |
|          |                                |        |        |     |    |       |
|          |                                |        |        |     |    |       |
|          |                                |        |        |     |    |       |
|          |                                |        |        |     |    |       |
|          |                                |        |        |     |    |       |
|          |                                |        |        |     |    |       |
|          |                                |        |        |     |    |       |
|          |                                |        |        |     |    |       |
|          |                                |        |        |     | 戻る | マスタ修正 |
|          |                                |        |        |     |    |       |

# STEP4:浄化槽問合せ、請求問合せの相互表示

請求先問合せの設置先情報は設置先問合せと連動し相互に画面を行き来できます。 設置先が複数存在する場合は、その該当する設置先欄をクリックしてください。 請求先に戻る場合は、必ず請求情報画面から該当する請求先を選んでクリックしてください。

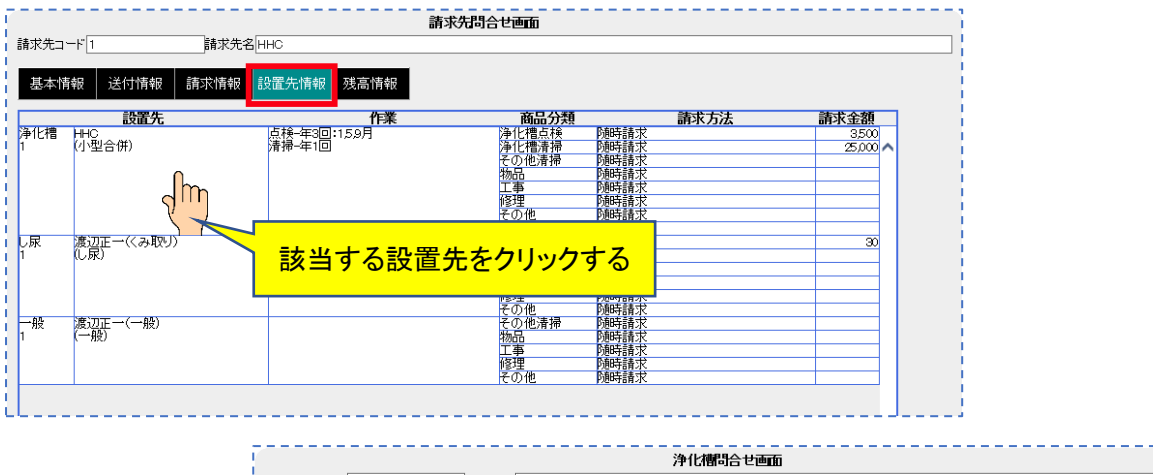

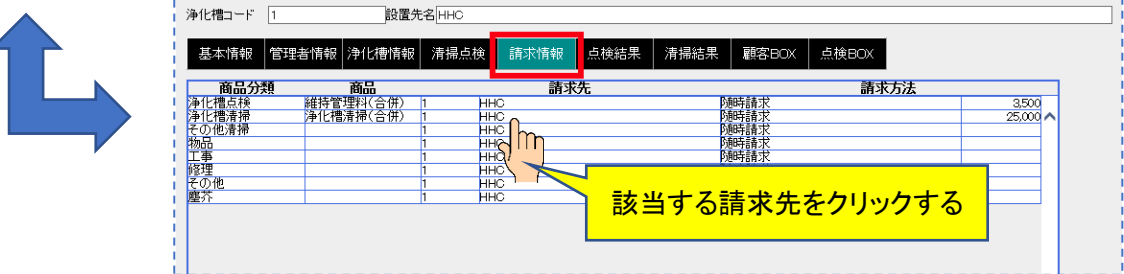

※設置先情報で顧客がピンク色になっている場合は廃止扱いになっている時です。

|          |               | 請求先問                               | らせ画面      |               |          |
|----------|---------------|------------------------------------|-----------|---------------|----------|
| 求先コ      | ード 1 請        | 射求先名 HHC                           |           |               |          |
|          |               |                                    |           |               |          |
| 射本基      | 報 🛛 送付情報 📕 請求 | 情報 設置先情報 残高情報                      |           |               |          |
|          |               |                                    |           |               |          |
|          | 設置先           | 作業                                 | 商品分類      | 請求方法          | 請求金額     |
| 北槽       | HHG           | 点検-年3回:15.9月                       | 浄化槽点検     | 随時請求          | 3,500    |
|          | (小型合併)        | 清掃-年1回                             | 浄化槽清掃     | 随時請求          | 25,000 ٨ |
|          |               |                                    | その他清掃     | 随時請求          |          |
|          |               |                                    | 物品        | 随時請求          |          |
|          |               |                                    | 工事        | 随時請求          |          |
|          |               |                                    | 修理        | 随時請求          |          |
|          |               |                                    | その他       | 随時請求          |          |
| (1.4mb   |               |                                    | <u>陸介</u> |               | 10.000   |
| 化帽       |               | □□□(〒4回:3,6,9,12月<br>注見 左へ同        | 伊化帽点快     | 一估請水:8月 1日 請水 | 12,000   |
| 00       | の空音研          | 准地-中0回                             | )伊化帽)育術   |               | 23,000   |
|          |               |                                    | てい12)育押   |               |          |
|          |               |                                    | 初回        | P20時時に、       |          |
|          |               |                                    | 上世        | の和ち言われ        |          |
|          |               |                                    | その他       | 2005日小小       |          |
|          |               |                                    | 鹿茨        | Nather 14     |          |
| <b>R</b> | 渡辺正一(くみ取り)    | 退取-年19回:123456789101112日           |           | 「加ち時小         | 30       |
| Mr.      |               | 124x + 125 1526455657655105115127] | その他清掃     | 防脏諸求          |          |
|          | 0000          |                                    | 物品        | 随時請求          |          |
|          |               |                                    | 丁事        | 随時請求          |          |
|          |               |                                    | 修理        | 随時請求          |          |
|          |               |                                    | その他       | 随時請求          |          |
| 般        | 渡辺正一(一般)      |                                    | その他清掃     | 随時請求          |          |
|          | (一般)          |                                    | 物品        | 随時請求          |          |
|          |               |                                    | 工事        | 随時請求          |          |
|          |               |                                    | 修理        | 随時請求          |          |
|          |               |                                    | その他       | 随時請求          |          |

# STEP5:残高の確認方法

残高情報では顧客のお金の流れを確認することができます。

|                                |                   | 請                  | 球先問合せ画面     |      |        |                 |                  |                  |     | 7          |
|--------------------------------|-------------------|--------------------|-------------|------|--------|-----------------|------------------|------------------|-----|------------|
| 請求先コード 1                       | 請求先名HH            | C                  |             |      |        |                 |                  |                  |     |            |
| 基本情報 送付                        | 」情報 請求情報 設        | 置先情報 残高情報          |             |      |        |                 |                  |                  |     |            |
|                                |                   |                    |             |      |        |                 |                  |                  | ٦ [ |            |
| 表示区分元帳 🗸                       | 表示範囲 2019/07/24 : | < • ~              | 設置先名        |      |        |                 | _ ▶ 表            | 示                | 3   | 検索バー       |
| 日付 区分                          | 分設置的              | <b>č</b>           | 作業内容        | 数量   | 単価     | 金額              | 保越金額<br>39,593   | <u>預り金額</u><br>○ |     | 1          |
| 2019/07/24 入金                  | HHC               | 現金集金               | A. 84       |      | 0.500  | 21,784          | 17,809           | ŏ^               |     | 1          |
| 2019/08/06 元上                  | HHC               | 維持官理科(<br>消費税      | 61卅)        |      | 3,500  | 3500            | 21,589           | 0                |     | i -        |
| 2019/08/05 入金<br>2019/08/22 売上 | HHC               | <u>現金集金</u><br>ブロア |             | 1    | 25.000 | 3,780<br>25.000 | 17,809<br>48,589 | 0                |     |            |
|                                |                   | 維持管理料(             | 合併)         | 1    | 3,500  | 3,500           |                  |                  |     |            |
| 2019/11/21 売上                  | ннс               | 維持管理料(1            | 会供)         | 1    | 3,500  | 3,500           | 79,939           | 0                |     |            |
|                                |                   | )尹1七信清伊(7<br>消費税   | 音(卅)        | 1    | 25,000 | 25,000<br>2,850 |                  |                  |     | 1          |
|                                |                   |                    |             |      |        |                 |                  |                  |     |            |
|                                |                   |                    |             |      |        |                 |                  |                  |     | 1          |
|                                |                   |                    |             |      |        |                 |                  |                  |     | 8日冬田 金7725 |
|                                |                   |                    |             |      |        |                 |                  |                  |     | 明而即刀       |
|                                |                   |                    |             |      |        |                 |                  |                  |     | 1          |
|                                |                   |                    |             |      |        |                 |                  |                  |     |            |
|                                |                   |                    |             |      |        |                 |                  |                  |     | 1          |
|                                |                   |                    |             |      |        |                 |                  |                  |     |            |
|                                |                   |                    |             |      |        |                 |                  |                  |     |            |
|                                |                   |                    |             |      |        |                 |                  |                  |     |            |
|                                |                   |                    |             |      |        |                 |                  |                  |     | 1          |
|                                |                   |                    |             |      |        |                 |                  |                  |     |            |
|                                |                   |                    |             |      |        |                 |                  |                  | 1   |            |
|                                |                   |                    |             |      |        |                 |                  | ~                | - [ |            |
|                                |                   | 残高 売上合計名           | · 入金合計額     | 線越合計 | 注想 預   | り金合計            | 額 前受             | <b>青求合計額</b>     |     | 合計欄        |
|                                |                   | 99,593 6           | 5,910j 25,5 | 204  | 79,939 |                 | U                | 0                | 2   |            |
|                                |                   |                    |             |      |        | 戻る              | 77               | 夕修正              |     |            |
|                                |                   |                    |             |      |        |                 |                  |                  |     | 4          |

### ●残高情報画面(元帳)

画面は表示する明細を検索する検索バーと明細表示部分と合計欄に分かれています

| 検索バー | 表示区分: | 元帳表示か消込表示の選択 |
|------|-------|--------------|
|      | 表示範囲  | 明細表示を期間で制限   |
|      | 設置先名  | 設置先別に表示      |

| 明細部分 | 黒字明細 | 売上明細       |
|------|------|------------|
|      | 赤字明細 | 入金明細       |
|      | 日付   | 売上・入金日     |
|      | 区分   | 売上か入金      |
|      | 設置先  | 関連する設置先名   |
|      | 作業内容 | 商品         |
|      | 繰越金額 | 請求金額       |
|      | 預り金額 | 前受勘定の預り金残高 |

| 合計欄 | 残高    | 期間表示の集計     |
|-----|-------|-------------|
|     | 売上合計額 | 表示されてい売上金合計 |
|     | 入金合計額 | 表示されている入金合計 |

| 繰越合計金額  | 残高+売上合計−入金合計 |
|---------|--------------|
| 預り金合計金額 |              |
| 前受請求合計金 |              |
| 額       |              |

# STEP6:元帳表示

画面左上の表示区分を『元帳』の状態で画面右上の表示ボタンを押すとその顧客の明細が表示されます。

|        |         |             |          |      | 請求先問合せ画面 |
|--------|---------|-------------|----------|------|----------|
| 請求先コード | 1       | 請求先為        | з ннс    |      |          |
| 基本情報   | 送付情報    | 請求情報        | 設置先情報    | 残高情報 |          |
| 表示区象元  | 振 👽 表示( | 奄囲 2015/03/ | 27 🔽 ~ [ |      | > 設置先名   |

### ●明細の種類

| 日付         | 区分 | 設置先      | 作業内容       | 数量 | 単価    | 金額    |
|------------|----|----------|------------|----|-------|-------|
| 残高         |    |          |            |    |       |       |
| 2014/01/08 | 売上 | HHC      | 維持管理料(合併)  | 1  | 3,500 | 3,500 |
| 1          |    |          | <b>消費税</b> |    |       | 280   |
| 2014/01/08 | 売上 | 渡辺正→(単独) | 維持管理料(単独)  | 1  | 3,000 | 3,000 |
| 4          |    |          | 物品         | 1  | 500   | 500   |
|            |    |          | <b>消費税</b> |    |       | 280   |
| 2014/01/08 | 入金 | HHC      | 現金集金       |    |       | 3,780 |

- 残高= 表示範囲を区切った場合、始まり日付より以前に明細がある場合の集計残高 全件表示している場合は残高0円で表示されます。
- 売上= 売上げた設置先が表示されます。
   作業内容には売上げた商品名が表皮されまます。
   外税表示の場合、売上商品と消費税が別明細で表示されます。
- 入金= 売上に引当てた設置先が表示されます。 作業内容には入金種別が表示されます。
  - 【例】1月~3月までの残高が5,000円、4月に数明細あるとします。
     表示範囲を4月1日~とした場合は残高に5,000円と表示され、
     明細は4月以降の分が表示されます。
     〔→ 期間指定表示 参照〕

### 全件表示の画面

| (元コード)                                                                                                    | 2              | 請求先名 齋藤 英                                                                                                    |                                                                                                    |                           |                                                     |                                                                                                    |                                                                                                    |                                           |
|----------------------------------------------------------------------------------------------------|----------------|----------------------------------------------------------------------------------------------------|----------------------------------------------------------------------------------------------------|---------------------------|-----------------------------------------------------|----------------------------------------------------------------------------------------------------|----------------------------------------------------------------------------------------------------|-------------------------------------------|
| 木情報                                                                                                    | -<br>:¥/:1     |                                                                                                    | 告報 谜宫情報                                                                                                    |                           |                                                     |                                                                                                    |                                                                                                    |                                           |
| 5×4×16 +0                                                                                                    |                |                                                                                                    |                                                                                                    |                           |                                                     |                                                                                                    |                                                                                                    |                                           |
| 示区分元                                                                                                    | Ε Υ            | 表示範囲                                                                                                    | ▲ 設置先名                                                                                                    |                           |                                                     |                                                                                                    | ₹                                                                                                    | 表示                                        |
| <u>日付</u><br>高                                                                                                    | <u>x</u> 5     | <u> </u>                                                                                                    | 作業内容                                                                                                    | 数量                        | 単価                                                  | 金額                                                                                                    | <u>繰越金額</u>                                                                                                    | <u>預り金額</u>                               |
| 6/11/23                                                                                                    | 売上             | 齋藤 英俊(小型)                                                                                                    | ブロア<br>維持管理料(合併)<br>消費税                                                                                                    | 1                         | 25,000<br>4,000                                     | 25,000<br>4,000<br>2.147                                                                                                    | 31,147                                                                                                    | ŏ^                                        |
| 16/11/23<br>16/12/16                                                                                                    | 入金             | <u>齋藤</u> 英俊(小型)<br>齋藤 英俊(小型)                                                                                                    | 現金集金<br>プロア                                                                                                    | 1                         | 25.000                                              | 29,000<br>25.000                                                                                                    | 2,147<br>28,998                                                                                                    | 0                                         |
| 16/12/16                                                                                                    | 売上             | 齋藤 英俊(小型)                                                                                                    | 消費税<br>維持管理料(合併)                                                                                                    | 1                         | 4,000                                               | 1,851<br>4,000                                                                                                    | 33,294                                                                                                    | 0                                         |
| 16/12/16                                                                                                    | <b>λ</b> 🖨     | 齋藤 英俊(小型)                                                                                                    | <u> </u>                                                                                                    |                           |                                                     | 296<br>37.000                                                                                                    | 4 2 9 4                                                                                                    | 8.000                                     |
| 17/02/26                                                                                                    | 売正             | 齋藤英俊(小型)                                                                                                    | 維持管理料(単独)<br>消費税                                                                                                    | 1                         | 10,800                                              | 10,800                                                                                                    | 15,894                                                                                                    | 8,000                                     |
| 17/02/26                                                                                                    | 入金             | <u>齋藤 英俊(小型)</u><br>齋藤 英俊(小型)                                                                                                    |                                                                                                    | 1                         | 20.000                                              | 10,800                                                                                                    | 5,094<br>37,959                                                                                                    | 8,000                                     |
| ., ., 20                                                                                                    |                |                                                                                                    | 役虫ブレート                                                                                                    | 2                         | 1,300                                               | 2,600                                                                                                    | 07,000                                                                                                    | 0,000                                     |
|                                                                                                    |                |                                                                                                    | 1月16 世 盔<br>消費税                                                                                                    | 1                         | 8,000                                               | 8,000<br>2,265                                                                                                    |                                                                                                    |                                           |
| 17/12/11                                                                                                    | 売上             | 齋藤 英俊(小型)                                                                                                    | 浄化槽清掃(合併)                                                                                                    | 1                         | 20,000                                              | 20,000                                                                                                    | 60,836                                                                                                    | 8,000                                     |
|                                                                                                    |                |                                                                                                    | 消費税                                                                                                    |                           | 1,300                                               | 1,300                                                                                                    |                                                                                                    |                                           |
| $\frac{17/12/11}{17/12/12}$                                                                                                    | 入金             | 齋藤 英俊(小型)<br>渡辺正一                                                                                                    | 現金集金<br>維持管理料(合併)                                                                                                    | 1                         | 3.000                                               | 51,900                                                                                                    | 8,936<br>13,580                                                                                                    | 8,000                                     |
| 1/12/12                                                                                                    | لللل           | NX LOLL                                                                                                    |                                                                                                    | 1                         | 1,300                                               | 1,300                                                                                                    | 10,000                                                                                                    | 3,000                                     |
| 0 (11 (0 -                                                                                                    | Ξŀ             | 旅速 苦(我(山田I)                                                                                                    |                                                                                                    |                           | 4.000                                               | 4 0 0 0                                                                                                    | 13,500                                                                                                    | 2,600                                     |
| 18/11/26                                                                                                    | 701            | 扇脉 关该(小空)                                                                                                    | 准守官理科(百分)                                                                                                    | 1                         | 4,000                                               | 4,000                                                                                                    | 13,380                                                                                                    | 3,000                                     |
| 8/11/26                                                                                                    | 売上             | 渡辺正一                                                                                                    | 推行管理科(合併)<br>消費税<br>維持管理科(合併)                                                                                                    | 1                         | 3,000                                               | 4,000<br>320<br>3,000<br>240                                                                                                    | 16,820                                                                                                    | 3,680                                     |
| 18/11/26<br>18/12/13<br>18/12/13                                                                                                    | 売上<br>売上<br>入金 | 演游 英国印空)<br>渡辺正一<br>渡辺正一                                                                                                    | 性过度理科(1607)<br>消費税<br>維持管理科(合併)<br>消費税<br>現金集金                                                                                     |                           | 3,000                                               | 4,000<br>320<br>3,000<br>240<br>5,000                                                                                                    | 16,820<br>11,820                                                                                                    | 3,680<br>3,680                            |
| 18/11/26<br>18/12/13<br>18/12/13<br>間指気                                                                                                    |                | ■爾 矢(R/1空)<br>渡辺正一<br>渡辺正一<br>と画面<br>請求先名(齋藤 英)                                                                                                    |                                                                                                    | 表示範                       | <u>3,000</u><br><u>3,000</u><br><u>用以育</u>          | 4,000<br>3200<br>3,000<br>240<br>5,000                                                                                                    | 13,380<br>16,820<br>11,820                                                                                                    | 3,680                                     |
| 18/11/26<br>18/12/13<br>18/12/13<br>18/13<br>19/13<br>18/12/13<br>18/12/13<br>18/13<br>18/11 |                | ▲爾爾 英国の「空」」 渡辺正一 渡辺正一 第辺正一 第第末先名 (齋藤 英)(<br>情報 請求情報 設置先修                                                                                                    | <u><br/></u>                                                                                                    | 表示範残高に知                   | 4000<br>3,000<br>囲以前<br>集計さ                         | 4,000<br>3,000<br>240<br>5,000                                                                                                    | 13,380<br>16,820<br>11,820                                                                                                    | 3,680                                     |
| 18/11/26<br>18/12/13<br>18/12/13<br>18/12/13<br>18/12/13<br>18/12/13<br>18/12/13<br>ま本情報<br>志区分元吨                                                                                                    |                | ★版小型)<br>渡辺正一<br>渡辺正一 渡辺正一 第次正一 活動 面 請求先名 齋藤 英(<br>情報 請求情報 設置先修 表示範囲 2018/11/01 × ■                                                                                                    | 注は15世代16世辺<br>消費税<br>維持管理料(合併)<br>消費税<br>脱金集金           請求先問合せ画面           後           該置先名                                        | 表示範残高に気                   | 4000<br>3,000<br>囲以育<br>集計さ                         | 4,000<br>3,000<br>240<br>5,000                                                                                                    | 13,330<br>16,820<br>11,820                                                                                                    | 3,680<br>3,680<br>3,680                   |
| 18/11/26<br>18/12/13<br>18/12/13<br>18/12/13<br>18/12/13<br>日子<br>にないたい<br>にないたい<br>にないたい<br>にないたい<br>にないたい<br>についてに<br>についてに<br>についてに<br>についてに<br>についてに<br>についてに<br>についてに<br>についてに<br>についてに<br>についてに<br>についてに<br>についてに<br>についてに<br>について<br>について                                                                                                    |                | ★版/J空/<br>渡辺正一<br>渡辺正一 注画面 請求先名 齋藤 英(<br>情報 請求情報 設置先情<br>表示範囲 €018/11/01 ×<br>設置先                                                                                                    | 注:は1:5241(5 m)<br>消費税<br>維持管理科(6 併)<br>消費税<br>現金集金<br>請求先問合せ画面<br>後<br>報<br>教高情報<br>▲<br>、<br>、<br>、<br>、<br>、<br>、<br>、<br>、<br>、 | ま<br>示範<br>残高に<br>3<br>数量 | 4000<br>3,000<br>囲以前<br>集計さ                         | 1005<br>1005<br>1005                                                                                                    | 13,330<br>16,820<br>11,820                                                                                                    | 3,680<br>3,680<br>3,680                   |
| 18/11/26<br>18/12/13<br>18/12/13<br>18/12/13<br>日<br>日<br>た<br>た<br>に<br>区分<br>元<br>に<br>日<br>行<br>1<br>8/11/26                                                                                                    |                | 満添 英氏(小型)<br>渡辺正一                                                                                                    |                                                                                                    | →<br>表示範<br>残高に3<br>数量    | 4000<br>3,000<br>囲以育<br>集計さ<br>単価<br>4,000          | 4300<br>3000<br>2400<br>5,000                                                                                                    | 13,380<br>16,820<br>11,820<br>)<br>カギ<br>・<br>・<br>・<br>・<br>・<br>・<br>・<br>・<br>・<br>・<br>・<br>・<br>・<br>・<br>・<br>・<br>・<br>・ | 3,680<br>3,680<br>3,680                   |
| 18/11/26<br>18/12/13<br>18/12/13<br>18/12/13<br>日<br>た<br>日<br>日<br>日<br>1<br>1<br>1<br>1<br>1<br>1<br>1<br>1<br>1<br>1<br>1<br>1<br>1                                                                                                    |                | ■麻麻 (×(k(小型))<br>渡辺正一<br>渡辺正一<br>清秋田 (南京大告名)<br>「「「「「」」<br>「「「「」」<br>「「「」」<br>「「」」<br>「「」」<br>「「」」<br>「」」<br>「」」」<br>「」」」<br>「」」<br>「」」」<br>「」」」<br>「」」」<br>「」」」<br>「」」」<br>「」」」<br>「」」」<br>「」」」<br>「」」」<br>「」」」<br>「」」」<br>「」」<br>「」」<br>「」」<br>「」」<br>「」」」<br>「」」<br>「」」」<br>「」」」<br>「」」」<br>「」」<br>「」」<br>「」」<br>「」」<br>「」」<br>「」」<br>「」」<br>「」」<br>「」」<br>「」」<br>「」」<br>「」」<br>「」」<br>「」」<br>「」<br>「 |                                                                                                    | ま<br>示範<br>残高に<br>2<br>数量 | 4000<br>3,000<br>期以育<br>集計さ<br>単価<br>4,000<br>3,000 | 100分<br>100分<br>100<br>100 | 13,380<br>16,820<br>11,820<br>11,820<br>11,820                                                                                  | 3,680<br>3,680<br>3,680<br>3,680<br>3,680 |

表示範囲のスタートに日付を入力するとそれ以前の売上・入金を計算し残高に 表示します。

#### ●明細の見方

日付の古い順に表示されます。

繰り越し残高は前受以外の売上と入金の残高が表示されます。

預り金額は前受け金の残金が表示されます。

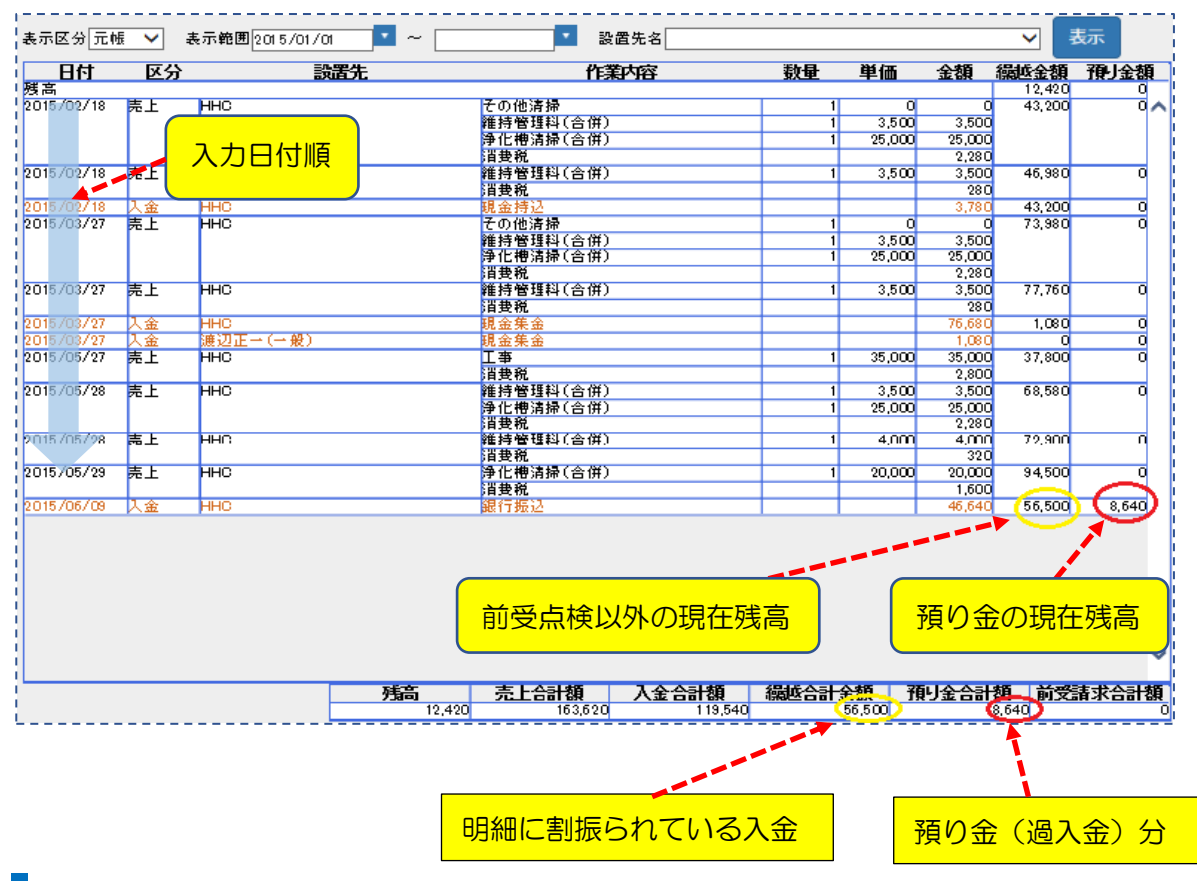

### STEP7:消込表示

画面左上の表示区分から『消込』を選択し、画面右上の表示ボタンを押すと顧客の明細が表示されます。

| 表示区分一些                                 | 表示              | 範囲 2015/01/0 | 1 ~               | ▲ 設置先名                                |    |          |        | <u> </u>                                  | 眎  |
|----------------------------------------|-----------------|--------------|-------------------|---------------------------------------|----|----------|--------|-------------------------------------------|----|
|                                        | 区分              | 55           | <b>潘先</b>         | 作業内容                                  | 数量 | 単価       | 金額     | 編越金額                                      | 預金 |
| 残高                                     |                 |              |                   |                                       |    |          |        | L _ 12.420                                |    |
|                                        | 区分              | 伝票番号         |                   |                                       | 教  | <b>₽</b> | 単価     | 金額                                        |    |
| 残高                                     |                 |              |                   |                                       |    |          |        |                                           |    |
|                                        |                 |              |                   |                                       |    |          |        |                                           |    |
| 2015/04/01                             | 契約              | 1            | ННС               | 維持管理料(合併)                             |    | 3        |        | 12,000                                    |    |
| 2015/04/01                             | 契約              | 1            | нно               | 維持管理料(合併)<br>谓要税                      |    | 3        |        | 12,000<br>960                             |    |
| 2015/04/01<br>2015/06/09               | 製約<br>預り金       | 1            | нно               | 維持管理料(合併)<br>消費税<br>銀行振込              |    | 3        |        | 12,000<br>960<br>8,640                    |    |
| 2015/04/01<br>2015/06/09<br>2015/05/27 | 契約<br>預り金<br>売上 | 1            | ннс<br>ннс        | 維持管理科(合併)<br>消费税<br>銀行振込<br><b>工事</b> |    | 3        | 35,000 | 12,000<br>960<br>8,640<br>35,000          |    |
| 2015/04/01<br>2015/06/09<br>2015/05/27 | 契約<br>預り金<br>売上 | 1<br>1<br>33 | ннс<br>ннс<br>ннс | 維持管理科(合併)<br><b></b>                  |    | 3        | 35,000 | 12,000<br>960<br>8,640<br>35,000<br>2,800 |    |

残 高=表示範囲を区切った場合、始まり日付より前に明細がある場合の集計残高。 全件表示している場合は残高0円で表示されます。

黒字明細=売上明細を指します。

赤字明細=入金明細を指します。

青字明細=前受請求の場合に、前受請求(契約)の明細を指します。

緑字明細=前受請求の場合に、前受請求(契約)に対しての入金明細(預り金)を指します。

●【明細の見方】

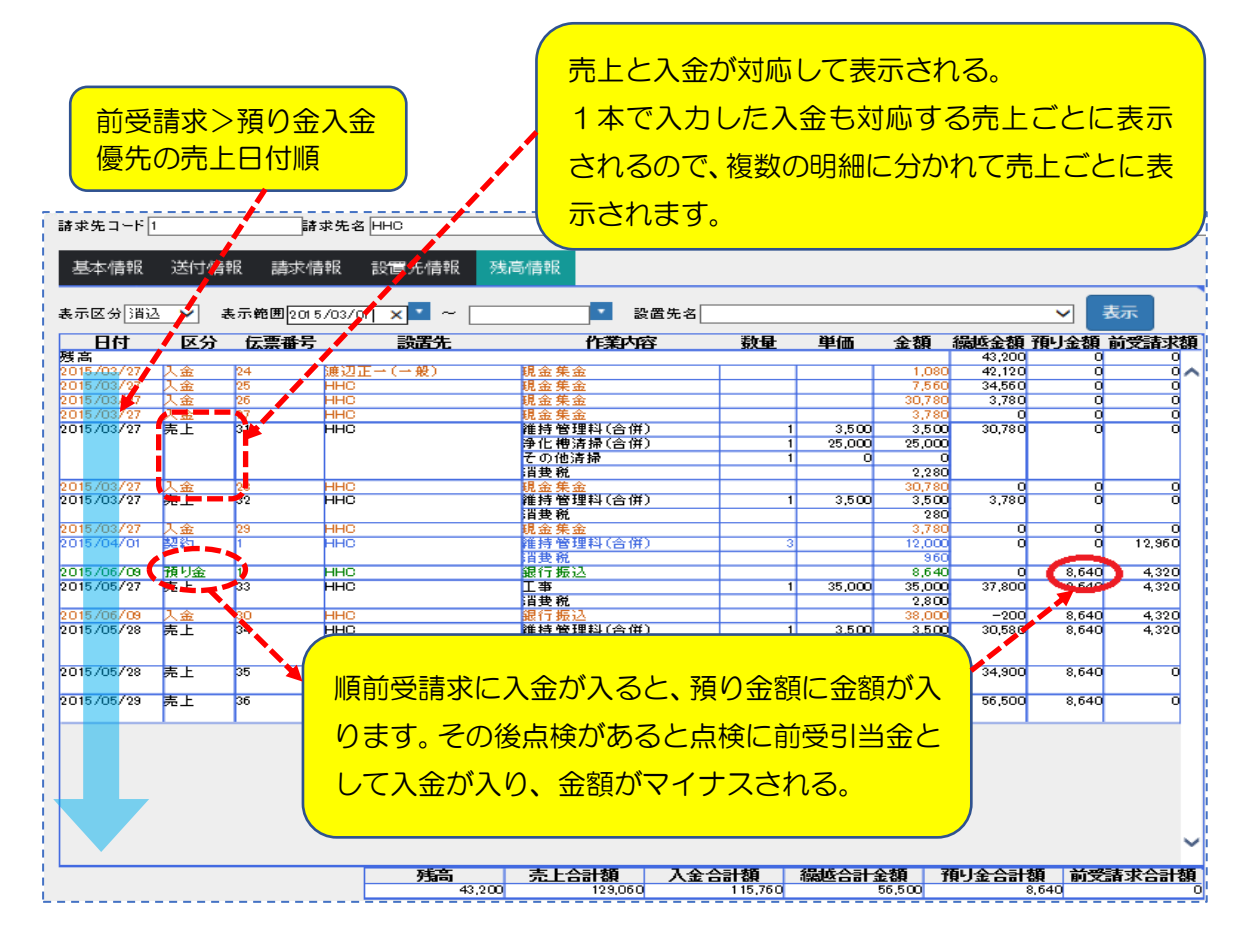

|            |     |    |          | 府實稅         |    |       | 400      | 0,400  |       |
|------------|-----|----|----------|-------------|----|-------|----------|--------|-------|
| 2006/03/14 | 売上  | 仲根 | 雅臣       | 配管詰まり直し     | 1  | 3,000 | 3,000    | 11,400 |       |
|            |     |    |          | 消費税         |    |       | 150      | 11,550 |       |
| 2006/03/20 | 入金  | 仲根 | 雅臣       | 銀行自振        |    |       | 8,400    | 3,150  |       |
| 2006/08/08 | 入金  | 仲根 | 雅臣       | 銀行振込        |    |       | 19,085   | -1,850 | 14,08 |
| 師請求問       | 寺の遁 | 入会 | はマイナスで表示 | されます。預り金欄には | 表示 | されま   | :<br>せん。 | •••••• | •     |

## STEP8:期間指定表示

明細を期間指定して表示することができます。

1: 画面上部の表示範囲に表示したい日付を入力します。

下図の例では2015年3月1日以降の明細を表示します。

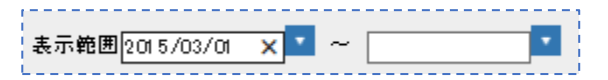

2:入力後、右側の表示ボタンを押すと、その期間の明細が表示されます。 元帳・消込でも同様です。

| 日付<br>高<br>15/03/27 売<br>15/03/27 ス<br>15/03/27 ス<br>15/05/27 売<br>3E/0E/0A - =                                                                                                    |                                                                                                    | 武武先     武武 (一般)     〇 (一般)     〇 (一м)     〇 (一м)     〇 | その他<br>産<br>で<br>新<br>新<br>一<br>作<br>で<br>野<br>で<br>で<br>市<br>野<br>で<br>で<br>明<br>一<br>で<br>野<br>で<br>で<br>市<br>野<br>で<br>で<br>明<br>一<br>で<br>明<br>一<br>で<br>明<br>一<br>で<br>で<br>明<br>一<br>で<br>で<br>明<br>一<br>で<br>で<br>明<br>一<br>で<br>で<br>明<br>一<br>で<br>で<br>明<br>一<br>で<br>で<br>明<br>一<br>で<br>で<br>明<br>一<br>で<br>で<br>明<br>一<br>で<br>で<br>明<br>一<br>で<br>で<br>明<br>一<br>で<br>で<br>明<br>一<br>で<br>の<br>で<br>で<br>明<br>一<br>で<br>の<br>の<br>の<br>金<br>集<br>金<br>金<br>集<br>金<br>二<br>本<br>の<br>の<br>の<br>の<br>の<br>の<br>の<br>の<br>の<br>の<br>の<br>の<br>の                                                                                                    | 作業内容<br>(合併)<br>(合併)<br>(合併)        |                                          | 単価<br>0<br>3,500<br>25,000<br>3,500 | 全額<br>0<br>3,500<br>25,000<br>2,280<br>3,500<br>2,800<br>76,680<br>1,080<br>35,000<br>2,800<br>2,800 | 編岐金額<br>43,200<br>73,380<br>77,760<br>1,080<br>0<br>37,800                                  |    |
|----------------------------------------------------------------------------------------------------|----------------------------------------------------------------------------------------------------|----------------------------------------------------------------------------------------------------|----------------------------------------------------------------------------------------------------|-------------------------------------|------------------------------------------|-------------------------------------|----------------------------------------------------------------------------------------------------|---------------------------------------------------------------------------------------------|----|
| 高<br>15/03/27<br>た<br>15/03/27<br>15/03/27<br>15/03/27<br>15/05/27<br>ス<br>15/05/27<br>ス<br>15/05/27<br>ス<br>15/03/27<br>ス<br>15/03/27<br>ス<br>15/05/27<br>ス<br>15/05/27<br>ス<br>15/05/27<br>ス<br>15/05/27<br>ス<br>15/05/27<br>ス<br>15/05/27<br>ス<br>15/05/27<br>ス<br>15/05/27<br>ス<br>15/05/27<br>ス<br>15/05/27<br>ス<br>15/05/27<br>ス<br>15/05/27<br>ス<br>15/05/27<br>15/05/27<br>15/0 |                                                                                                    | <sup>変→ (→ 般)</sup><br>3月1日以<br>示される                                                                                                    | その他<br>作<br>作<br>行<br>で<br>理<br>消<br>理<br>行<br>管<br>理<br>消<br>理<br>予<br>で<br>理<br>消<br>理<br>予<br>で<br>理<br>消<br>理<br>予<br>で<br>理<br>満<br>調<br>音<br>管<br>理<br>消<br>要<br>発<br>二<br>電<br>計<br>音<br>管<br>理<br>れ<br>電<br>共<br>音<br>雪<br>理<br>れ<br>電<br>共<br>音<br>雪<br>理<br>れ<br>電<br>共<br>音<br>雪<br>理<br>れ<br>電<br>共<br>音<br>雪<br>理<br>れ<br>電<br>共<br>音<br>雪<br>理<br>元<br>電<br>れ<br>音<br>空<br>罪<br>、<br>金<br>金<br>金<br>二<br>雪<br>画<br>孤<br>金<br>金<br>金<br>二<br>雪<br>和<br>酒<br>調<br>会<br>金<br>金<br>金<br>二<br>雪<br>和<br>酒<br>要<br>奇<br>電<br>手<br>合<br>電<br>和<br>一<br>電<br>表<br>二<br>電<br>表<br>二<br>電<br>表<br>二<br>電<br>表<br>二<br>電<br>表<br>二<br>電<br>表<br>二<br>電<br>表<br>二<br>電<br>表<br>二<br>電<br>表<br>二<br>電<br>表<br>二<br>電<br>表<br>二<br>電<br>表<br>和<br>の<br>の<br>の<br>の<br>の<br>の<br>の<br>の<br>の<br>の<br>の<br>の<br>の | ↓<br>(合併)<br>↓(合併)<br>↓(合併)         |                                          | 03,500                              | 0<br>3,500<br>25,000<br>3,500<br>280<br>76,680<br>1,080<br>35,000<br>2,800<br>2,800                  | 43,200<br>73,980<br>77,760<br>1,080<br>0<br>37,800                                          |    |
| 15/03/27<br>15/03/27<br>15/03/27<br>15/03/27<br>15/05/27<br>見<br>コモノのモノのヘーー<br>単                                                                                                    |                                                                                                    | E→(一般)<br>3月1日以<br>示される                                                                                                    | で時間<br>一時<br>一時<br>一時<br>一時<br>一時<br>一時<br>一時<br>一時<br>一時<br>一時                                                                                                    | (合併)<br>◆(合併)<br>↓(合併)<br>↓(合併)     |                                          | 3,500                               | 3,500<br>25,000<br>2,280<br>3,500<br>2,800<br>76,680<br>1,080<br>35,000<br>2,800<br>2,800            | 77,760<br>1,080<br>0<br>37,800                                                              |    |
| 15/03/27<br>15/03/27<br>15/03/27<br>15/05/27<br>ま<br>コモノのモノのヘーン<br>コモン                                                                                                    | ま上<br>中HC<br>金<br>通辺<br>ま上<br>中HC<br>金<br>通辺<br>ま上<br>中HC<br>・<br>金<br>通辺<br>・<br>・<br>・<br>・<br>・<br>・<br>・<br>・<br>・<br>・<br>・<br>・<br>・ | ▼- (衆)<br>3月1日以<br>示される                                                                                                    |                                                                                                    | ¥(峇併)<br>Į(含併)                      |                                          | 3,500                               | 25,000<br>2,280<br>3,500<br>2,80<br>76,680<br>1,080<br>35,000<br>2,800                               | 77,760<br>1,080<br>0<br>37,800                                                              |    |
| 15/03/27<br>15/03/27<br>15/03/27<br>15/05/27<br>ま<br>15/05/27<br>ま<br>15/05/27<br>15/05/27<br>ま<br>15/05/27<br>ま<br>15/05/27<br>ま<br>15/05/27<br>ま<br>15/05/27<br>ま<br>15/05/27<br>ま<br>15/05/27<br>15/05/27             |                                                                                                    | E-(-般)<br>3月1日以<br>示される                                                                                                    |                                                                                                    | · · · · · · · · · · · · · · · · · · |                                          | 3,500<br>35,000                     | 2,280<br>3,500<br>280<br>76,680<br>1,080<br>35,000<br>2,800                                          | 77,760<br>1,080<br>0<br>37,800                                                              |    |
| 115/03/27<br>115/03/27<br>15/03/27<br>15/05/27<br>ま<br>15/05/27<br>ま<br>15/05/27                                                                                                    |                                                                                                    |                                                                                                    | 維持管理<br>消費税<br>現金集金<br>現金集金<br>工事<br>消費税<br>予<br>消費税<br>予<br>予<br>消費税<br>予<br>予<br>予<br>予<br>予<br>予<br>予<br>予<br>予<br>予<br>予<br>予<br>予                                                                                                    | (合併)                                |                                          | 3,500                               | 3,500<br>280<br>76,680<br>1,080<br>35,000<br>2,800                                                   | 77,760<br>1,080<br>0<br>37,800                                                              |    |
| 15/03/27<br>15/03/27<br>15/05/27<br>た<br>シーとン                                                                                                    |                                                                                                    | (-衆)<br>3月1日以<br>示される                                                                                                    | 間<br>観<br>館<br>金集金<br>工<br>調<br>調<br>で<br>一<br>で<br>で<br>の<br>明細が表                                                                                                    |                                     |                                          | 1 35,000<br>2 F 90                  | 280<br>76,680<br>1,080<br>35,000<br>2,800                                                            | 1,080<br>0<br>37,800                                                                        |    |
| 15/03/27<br>15/05/27<br>た<br>にのを/an - 年                                                                                                    |                                                                                                    | <sup>▼→ (→ 般)</sup><br>3月1日以<br>示される                                                                                                    | 戦<br>開<br>電<br>開<br>で<br>開<br>で<br>表<br>の<br>明<br>細<br>が<br>表                                                                                                    | )<br>)                              |                                          | 35,000                              | 76,680<br>1,080<br>35,000<br>2,800                                                                   | 1,080<br>0<br>37,800                                                                        |    |
| 5/05/27<br>売/05/27<br>売<br>モノのモノの・- サ                                                                                                    | <u> </u>                                                                                                    | 3月1日以<br>示される                                                                                                    | 降の明細が表                                                                                                    | )<br>                               |                                          | 35,000                              | 1,000<br>35,000<br>2,800                                                                             | 37,800                                                                                      |    |
| -<br>-<br>-<br>-<br>-<br>-<br>-<br>-<br>-<br>-<br>-<br>-<br>-<br>-<br>-<br>-<br>-<br>-<br>-                                                                                                    | <pre>// / / / / / / / / / / / / / / / / / /</pre>                                                                                          | 、<br>3月1日以<br>示される                                                                                                    | <sub>評養税</sub><br>降の明細が表                                                                                                    | )<br>)                              |                                          |                                     | 2,800                                                                                                |                                                                                             |    |
| <u>ーヒン</u>                                                                                                    | ·ト!=                                                                                                    | 3月1日以<br>示される                                                                                                    | 降の明細が表                                                                                                    |                                     |                                          | L                                   | <u></u> 5501                                                                                         | Fan                                                                                         |    |
|                                                                                                    |                                                                                                    |                                                                                                    |                                                                                                    |                                     |                                          |                                     |                                                                                                    |                                                                                             |    |
| 期間指定                                                                                                    | ≧表示をし                                                                                                    | ノた場合、表示                                                                                                    | 「範囲以前の金                                                                                                    | 額は『残高』                              | に金額が合                                    | 計される                                | ます。                                                                                                  |                                                                                             |    |
| 表示区分元帧                                                                                                    | 帳 💙 表示(                                                                                                    | 危囲 2015/03/01                                                                                                    | l ~                                                                                                    | 設置先名                                |                                          |                                     | ~                                                                                                    | 表示                                                                                          |    |
| 日付                                                                                                    | 区分                                                                                                    | <u> </u>                                                                                                    |                                                                                                    | 作業内容                                | しん お母 し 単成                               | 通 全教                                | <b>乱</b> 一 得 城 全                                                                                     | 植和白                                                                                         | 類  |
| 残高                                                                                                    |                                                                                                    |                                                                                                    |                                                                                                    |                                     |                                          |                                     | 43,                                                                                                  | 200                                                                                         | 0  |
|                                                                                                    | ±•••                                                                                                    | 主ト会計額                                                                                                    | 1.4.45145                                                                                                    | 湯花へましへい                             | <b>85 - 35</b> 山へへ                       | -54 <b>46</b> - 2                   | ÷≝‡+                                                                                                 | -<br>-<br>-<br>-<br>-<br>-<br>-<br>-<br>-<br>-<br>-<br>-<br>-<br>-<br>-<br>-<br>-<br>-<br>- | 1  |
| - <u>75</u> a                                                                                                    | 43,200                                                                                                    | 129,060                                                                                                    | 八亚山间 6只                                                                                                    |                                     | 999 1977 1877 1877 1877 1877 1877 1877 1 | 8,640                               | 山文明大                                                                                                 |                                                                                             |    |
|                                                                                                    | • • •                                                                                                    |                                                                                                    |                                                                                                    |                                     | ·                                        |                                     |                                                                                                    |                                                                                             | R. |
|                                                                                                    |                                                                                                    |                                                                                                    |                                                                                                    |                                     |                                          |                                     |                                                                                                    |                                                                                             |    |

初期表示は明細を全件表示します。その表示された中で一番古い明細の日付が表示範囲の 左側に表示されます。

ただし、明細数が多い場合は、設定表示明細数(初期は 50 明細)目と同日付の明細までを 表示します。それ以前は残高に集計されます。それ以前の明細を見る場合は表示範囲の 日付を変更して再度表示させてください。

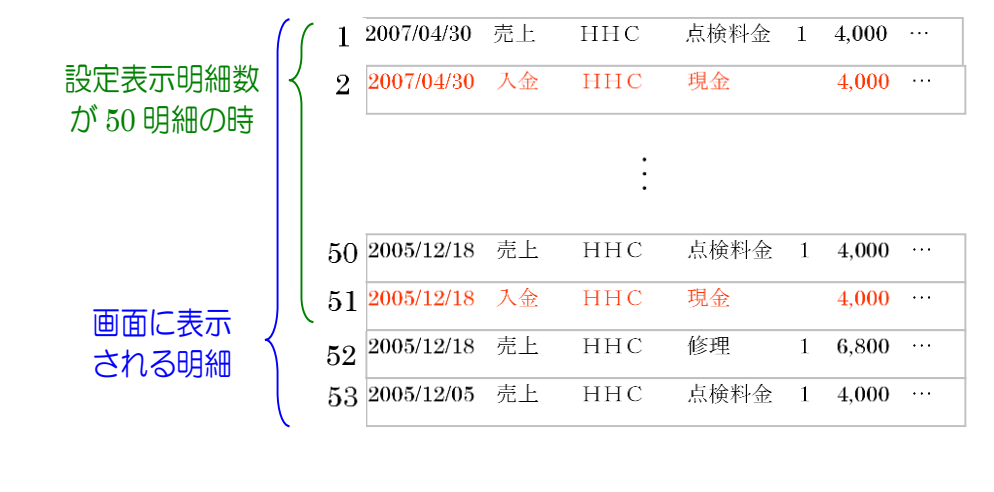

### 🎟 ★ 入金合計額についての注意 ★ 📟

前受顧客については、元帳表示と消込表示の入金金額が一致しない場合があります。 元帳では実際の入金額を全額表示しますが、消込表示の場合は預り金を入金額とは みなしません。

したがって、預り金から引き当てた入金額と通常の金額のみの合計額となります。

### STEP9:設置先指定表示

設置先が複数ある請求先の場合、設置先を選んで明細を表示することができます。

1:設置先から表示したい設置先を選択します。

2:表示ボタンを押すとその顧客の明細だけ表示されます。

全設置先を再度表示する場合には、設置先の1行目の空白部分を選択し、再度表示ボタンを押してくだ さい。

| 長示区分元帳 💙 表示範囲 2014/01/08 🔽 ~ | ▼ 設置失名<br>渡辺 繁(1)       | (別全併)    |                  |                       | 表示     | Ę            |
|------------------------------|-------------------------|----------|------------------|-----------------------|--------|--------------|
| 日付区分。                        | 作業内容第2大薬地               | 「不可い」型合何 | 并)               |                       | 涵予     | <u> り金</u> 領 |
| 3回<br>2014/01/08 売上 渡辺 繁     | 維持管理料(合併)               | 1        | 3,000            | 3,000                 | 3,240  | 0            |
| 2014/01/08 入金 渡辺 繁           |                         |          |                  | 3.240                 | 0      | 0            |
| 2014/05/08 売上 渡辺 繁           | ブロア<br>推持管理科(合併)<br>消費税 | 1        | 1,000<br>3,000   | 1,000<br>3,000<br>320 | 4,320  | 0            |
| 2014/05/08 入金 渡辺 繁           | 現金集金                    |          |                  | 4,320                 | 0      | 0            |
| 2015/06/05 売上 渡辺 繁           | <u>ブロア</u><br>消費税       | 1        | 1,000            | 1,000                 | 1,080  | 0            |
| 2015/06/11 入金 渡辺 繁           | 現金集金                    |          |                  | 1,080                 | 0      | 0            |
| 2018/04/20 売上 第2大楽地ハイツ       | 維持管理料(合併)<br>消費税        | 1        | 14,000           | 14,000                | 15,120 | 0            |
| 2018/04/20 入金 第2大楽地ハイツ       | 現金集金                    |          |                  | 15,120                | 0      | 0            |
| 2019/04/16 売上 第2大楽地ハイツ       | ブロア<br>維持管理料(合併)        | 1        | 25,000<br>14,000 | 25,000<br>14,000      | 42,900 | 0            |
| 2019/04/16 入金 第2大楽地ハイツ       |                         |          |                  | 42,900                | 0      | 0            |

### 選択した顧客の明細のみ表示される

| 表示区分元帳     | ~  | 表示範囲2014/01/08 | × • ~ | ➡ 設置先名 渡辺 繁 (小) | 型合併) |           |       | ✓ ∄     | ē示   |
|------------|----|----------------|-------|-----------------|------|-----------|-------|---------|------|
| 日付         | 区分 | い 設置           | 先     | 作業内容            | 数重   | <b>単値</b> | 金額    | 裸越金額    | 預り金額 |
| 残高         |    |                |       |                 |      |           |       | 0       | 0    |
| 2014/01/08 | 売上 | 渡辺 繁           |       | 維持管理料(合併)       | 1    | 3,000     | 3,000 | 3,240   | 0 🔨  |
|            |    |                |       | 消費税             |      |           | 240   |         |      |
| 2014/01/08 | 入金 | 渡辺 繁           |       | 現金集金            |      |           | 3,240 | 0       | 0    |
| 2014/05/08 | 売上 | 渡辺 繁           |       | ブロア             | 1    | 1,000     | 1,000 | 4,320   | 0    |
|            |    |                |       | 維持管理料(合併)       | 1    | 3,000     | 3,000 |         |      |
|            |    |                |       | 消費税             |      |           | 320   |         |      |
| 2014/05/08 | 入金 | 渡辺 繁           |       | 現金集金            |      |           | 4,320 | 0       | 0    |
| 2015/06/05 | 売上 | 渡辺 繁           |       | ブロア             | 1    | 1,000     | 1,000 | 1,080   | 0    |
|            |    |                |       | 消費税             |      |           | 80    |         |      |
| 2015/06/11 | 入金 | 渡辺 繁           |       | 現金集金            |      |           | 1,080 | 0       | 0    |
|            |    |                |       | •               |      |           |       | · · · · |      |
|            |    |                |       |                 |      |           |       |         |      |
|            |    |                |       |                 |      |           |       |         |      |
| L          |    |                |       |                 |      |           |       |         |      |

| 売上・入金時に入力         | したコメントを  | 確認するには、 | 『消込』表示の | つ状態で | 明細に | マウス   |   |
|-------------------|----------|---------|---------|------|-----|-------|---|
|                   |          |         |         |      |     |       |   |
| ポインタをあててく         | ださい。     |         |         |      |     |       |   |
|                   |          |         |         |      |     |       |   |
|                   |          | )肖費祝    |         |      | 300 |       |   |
| 2006/10/11 売上 332 | 稲場 勇一郎 侃 | 工事費     | 1       | 100  | 100 | 6,405 | 0 |
|                   | <u> </u> |         |         |      | 5   |       |   |
|                   | ポンプ交換    | 熱時の不足分  |         |      |     |       |   |
|                   |          |         |         |      |     |       |   |
|                   |          |         |         |      |     |       |   |

# STEP10:問合せ画面からの明細修正

### 残高明細の画面から直接売上・入金・前受請求の修正を行うことができます

表示区分を『消込』で表示すると、明細から直接各画面へ移動することができます。

1:修正・削除をしたい明細にマウスを持っていくと「♪」の印に変わります。 (※機種によって図が異なる場合があります)

| 表示区分 消込    | ✓ ₹ | 表示 <b>範囲</b> 2015 | /03/27 🗙 🔽 ~ |                      |    |        |        |   |
|------------|-----|-------------------|--------------|----------------------|----|--------|--------|---|
| 日付         | 区分  | 伝票番号              | 設置先          | 作業内容                 | 数量 | 単価     | 金額     | 頯 |
| 残高         |     |                   |              |                      |    |        |        |   |
| 2015/03/27 | 入金  | 24                | 渡辺正→(→般)     | 睍金集金                 |    |        | 1,080  |   |
| 2015/03/27 | 入金  | 25                | HHC          | 現金集金                 |    |        | 7,560  |   |
| 2015/03/27 | 入金  | 26                | HHC          | 現金集金                 |    |        | 30,780 |   |
| 2015/02/27 | 1,2 | 27                |              | · 呉金集金 — — — — — — — |    |        |        |   |
| 2015/03/27 | 売上  | 31                | ннс          | 維持管理料(合併)            | 1  | 3,500  | 3,500  | Г |
|            |     |                   | _            | 争化槽清掃(合併)            | 1  | 25,000 | 25,000 |   |
|            |     |                   | Ռո           | その他清掃                | 1  | 0      | 0      |   |
|            |     |                   | <u> </u>     | 消费税                  |    |        | 2,280  |   |

2: その状態でダブルクリックをすると下図のメッセージが表示されるのでOKを押すと各画面へ移動 します。

| Web ページからのメッセージ<br>売上の変更画面へ遷移<br>OK 4 | します<br>きします<br>キャンセル                                                                                                    |                                                                                                    |                                                   | - <mark>明細(</mark><br>- >                                                                                                    | こよっ <sup>-</sup><br>、ッセー                        | て「売上の」<br>- ジが変わる                                                                                                    | 部分の<br>る。                         |                                                                                                    |                          |
|---------------------------------------|----------------------------------------------------------------------------------------------------|----------------------------------------------------------------------------------------------------|---------------------------------------------------|----------------------------------------------------------------------------------------------------|-------------------------------------------------|----------------------------------------------------------------------------------------------------|-----------------------------------|----------------------------------------------------------------------------------------------------|--------------------------|
|                                       | 作設住<br>業置所<br>電短<br>スパ<br>ー<br>デ<br>ー<br>ス<br>の<br>ー<br>ス<br>の<br>ー<br>の<br>の<br>の<br>の<br>の<br>の<br>の<br>の<br>の<br>の<br>の<br>の<br>の                                                                                                    | 浄化槽<br>HHC<br>埼玉県川越市<br>(149-298-553<br>川越市<br>2019/11/21                                                                                                    | 市松江町1-16-4<br>F<br>33<br>×▼ 13                    | ]: [33]                                                                                                    | <b>売上登録</b><br>設品<br>電話<br>市田<br>祖当             | <b>ぬ 面面</b><br>登先コード 1<br>話番号2<br>回村 芳野<br>当者* HHC太良                                                                   | β                                 |                                                                                                    |                          |
|                                       | 売上商品<br>浄化<br>浄化<br>浄化<br>浄化<br>浄化<br>ノ<br>ノ<br>フ<br>ノ<br>フ<br>ノ<br>フ<br>ノ<br>フ<br>ー<br>(<br>)<br>一<br>一<br>一<br>一<br>商<br>品<br>の<br>一<br>一<br>一<br>の<br>日<br>の<br>の<br>一<br>の<br>一<br>の<br>の<br>の<br>の<br>し<br>の<br>の<br>の<br>の<br>し<br>の<br>の<br>の<br>の<br>の | 品分類<br>満点: ♥   維持:<br>満清: ♥   浄1 <br>♥  <br>♥   ● ■ ■ </th <th><b>商品</b><br/>管理料(合併)<br/>2.<br/>槽清掃(合併)<br/>高額<br/>HC</th> <th>請求             ▷師時請              ▷師時請              □              □              □              □              □              □              □              □              □              □              □              □              □              □              □</th> <th><b>数量</b> 1 1 1 1 1 1 1 1 1 1 1 1 1 1 1 1 1 1 1</th> <th>単価<br/>3500<br/>25000<br/>25000<br/>1<br/>1<br/>1<br/>1<br/>1<br/>1<br/>1<br/>1<br/>1<br/>1<br/>1<br/>1<br/>1<br/>1<br/>1<br/>1<br/>1<br/>1</th> <th>金額<br/>3500<br/>25000<br/><b>金額計</b></th> <th>○ 備考 「備考 「「「」」」 「」」」 「「」」」 「」」」 「」」 「」」 「」 「」」 「」」 「」」 「」 」」 」」 」 」 」 」 」 」 」 」 」 」 」 」 」 」 」 」 」 」 」 」 」 」 」 」 」 」 」 &lt;</th> <th>&gt; ^<br/>&gt; &gt;<br/>&gt; &gt;<br/>&gt; &gt;</th> | <b>商品</b><br>管理料(合併)<br>2.<br>槽清掃(合併)<br>高額<br>HC | 請求             ▷師時請              ▷師時請              □              □              □              □              □              □              □              □              □              □              □              □              □              □              □ | <b>数量</b> 1 1 1 1 1 1 1 1 1 1 1 1 1 1 1 1 1 1 1 | 単価<br>3500<br>25000<br>25000<br>1<br>1<br>1<br>1<br>1<br>1<br>1<br>1<br>1<br>1<br>1<br>1<br>1<br>1<br>1<br>1<br>1<br>1 | 金額<br>3500<br>25000<br><b>金額計</b> | ○ 備考 「備考 「「「」」」 「」」」 「「」」」 「」」」 「」」 「」」 「」 「」」 「」」 「」」 「」 」」 」」 」 」 」 」 」 」 」 」 」 」 」 」 」 」 」 」 」 」 」 」 」 」 」 」 」 」 」 < | > ^<br>> ><br>> ><br>> > |
| 検索・変更・削<br>合せ画面から<br>問合せ画面へ」          | 小除のと<br>各画面<br>戻りま                                                                                                    | ごのボタ<br>へ移動<br>す。                                                                                                    | ンを押しした場合に                                         | ても、問<br>は、必ず                                                                                                    |                                                 |                                                                                                    | ₽                                 | ₹る 変更                                                                                                    | 削除                       |

# STEP11:前受請求顧客の明細の見方

前受請求顧客の場合、随時請求とは違った明細表示がされます

見方を覚えると、前受請求の有無や明細の間違いにも気付きやすくなります。

1:前受請求明細(契約明細)

まず、前受請求顧客の場合は必ず前受請求明細(契約明細)があります。ない場合は 前受請求画面から作成してください。〔→マニュアル売上・入金 / 前受請求〕

| 2015/04/01 契約           | 1                                 | ннс                                      | 維持管理料(合<br>消費税     | 併)                          | 3     | 12,000<br>960 |
|-------------------------|-----------------------------------|------------------------------------------|--------------------|-----------------------------|-------|---------------|
| 契約開始                    |                                   |                                          | (                  | 契約回数                        |       | 年間契約金         |
| <b>ーヒント!</b><br>前受請求明   | 細(契約明紙                            | <ul> <li>Eポインタ<sup>(1)</sup>を</li> </ul> | をあてると、契            | 約開始日~終                      | 了日が表示 | 示されます。        |
| 2015/<br>2015/<br>2015/ | 04/01 契約<br>06/09 預り金<br>05/27 売上 |                                          | 2015/4/1~2016/3/31 | 維持管理料(合併<br>更積<br>行振込<br>工事 | 0     |               |
|                         |                                   |                                          |                    |                             |       |               |

### 2:預り金明細

前受請求に対して入金が入った場合は、緑色の明細で入金が表示されます。 この明細は前受明細(契約明細)の次に表示されるので、前受明細と預り金は セットで並んでいるようになります。

| 2015/04/01 | 契約  | 3 | ннс | 維持管理料(合併)<br>消費税 | 3 | 12,000<br>960 | 2,160 | 0     | 12,960 |
|------------|-----|---|-----|------------------|---|---------------|-------|-------|--------|
| 2015/07/06 | 預り金 | 4 | ннс | 銀行振込             |   | 8,640         | 2,160 | 8,640 | 4,320  |

3:売上明細と入金明細

HT や手入力で点検売上明細を売り上げると、預り金が入っていた場合は自動的に

入金が引当てられます。預り金や入金がない場合は売掛になります。

| 2015/04/01 | 契約  | 3  | ННС | 維持管理料(合併) | 3 |       | 12,000 | 2,160 | 0     | 12,960 |
|------------|-----|----|-----|-----------|---|-------|--------|-------|-------|--------|
| 1          |     |    |     | 消费 税      |   |       | 960    |       |       |        |
| 2015/07/06 | 預り金 | 4  | ННС | 銀行振込      |   |       | 8,640  | 2,160 | 8,640 | 4,320  |
| 2015/07/06 | 売上  | 29 | ннс | 維持管理料(合併) | 1 | 4,000 | 4,000  | 6,480 | 8,640 | 4,320  |
| 1          |     |    |     | 消费 税      |   |       | 320    |       |       |        |
| 2015/07/06 | 入金  | 22 | ннс | 前受引当金     |   |       | 4,320  | 2,160 | 4,320 | 4,320  |

### ↑預り金がある状態で売り上げた場合

| 2015/04/01 | 10.0 E | 2  | HHC | 罐技廠運動(会份)            | 2 |       | 12,000 | 0     | 0        | 12.960 |
|------------|--------|----|-----|----------------------|---|-------|--------|-------|----------|--------|
| 2010704701 | PC+0   | ř  |     | 准持 首连持(古 ) //<br>指要税 |   |       | 960    | Ŭ     | Ŭ        | 12,000 |
| 2015/07/06 | 売上     | 29 | ннс | 淮持管理料(合併)            | 1 | 4,000 | 4,000  | 4,320 | <u> </u> | 12,960 |
|            |        |    |     | 消费 税                 |   |       | 320    |       |          |        |

↑預り金がない状態で売り上げた場合

| 2015/04/01 | 契約                     | 3  | HHC | 維持管理料(合併) | 3 |       | 12,000 | 0     | 0     | 12,960 |
|------------|------------------------|----|-----|-----------|---|-------|--------|-------|-------|--------|
| 1          |                        |    |     | 道         |   |       | 960    |       |       |        |
| 2015/07/06 | 5 <mark>預り金</mark>     | 4  | HHC | 银行振込      |   |       | 8,640  | 0     | 8,640 | 4,320  |
| 2015/07/06 | 5 売上                   | 29 | HHC | 維持管理料(合併) | 1 | 4,000 | 4,000  | 4,320 | 8,640 | 0      |
|            |                        |    |     | 道         |   |       | 320    |       |       |        |
| 2015/07/06 | 5 入金                   | 27 | HHC | 現金集金      |   |       | 4,320  | 0     | 8,640 | 0      |
| 2015/11/0  | <ol> <li>売上</li> </ol> | 30 | HHC | 維持管理料(合併) | 1 | 4,000 | 4,000  | 4,320 | 8,640 | 0      |
|            |                        |    |     | 道         |   |       | 320    |       |       |        |
| 2015/11/0  | 2 入金                   | 28 | HHC | 前受引当金     |   |       | 4,320  | 0     | 4,320 | 0      |

↑2回目以降の作業時に入金がされた場合

入金が入った後、点検売上が上がると入金引当てがされていなかった分の明細に自動的に入金が入ります。 4/27分の現金集金が売掛引当分入金です。

4:契約済みの明細

下図のように、契約回数分の点検売上が上がると前受明細(契約明細)に契約(済)と表示されます。

| 2015/04/01 | 契約(済)      | 3  | HHC     | 維持管理料(合併) | 3 |       | 12,000 | 0     | 0     | 12,960 |
|------------|------------|----|---------|-----------|---|-------|--------|-------|-------|--------|
|            | <b>`</b> ' |    |         | 消费 税      |   |       | 960    |       |       |        |
| 2015/07/06 | 預り金        | 4  | ННС     | 銀行振込      |   |       | 8,640  | 0     | 8,640 | 4,320  |
| 2015/07/06 | 売上         | 29 | HH8     | 維持管理料(合併) | 1 | 4,000 | 4,000  | 4,320 | 8,640 | 4,320  |
|            |            |    | - 契約(済) | 貫         |   |       | 320    |       |       |        |
| 2015/07/06 | 入金         | 22 | HHC     | 前受引当金     |   |       | 4,320  | 0     | 4,320 | 4,320  |
| 2015/11/02 | 売上         | 30 | ннс ()  | 維持管理料(合併) | 1 | 4,000 | 4,000  | 4,320 | 4,320 | 4,320  |
|            |            |    |         | 消费 税      |   |       | 320    |       |       |        |
| 2015/11/02 | 入金         | 23 | HHC     | 前受引当金     |   |       | 4,320  | 0     | 0     | 4,320  |
| 2016/03/01 | 売上         | 31 | ННС     | 維持管理料(合併) | 1 | 4,000 | 4,000  | 4,320 | 0     | 0      |
| 1          |            |    |         | 首         |   |       | 320    |       |       |        |
| 2016/03/01 | 入金         | 24 | HHC     | 現金集金      |   |       | 4,320  | 0     | 0     | 0      |

# STEP12:臨時作業について

前受顧客は、期間内に契約した回数の点検を行う、としています。

したがって、契約した回数を超える場合にはその点検は「臨時作業」となります。

売上伝票

| 伝票番号 | 請求先 | 請求区分                                  | 金額計  | 消費税   |    |
|------|-----|---------------------------------------|------|-------|----|
| 新規伝票 | HHC | · · · · · · · · · · · · · · · · · · · |      |       | L. |
| 新規伝票 | ннс | 前受金(臨時作業)                             | 4,00 | 0 320 | ]  |
| 新規伝票 | нно | 随時請求                                  |      |       | ۲  |
|      |     |                                       |      |       | 1  |
|      |     |                                       |      |       | -  |

↑売上伝票入力画面下段(通常は前受請求に売りあがります)

| 2016/04/01 売上(臨) 32 | HHC | 維持管理料(合併) | 1 | 4,000 | 4,000 | 4,320 |
|---------------------|-----|-----------|---|-------|-------|-------|
| •••••               |     | <b>道</b>  |   |       | 320   |       |

この臨時作業が正しいものであれば問題ありませんが元の契約回数が間違っている場合、点検が二重に入っていた為に正しい点検が臨時作業となってしまっている場合もあります。

間違っている場合は他の明細の間違いを修正し、この臨時で上がっている作業を削除して打ち直してください。

※前受契約の設定期間外であっても回数が正しい場合は臨時にはなりません。

3 し尿問合せ

## 3. し尿問合せ

し尿汲取り先顧客の状況を確認します。 修正箇所がある場合はマスタ修正に連動できます。

# 3.1. 問合せ機能

問合せしたい、し尿汲取り先のし尿コードを検索すると、問合せ画面へ続きます。

# STEP1:ダイレクト検索

し尿コードを入力して検索キーを押すと直接し尿問合せ画面が表示されます。

| 検索ワード               | し尿マスタ問合せ検索画面                   |                                       |
|---------------------|--------------------------------|---------------------------------------|
| し尿コード* 1<br>設置先名    | ▲ 廃止表示 □                       |                                       |
| _ フリガナ<br>電話番号<br>_ |                                |                                       |
| 地区                  | V                              |                                       |
|                     | 0                              |                                       |
|                     | クリア 検索                         |                                       |
|                     |                                | 問合せ画面                                 |
| し尿コード               |                                |                                       |
|                     |                                |                                       |
| 設置先名                | 渡辺正一((み取り)<br>「なわちゃっかんチ        |                                       |
| 1 T                 | 350-0056                       |                                       |
| 111771              | Min 王宪/ 1/2001 (2/10) 1 = 10=4 |                                       |
| 地区<br>地図番号          | 川越市                            | 市町村                                   |
| □ 電話番号 1<br>□ FAX   | 049-298-533                    | 電話番号 2                                |
| 汲取会社<br>汲取重種        | 株式会社HHC水質管理                    |                                       |
| 容量<br>  初約方式        |                                | ************************************* |
| 廃止理由                |                                | 廃止日                                   |
| コメント                |                                | $\widehat{}$                          |
|                     |                                |                                       |
|                     |                                |                                       |
|                     |                                |                                       |
|                     |                                |                                       |
|                     |                                |                                       |
|                     |                                |                                       |
|                     |                                | 戻る マスタ修正                              |

# STEP2:あいまい検索

し尿マスタ問合せ検索画面の検索項目にセットすると検索結果を絞り込んで表示できます。 一番上の欄の検索ワード欄は複数ワードをセットすることで効率のいい検索が可能です。 更に詳細に絞り込みたい場合は設置先名~コメントの部分に検索ワードをセットします。

#### ●検索ワードの使い方

検索したい言葉を空白を開けて入力してください。自動的に検索の絞り込みができます。 (例 名前の一部、住所の一部、電話番号の下4桁など)

| ド 渡辺 ス 展止表示 () |             |
|----------------|-------------|
|                | し尿コードし尿設置先名 |
|                | 3382 渡辺商品   |
|                |             |
| <b></b>        |             |
|                |             |
| クリア 検索         |             |

### ●詳細検索の使い方

検索したい言葉を該当する欄にセットしてください。検索ワードは実際の項目の一部で結構です。 地区と市町村はプルダウンリストから選択してください

|          | し尿マ | 7スダ問合せ 枝 | 灾索画面 |          |                                       |  |
|----------|-----|----------|------|----------|---------------------------------------|--|
| 検索ワード    |     |          |      |          |                                       |  |
| し尿コード*   |     |          | 廃止表示 |          | 1                                     |  |
| 設置先名     | 渡辺  |          |      |          |                                       |  |
| フリガナ     |     |          |      |          | 1                                     |  |
| 電話番号     |     |          |      |          |                                       |  |
| 住所       |     | _        |      |          | i i i i i i i i i i i i i i i i i i i |  |
| 地区       | 日高市 |          |      | $\sim$   |                                       |  |
| 市町村      |     |          |      | $\sim$   | i i i i i i i i i i i i i i i i i i i |  |
| □×가      |     |          |      | <u> </u> |                                       |  |
|          | L   |          |      | ~        | i                                     |  |
| <u>.</u> |     |          | クリア  | 検索       |                                       |  |

|      | し水設直亢着 | 97     |
|------|--------|--------|
| 3382 | 渡辺商品   | 042-97 |

基本情報~汲取り情報までは、基本的にし尿マスタ登録と同様の画面で内容が表示されます。

|                                                                                                  |                                 | し尿問合せ画面           |              |   |
|--------------------------------------------------------------------------------------------------|---------------------------------|-------------------|--------------|---|
| 尿コード                                                                                             | 3382 設置先名 渡辺線                   | 8                 |              |   |
| tit -k-Attain                                                                                    | 124 (+142 APR 277 BDRA2+ 825+54 |                   |              |   |
| 基本111報                                                                                           | 达时情報 波取床法 請求情                   |                   |              |   |
| 尿コード                                                                                             | 3382                            |                   |              |   |
| 置先名                                                                                              | 渡辺商品                            |                   |              |   |
| リガナ                                                                                              | <u>9%†&lt;*&gt;a972</u>         |                   |              |   |
|                                                                                                  | 350-1213                        |                   |              |   |
| 99h                                                                                              | 日両市女影1-1-1                      |                   |              |   |
| 1<br>I<br>I<br>I<br>I<br>I<br>I<br>I<br>I<br>I<br>I<br>I<br>I<br>I<br>I<br>I<br>I<br>I<br>I<br>I | 日高市                             | 市町村               | <b>女</b> 影   |   |
|                                                                                                  |                                 |                   | 10 M         |   |
| 話番号 1                                                                                            | 042-973-3837                    | 電話番号 2            |              |   |
| АХ                                                                                               |                                 |                   |              |   |
| 取会社                                                                                              | HHC清掃セクー                        | 汲取担当者             | 荒井敬三         |   |
| 取車種                                                                                              | パキューム車                          | 汲取号車              | 1号車          |   |
| 20日本→2010                                                                                        | 20                              | #7%58854 C        | 1000 (00 (00 |   |
| おりりつい。                                                                                           |                                 | 92410H18日<br>咳。上口 | 1968/02/03   |   |
| and and a second                                                                                 |                                 | JALL O            |              | ^ |
| メント                                                                                              |                                 |                   |              | ~ |
|                                                                                                  |                                 |                   |              |   |
|                                                                                                  |                                 |                   |              |   |
|                                                                                                  |                                 |                   |              |   |
|                                                                                                  |                                 |                   |              |   |
|                                                                                                  |                                 |                   |              |   |
|                                                                                                  |                                 |                   |              |   |
|                                                                                                  |                                 |                   |              |   |
|                                                                                                  |                                 |                   |              |   |
|                                                                                                  |                                 |                   |              |   |
|                                                                                                  |                                 |                   |              |   |
|                                                                                                  |                                 |                   |              |   |
|                                                                                                  |                                 |                   |              |   |

#### 3 し尿問合せ

# STEP3:検索バーの活用

問合せ画面を表示中であれば検索画面に戻らずに検索バーから他の設置先を検索できます。

|              |                           | し尿問合せ画面 |             |           | 検索バー     |
|--------------|---------------------------|---------|-------------|-----------|----------|
| コード          | 3382                      |         |             | J         | 「大木へ     |
| 本情報          | 送付情報 汲取除法 請求情報 汲取結果       |         |             | 1.5       |          |
|              |                           |         |             |           |          |
| コード          | 3382                      |         |             |           |          |
| 1).45<br>Hi+ | //#/2##800<br>「なまへ*!>#ウテン |         |             |           |          |
|              | 350-1213                  |         |             |           |          |
| ŕ            | 日高市女影1-1-1                |         |             |           |          |
|              | 日商市                       | 市町村     | <b> お</b> 影 |           |          |
| 番号           |                           |         | Level .     |           |          |
| 番号 1         | 042-973-3837              | 電話番号 2  |             |           | 检查处理主二如八 |
|              |                           |         |             | [ ] [ ] [ | 快系柏朱衣不可刀 |
| 会社           | HHC清掃センター                 | 汲取担当者   | 荒井敬三        |           |          |
| 単種           | バキューム単                    | 波取号里    | 1号単         |           |          |
| :<br> 方式     | 20                        | 認約開始日   | 1968/02/03  |           |          |
| 理由           |                           | 廃止日     |             |           |          |
| 小            |                           |         | <u>^</u>    |           |          |
|              |                           |         | ~           |           |          |
|              |                           |         |             |           |          |
|              |                           |         |             |           |          |
|              |                           |         |             | 12        |          |
|              |                           |         |             | 1.1       |          |
|              |                           |         |             |           |          |
|              |                           |         |             |           |          |
|              |                           |         |             |           | 民るボタンを押さ |
|              |                           |         |             |           | 1        |
|              |                           |         | 1-1.4       |           | いで検索できる  |
|              |                           |         |             |           |          |
|              |                           |         | 戸て マフカ      | タボ        |          |

し尿コードもしくは、設置先名の一部を検索バーに入力し Enter キーを押します。

| し尿コード        | し<br>設置先名 <mark>五島</mark>       |   | 🙋 し尿一覧菌       | 画面 - Internet Ex | plorer   | ·)<br> <br> |
|--------------|---------------------------------|---|---------------|------------------|----------|-------------|
| 基本情報         | 送付情報 汲取除法 請求情報 汲取結果             |   | し尿コード<br>3371 | 五島 純雄            | し 尿設置 先名 | 042-97      |
| 設置先名<br>フリガナ | <br> 渡辺正一(<み取り))<br>  ワタナベンコクイチ |   |               |                  |          |             |
| 〒<br>住所      | 350-0056<br>埼玉県川越市松江町1-16-4     | 7 |               |                  |          |             |
| 地区           |                                 |   | L             |                  |          |             |
|              |                                 |   |               |                  |          |             |

|            | し尿                                                                              | 問合せ画面  |            |    |       |
|------------|---------------------------------------------------------------------------------|--------|------------|----|-------|
| し尿コード      | 3371 設置先名 五島 純雄                                                                 |        |            |    |       |
| 基本情報       | 送付情報 汲取除法 請求情報 汲取結果                                                             |        |            |    |       |
| し尿コード      | 3371                                                                            |        |            |    |       |
| 設置先名       | 五島 純雄                                                                           |        |            |    |       |
| フリガナ       | 11/07.37                                                                        |        |            |    |       |
| <b>〒</b>   |                                                                                 |        |            |    |       |
| 1土月7       | 31<br>13<br>13<br>13<br>13<br>13<br>13<br>13<br>13<br>13<br>13<br>13<br>13<br>1 |        |            |    |       |
| 地区         | 飯能市                                                                             | 市町村    | 南町         |    |       |
|            | Period                                                                          |        |            |    |       |
| 電話番号 1     | 042-973-8780                                                                    | 電話番号 2 |            |    |       |
| FAX        |                                                                                 | _      |            |    |       |
| 汲取会社       | HHC清掃セター                                                                        | 汲取担当者  | 山田太郎       |    |       |
| 波取単種       | //キューム単                                                                         | 波取考里   | 1号単        |    |       |
| モ里<br>契約方式 | +0                                                                              | 認約開始日  | 1968/02/23 |    |       |
| 廃止理由       |                                                                                 | 廃止日    |            |    |       |
| コメント       |                                                                                 |        |            | 0  |       |
|            |                                                                                 |        |            | ~  |       |
|            |                                                                                 |        |            |    |       |
|            |                                                                                 |        |            |    |       |
|            |                                                                                 |        |            |    |       |
|            |                                                                                 |        |            |    |       |
|            |                                                                                 |        |            |    |       |
|            |                                                                                 |        |            |    |       |
|            |                                                                                 |        |            |    |       |
|            |                                                                                 |        |            |    |       |
|            |                                                                                 |        |            |    |       |
|            |                                                                                 |        |            |    |       |
|            |                                                                                 |        |            | 戻る | マスタ修正 |
|            |                                                                                 |        |            |    |       |

## STEP4:し尿問合せ、請求問合せの相互表示

し尿問合せの請求情報は請求先問合せと連動し相互に画面を行き来できます。 請求先が複数存在する場合は、その該当する請求先欄をクリックしてください。 し尿設置先に戻る場合は、必ず設置先情報画面から該当するし尿先を選んでクリックしてください。

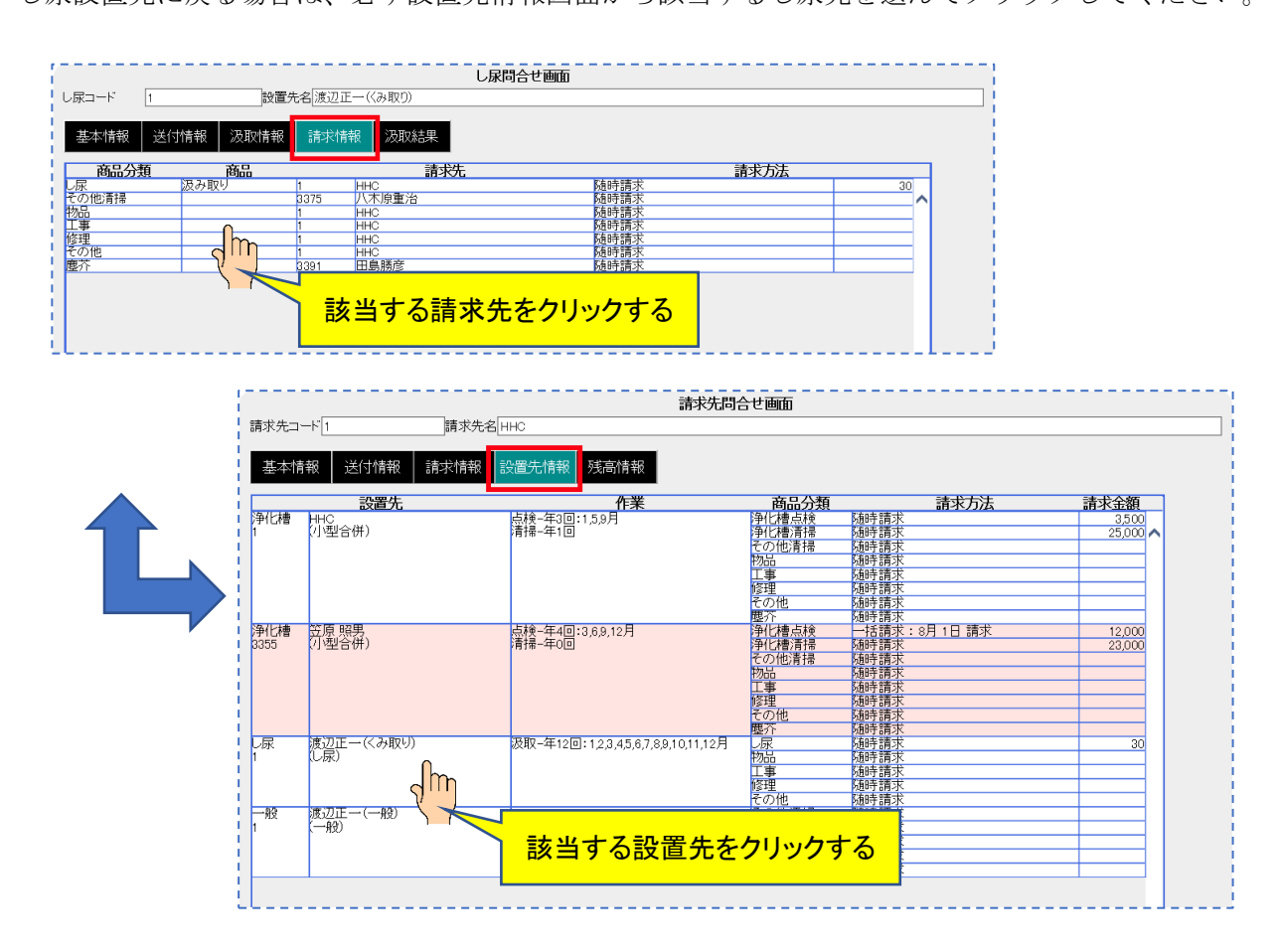

※設置先情報で顧客がピンク色になっている場合は廃止扱いになっている時です。

## STEP5:汲取り結果

汲取り結果は以前の汲取り履歴を確認することができます。

汲取り実施日をクリックし過去の日付を表示させます。該当日を選択すると該当する日付の点検結果が 表示されます。

### 3 し尿問合せ

### 点検情報検索画面

| し尿コード                         | し <b>尿問合t</b><br>1                                                 |       |                     |   |
|-------------------------------|--------------------------------------------------------------------|-------|---------------------|---|
| 基本情報                          | 送付情報 汲取情報 請求情報 汲取結果                                                |       |                     |   |
| 汲取実施日<br>清掃番号<br>汲取会社<br>み取まま | 2019/11/11<br>2019/06/21<br>2019/06/21<br>2019/06/21<br>2019/12/05 | 表示したい | <mark>日を選択する</mark> |   |
| 波取里回                          | 使用車両                                                               | 清掃汚泥量 | 搬出汚泥量               |   |
|                               |                                                                    |       |                     | ^ |

#### 点検結果表示画面

|             |                        | し尿問合せ画面        |        |          |
|-------------|------------------------|----------------|--------|----------|
| 尿コード        | 1 設置先名 源               | 辺正一(くみ取り)      |        |          |
| 基本情報        | 送付情報 汲取情報 請            | 求情報 汲取結果       |        |          |
| 取実施日<br>掃番号 | 2019/09/21 V 11<br>122 | ]: 03          |        |          |
| 取会社         | 株式会社HHC水質管理            | 実施担当者荒井敬三      | 処 分 先  |          |
| 取車両         |                        |                |        |          |
|             | 使用                     | <b>車両</b>      | 清掃汚泥量  | 搬出汚泥量    |
|             |                        | 1亏里<br>2号車     | 30(m3) | 30(m3)   |
| キューム車       |                        | 3号車            |        |          |
|             |                        | 4号車<br>5号車     |        |          |
| 圧洗浄車        |                        | 50年<br>高圧洗浄車1号 |        |          |
| 泥吸引車        |                        | ダンバー3号車        |        |          |
| ラック         |                        | トラック2号車        |        |          |
| =1          |                        | トラック5号車        |        | 22( - 2) |
|             |                        |                |        |          |
|             |                        |                |        |          |
|             |                        |                |        | ~        |

4 一般顧客問合せ

## 4. 一般顧客問合せ

一般顧客の状況を確認します。修正箇所がある場合はマスタ修正に連動できます。

# 4.1. 問合せ機能

問合せしたい顧客コードを検索すると、問合せ画面へ続きます。

# STEP1:ダイレクト検索

顧客コードを入力して検索キーを押すと直接一般顧客問合せ画面が表示されます。

|                      | 一般顧客マスタ問合せ検索画面                     |           |
|----------------------|------------------------------------|-----------|
| 検索ワード<br>顧客コード*      |                                    |           |
| 設置先名                 |                                    |           |
| リフリガナ [              |                                    |           |
| 電話金与  <br>  住所       |                                    |           |
| 地区                   | ✓                                  |           |
| - 市町村 [<br>コズル       | <u> </u>                           |           |
|                      |                                    |           |
|                      | クリア 検索                             |           |
|                      | 20 000 LL do Unit transmer / All \ | 一般顧客問合せ画面 |
| - 顧客コード - ■          | 1                                  |           |
| 基本情報                 | 請求情報                               |           |
| 顧客コード                | 1                                  |           |
| 設置先名                 | 渡辺正一(一般)                           |           |
| フリカノ<br>〒            | 250-0056                           |           |
| 住所                   | 埼玉県川越市松江町1-16-4                    |           |
| 地区                   |                                    |           |
| 地図番号                 |                                    |           |
| 电話番号 I<br>FAX        | 049-298-533                        | 电话曲节 2    |
| 契約方式                 |                                    |           |
| - 廃止理田<br> <br>  コ√小 |                                    | Meit H    |
| 1221                 |                                    | V         |
|                      |                                    |           |
|                      |                                    |           |
|                      |                                    |           |
|                      |                                    |           |
|                      |                                    |           |
|                      |                                    |           |
|                      |                                    |           |
|                      |                                    |           |
|                      |                                    |           |
|                      |                                    |           |
| [                    |                                    | 戻る マスタ修正  |

## STEP2: あいまい検索

一般顧客マスタ問合せ検索画面の検索項目にセットすると検索結果を絞り込んで表示できます。
 一番上の欄の検索ワード欄は複数ワードをセットすることで効率のいい検索が可能です。
 更に詳細に絞り込みたい場合は顧客名~コメントの部分に検索ワードをセットします。

### ●検索ワードの使い方

検索したい言葉を空白を開けて入力してください。自動的に検索の絞り込みができます。 (例 名前の一部、住所の一部、電話番号の下4桁など)

|        | 一般顧客マス | 対問合せ 検察 | 南西面  |    |
|--------|--------|---------|------|----|
| 検索ワード  | 神田     |         |      |    |
| 顧客コード* |        |         | 廃止表示 |    |
| 設置先名   |        |         |      |    |
| フリガナ   |        |         |      |    |
| 電話番号   |        |         |      |    |
| 住所     |        |         |      |    |
| 地区     |        |         |      | ~  |
| 市町村    |        |         |      | ~  |
| コメント   |        |         |      | 0  |
|        |        |         | クリア  | 検索 |

| 3376   | 神田 和男 | 042-973-21 |
|--------|-------|------------|
| 123462 | 神田鉄工所 | 042-973-21 |
| 123463 | 神田男子寮 | 042-973-21 |

### ●詳細検索の使い方

検索したい言葉を該当する欄にセットしてください。検索ワードは実際の項目の一部で結構です。 地区と市町村はプルダウンリストから選択してください

|        | 一般顧 | 客マスタ | 問合せ 検索 | 有画面                 |      |
|--------|-----|------|--------|---------------------|------|
| 検索ワード  |     |      |        |                     |      |
| 顧客コード* |     |      |        | 廃止表示                |      |
| 設置先名   |     |      |        |                     |      |
| フリガナ   |     |      |        |                     |      |
| 電話番号   |     |      |        |                     |      |
| 住所     |     | _    |        |                     |      |
| 地区     | 飯能市 |      |        |                     | ~    |
| 市町村    | 美杉台 |      |        |                     | ~    |
| コメント   |     |      |        |                     | ^    |
|        |     |      |        |                     | ~    |
|        |     |      |        | 61177               | *0.= |
|        |     |      |        | <i>7</i> 9 <i>Y</i> | 快祭   |

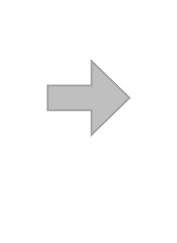

| 3351 | 柏瀬 一朗 | 042-973-3 |
|------|-------|-----------|
| 3368 | 吉野 圭寿 | 0120-444- |
| 3378 | 田中富士子 | 0120-1234 |

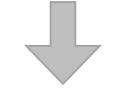

基本情報は、一般顧客マスタ登録と同様の画面で内容が表示されます。

| 基本情報        | processing and a |        |          |  |
|-------------|------------------|--------|----------|--|
| 基本情報        |                  |        |          |  |
|             | 請求情報             |        |          |  |
| nta 12      | 0070             |        |          |  |
| 客コード<br>黒牛々 | 3378             |        |          |  |
| 直元七<br>     | ローモーレー           |        |          |  |
|             |                  |        |          |  |
| 所           | 埼玉県飯能市美杉台2022    |        |          |  |
|             |                  |        |          |  |
| <u>×</u>    | 飯能市              | 市町村    | 美杉台      |  |
| 21番号        |                  |        |          |  |
| 古番与 1<br>v  | 0120-1234-56/8   | 电話番号 2 |          |  |
| へ<br>向方式    |                  | 契約開始日  |          |  |
| L理由         |                  | 廃止日    |          |  |
| C/F         |                  |        | <u>^</u> |  |
|             |                  |        | ×        |  |
|             |                  |        |          |  |
|             |                  |        |          |  |
|             |                  |        |          |  |
|             |                  |        |          |  |
|             |                  |        |          |  |
|             |                  |        |          |  |
|             |                  |        |          |  |
|             |                  |        |          |  |
|             |                  |        |          |  |
|             |                  |        |          |  |
|             |                  |        |          |  |
|             |                  |        |          |  |
|             |                  |        |          |  |
|             |                  |        |          |  |

# STEP3:検索バーの活用

問合せ画面を表示中であれば検索画面に戻らずに検索バーから他の設置先を検索できます。

|               |                |           | 一般顧客問合せ画面    |     |          | 1        |          |
|---------------|----------------|-----------|--------------|-----|----------|----------|----------|
| 客コード          | 3378           | 設置先名田中富士子 |              |     |          | j j      |          |
| 基本情報          | 請求情報           |           |              |     |          | 1.5      |          |
| 客コード          | 3378           |           |              |     |          |          |          |
| 置先名           | 田中富士子          |           |              |     |          |          |          |
| リガナ           | タナカフシン         |           |              |     |          |          |          |
| 76            | 林丁间的松士羊        | 540000    |              |     |          | _        |          |
| 171           | 河玉県駅龍田美        | DB/2022   |              |     |          | -        |          |
| X             | 飯能市            |           | 市町村          | 美杉台 |          | -        |          |
| 図番号           |                |           |              |     |          |          |          |
| 話番号 1         | 0120-1234-5678 |           | 電話番号 2       |     | ]        |          | 检击结用主于如八 |
| AX<br>Abada D |                |           | tr/-884/ m   |     | 1        | <u>۲</u> | 快杀和未衣小部刀 |
| 利力式           |                |           | 实利用始日<br>感上口 |     |          |          |          |
| 1.48          |                |           | Nett D       |     | ^        |          |          |
| メノト           |                |           |              |     | ~        |          |          |
|               |                |           |              |     |          |          |          |
|               |                |           |              |     |          |          |          |
|               |                |           |              |     |          |          |          |
|               |                |           |              |     |          |          |          |
|               |                |           |              |     |          |          |          |
|               |                |           |              |     |          | 1.4      |          |
|               |                |           |              |     |          |          |          |
|               |                |           |              |     |          | i i      |          |
|               |                |           |              |     |          |          |          |
|               |                |           |              |     |          | - i      | 豆ろボタンを知う |
|               |                |           |              |     |          |          |          |
|               |                |           |              |     |          |          | わいてやキマキス |
|               |                |           |              |     |          |          | ないで検索でさる |
|               |                |           |              |     | 戻る マスタ修正 | E        |          |
|               |                |           |              |     |          |          |          |

顧客コードもしくは顧客名の一部を検索バーに入力し Enter キーを押します。

| 顧客コード |               |   | 🥭 一般顧客 | 一覧画面 - Internet Explorer |           |
|-------|---------------|---|--------|--------------------------|-----------|
|       |               |   | 顧客コード  | 設置先名                     | 「 電話番     |
| 基本情報  | 請求情報          |   | 3376   | 神田 和男                    | 042-973-2 |
|       |               |   | 123462 | 神田鉄工所                    | 042-973-2 |
| 顧客コード | 3378          |   | 123463 | 神田男子寮                    | 042-973-2 |
| 設置先名  | 田中富士子         |   | 1      |                          |           |
| フリガナ  | タナカフシゴ        | 7 |        |                          |           |
| Ŧ     |               |   |        |                          | 1         |
| 住所    | 埼玉県飯能市美杉台2022 |   | L      |                          | '         |
|       |               |   |        |                          |           |
|       |               |   |        |                          |           |

|                | 一般                | 顧客問合せ画面 |        |      |       |
|----------------|-------------------|---------|--------|------|-------|
| 顧客コード          | 123462 設置先名 神田鉄工所 |         |        |      |       |
| 基本情報           | 請求情報              |         |        |      |       |
| 顧客コード          | 123462            |         |        |      |       |
| 設置先名           | 神田鉄工所             |         |        |      |       |
| フリガナ           | カンタデァッコウショ        |         |        |      |       |
| Ŧ              | 357-0021          |         |        |      |       |
| 住所             | 埼玉県飯能市双柳1-1       |         |        |      |       |
| Adds Tool      | 05.44-++          | +       | 2024ća |      |       |
| 地図乗号           | IX AG TO          | 而叫利     | 25(19) |      |       |
| 地図書与<br>雷話番号 1 | 042-973-2111      | 雷話番号 🤈  |        |      |       |
| FAX            |                   |         |        |      |       |
| 契約方式           |                   | 契約開始日   |        |      |       |
| 廃止理由           |                   | 廃止日     |        |      |       |
| コメント           |                   |         |        | 0    |       |
|                |                   |         |        | •    |       |
|                |                   |         |        |      |       |
|                |                   |         |        |      |       |
|                |                   |         |        |      |       |
|                |                   |         |        |      |       |
|                |                   |         |        |      |       |
|                |                   |         |        |      |       |
|                |                   |         |        |      |       |
|                |                   |         |        |      |       |
|                |                   |         |        |      |       |
|                |                   |         |        |      |       |
|                |                   |         |        |      |       |
|                |                   |         |        |      |       |
|                |                   |         |        |      |       |
|                |                   |         |        | 戻る   | マスタ修正 |
|                |                   |         |        | 1000 |       |

# STEP4:一般顧客問合せ、請求問合せの相互表示

一般顧客問合せの請求情報は請求先問合せと連動し相互に画面を行き来できます。
 請求先が複数存在する場合は、その該当する請求先欄をクリックしてください。
 一般顧客先に戻る場合は、必ず設置先情報画面から該当する顧客先を選んでクリックしてください。

| 客コード 3376 | 設置先名神田 | 和男                              |      |      |   |
|-----------|--------|---------------------------------|------|------|---|
| 基本情報      | 報      |                                 |      |      |   |
| 商品分類      | 商品     | 請求先                             |      | 請求方法 |   |
| の他清掃      | 123462 | 神田鉄工所                           | 随時請求 |      |   |
|           | 123462 | 神田鉄工所                           | 随時請求 |      | ~ |
| 事         | 123462 | 神田鉄工所                           | 随時請求 |      |   |
| 裡         | 123462 | 神田鉄工所                           | 随時請求 |      |   |
| の他        | 123462 | 神田鉄工所                           | 随時請求 |      |   |
| 乔         | 123462 | 神田鉄工所                           | 随時請求 |      |   |
|           |        |                                 |      |      |   |
|           |        | the second second second second |      |      |   |
| 乔         | 123462 |                                 |      |      |   |

| 請求先コード 123-                                 | 462 請求先老  | <b>請</b> 求<br>神田鉄工所 | 先問合せ画面                                                                         |                                                                              |  |
|---------------------------------------------|-----------|---------------------|--------------------------------------------------------------------------------|------------------------------------------------------------------------------|--|
| 基本情報                                        | 送付情報 請求情報 | 設置先情報 残高情報          |                                                                                |                                                                              |  |
| <u>第2</u><br>3376 (一般)<br>一般<br>123462 (一般) |           |                     | 商品分類<br>その他言播 極時請<br>工事 極時請<br>修道 極時請<br>修理 極時請<br>慶元 時時講<br>慶元 時時講<br>をクリックする | <b>請求方法</b><br>求<br>求<br>求<br>求<br>求<br>求<br>求<br>求<br>求<br>求<br>求<br>求<br>求 |  |
| 一般 神田男<br>123463 (一般)                       | 子寮        |                     | その他清掃 随時請<br>物品 随時請<br>工事 随時請<br>修理 随時請<br>修理 随時請<br>をの他 随時請<br>慶介 随時請         | 求<br>末<br>求<br>求<br>求<br>末                                                   |  |

※設置先情報で顧客がピンク色になっている場合は廃止扱いになっている時です。

### 5. 住所録作成

請求先マスタなどのお客様情報を使って住所録の作成ができます。 対象となるマスタは請求先マスタ、浄化槽マスタ、し尿マスタ、一般顧客マスタです。 抽出されるデータは以下の9項目となります。

|     |        |        |     |     |     |     | · · · · · · · · · · · · · · · · · · · |
|-----|--------|--------|-----|-----|-----|-----|---------------------------------------|
| コード | 名前 フリガ | ナ 郵便番号 | 住所1 | 住所2 | 電話1 | 電話2 | FAX                                   |

作成されるデータ形式は csv ファイルとなりますので、そのまま EXCEL に張り付けるか、住所録作成 アプリへのご利用が可能です。

## STEP1:住所録データの抽出

抽出するマスタを選択し、抽出ワードもしくはコード範囲を指定します。

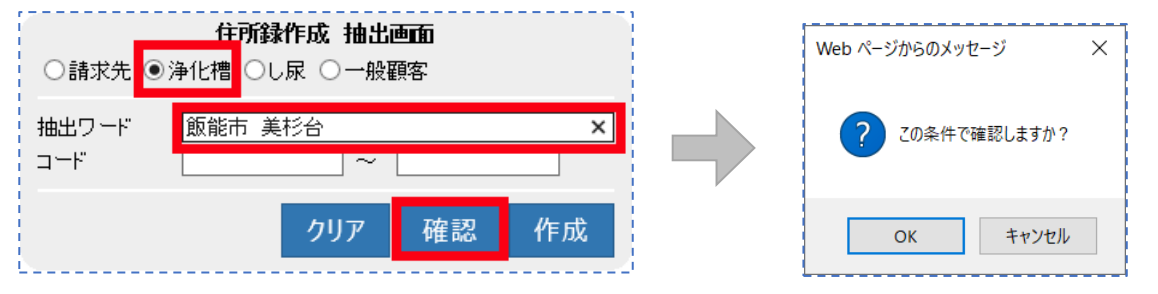

### ●データの確認

確認ボタンを押すと確認メッセージが表示されるのでOKをクリックしてください。

| コード  | 名前       | フリガナ          | 郵便番号     | 住所1             | 住所2 | 電話番号1        | 電話番号2 | ファックフ |
|------|----------|---------------|----------|-----------------|-----|--------------|-------|-------|
| 3342 | 大澤 孝之    | オオサワタカユキ      | 355-0317 | 埼玉県飯能市美杉台1-2-1  |     | 042-973-3738 |       |       |
| 3349 | 窪田 耕一    | クボタコウイチ       | 355-0316 | 埼玉県飯能市美杉台1-24   |     | 042-973-3738 |       |       |
| 3353 | 第2大楽地ハイツ | タ・イニタ・イラクチハイツ | 355-0336 | 埼玉県飯能市美杉台3-17-4 |     | 042-973-3738 |       |       |
| 3358 | 志藤 京子    | シトウキョウコ       |          | 埼玉県飯能市美杉台5-16   |     | 042-973-3738 |       |       |
| 3362 | 板倉 正行    | イタクラマサユキ      | 355-0327 | 埼玉県飯能市美杉台2-14   |     | 042-973-3738 |       |       |
| 3369 | 金子 元治    | カネコモトシ゛       | 355-0327 | 埼玉県飯能市美杉台1-23-1 |     | 042-973-3738 |       |       |
| 3370 | 澤田自動車電機  | サワダジト・ウシャデンキ  | 355-0327 | 埼玉県飯能市美杉台4-1    |     | 042-973-3738 |       |       |
| 3371 | 五島 純雄    | コドウスミオ        |          | 埼玉県飯能市美杉台1-25   |     | 042-973-3738 |       |       |
| 3384 | 宇津木 賢    | ウツキ・ケン        | 355-0328 | 埼玉県飯能市美杉台1-29-1 |     | 042-973-3738 |       |       |

抽出データが表示されるので、違った場合は<u>戻る</u>をクリックし抽出条件を変更して確認ができます。 目的のデータが整ったら、戻るをクリックして作成ボタンを押します。

### STEP2:住所録データの作成

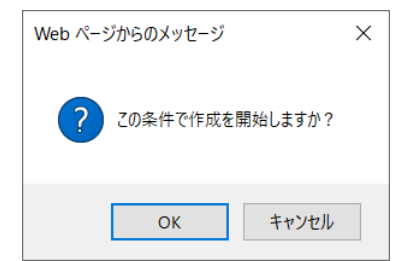

### 5 住所録作成

作成ボタンを押すと確認メッセージが表示されるので OK をクリックしてください。

| 住所録をダウンロード<br><b>E</b><br><b>D</b><br><b>T</b><br><b>T</b><br><b>A</b><br><b>T</b><br><b>A</b><br><b>T</b><br><b>A</b><br><b>T</b><br><b>A</b><br><b>T</b><br><b>A</b><br><b>T</b><br><b>A</b><br><b>D</b><br><b>D</b><br><b>D</b><br><b>D</b><br><b>D</b><br><b>D</b><br><b>D</b><br><b>D</b>                                                                                                    |                                                                                                    |                                                  |                  | 9140     | の住所録を作成しました。 |             |              |              |       |  |
|----------------------------------------------------------------------------------------------------|----------------------------------------------------------------------------------------------------|--------------------------------------------------|------------------|----------|--------------|-------------|--------------|--------------|-------|--|
| <u>レスタン ですうまたいでは、「いいままでは、しんでいいます」では、「いいままでは、したいには、しんでいいます」では、「いいままでは、したいには、「いいままでは、したいには、したいには、「いいままでは、したいには、したいには、したいいいいは、しいいいいいは、しいいいいは、しいいいは、しいいいいは、しいいいいいいいい</u> |                                                                                                    |                                                  |                  | :        | 住所録をダウンロード   |             |              |              |       |  |
| コード       名前       フリガナ       郵便番号       住所1       住所2       電話番号1       電話番号2       ファックス         3342       大澤 孝之       オオリワカユキ       555-0317       埼玉県飯能市美杉台1-2-1       042-973-3738       042         3349       運田 耕一       ケボタウバチ       355-0316       埼玉県飯能市美杉台1-24       042-973-3738       042         3353       焼び大柴地りバンツゲンデクパクラケバク       355-0361       埼玉県飯能市美杉台-17-4       042-973-3738       042         3358       志藤京子       パトウォウコ       埼玉県飯能市美杉台-17-4       042-973-3738       043         3362       坂倉 正行       イジアウンス       355-0327       埼玉県飯能市美杉台-14       042-973-3738       043         3369       金子売       ガネおお       355-0327       埼玉県飯能市美杉台-14       042-973-3738       043         3370       澤田自動車電機       サウジドウッヤウン       355-0327       埼玉県飯能市美杉台-125       042-973-3738       043         3371       五島純雄       ゴトウスオ       163       1642-973-3738       042       042-973-3738       043         3371       五島純雄       ゴトウスオ       1642-935       042-973-3738       042       042-973-3738       042         3384       宇津木 賢       ウノキカン       355-0327       埼玉県飯能市美杉台-125       042-973-3738       042 <t< th=""><th></th><th></th><th></th><th></th><th><u>戻る</u></th><th></th><th></th><th></th><th></th></t<>                                                                                                    |                                                                                                    |                                                  |                  |          | <u>戻る</u>    |             |              |              |       |  |
| 3342 大澤孝之 1111702570.csv で行う操作を選んでくだ。<br>・<br>「192200201_1111702570.csv で行う操作を選んでくだ。<br>・<br>19320 たいたいの<br>193200201_1111702570.csv で行う操作を選んでくだ。<br>・<br>19320 たいたいの<br>193200201_1111702570.csv で行う操作を選んでくだ。<br>・<br>19320 たいたいの<br>193200201_1111702570.csv で行う操作を選んでくだ。<br>・<br>193200201_1111702570.csv で行う操作を選んでくだ。<br>・<br>193200201_1111702570.csv で行う操作を選んでくだ。<br>・<br>193200201_1111702570.csv で行う操作を選んでくだ。<br>・<br>193200201_1111702570.csv で行う操作を選んでくだ。<br>・                                                                                                    | コード                                                                                                    | 名前                                               | フリガナ             | 郵便番号     | 住所1          | 住所2         | 2 電話番号1      | 電話番号2        | ファックス |  |
| 3049<     Έ田耕一     247.3736     042-973-3736       3333     第2大楽地/イツ/ジイグウガバ/ツ     355-0336     埼玉県飯能市美杉台-174     042-973-3738       3363     焼倉正行     197570.14     355-0327     埼玉県飯能市美杉台-14     042-973-3738       3362     灰倉正行     197770.14     355-0327     埼玉県飯能市美杉台-14     042-973-3738       3363     灰倉正行     197770.14     355-0327     埼玉県飯能市美杉台-14     042-973-3738       3369     金子 元治     ガネボジ     355-0327     埼玉県飯能市美杉台-14     042-973-3738       3370     澤田自動車電機     リアゲ/ヴャアメ     355-0327     埼玉県飯能市美杉台-125     042-973-3738       3371     五島納雄     1や2え     埼玉県飯能市美杉台-125     042-973-3738     042       3371     五島純雄     1や2え     埼玉県飯能市美杉台-125     042-973-3738     042       3384     宇津木 螢     ウィヤウ     355-0327     埼玉県飯能市美杉台-125     042-973-3738     042       F       「「データが表示 されたら(住所録ををダウンロードをクリックして       「「「「テータが表示 されたら(住所録を感をくた)」       「「「「「「」」」」       「「「」、「」、「」、「」、「」、「」、「」、「」、」、」、」       「「「」、「」、「」、「」、「」、」、」       「「「」、「」、「」、「」、「」、」、」       「「」、「」、「」、「」、「」、「」、」       「「」、「」、「」、「」、」、」       「「」、「」、「」、」、」、」 <td colspan<="" th=""><td>3342</td><td>大澤 孝之</td><td>オオサワタカユキ</td><td>355-0317</td><td>埼玉県飯能市美杉台1-</td><td>2-1</td><td>042-973-3738</td><td>:</td><td></td></td>                                                                                                    | <td>3342</td> <td>大澤 孝之</td> <td>オオサワタカユキ</td> <td>355-0317</td> <td>埼玉県飯能市美杉台1-</td> <td>2-1</td> <td>042-973-3738</td> <td>:</td> <td></td> | 3342                                             | 大澤 孝之            | オオサワタカユキ | 355-0317     | 埼玉県飯能市美杉台1- | 2-1          | 042-973-3738 | :     |  |
| 3333<       熟文大楽地/イツダイ2ダイ575/4/2       325-0328       1011-14       042-973-3738       042-973-3738         3358       注源京子       シトウォョウコ       均35-0327       均玉県飯能市美杉台5-16       042-973-3738       042-973-3738         3368       注源京子       シトウォョウコ       均玉県飯能市美杉台-214       042-973-3738       042-973-3738         3369       金子 元治       カネエドジ       335-0327       埼玉県飯能市美杉台1-20-1       042-973-3738       042-973-3738         3370       澤田自動車電機       ウケジドウシャウンマ       155-0327       埼玉県飯能市美杉台1-25       042-973-3738       042-973-3738         3371       五鳥 純雄       コトウスオ       埼玉県飯能市美杉台1-25       042-973-3738       042-973-3738         3384       宇津木蟹       ウッキウン       355-0028       埼玉県飯能市美杉台1-20-1       042-973-3738       042-973-3738         3384       宇津木蟹       ウッキウン       355-0028       埼玉県飯能市美杉台1-20-1       042-973-3738       042-973-3738          正       広       正       広       042-973-3738       042-973-3738         3384       宇津木蟹       ウッキウン       355-0028       埼玉県飯能市美杉台1-20-1       042-973-3738       042-973-3738          正       広       正       広       55-0029       埼玉県飯能市美杉台-20-1       042-973-9738       042-973-9738                                                                                                    | 3349                                                                                                    | 窪田 耕一                                            | クボタコウイチ          | 355-0316 | 埼玉県飯能市美杉台1-  | 24          | 042-973-3738 |              |       |  |
| 156<     法蔵京子     いかちっつ     いちっつ     いちっ     いちっつ     いちっつ     いちっつ     いちっつ     いちっつ     いちっつ     いちっつ     いちっつ     いちっつ     いちっつ     いちっつ     いちっつ     いちっつ     いちっつ     いちっつ     いちっつ     いちっつ     いちっつ     いちっつ     いちっつ     いちっつ     いちっつ     いちっつ     いちっつ     いちっつ                                                                                                    | 353                                                                                                    | 第2大楽地ハイツ                                         | ダイニダイラクチハイツ      | 355-0336 | 埼玉県飯能市美杉台3-  | 7-4         | 042-973-3738 |              |       |  |
| 362<販倉正行     49577021     355-0027     均正果飯能市美杉台-14     042-973-3738       370     第田目動車電機     サウドゾ・ヴッチブ・4     355-0027     均正果飯能市美杉台-1     042-973-3738       371     五島 純雄     1トウス3オ     均正果飯能市美杉台-1     042-973-3738       384     宇津木賢     ウソギケン     355-0027     均正県飯能市美杉台-1     042-973-3738       384     宇津木賢     ウソギケン     355-0027     均正県飯能市美杉台-1-25     042-973-3738       正       正                                                                                                    | 358                                                                                                    | 志藤 京子                                            | シトウキョウコ          |          | 埼玉県飯能市美杉台5-  | 6           | 042-973-3738 |              |       |  |
| 369 金子元治     加井ドジ     355-0327 埼玉県統約市美杉台1-25     042-973-3738       370 澤田自動車電機 ヴジドヴャウド 355-0327 埼玉県統約市美杉台1-1     042-973-3738     042-973-3738       384 宇津木 賢     ウジギウン     355-0322 埼玉県統約市美杉台1-25     042-973-3738       384 宇津木 賢     ウジギウン     355-0322 埼玉県統約市美杉台1-29-1     042-973-3738       夏る                                                                                                    | 362                                                                                                    | 板倉 正行                                            | イタクラマサユキ         | 355-0327 | 埼玉県飯能市美杉台2-  | 4           | 042-973-3738 |              |       |  |
| 370 澤田目動車電礁 サッダパッチアン4 355-0321 埼玉県飯能市美杉台+1     042-973-3738       371 五島 純雄     コドウスオ     埼玉県飯能市美杉台+25     042-973-3738       384 学津木賢     ウッキッシ     355-0328 埼玉県飯能市美杉台+20-1     042-973-3738       屋を         データが表示されたら住所録をダウンロードをクリックしつ   et Explorer       ×       「録_20200201_111702570.csv で行う操作を選んでくだ       923 パイト     Microsoft Excel 2003       ihr-eco4.com     1                                                                                                    | 369                                                                                                    | 金子元治                                             | カネコモトシ           | 355-0327 | 埼玉県飯能市美杉台1-  | 23-1        | 042-973-3738 |              |       |  |
| 371 五島 純雄     コトワスオ     1911月銀新能市美杉台1-25     042-973-3738       384 宇津木賢     ウソキケン     355-0328 埼玉県飯能市美杉台1-29-1     042-973-3738       戻る       データが表示されたら住所録をダウンロードをクリックし <sup>-</sup> ***********************************                                                                                                    | 370                                                                                                    | 澤田自動車電機                                          | サワダジト・ウシャデンキ     | 355-0327 | 埼玉県飯能市美杉台4-  |             | 042-973-3738 | :            |       |  |
| 384 字津木聲 77年75 355-0328 時主県飯能市美杉台1-20-1 042-973-3738<br>屋 2<br>データが表示されたら <u>住所録をダウンロード</u> をクリックして<br>et Explorer ×<br>f録_20200201_111702570.csv で行う操作を選んでくだ<br>5<br>2923 パイト<br>Microsoft Excel 2003<br>i hhc-eco4.com                                                                                                    | 371                                                                                                    | 五島 純雄                                            | コントウスミオ          |          | 埼玉県飯能市美杉台1-  | 25          | 042-973-3738 |              |       |  |
| データが表示されたら <u>住所録をダウンロード</u> をクリックして<br>#t Explorer ×<br>録_20200201_111702570.csvで行う操作を選んでくだ<br>923 パイト<br>Microsoft Excel 2003<br>hhc-eco4.com                                                                                                    | 84                                                                                                    | 宇津木 賢                                            | ウツキ・ケン           | 355-0328 | 埼玉県飯能市美杉台1-  | 29-1        | 042-973-3738 |              |       |  |
| . 111C-ec04.com                                                                                                    | et E<br>f録<br>: 92<br>Mic                                                                                                    | xplorer<br>20200201<br>3 パイト<br>crosoft Excel 20 | _11170257<br>)03 | 0.csv 7  | で行う操作を選ん     | でくだ         |              |              |       |  |
|                                                                                                    |                                                                                                    | イルは自動保存さ                                         | されません。           |          |              |             |              |              |       |  |
| 保存(S)                                                                                                    | 保                                                                                                    | イルは自動保存。<br>存(S)                                 | されません。           |          |              |             |              |              |       |  |

抽出データの保存メッセージが表示されますので、開くをクリックして EXCEL に展開します。

キャンセル

| Ē   | 1動保存 💽         |                |                   |          |                             |        |          |          |                            |          |                                    |                       |                        | E 晃—                    | 8 🛛           |               |                                           |      |
|-----|----------------|----------------|-------------------|----------|-----------------------------|--------|----------|----------|----------------------------|----------|------------------------------------|-----------------------|------------------------|-------------------------|---------------|---------------|-------------------------------------------|------|
| רכ  | ·イル <b>ホ</b> ー | · <b>山</b> 挿入  | ページレー             | イアウト 数   | マゴ データ                      | 校閲     | 表示へい     | レプ       | 新しいタ                       | ブ        |                                    |                       |                        |                         |               | 년 <b>共有</b>   | 모과                                        | んとト  |
| 「貼り |                | 游ゴシック<br>B I U | • = •             | ~ 11 ↔   | ✓ Aˆ Aĭ<br>✓ <sup>𝒯</sup> ↔ | = = =  | ≫~~ et   | 2<br>] ~ | 標準<br>100 - 00<br>100 - 00 | ~<br>% 9 | ■ 条件付き書:<br>■ テーブルとして<br>■ セルのスタイル | 式 ~<br>:書式設定 ~<br>l ~ | □ 挿入、<br>図 削除、<br>前書式、 | Σ ~<br>•<br>•<br>•<br>• | 27 ¥<br>∕ ∕ √ | 7<br>77<br>77 | <ul><li>     秘密     度 &gt;     </li></ul> |      |
| クリ  | ップボード 15       |                | フォン               | ×        | L7                          | 自己     | 置        | F3       | 数値                         | L7       | 291                                | 76                    | セル                     | 1 34                    | 課             | アイテア          | 秘密度                                       | ~    |
| A1  |                |                | $\checkmark f_x$  | ⊐ – F    |                             |        |          |          |                            |          |                                    |                       |                        |                         |               |               |                                           | *    |
|     | А              | В              | С                 | D        | E                           | F      | G        |          | H                          | 1        | J                                  | K                     | L                      | М                       | N             |               | )                                         | P 📤  |
| 1   | コード            | 名前             | フリガナ              | 郵便番号     | 住所1                         | 住所 2   | 電話番号     | 1電話      | 播号27                       | ファック     | ス                                  |                       |                        |                         |               |               |                                           |      |
| 2   | 3342           | 大澤 孝之          | オオサワタカユキ          | 355-0317 | 埼玉県飯能                       | 能市美杉台1 | 042-973- | 3738     |                            |          |                                    |                       |                        |                         |               |               |                                           |      |
| 3   | 3349           | 窪田 耕一          | <i>ሳ</i> ቱ" タコウイチ | 355-0316 | 埼玉県飯館                       | 能市美杉台1 | 042-973- | 3738     |                            |          |                                    |                       |                        |                         |               |               |                                           |      |
| 4   | 3353           | 第2大楽地          | \$ 1=\$ 150       | 355-0336 | 埼玉県飯能                       | 能市美杉台3 | 042-973- | 3738     |                            |          |                                    |                       |                        |                         |               |               |                                           |      |
| 5   | 3358           | 志藤 京子          | シトウキョウコ           |          | 埼玉県飯能                       | 能市美杉台5 | 042-973- | 3738     |                            |          |                                    |                       |                        |                         |               |               |                                           |      |
| 6   | 3362           | 板倉 正行          | イタクラマサユキ          | 355-0327 | 埼玉県飯館                       | 能市美杉台2 | 042-973- | 3738     |                            |          |                                    |                       |                        |                         |               |               |                                           |      |
| 7   | 3369           | 金子 元治          | カネコモトジ            | 355-0327 | 埼玉県飯舗                       | 能市美杉台1 | 042-973- | 3738     |                            |          |                                    |                       |                        |                         |               |               |                                           |      |
| 8   | 3370           | 澤田自動車          | サワダ ジトウ           | 355-0327 | 埼玉県飯                        | 能市美杉台4 | 042-973- | 3738     |                            |          |                                    |                       |                        |                         |               |               |                                           |      |
| 9   | 3371           | 五島 純雄          | コ゛トウスミオ           |          | 埼玉県飯舗                       | 能市美杉台1 | 042-973- | 3738     |                            |          |                                    |                       |                        |                         |               |               |                                           |      |
| 10  | 3384           | 宇津木 賢          | ウツキ゛ケン            | 355-0328 | 埼玉県飯舗                       | 能市美杉台1 | 042-973- | 3738     |                            |          |                                    |                       |                        |                         |               |               |                                           |      |
| 11  |                |                |                   |          |                             |        |          |          |                            |          |                                    |                       |                        |                         |               |               |                                           |      |
| 12  |                |                |                   |          |                             |        |          |          |                            |          |                                    |                       |                        |                         |               |               |                                           |      |
| 13  |                |                |                   |          |                             |        |          |          |                            |          |                                    |                       |                        |                         |               |               |                                           | -    |
|     | •              | 住所録_202        | 200201_1          | 11702570 | (+)                         |        |          |          |                            |          |                                    |                       |                        |                         |               |               |                                           |      |
| 準備  | 完了             |                |                   |          |                             |        |          |          |                            |          |                                    | <b>国</b> 表示設定         | E III                  |                         |               | - I-          | + 1                                       | .00% |

※作成したデータは筆まめなどのハガキソフトやラベル発行ソフトでデータを読み込み年賀はがきや 宛名ラベルの作成が可能となります。

## 6. お知らせ発行履歴

ECO マスタのお知らせ機能を使って印刷した内容物の発行管理を行えます。

標準として様式9号と様式10号の印刷した日時が把握できます。

ECOマスタのお知らせ機能は、不在先への清掃の必要メモや未払い金の告知などに活用できます。 ※追加の文章についてはシステム稼働時に登録する必要があります。担当者までご連絡ください。

### STEP1:履歴データの抽出

抽出するお知らせ文を選択し、抽出ワードもしくはコード範囲、期間を指定します。

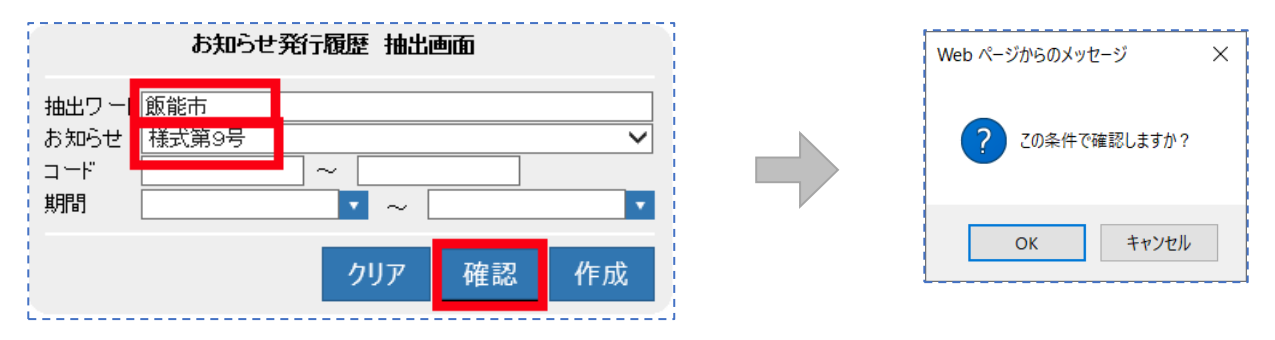

### ●データの確認

確認ボタンを押すと確認メッセージが表示されるので OK をクリックしてください。

|   |       |      |       |           |          | 民る            |     |              |       |       |            |          |
|---|-------|------|-------|-----------|----------|---------------|-----|--------------|-------|-------|------------|----------|
|   | お知らせ  | コード  | 名前    | フリガナ      | 郵便番号     | 住所1           | 住所2 | 電話番号1        | 電話番号2 | ファックス | 発行年月日      | 発行時分     |
|   | 様式第9号 | 3335 | 清水 厚志 | シミス・アツシ   | 355-0335 | 埼玉県飯能市南町2-11  |     | 042-973-3738 |       |       | 2019/05/13 | 17:47:00 |
|   | 様式第9号 | 3336 | 関口 博  | セキグチヒロシ   | 355-0376 | 埼玉県飯能市南町13-4  |     | 042-973-3738 |       |       | 2019/08/08 | 20:01:10 |
|   | 様式第9号 | 3354 | 桜井 毅  | サクライタケシ   | 355-0334 | 埼玉県飯能市南町11-30 |     | 042-973-3738 |       |       | 2019/05/10 | 16:06:00 |
|   | 様式第9号 | 3360 | 上田 登司 | ウエダタカシ    | 355-0316 | 埼玉県飯能市南町7-13  |     | 042-973-3738 |       |       | 2019/07/17 | 11:59:00 |
|   | 様式第9号 | 3374 | 井上 和幸 | イノウエカズユキ  | 355-0313 | 埼玉県飯能市栄町10    |     | 042-973-3738 |       |       | 2019/10/25 | 20:16:45 |
|   | 様式第9号 | 3376 | 神田 和男 | カンダカズオ    | 355-0327 | 埼玉県飯能市仲町9-19  |     | 042-973-3738 |       |       | 2019/07/04 | 12:49:00 |
|   | 様式第9号 | 3379 | 松本 佳久 | マツモト ヨシヒサ |          | 埼玉県飯能市南町1-22  |     | 0429733738   |       |       | 2019/05/22 | 16:26:00 |
|   |       |      |       |           |          | =7            |     |              |       |       |            |          |
| 1 |       |      |       |           |          | 民会            |     |              |       |       |            |          |

抽出データが表示されるので、違った場合は<u>戻る</u>をクリックし抽出条件を変更して確認ができます。 目的のデータが整ったら、戻るをクリックして作成ボタンを押します。

## STEP2:履歴データの作成

| Web ページからのメッセージ   |  |  |  |  |  |  |  |
|-------------------|--|--|--|--|--|--|--|
| ? この条件で作成を開始しますか? |  |  |  |  |  |  |  |
| ОК <b>+</b> +>Уセル |  |  |  |  |  |  |  |

作成ボタンを押すと確認メッセージが表示されるので OK をクリックしてください。

#### 6 お知らせ発行履歴

| お知らせ発行履歴をダウンロード   |      |       |           |          |               |     |              |       |       |            |          |  |  |  |
|-------------------|------|-------|-----------|----------|---------------|-----|--------------|-------|-------|------------|----------|--|--|--|
| <u>R</u> <u>0</u> |      |       |           |          |               |     |              |       |       |            |          |  |  |  |
| お知らせ              | コード  | 名前    | フリガナ      | 郵便番号     | 住所1           | 住所2 | 電話番号1        | 電話番号2 | ファックス | 発行年月日      | 発行時分     |  |  |  |
| 後式第9号             | 3335 | 清水 厚志 | シミス・アツシ   | 355-0335 | 埼玉県飯能市南町2-11  |     | 042-973-3738 |       |       | 2019/05/13 | 17:47:00 |  |  |  |
| 様式第9号             | 3336 | 関口 博  | セキグチヒロシ   | 355-0376 | 埼玉県飯能市南町13-4  |     | 042-973-3738 |       |       | 2019/08/08 | 20:01:10 |  |  |  |
| 様式第9号             | 3354 | 桜井 毅  | サクライタケシ   | 355-0334 | 埼玉県飯能市南町11-30 |     | 042-973-3738 |       |       | 2019/05/10 | 16:06:00 |  |  |  |
| 様式第9号             | 3360 | 上田 登司 | ウエダタカシ    | 355-0316 | 埼玉県飯能市南町7-13  |     | 042-973-3738 |       |       | 2019/07/17 | 11:59:00 |  |  |  |
| 様式第9号             | 3374 | 井上 和幸 | イノウエカス・ユキ | 355-0313 | 埼玉県飯能市栄町10    |     | 042-973-3738 |       |       | 2019/10/25 | 20:16:45 |  |  |  |
| 様式第9号             | 3376 | 神田 和男 | カンダカスブオ   | 355-0327 | 埼玉県飯能市仲町9-19  |     | 042-973-3738 |       |       | 2019/07/04 | 12:49:00 |  |  |  |
| 様式第9号             | 3379 | 松本 佳久 | マツモト ヨシヒサ |          | 埼玉県飯能市南町1-22  |     | 0429733738   |       |       | 2019/05/22 | 16:26:00 |  |  |  |

抽出データが表示されたらお知らせ発行履歴をダウンロードをクリックしてください。

| Internet Explorer                                              | × |
|----------------------------------------------------------------|---|
| お知らせ_20200201_131354457.csv で行う操作を選んでく<br>さい。                  | だ |
| サイズ: 1008 パイト<br>種類: Microsoft Excel 2003<br>サイト: hhc-eco4.com |   |
| → 開く(O)<br>ファイルは自動保存されません。                                     |   |
| → 保存(S)                                                        |   |
| → 名前を付けて保存(A)                                                  |   |
| キャンセル                                                          |   |

抽出データの保存メッセージが表示されますので、開くをクリックして EXCEL に展開します。

| É           | 動保存 💽 🛛                 | 289            | ) ~ C ~ E | ତ] ⊽                                   |                                  | お知らせ_                 | _20200201_       | 131354457.0     | :sv - 読み             | 取り専用 - Exe                | cel                   | _P                   | 東晃一                                                                                                    | 8 🖻            | n –            |                                     | (×_ |
|-------------|-------------------------|----------------|-----------|----------------------------------------|----------------------------------|-----------------------|------------------|-----------------|----------------------|---------------------------|-----------------------|----------------------|----------------------------------------------------------------------------------------------------|----------------|----------------|-------------------------------------|-----|
| ファ          | ·イル <b>ホ</b> ー          | <b>山</b> 挿入    | ページ レ1    | イアウト 数                                 | ミ式 データ                           | 校閲                    | 表示 へル            | プ 新しい           | ゆブ                   |                           |                       |                      |                                                                                                    |                | 🖒 共有           | אב 🖓                                | 21  |
| 「貼り         | → 从<br>□□ □ ~<br>付け □ ~ | 游ゴシック<br>B I U | •   = •   | <ul> <li>✓ 11</li> <li>✓ ▲ </li> </ul> | - A^ A`<br>- <sup>₽</sup><br>⊞ - | = <b>=</b> =<br>= = = | ≫~ ep<br>== == @ | 標準<br>~ <00 .00 | ~<br>% <b>9</b><br>8 | ■ 条件付き書 ● デーブルとし ● セルのスタイ | 试 〜<br>て書式設定 〜<br>ル 〜 | (Ⅲ 挿入) (Ⅲ 挿入) (Ⅲ 書式) | <ul> <li>Σ</li> <li>Ξ</li> <li>ζ</li> <li>ζ</li></ul> | × 2₽×<br>- ,0× | אר<br>די<br>די | <ul> <li>秘密</li> <li>度 ~</li> </ul> |     |
| <i>ሳ</i> ሁ: | yブボード rs                |                | フォント      | `                                      | ۲ <u>م</u>                       | 配                     | 置                | 15 数(           | 直向                   | スタ                        | 111                   | セル                   |                                                                                                    | 編集             | アイデア           | 秘密度                                 | ^   |
| A1          | A1 ・ : × v fx お知らせ ・    |                |           |                                        |                                  |                       |                  |                 |                      |                           |                       |                      |                                                                                                    |                |                |                                     |     |
|             | А                       | В              | С         | D                                      | E                                | F                     | G                | н               | I.                   | J                         | к                     | L                    | М                                                                                                    | N              | (              | )                                   | Р 🔺 |
| 1           | お知らせ                    | $\exists - k$  | 名前        | フリガナ                                   | 郵便番号                             | 住所1                   | 住所 2             | 電話番号 1          | 電話番号                 | 2ファックス                    | ₹発行年月E                | 発行時分                 |                                                                                                    |                |                |                                     |     |
| 2           | 様式第9号                   | 3335           | 清水 厚志     | シミス アツシ                                | 355-0335                         | 埼玉県飯能                 | 6市南町2-1          | 042-973-3       | 3738                 |                           | ########              | 17:47:00             |                                                                                                    |                |                |                                     |     |
| 3           | 様式第9号                   | 3336           | 関口 博      | セキク チヒロシ                               | 355-0376                         | 埼玉県飯能                 | 8市南町13-          | 042-973-3       | 3738                 |                           | 2019/8/8              | 20:01:10             |                                                                                                    |                |                |                                     |     |
| 4           | 様式第9号                   | 3354           | 桜井 毅      | サクライタケシ                                | 355-0334                         | 埼玉県飯能                 | 8市南町11-          | 042-973-3       | 3738                 |                           | #######               | 16:06:00             |                                                                                                    |                |                |                                     |     |
| 5           | 様式第9号                   | 3360           | 上田 登司     | ウエタ <sup>®</sup> タカシ                   | 355-0316                         | 埼玉県飯能                 | 8市南町7-1          | 042-973-3       | 3738                 |                           | #######               | 11:59:00             |                                                                                                    |                |                |                                     |     |
| 6           | 様式第9号                   | 3374           | 井上 和幸     | イノウエカス゛ユキ                              | 355-0313                         | 埼玉県飯能                 | 8市栄町10           | 042-973-3       | 3738                 |                           | ########              | 20:16:45             |                                                                                                    |                |                |                                     |     |
| 7           | 様式第9号                   | 3376           | 神田 和男     | カンダ カズ オ                               | 355-0327                         | 埼玉県飯能                 | 长市仲町9-1          | 042-973-3       | 3738                 |                           | 2019/7/4              | 12:49:00             |                                                                                                    |                |                |                                     |     |
| 8           | 様式第9号                   | 3379           | 松本 佳久     | マツモト ヨシヒサ                              |                                  | 埼玉県飯能                 | 8市南町1·           | 4.3E+08         |                      |                           | ########              | 16:26:00             |                                                                                                    |                |                |                                     |     |
| 9           |                         |                |           |                                        |                                  |                       |                  |                 |                      |                           |                       |                      |                                                                                                    |                |                |                                     |     |
| 10          |                         |                |           |                                        |                                  |                       |                  |                 |                      |                           |                       |                      |                                                                                                    |                |                |                                     |     |
| 11          |                         |                |           |                                        |                                  |                       |                  |                 |                      |                           |                       |                      |                                                                                                    |                |                |                                     | _   |
| 12          |                         |                |           |                                        |                                  |                       |                  |                 |                      |                           |                       |                      |                                                                                                    |                |                |                                     |     |
| 13          |                         |                |           |                                        |                                  |                       |                  |                 |                      |                           |                       |                      |                                                                                                    |                |                |                                     |     |
|             | ⇒ č                     | お知らせ_20        | 200201_1  | 31354457                               | +                                |                       |                  |                 |                      | : ∢                       |                       |                      |                                                                                                    |                |                |                                     |     |
| 準備          | 準備完了                    |                |           |                                        |                                  |                       |                  |                 |                      |                           |                       |                      |                                                                                                    |                |                |                                     |     |

※作成したデータは指定検査機関や環境管理事務所への提出資料用データとして扱えます。

6 お知らせ発行履歴

改定

第2.1版改良版 2020年2月15日 第2.1.1版 改修 2020年6月3日

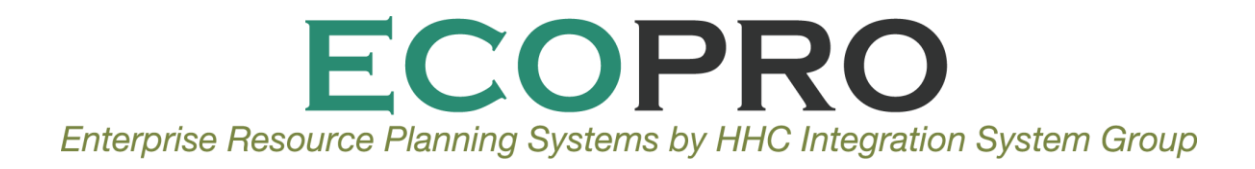

編集・発行:株式会社 HHC 〒103-0001 東京都中央区日本橋小伝馬町 16-8 共同ビル 93 Copyright © 2014 HHC Inc.